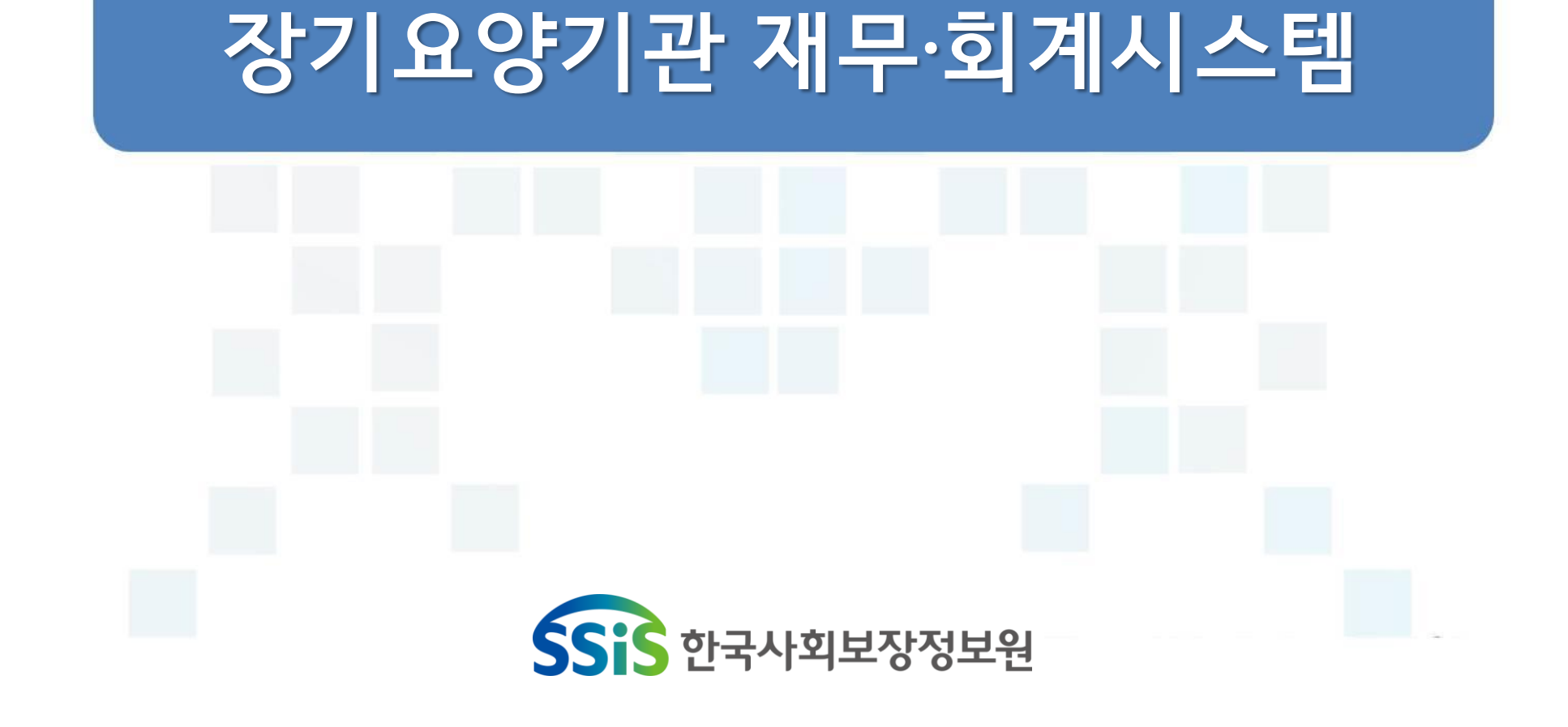

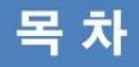

### I.공통

| 1장. 온라인교육 신청 및 접수증,수료증 발급 안내 •• 5 |
|-----------------------------------|
| 2장. 시설정보시스템 홈페이지 안내 ••••••• 23    |
| 3장. 공통관리 •••••••••••••••••• 31    |

### Ⅳ. 간편입력

1장. 간편입력 ••••••••••••••• 139 (종사자관리,차량관리,대상자관리)

### Ⅱ. 회 계

| 1장. 기초등록 ••••••••••••                             | 46 |
|---------------------------------------------------|----|
| 2장. 결의 및 전표관리 • • • • • • • • • • • • • • • • • • | 66 |
| 3장. 예산관리 •••••••••••••                            | 89 |

#### V. 후 원 관 리

| 1장. 기초등록 •••••••••••    | 162 |
|-------------------------|-----|
| 2장. 후원자관리 ••••••••••••  | 169 |
| 3장. 후원금품관리 •••••••••••• | 185 |
| 4장. 회계반영 •••••          | 202 |
| 5장. CMS관리 •••••         | 209 |

#### Ⅲ. 시군구 보고

| 1장. 공문작성 •••••••••••••   | 103 |
|--------------------------|-----|
| 2장. 공문관리 ••••••••••••••• | 131 |

#### 부 록

| 개인정보보호 안내 •••••••••     | 226 |
|-------------------------|-----|
| 부패행위 신고제도 안내 •••••••••• | 234 |
| 사회보장정보원 소개 ••••••••     | 244 |

# 고 용

1장 온라인교육신청 및 접수증, 수료증 발급 안내

2장 시설정보시스템 홈페이지 안내

3장 공통관리

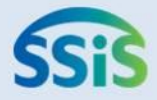

## ✤ 제1장 온라인교육 신청 및 수료증 발급 안내

- 컴퓨터 환경설정
- 1 교육홈페이지 접속
- 2 교육홈페이지 로그인
- 3.1 수강신청 1
- 3.2 수강신청 2
- 3.3 수강신청 3
- 4.1 수강 1
- 4.2 수강 2
- 4.3 수강 3
- 5.1 접수증, 수료증 출력 1
- 5.2 접수증, 수료증 출력 2

## ● 컴퓨터 환경설정

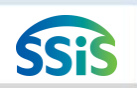

#### [ [메뉴 위치]│Internet Explorer ▶ 관리자권한으로 실행

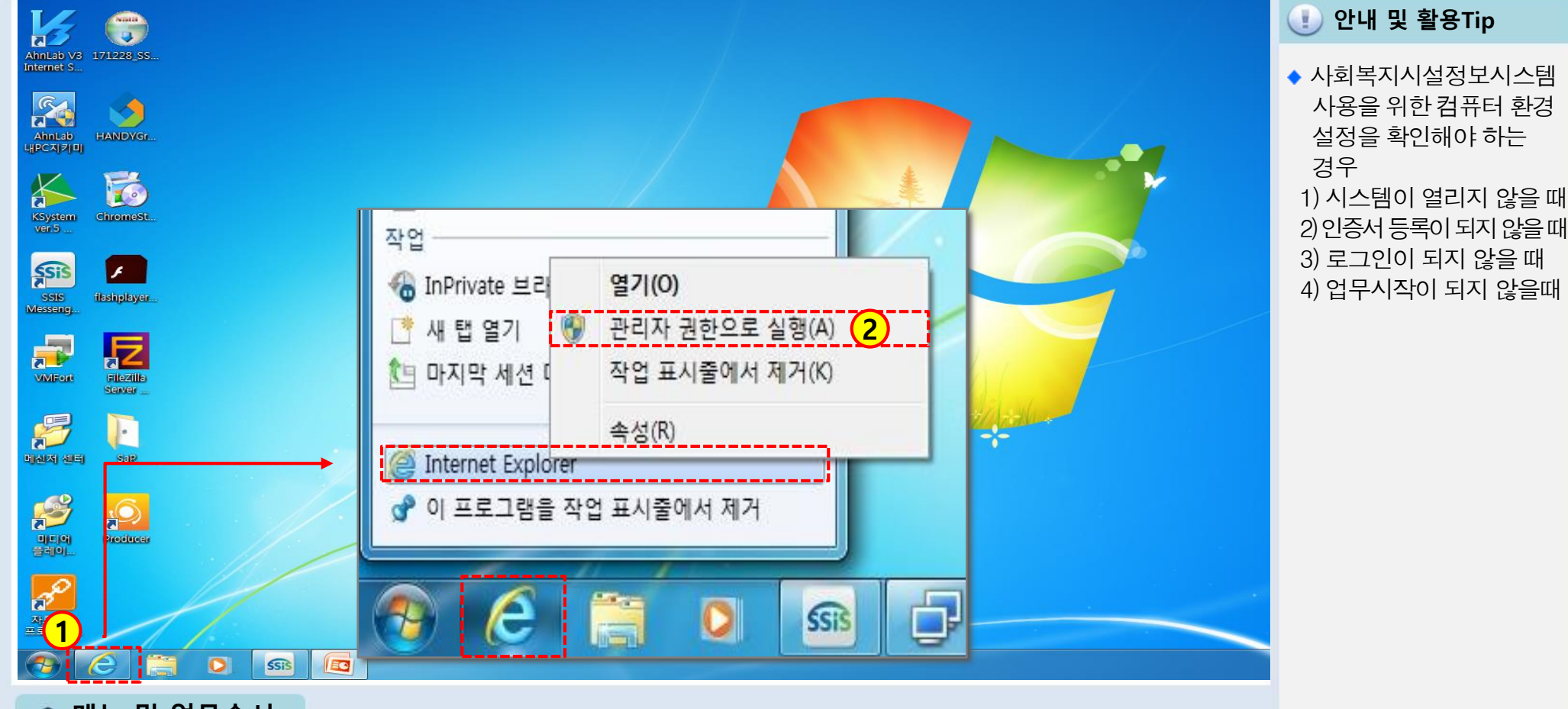

- 📦 메뉴 및 업무순서
- (1) 윈도우 화면에서 Internet Explorer 아이콘을 마우스 오른쪽 단추로 클릭합니다.
- (2) '관리자권한으로 실행(A)'을 클릭합니다. 만일, 사용자계정 컨트롤 메시지가 나타나면 관리자 암호를 입력 하거나 [예]를 클릭합니다.

#### <다음페이지 계속>

- (2) 호환성 보기 설정(B) 을 클릭합니다.
- (1) 상위 메뉴모음에서 도구(T) 를 클릭 합니다.

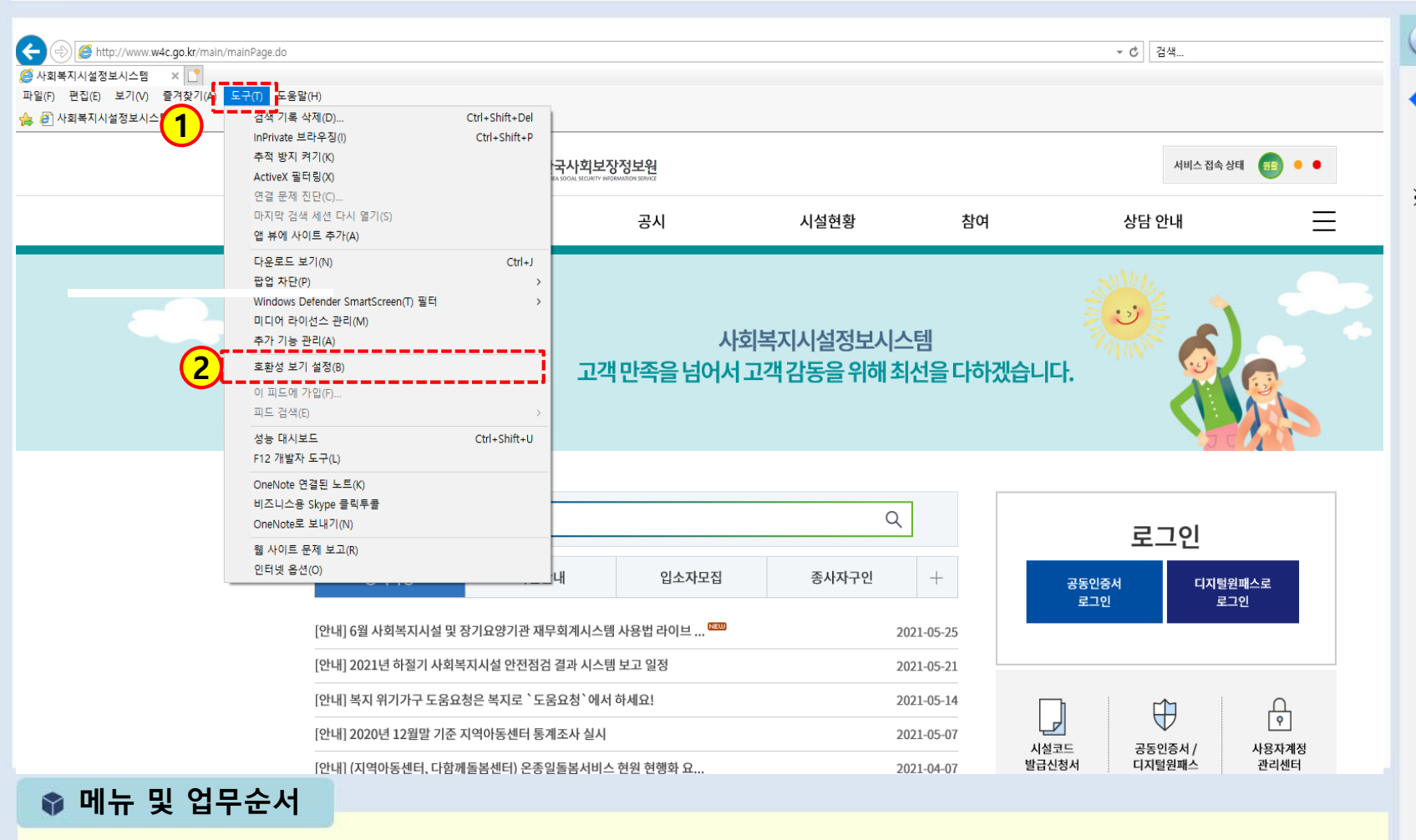

#### 🕕 안내 및 활용Tip

 시스템 사용자가 컴퓨터 환경 설정하는 화면

## ※참고사항

도구(T) 메뉴가 보이지 않을 경우 키보드의[Alt] 클릭

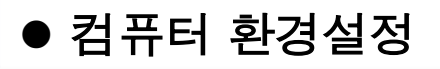

复

[메뉴 위치] | 도구 ▶ 호환성 보기 설정

## ● 컴퓨터 환경설정

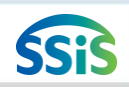

#### 📒 [메뉴 위치]│도구 ▶ 호환성 보기 설정

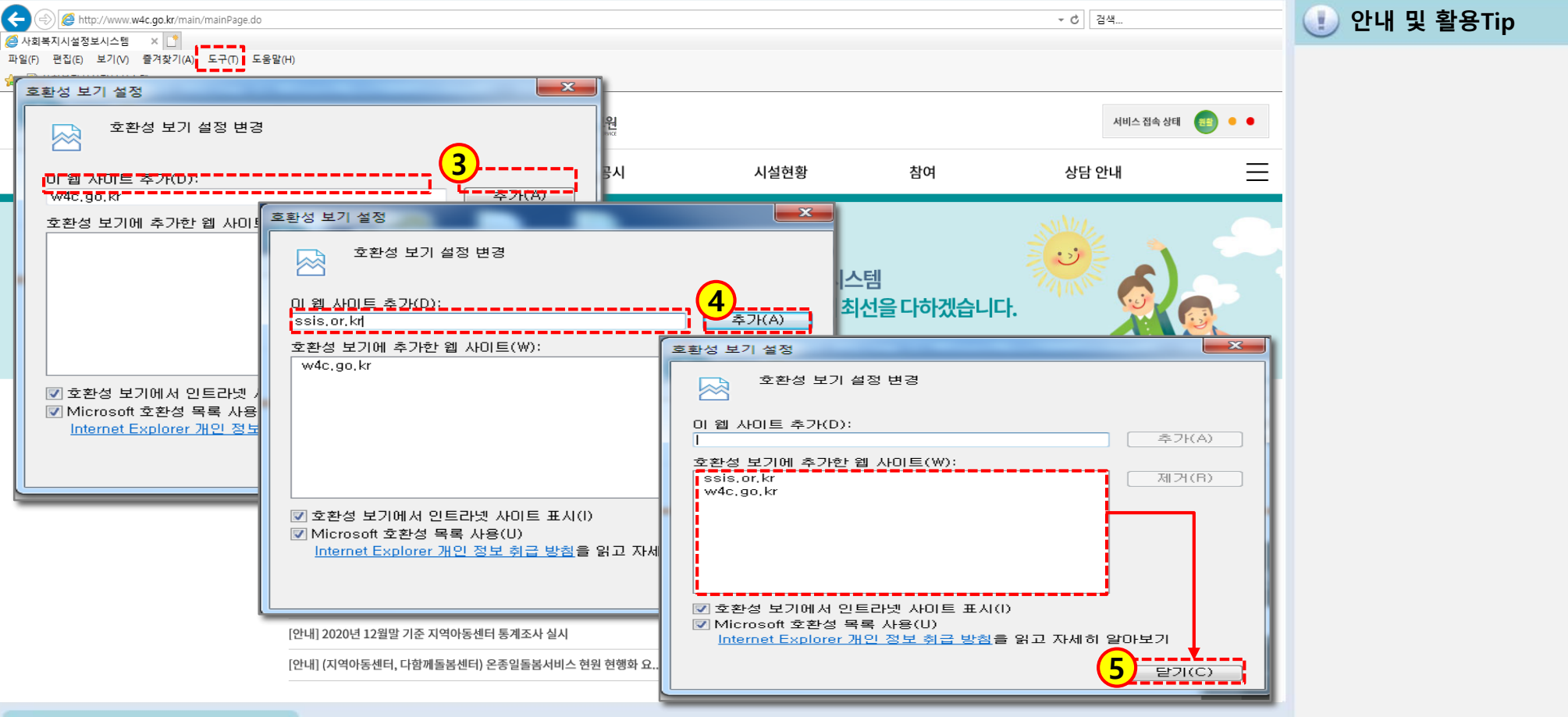

#### 📦 메뉴 및 업무순서

- (3) "이 웹 사이트 추가(D)"에 w4c.go.kr 입력 후 추가 버튼을 클릭합니다.
- (4) "이 웹 사이트 추가(D)"에 ssis.or.kr 입력 후 추가 버튼을 클릭합니다
- (5) 호환성 보기에 추가한 웹사이트(W) 의 추가된 주소를 확인 후 닫기 버튼을 클릭합니다.

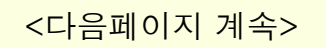

(2) 인터넷옵션(O) 를 클릭합니다.

#### (1) 상위 메뉴모음에서 도구(T) 를 클릭합니다.

## ♥ 메뉴 및 업무순서

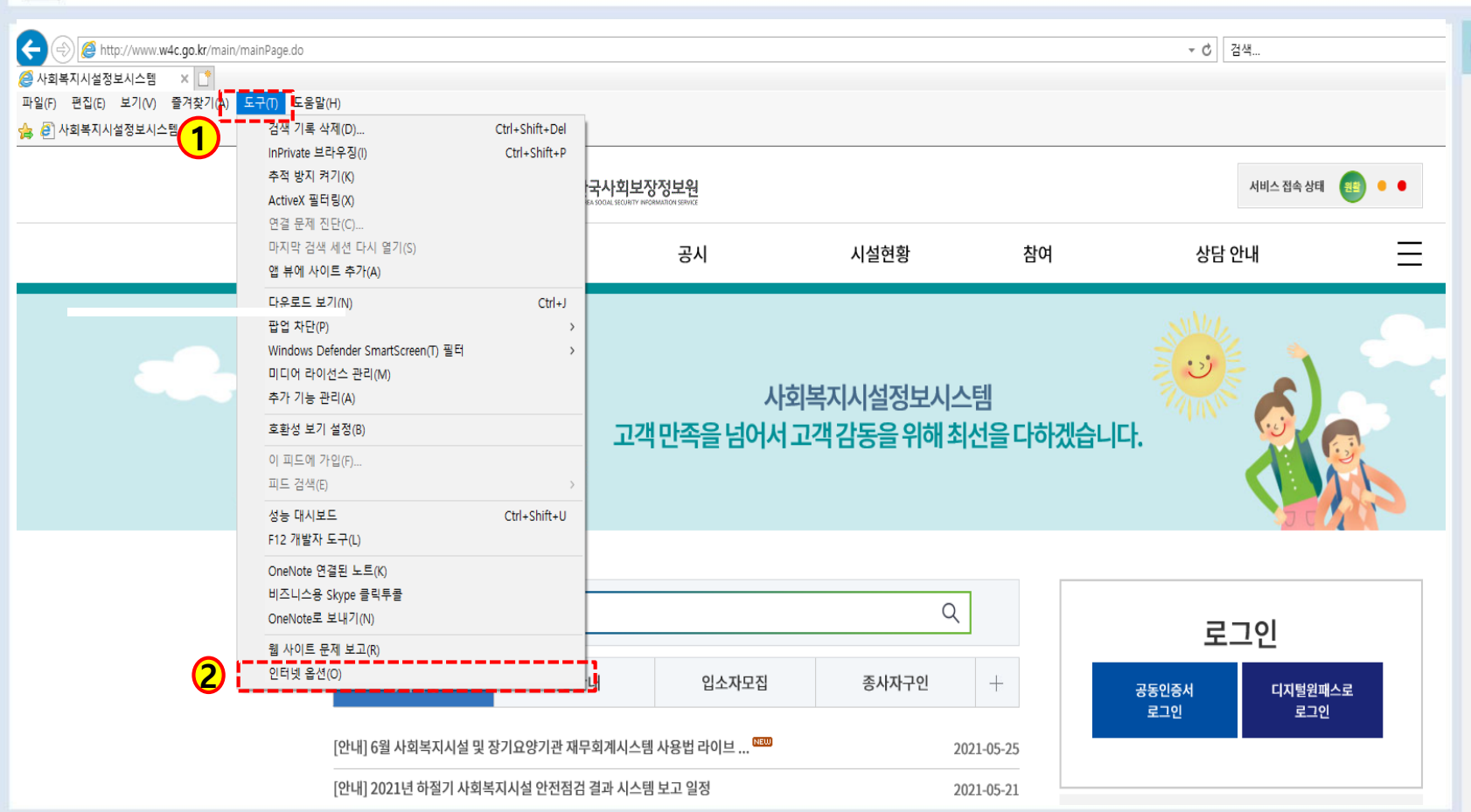

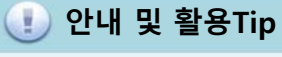

 시스템 사용자가 컴퓨터 환경 설정하는 화면

## ※참고사항

도구(T) 메뉴가 보이지 않을 경우 키보드의[Alt] 클릭

## ● 컴퓨터 환경설정

细

[메뉴 위치] | 도구 ▶ 인터넷 옵션

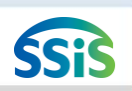

## ● 컴퓨터 환경설정

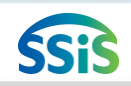

#### 差 [메뉴 위치]│도구 ▶ 인터넷 옵션 ▶ 보안탭

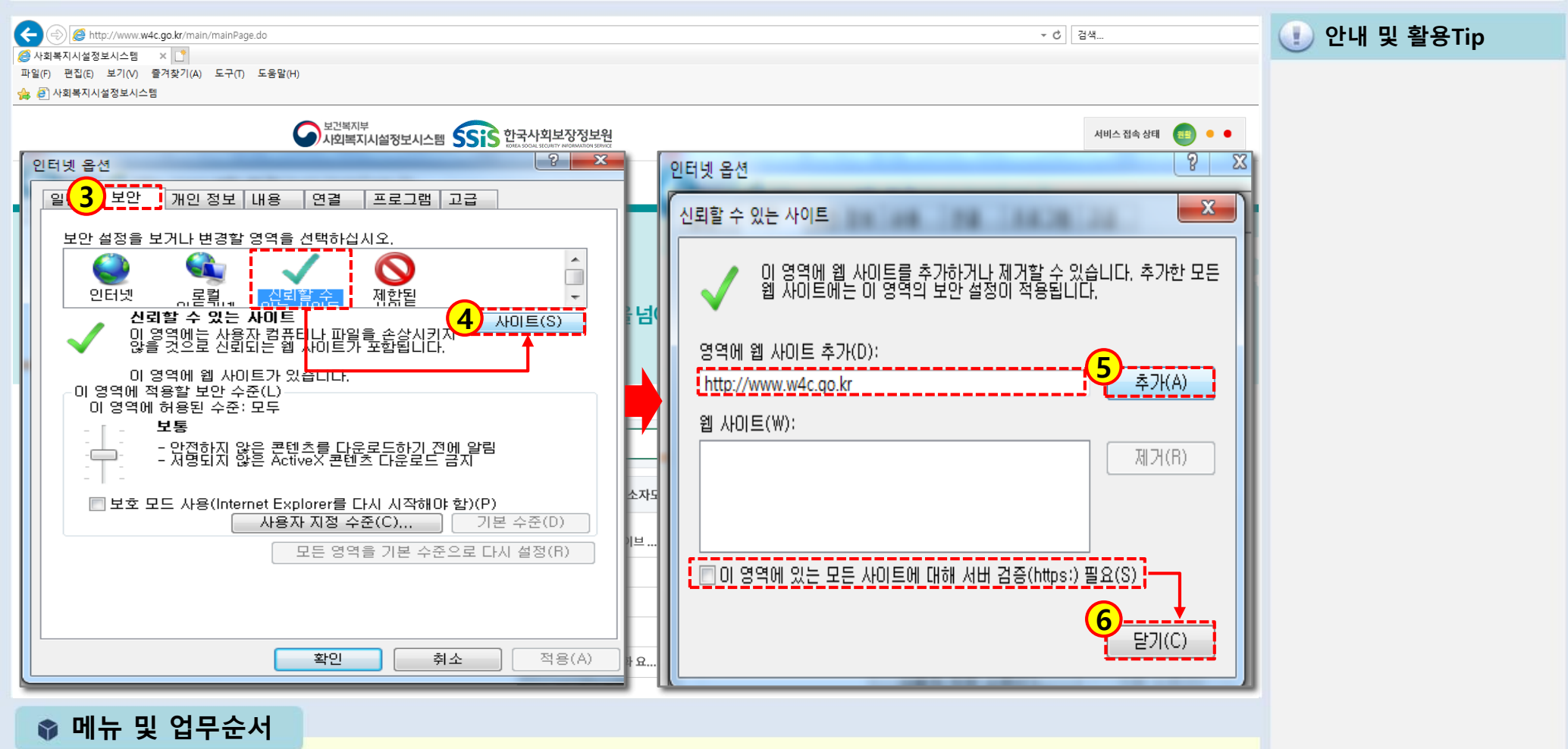

- (3) [보안]탭을 클릭합니다.
- (4) 신뢰할 수 있는 사이트 > 사이트(S) 버튼을 클릭합니다.
- (5) http://www.w4c.go.kr 입력 후 추가(A) 버튼을 클릭합니다.
- (6) "이 영역에 있는 모든 사이트에 대해 서버검증(https:)필요(S)" 체크 해제 후 닫기 버튼을 클릭합니다.

<다음페이지 계속>

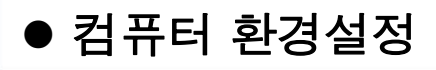

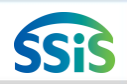

#### / [메뉴 위치]│도구 ▶ 인터넷옵션 ▶ 보안 ▶ 신뢰할수있는 사이트

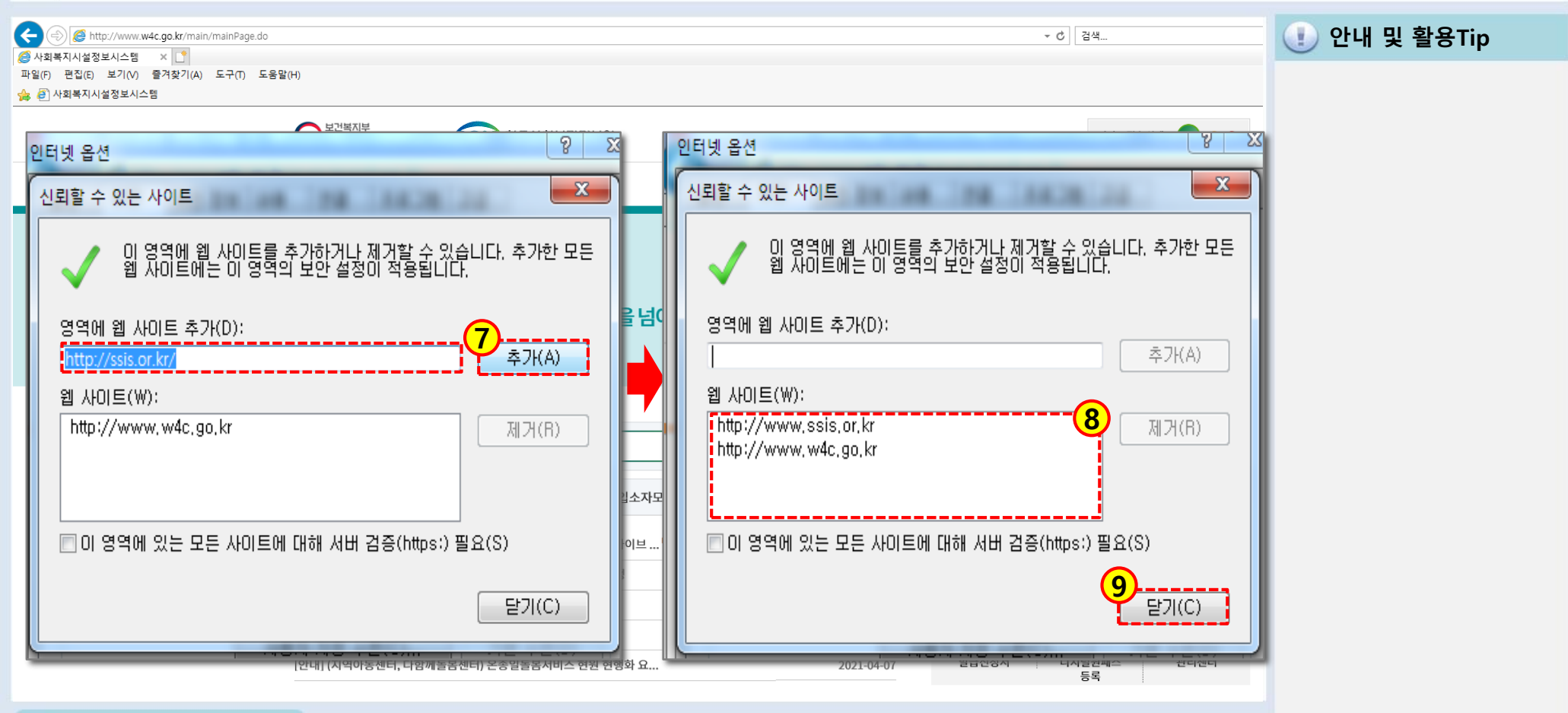

📦 메뉴 및 업무순서

- (7) "영역에 웹 사이트 추가(D)"에 http://ssis.or.kr 을 입력한 후 추가 버튼을 클릭합니다.
- (8) 웹 사이트(W) 의 추가 된 2개의 사이트를 확인 하고,
- (9) 닫기 버튼을 클릭합니다.

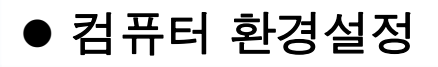

#### 差 [메뉴 위치]│도구 ▶ 인터넷옵션 ▶ 개인정보 / 고급

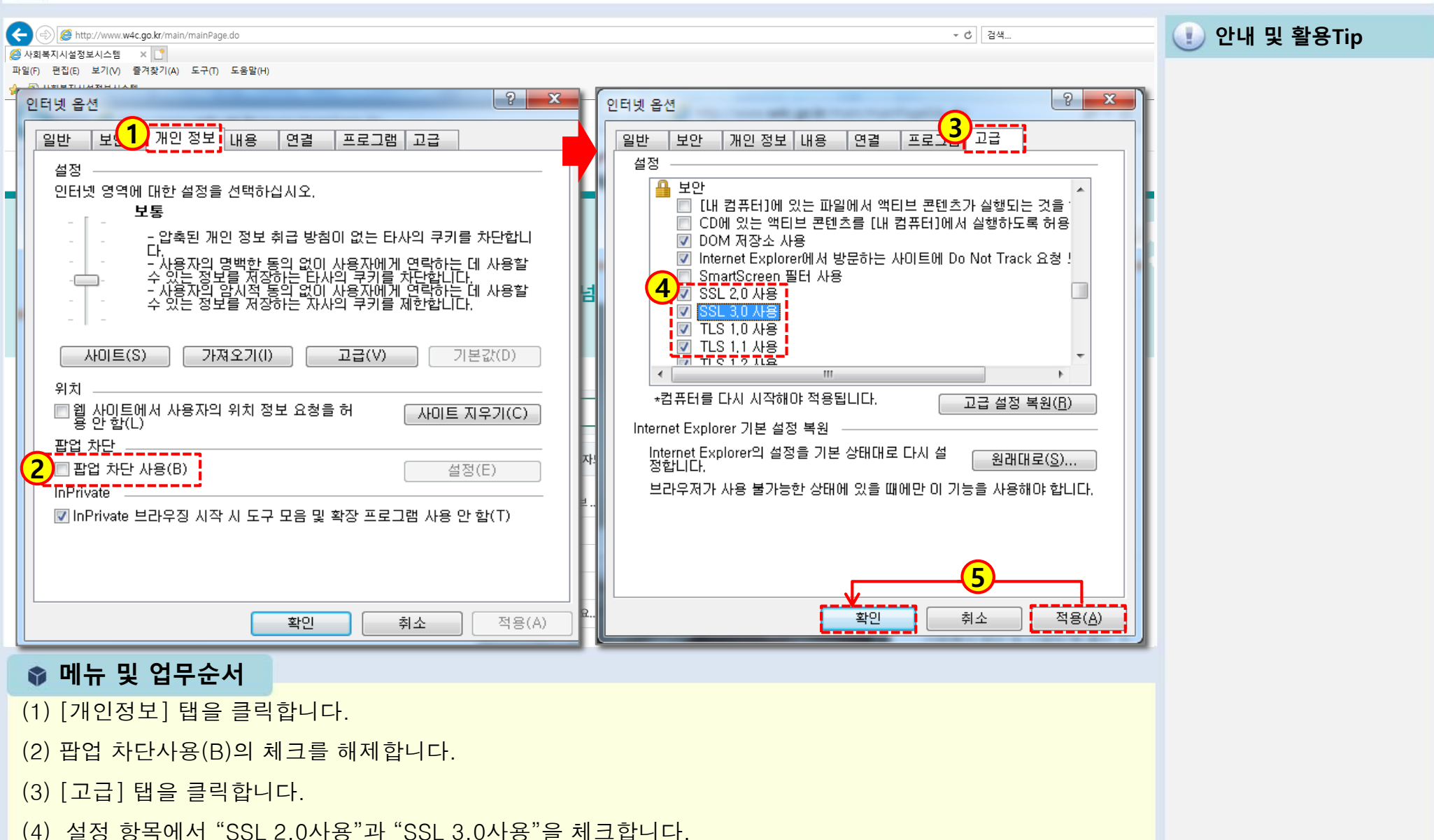

(5) 적용 버튼을 누른 후 확인 버튼을 클릭합니다.

## 1 교육홈페이지 접속하기

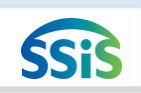

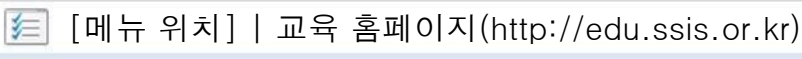

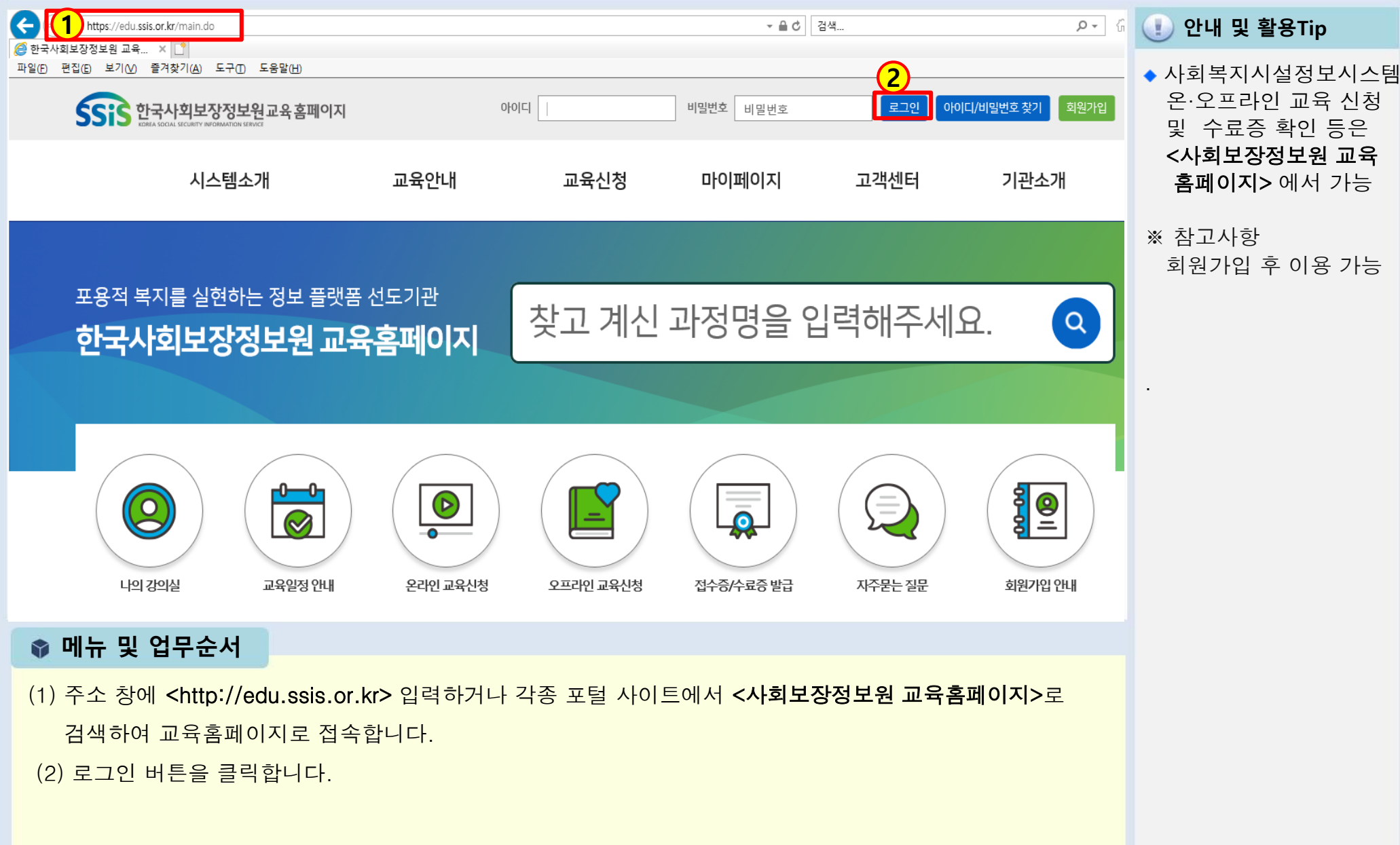

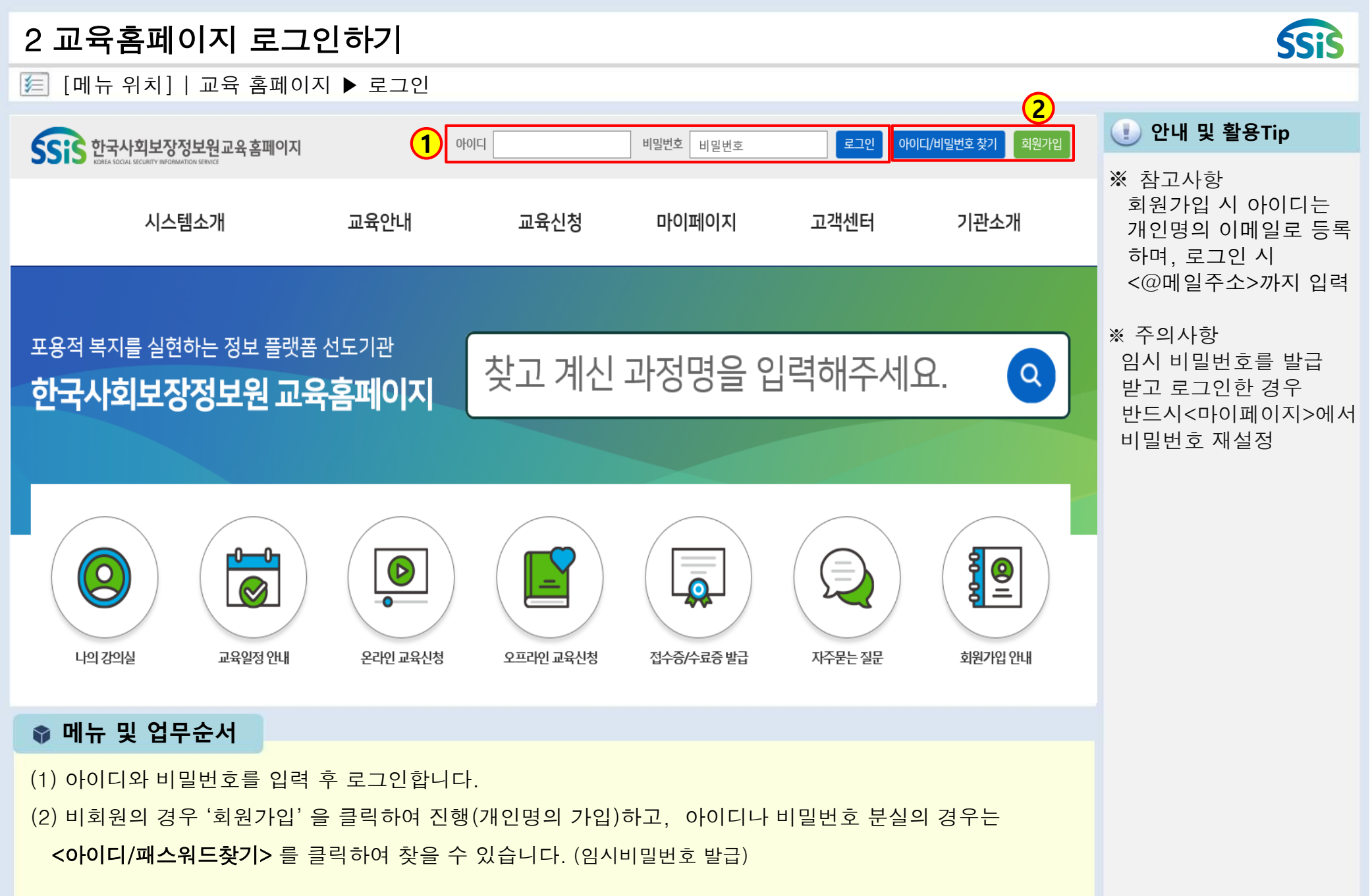

[메뉴 위치] | 교육 홈페이지 ▶ 수강신청 细 (1) 안내 및 활용Tip SSIS 한국사회보장정보원교육홈페이지 로그아웃 1 시스템소개 교육안내 교육신청 마이페이지 고객센터 기관소개 포용적 복지를 실현하는 정보 플랫폼 선도기관 찾고 계신 과정명을 입력해주세요. Q 한국사회보장정보원 교육홈페이지 0-0**a a** 0 D Ξ  $\bigotimes$ = 0 나의 강의실 교육일정 안내 온라인 교육신청 오프라인 교육신청 접수증/수료증 발급 자주묻는 질문 회원가입 안내 📦 메뉴 및 업무순서 (1) 홈화면에서 <수강신청> 메뉴를 클릭합니다. <다음페이지 계속>

SSis

3.1 수강신청하기1

## 3.2 수강신청하기2

<다음페이지 계속>

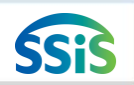

差 [메뉴 위치]│교육 홈페이지 ▶ 수강신청 ▶온라인교육 ▶교육신청

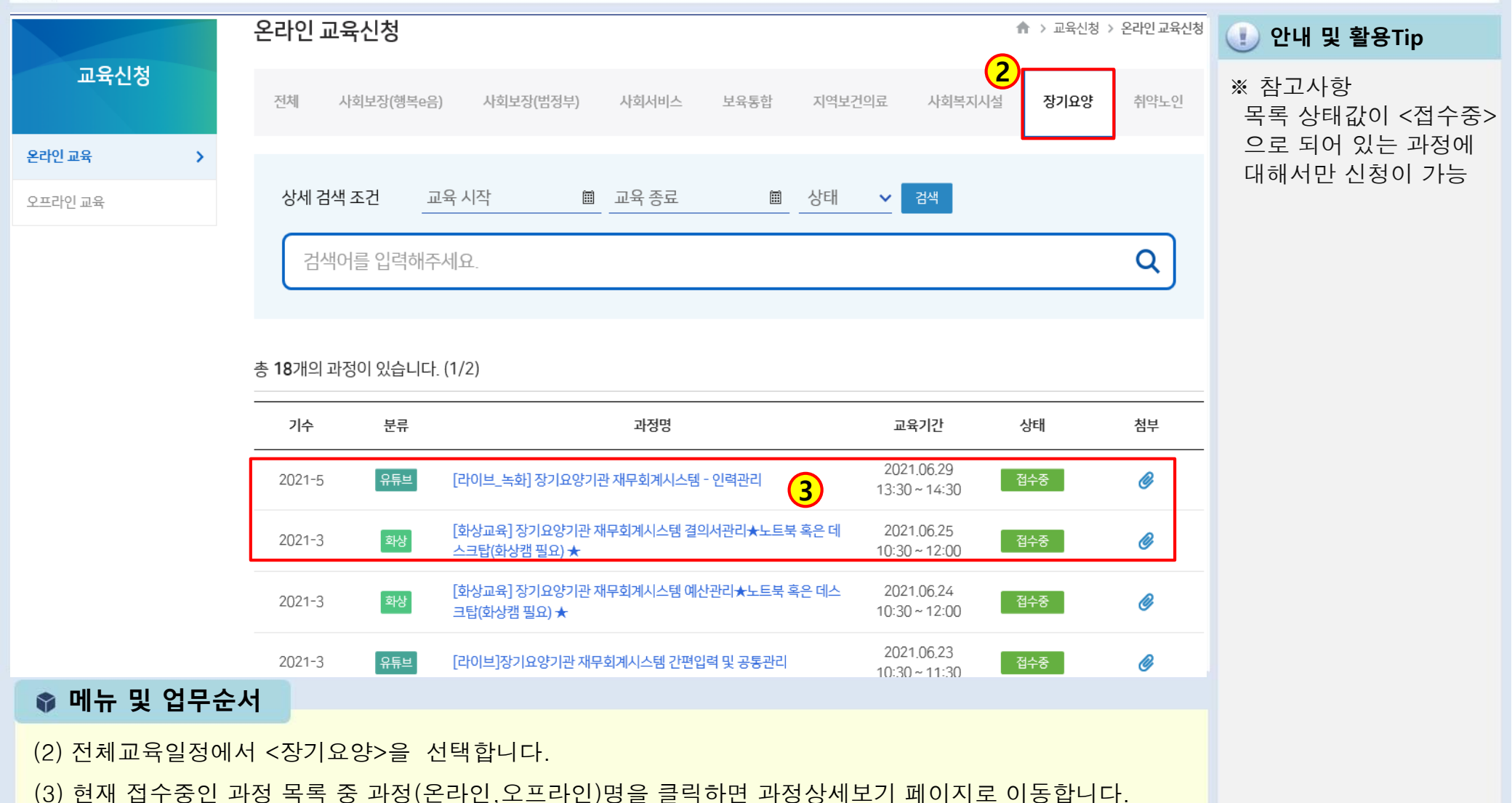

| 🗾 [메뉴 귀시]   교육 | ' 금페이지 ▶ ㅜ | 3신성 ▶ 온다인교육 ▶ 교육                       | 신성                  |                                    |                                       |
|----------------|------------|----------------------------------------|---------------------|------------------------------------|---------------------------------------|
|                | 온라인 교육신청   |                                        |                     | ♠ > 교육신청 > 온라인교육신청                 | 🕕 안내 및 활용Tip                          |
| 교육신청           | ☆☆중 [라이브]장 | 기요양기관 재무회계시스템 간편입                      | 력 및 공통관리            |                                    | ※ 참고사항<br>수강신청 버튼을 클릭<br>하여 정상적으로 접수가 |
|                |            | - 라이브(유튜브) 방송으로 장기요양기관 재무회계시스          | ·템으로 간편입력 및 공통관리 등· | 록범을 학습                             | 완료되면 신청완료 SMS<br>가 저송된                |
| 오프니컨 뾰퍼        |            | - 코로나19 감염병 확산방지를 위하여 오프라인과정을          | : 대체하는 비대면 교육       |                                    | 1608                                  |
|                | 과정소개       |                                        |                     |                                    |                                       |
|                |            | ★ 문자 수신을 위해 수신동의를 반드시 체크 해주시기          | 바랍니다★               |                                    |                                       |
|                |            |                                        |                     |                                    |                                       |
|                | 학습계획서      | [과정계획서] (라이브) 장기                       | 요양기관 재무회계시스템_간편     | 입력 및 공통관리.hwp                      |                                       |
|                | 첨부파일       | 2021년 장기요양기관재무                         | 회계시스템사용자교육교재_간편     | 면입력 및 공통관리.pdf ➡                   |                                       |
|                | 교육신청기간     | 2021.05.26 ~ 2021.06.23                | 교육기간                | 2021.06.23 10:30 ~ 11:30<br>(60 분) |                                       |
|                | 교육인정시간     | 1시간                                    | 수료기준                |                                    |                                       |
|                |            |                                        |                     | 4 수강신청                             |                                       |
|                |            | O 교육일시 : 2021. 6. 23(수), 10:30 ~ 11:30 |                     |                                    |                                       |
|                |            | ○ 수강신청 후, 교육당일 '교육홈페이지 메인화면 > 마        | 이페이지 > 『나의강의실』에서 확  | 인됩니다.                              |                                       |
| 📦 메뉴 및 업무순서    |            |                                        |                     |                                    |                                       |
| (4) 선택한 과정에 대한 | 한 상세 정보를 획 | 인 후 <b>&lt;수강신청&gt;</b> 버튼을 클          | 릭하여 과정을 신           | · 청합니다.                            |                                       |

3.3 수강신청하기3 ☞ [메느 의치] | 고유 호페이지 ▶ 수가시처 ▶오라이고유 ▶고유시처

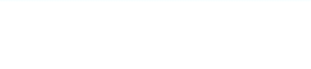

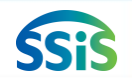

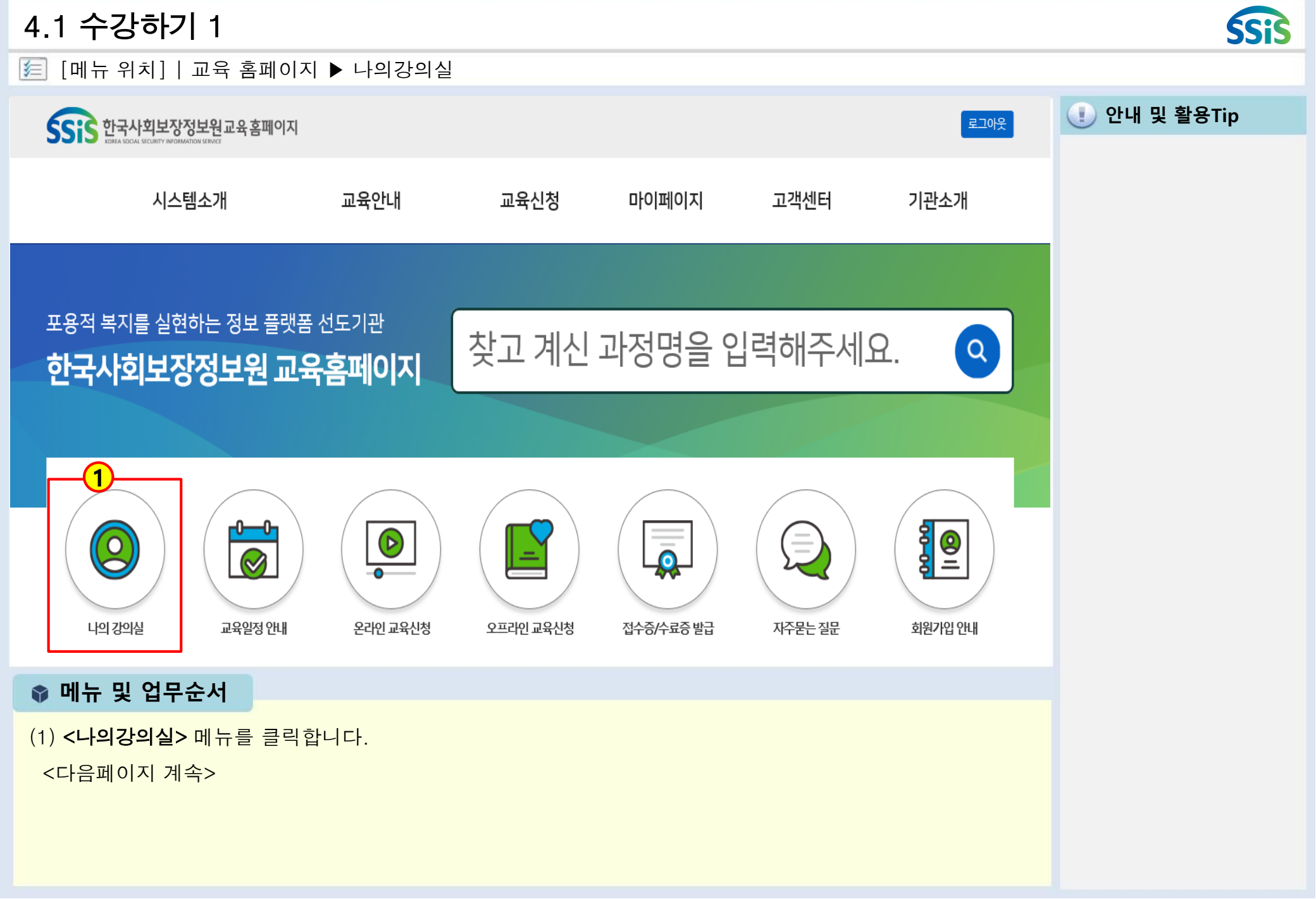

## 4.2 수강하기 2

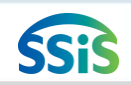

[ [메뉴 위치]│교육 홈페이지 ▶ 마이페이지 ▶ 수강과정

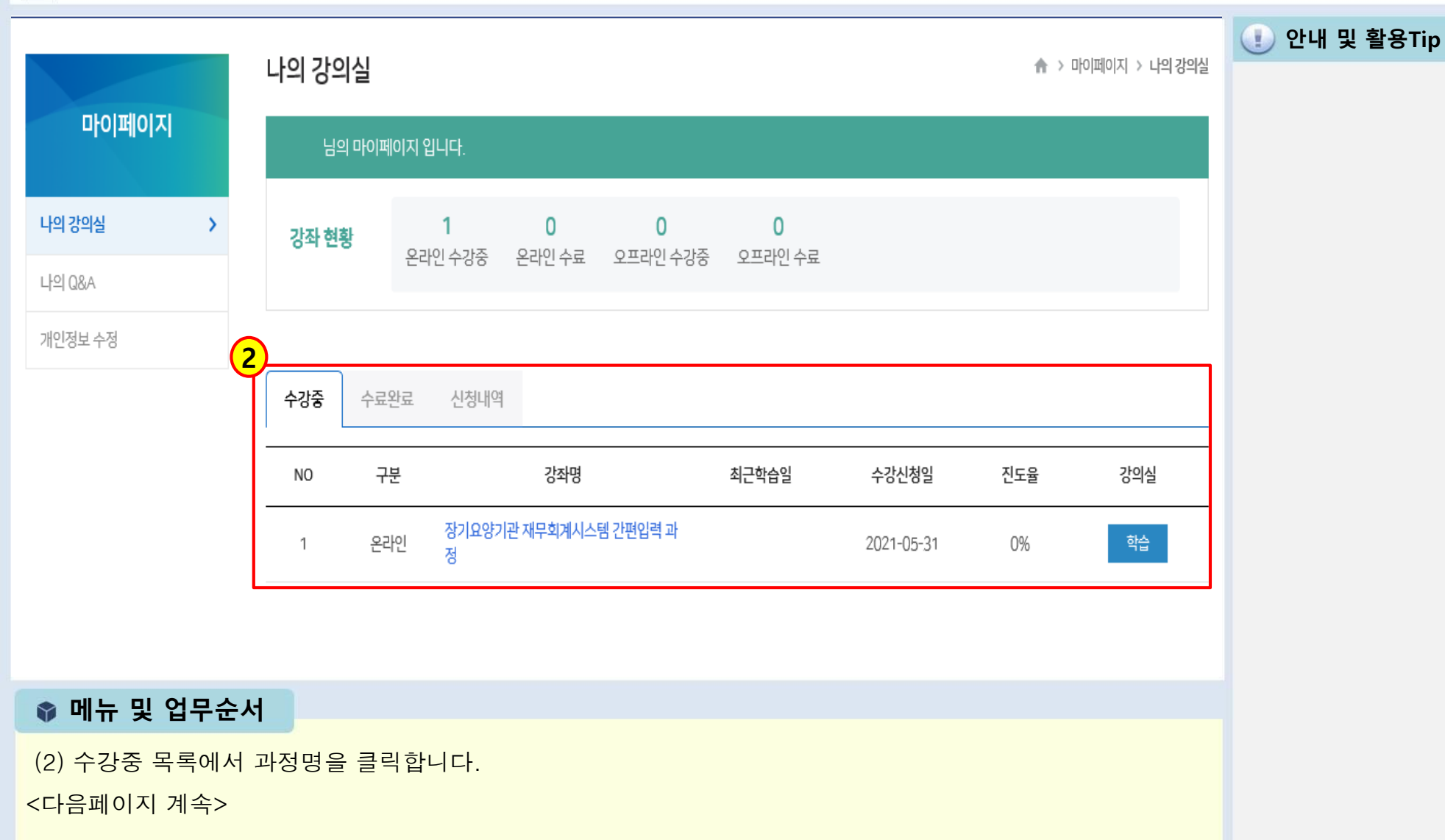

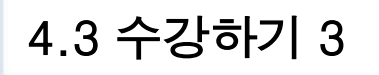

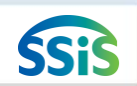

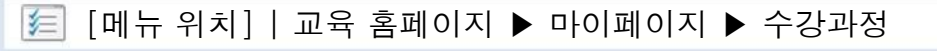

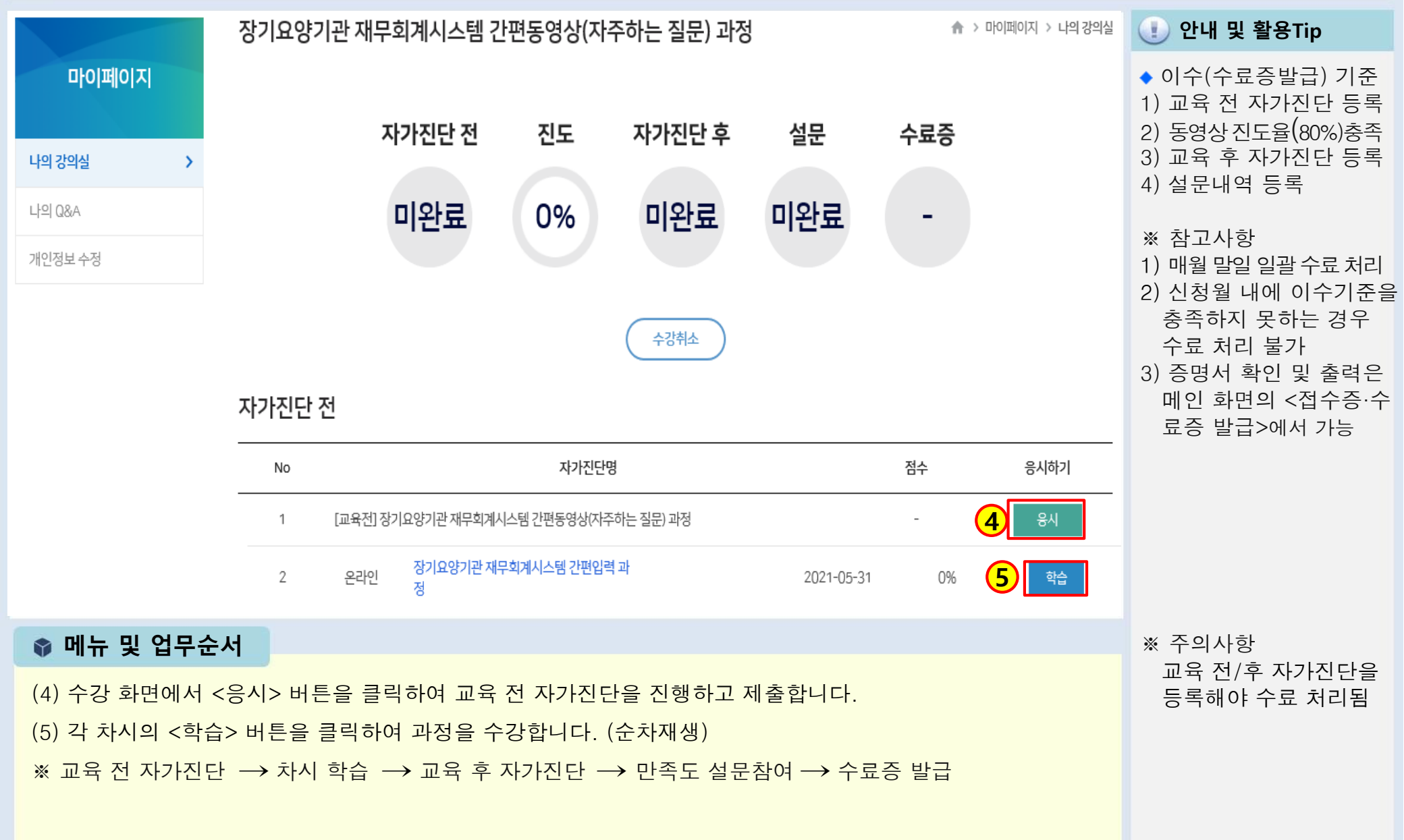

## 5.1 접수증, 수료증 출력하기 1

#### 🧾 [메뉴 위치]│교육 홈페이지 ▶ 접수증.수료증발급

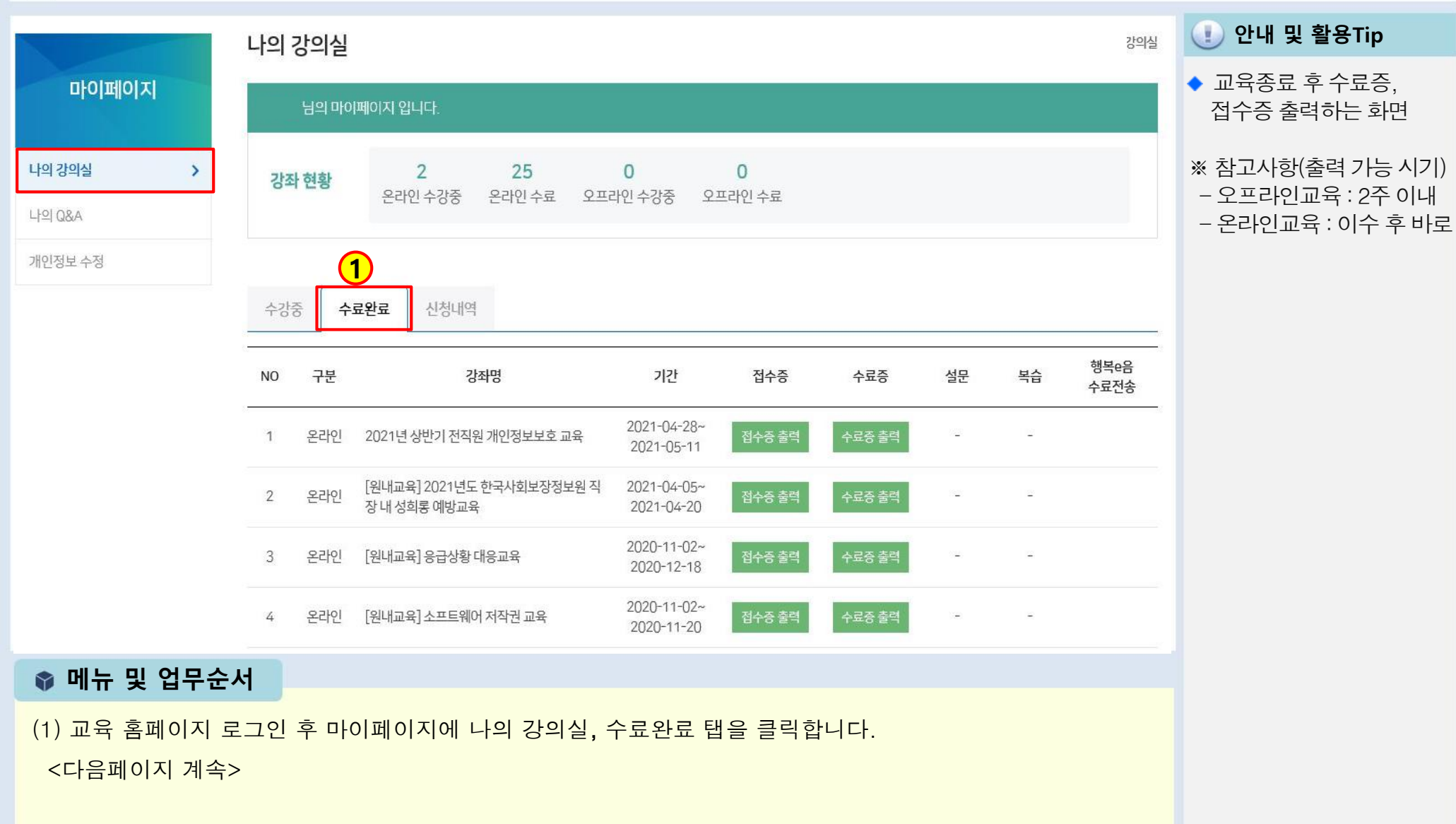

SSis

## 5.2 접수증 , 수료증 출력하기 2

[ [메뉴 위치]│교육 홈페이지 ▶ 접수증.수료증발급 ▶ 마이페이지 ▶ 수강이력

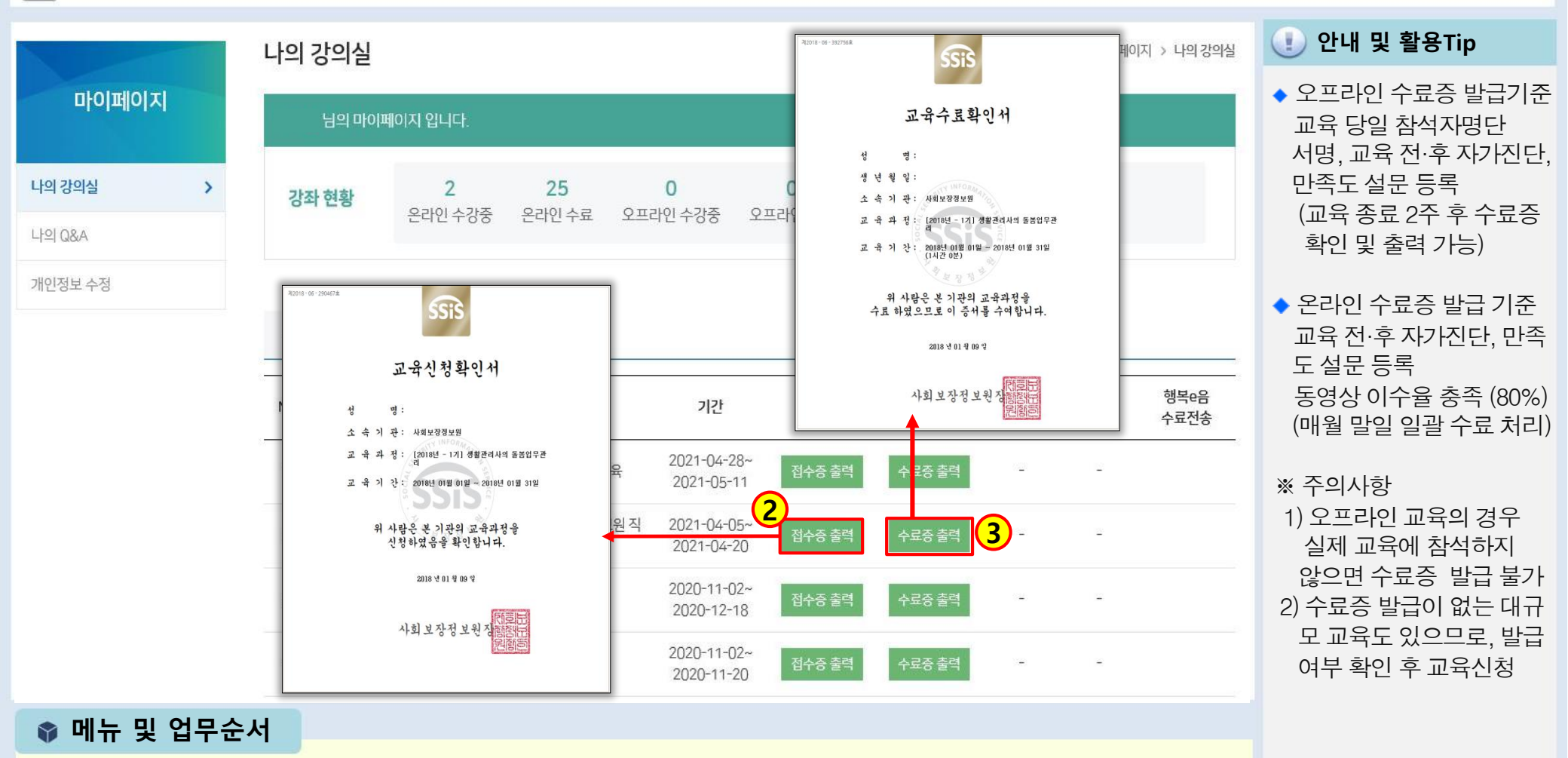

(2) 목록에서 해당 과정명의 <접수증 출력> 버튼을 클릭하면 출력할 수 있습니다.

(3) 목록에서 해당 과정명의 <수료증 출력> 버튼을 클릭하면 출력할 수 있습니다.

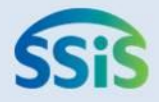

## ◈ 제2장 시설정보시스템 홈페이지 안내

- 1 시스템 사용신청
- 2 공동인증서 등록
- 3 디지털원패스 등록
- 4 자주하는 질문
- 5 시스템상담
- 6 매뉴얼다운로드
- 7 상담센터이용안내

## 1 시스템 사용신청

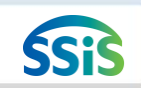

자ID)/비밀번호가 SMS

로 전송됨

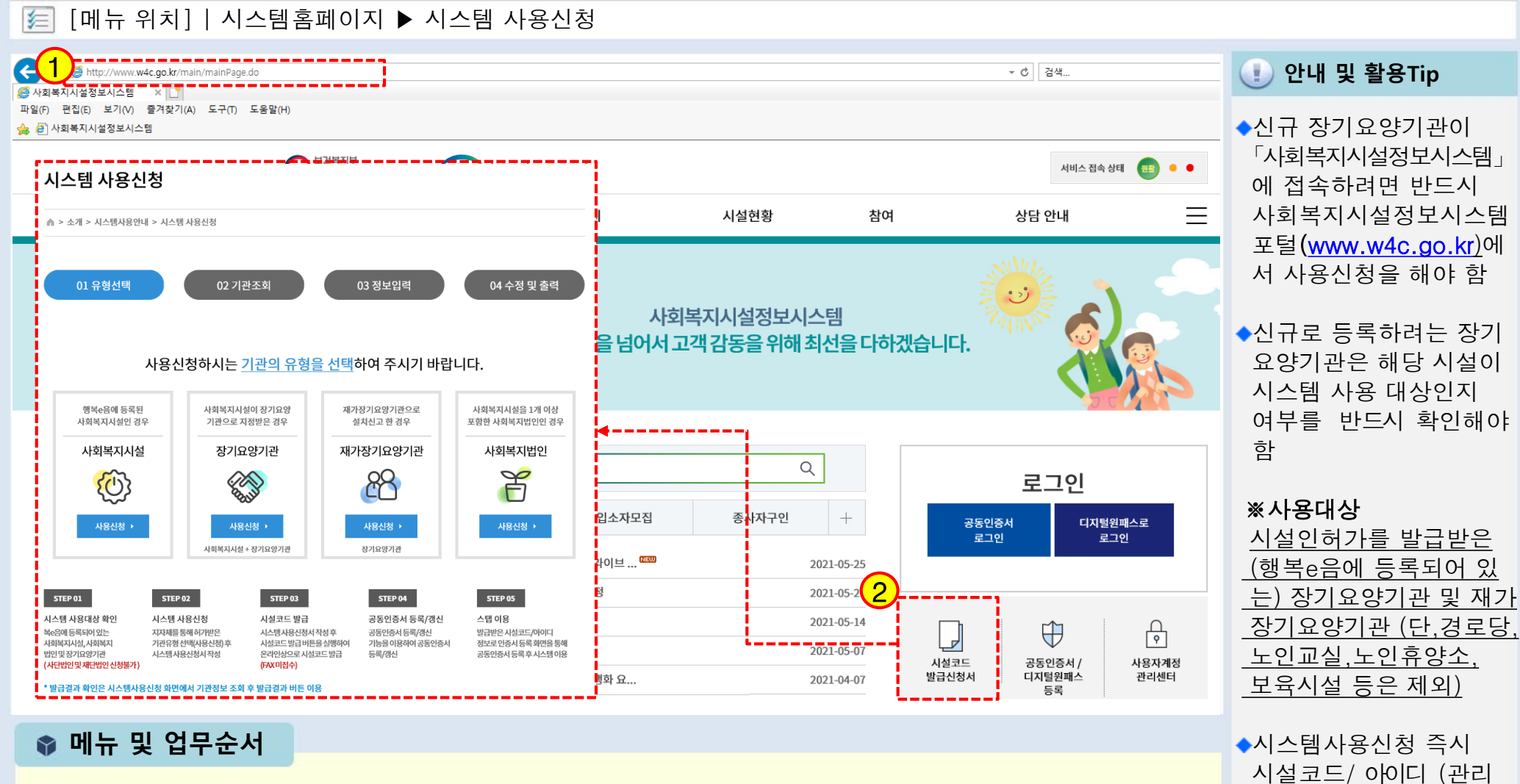

- (1) 주소 창에 **<www.w4c.go.kr>** 입력하거나 각종 포털 사이트에서 **<사회복지시설정보시스템>**으로 검색하여 시스템홈페이지로 접속합니다.
- (2) 홈페이지로 접속 후 시스템 사용신청 버튼을 클릭하여 각 기관의 유형에 따라 선택 후 온라인신청서를 작성 하여 신청합니다.(01.시스템사용대상 확인→ 02.시스템 사용신청→ 03.시설코드발급→ 04.공동인증서 등록/갱신 → 05. 시스템이용 순으로 진행)

## 2 인증서 등록

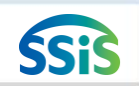

#### 🧾 [메뉴 위치]│시스템홈페이지 ▶ 인증서 등록

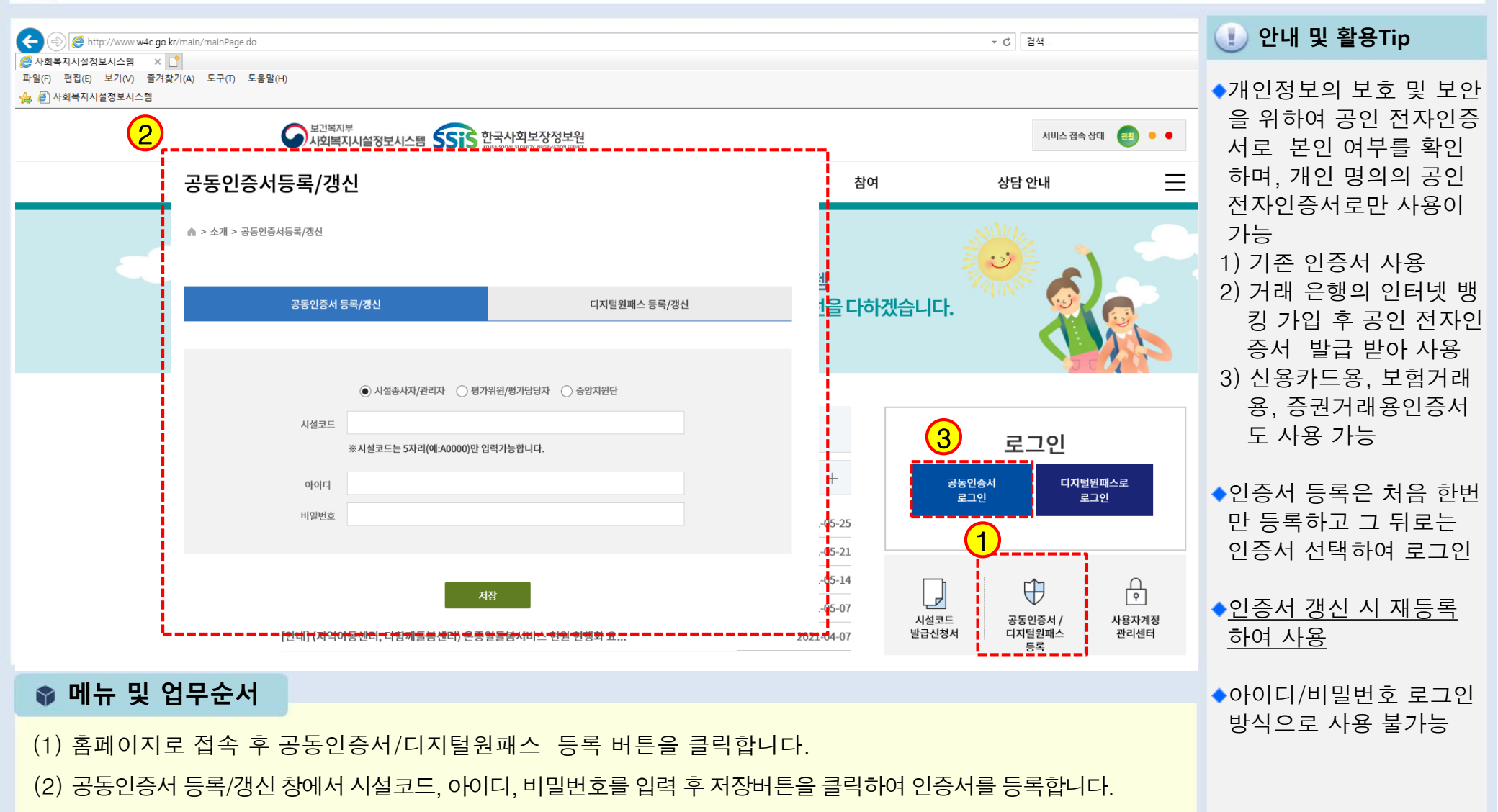

(3) 공동인증서 로그인 버튼을 클릭하여 인증서를 선택 후 로그인 합니다.

## 3 디지털원패스 등록

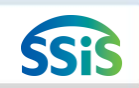

#### 🧾 [메뉴 위치]│시스템홈페이지 ▶ 인증서 등록

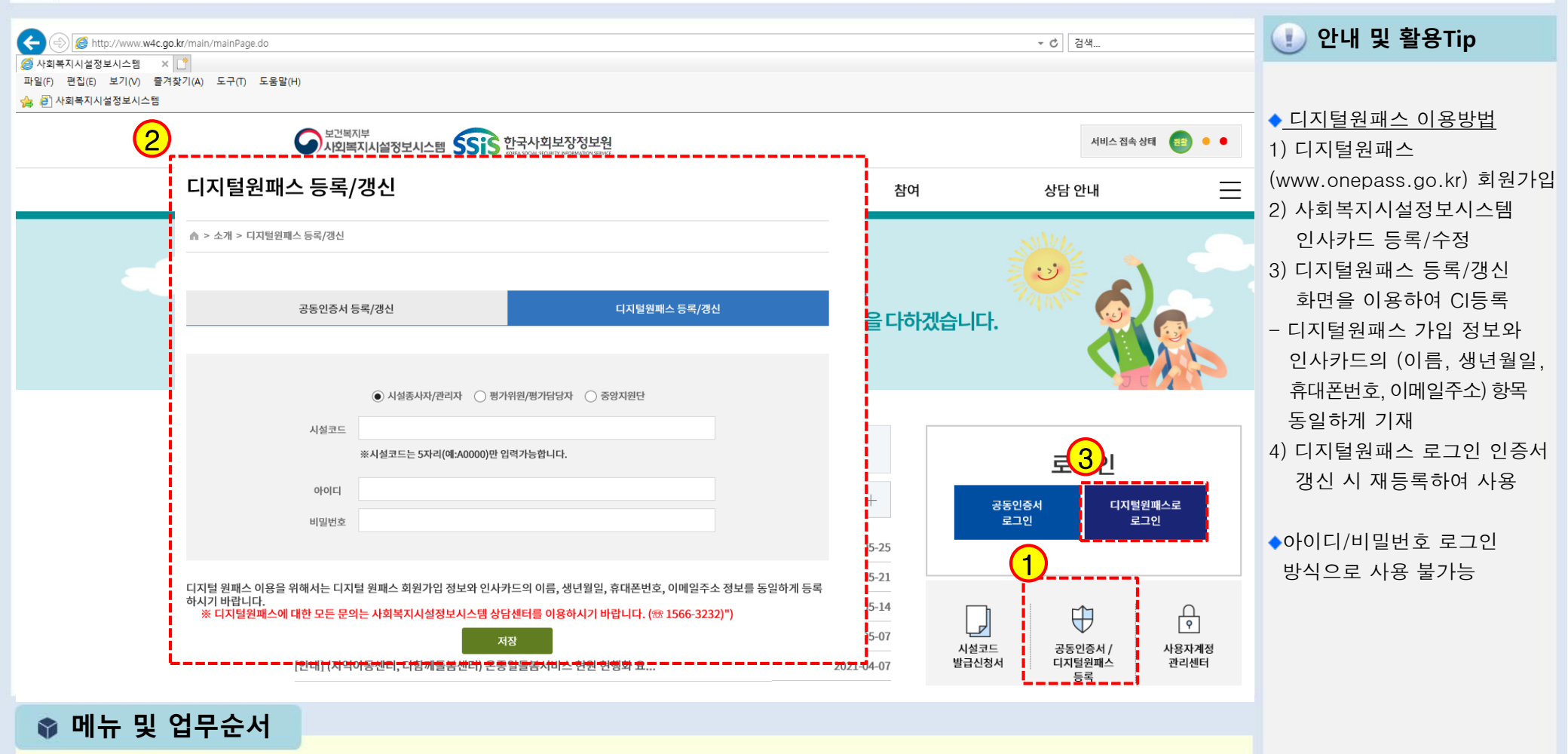

- (1) 홈페이지로 접속 후 공동인증서/디지털원패스 등록 버튼을 클릭합니다.
- (2) 디지털원패스 등록/갱신 창에서 시설코드, 아이디, 비밀번호를 입력 후 저장버튼을 클릭하여 디지털원패스를 등록합니다.
- (3) 디지털원패스로 로그인 버튼을 클릭하여 인증서를 선택 후 로그인 합니다.

- (2) 팝업 화면에서 사용자가 자주하는 질문사항에 대한 내용을 확인할 수 있습니다.
- (1) 사회복지시설정보시스템 홈페이지의 이용안내에 있는 <자주하는질문> 항목을 클릭합니다.

#### 📦 메뉴 및 업무순서

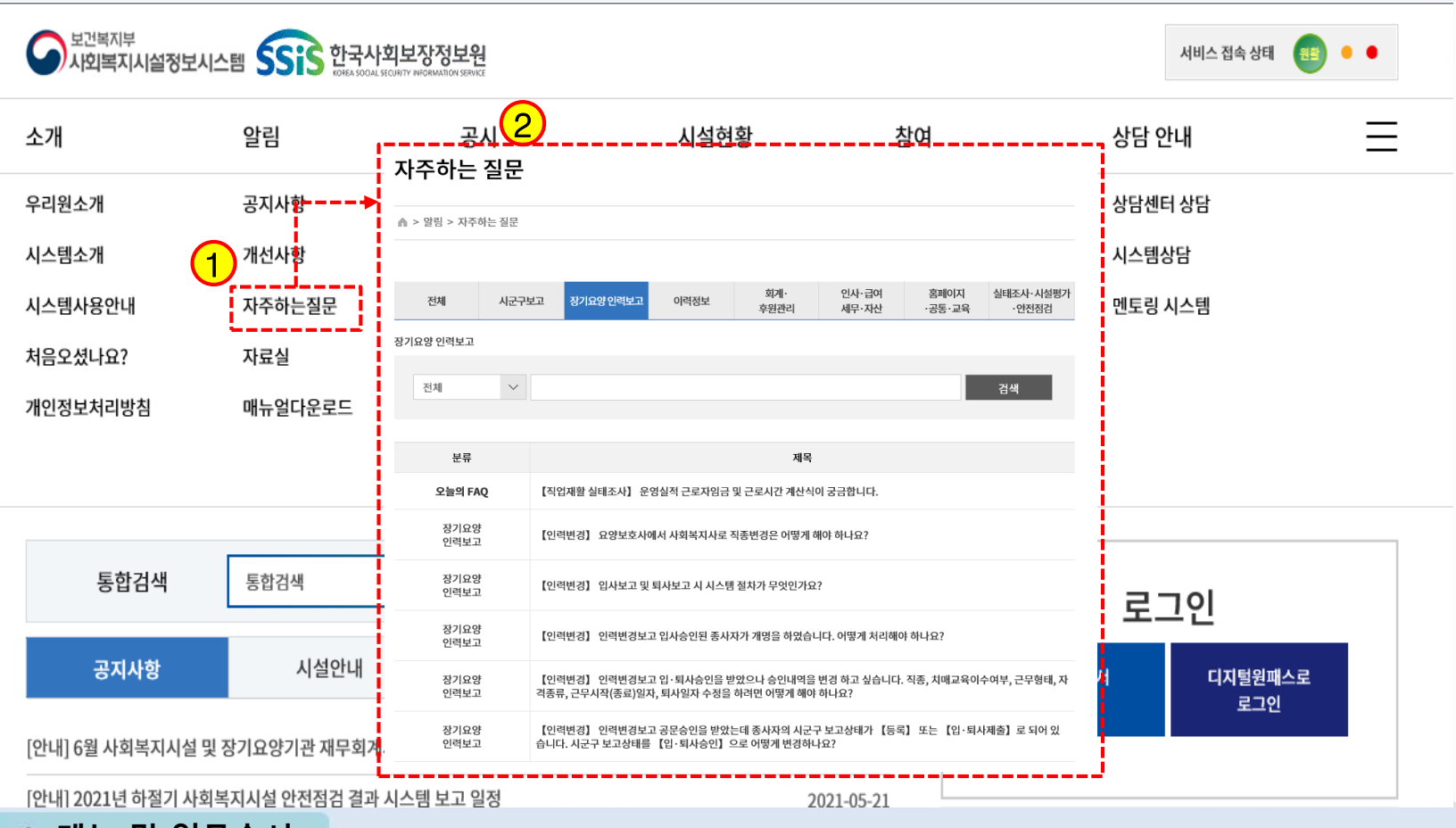

🕕 안내 및 활용Tip

◆시스템 사용자가 자주 문의하는 다빈도 질문을 확인하는 화면

[메뉴 위치] | 시스템홈페이지 ▶ 이용안내 ▶ 자주하는 질문

复

이에 대한 답변을 확인할 수 있습니다.

(2) 하단 목록화면에서 글쓰기 버튼을 클릭하여 문의사항을 등록할 수 있으며,

🔚 [메뉴 위치] | 시스템홈페이지 ▶ 로그인 ▶ 이용안내 ▶ 시스템상담

(1) 사회복지시설정보시스템 홈페이지의 이용안내에 있는 **<시스템상담>** 항목을 클릭합니다.

| 보건복지부<br>시외복지시설정보시                               | 시스템 SSIS 한국사회보기                          | 보원<br>이 SENAGE 서비스접속상태 🕮 ● ●                                                      |  |
|--------------------------------------------------|------------------------------------------|-----------------------------------------------------------------------------------|--|
| 소개                                               | 알림                                       | 시스템상담 상담 안내 📃                                                                     |  |
| 우리원소개<br>시스템소개<br>시스템사용안내<br>처음오셨나요?<br>개인정보처리방침 | 공지사항<br>개선사항<br>자주하는질문<br>자료실<br>매뉴얼다운로드 | ▲ > 최이 > 시스템상당<br>                                                                |  |
|                                                  |                                          | 총 73876 건 ※ 조회 조건을 작성자로 조회하는 경우, 로그인한 시설의 증사자 상담글만 조회 가능합니다.<br>바중 제목 단변여분 관심의 조정 |  |
|                                                  |                                          | 건강         입지에 첨부한 사진이 출력 안되요         집         진행중         2021-05-28         4  |  |
| 통합검색                                             | 통합검색                                     | 73875 교육관리에서 등록된 사진이 조회 및 출력이 안됩니다. 🔯 전형중 2021-05-28 4                            |  |
|                                                  | _                                        | 73874 주민번호 중복 🔒 🔟 전행중 2021-05-28 0 토그인                                            |  |
| 공지사항                                             | 시설안내                                     | 73873 기능개선 제안 🔒 🔟 전행중 2021-05-28 0 동인증서 디지털원패스로                                   |  |
| [안내] 6월 사회복지시설<br>[안내] 2021년 하절기 사회              | 및 장기요양기관 재무회계시스팀<br>회복지시설 안전점검 결과 시스팀    | 2     글쓰기     로그인     로그인       ≪<<1                                              |  |
| 📦 메뉴 및 업                                         | 무순서                                      |                                                                                   |  |

#### 刞 안내 및 활용Tip

시스템 사용 중 문의사 항이 발생하였을 때 온 라인으로 문의 후 답변 을 확인할 수 있는 화면

#### ※참고사항

 시스템관리자가 답변
 로그인 후 이용 가능
 시스템 상담의 게시글 등록 시 개인정보수집 및 동의함에 체크, 이동 전화번호 등록 시 카카 오 알림톡서비스를 제공받을 수 있음

## 5 시스템상담

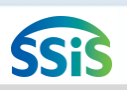

- (2) 하단 목록화면에서 원하는 매뉴얼을 다운받을 수 있습니다.
- (1) 사회복지시설정보시스템 홈페이지의 이용안내에 있는 <매뉴얼다운로드> 항목을 클릭합니다.

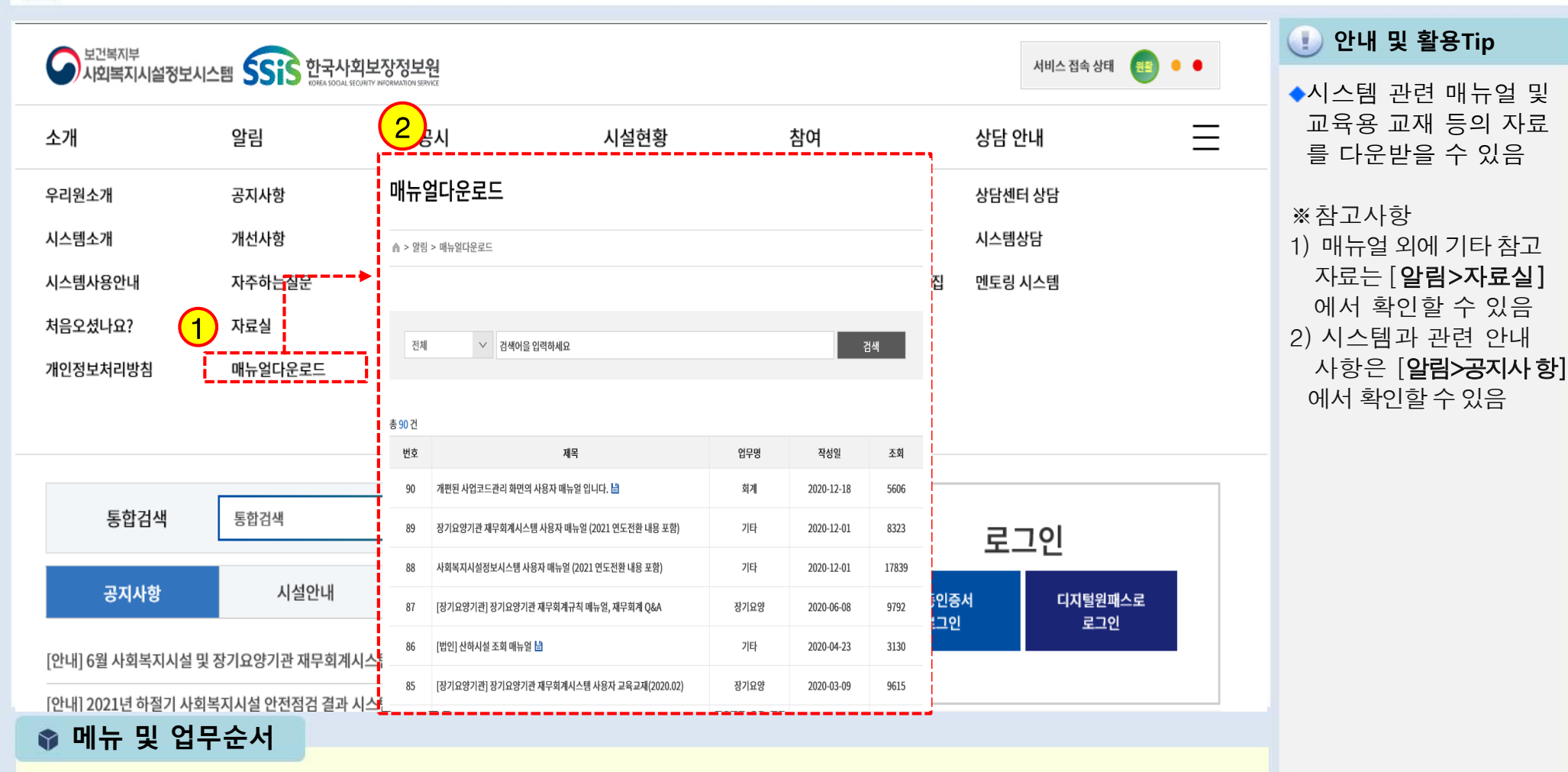

6 매뉴얼다운로드 [메뉴 위치] | 시스템홈페이지 ▶ 로그인 ▶ 이용안내 ▶ 매뉴얼다운로드

细

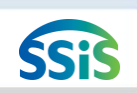

#### (1) 사회복지시설정보시스템 홈페이지에 <상담센터> 장기요양전용상담 번호를 확인합니다.

#### 📦 메뉴 및 업무순서

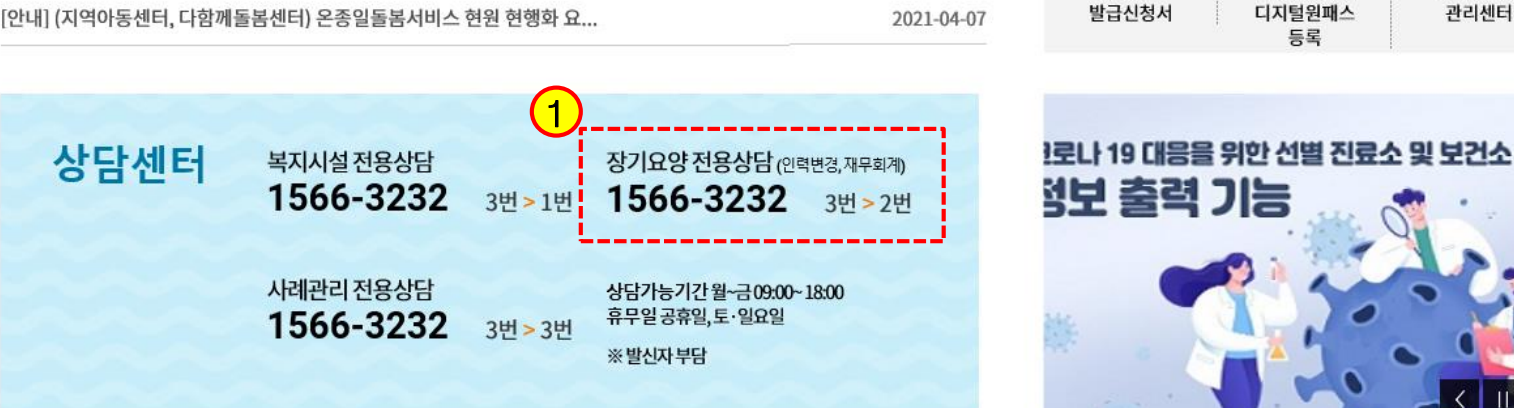

0

| 5007                                     |                   |            |       |            |
|------------------------------------------|-------------------|------------|-------|------------|
| 공지사항                                     | 시설안내              | 입소자모집      | 종사자구인 | +          |
| [안내] 6월 사회복지시설 및 -                       | 장기요양기관 재무회계시스템 /  | 사용법 라이브 📟  | 2     | 2021-05-25 |
| [안내] 2021년 하절기 사회복                       | 2                 | 2021-05-21 |       |            |
| [안내] 복지 위기가구 도움요                         | 청은 복지로 `도움요청`에서 ㅎ | 하세요!       | 2     | 2021-05-14 |
| [안내] 2020년 12월말 기준 지역아동센터 통계조사 실시        |                   |            | 2     | 2021-05-07 |
| [안내] (지역아동센터, 다함께돌봄센터) 온종일돌봄서비스 현원 현행화 요 |                   |            |       | 2021-04-07 |

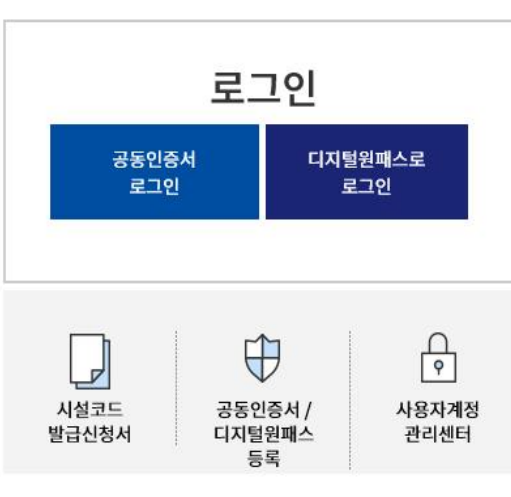

#### 🕕 안내 및 활용Tip

◆시스템 관련 질의 시 상담전화 번호 안내 화면

※참고사항 재무회계규칙이나 운영지침에 관한 상담은 불가하며, 시스템사용 관련 상담만 가능

#### [[메뉴 위치] | 시스템홈페이지 ▶ 상담센터 이용안내

## 7 상담센터 이용안내

토하거새

토하거새

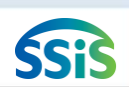

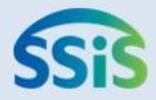

# ◈ 제3장 공통관리

- 1.1 시설정보관리 (기본사항)
- 1.2 시설정보관리 (시군구보고)
- 2 등록관리 (관리자 화면)
- 3 권한관리 (관리자 화면)
- 4.1 주민등록번호변경(관리자 화면)-1
- 4.2 주민등록번호변경(첨부파일 등록 및 저장)-2
- 5.1 그룹권한관리(관리자화면)-1
- 5.2 그룹권한관리-2
- 6 양식지설정
- 7 통합결재라인설정

## 1.1 시설정보관리 (기본사항)

差 [메뉴 위치] | 공통관리 ▶ 시설관리 ▶ 시설정보관리

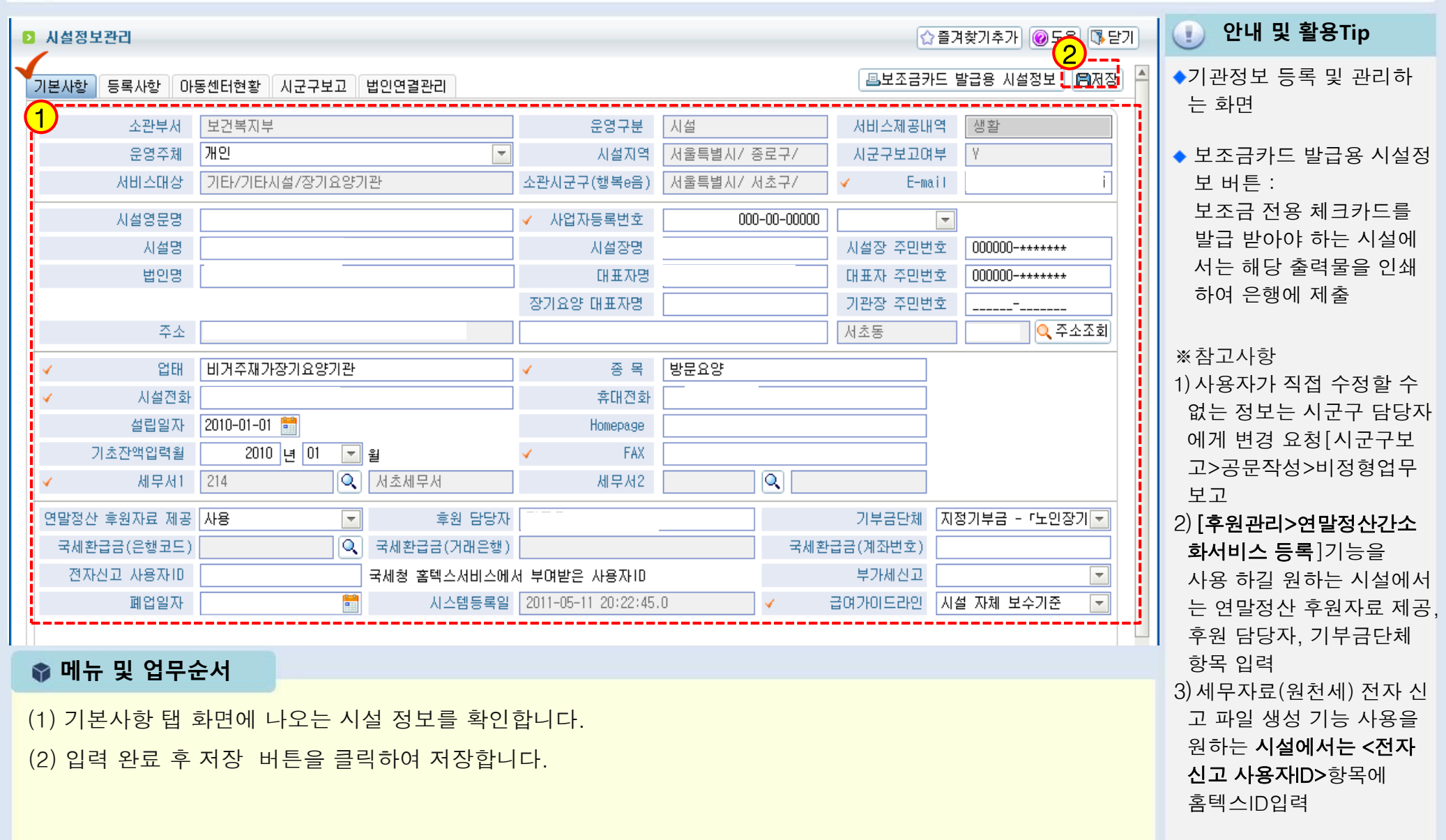

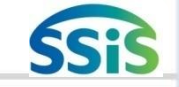

## 1.2 시설정보관리 (시군구보고)

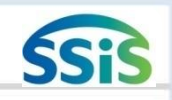

[ [메뉴 위치] | 공통관리 ▶ 시설관리 ▶ 시설정보관리

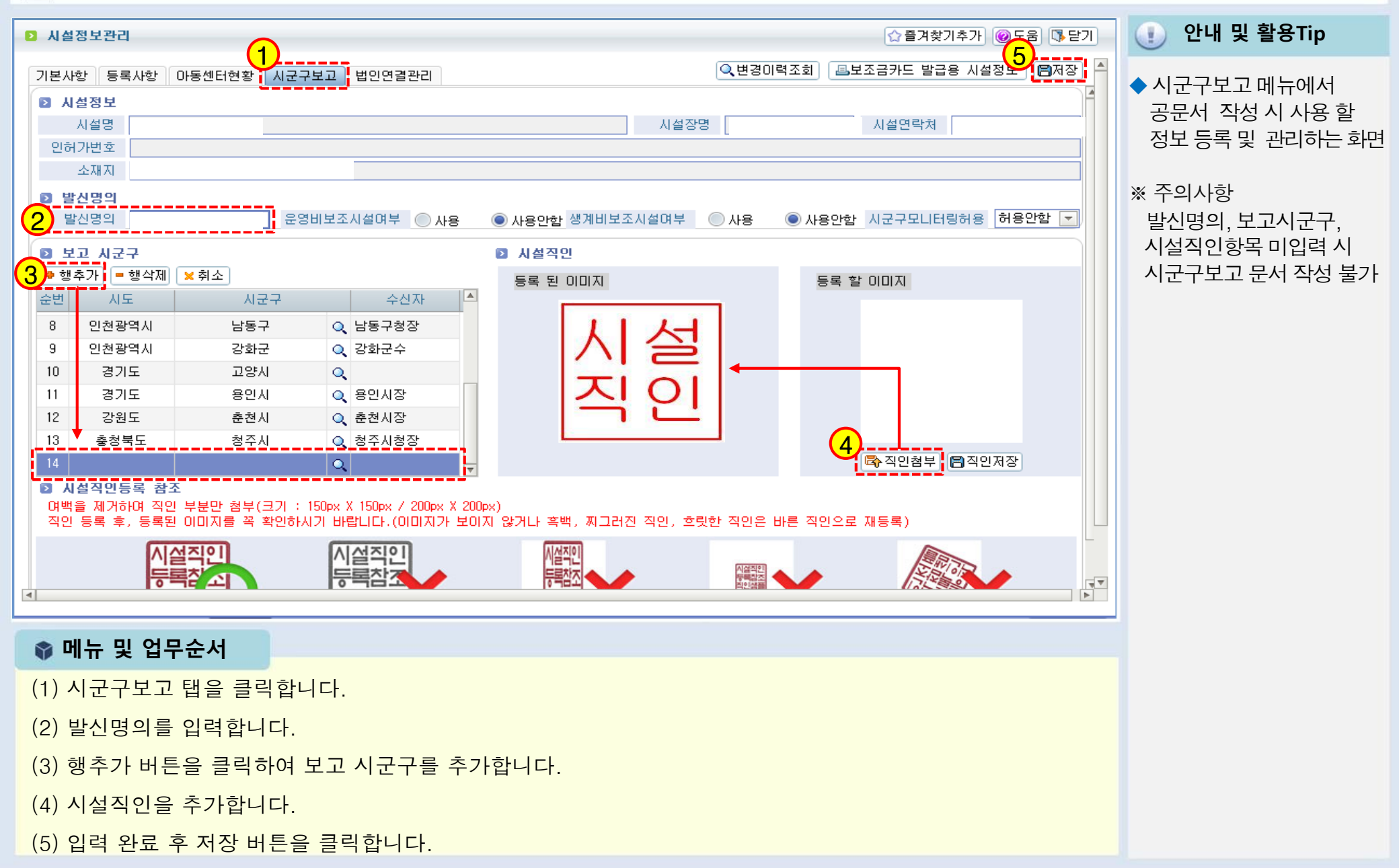

## 2 등록관리 (관리자 화면)

[ [메뉴 위치] | 공통관리 ▶ 사용자관리 ▶ 등록관리

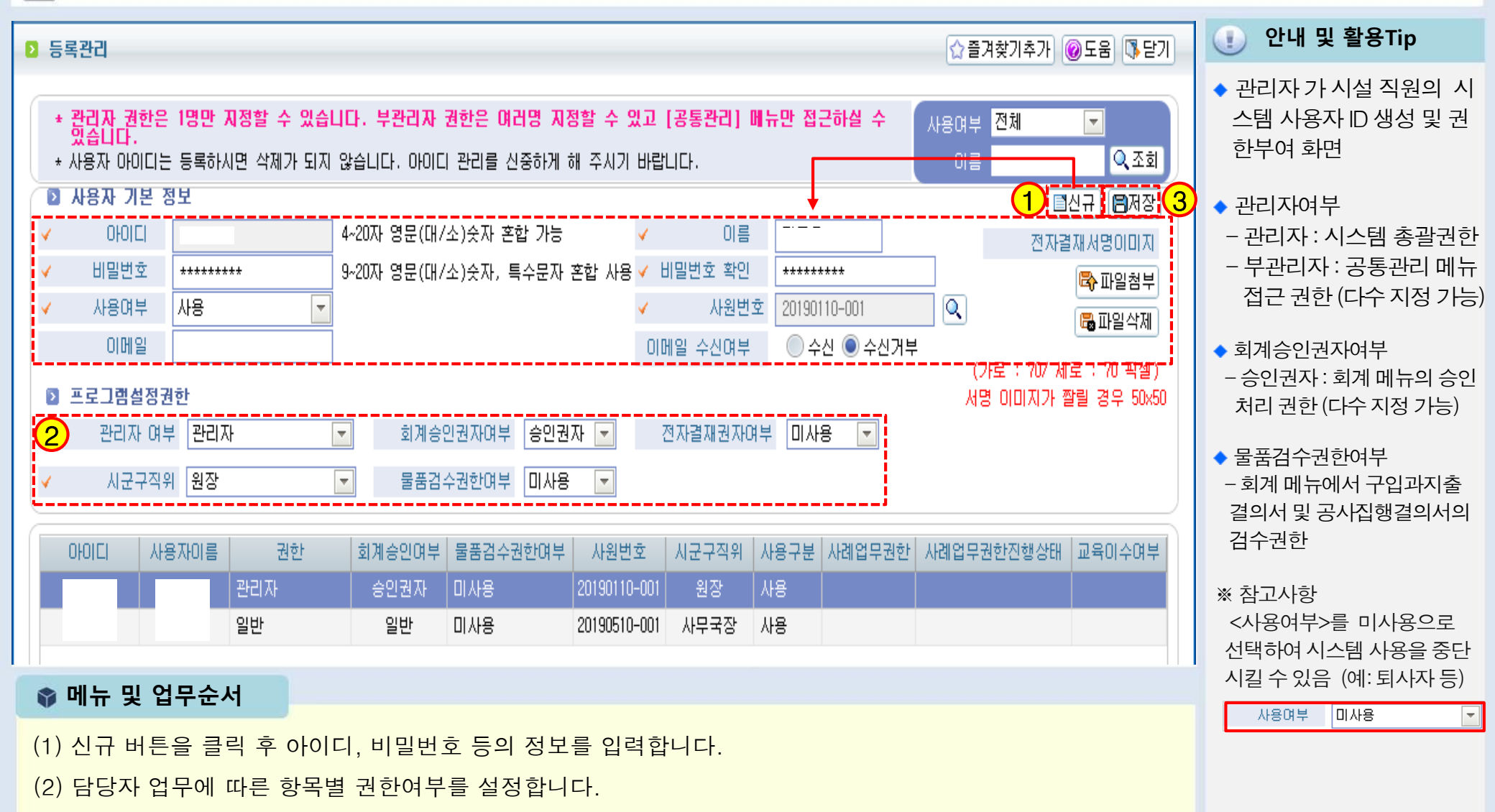

(3) 입력 완료 후 저장 버튼을 클릭하여 직원 아이디를 생성합니다.

## 3 권한관리 (관리자 화면)

[페뉴 위치]│공통관리 ▶ 사용자관리 ▶ 권한관리

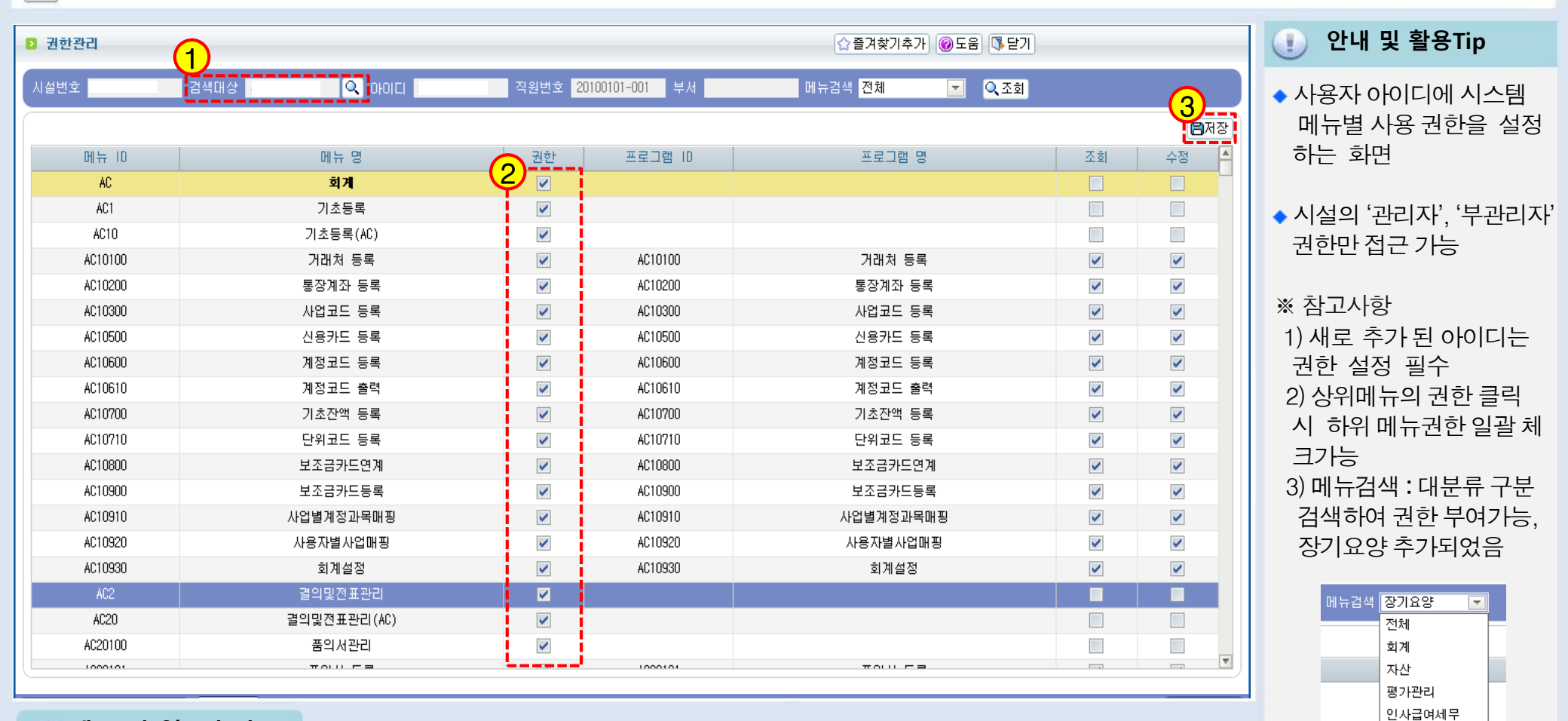

대체인력 노인/재가

시설관리 시군구보고

후원관리

#### 📦 메뉴 및 업무순서

- (1) 검색대상의 돋보기 버튼을 클릭하여 직원 아이디를 선택합니다.
- (2) 메뉴의 항목별 권한 여부를 체크합니다.
- (3) 입력 완료 후 저장 버튼을 클릭합니다.
# 4.1 주민등록번호변경 (관리자 화면)-1

듣 [메뉴 위치]│공통관리 ▶ 사용자관리 ▶ 주민등록번호변경

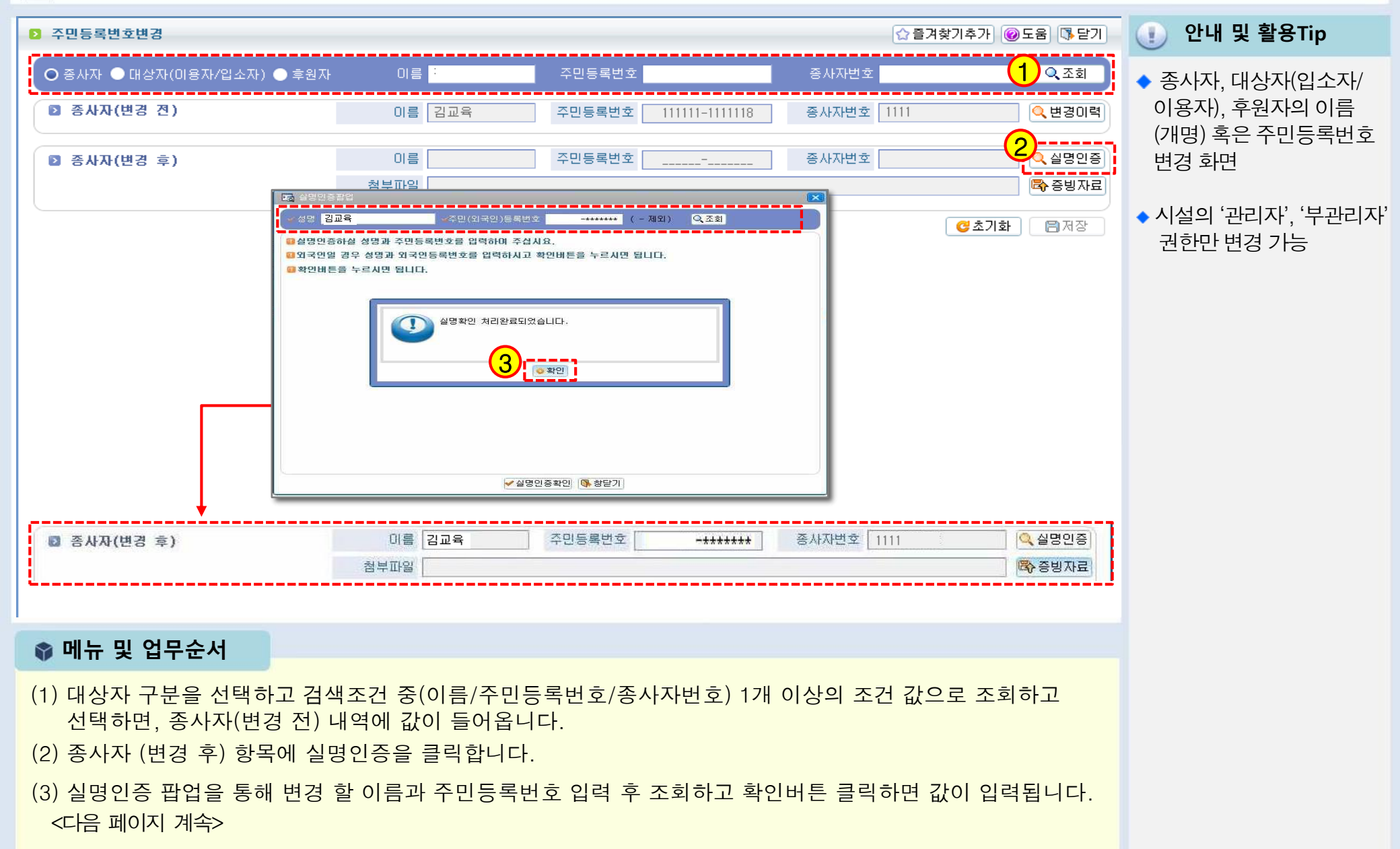

## 4.2 주민등록번호변경 (증빙자료 등록 및 저장)-2

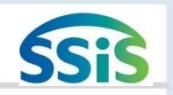

[= [메뉴 위치] | 공통관리 ▶ 사용자관리 ▶ 주민등록번호변경

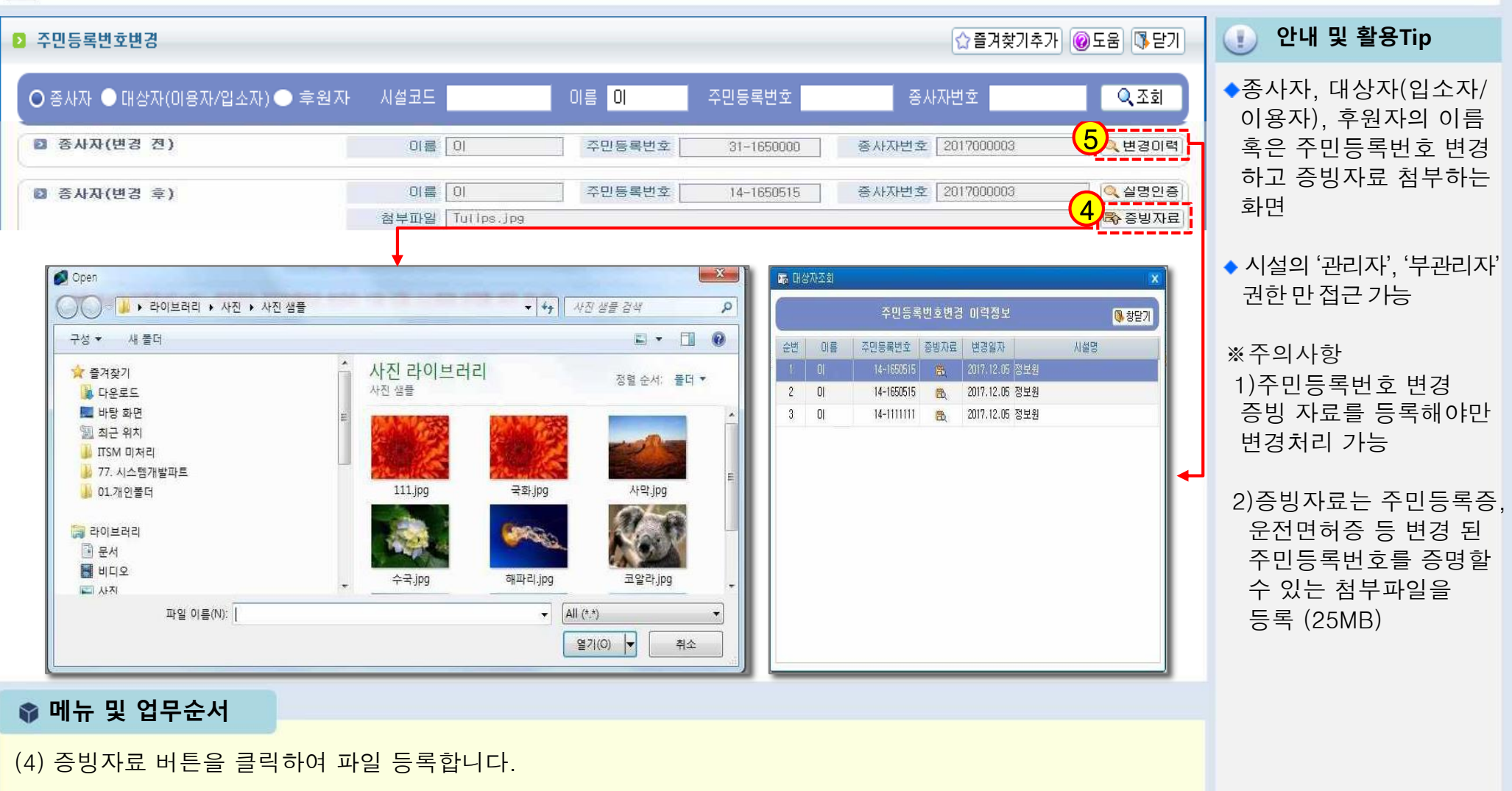

(5) 변경이력 버튼을 클릭하여 주민번호 변경 이력을 확인할 수 있습니다.

# 5.1 그룹권한관리 (관리자 화면)-1

[메뉴 위치] | 공통관리 ▶ 사용자관리 ▶ 그룹권한관리 复

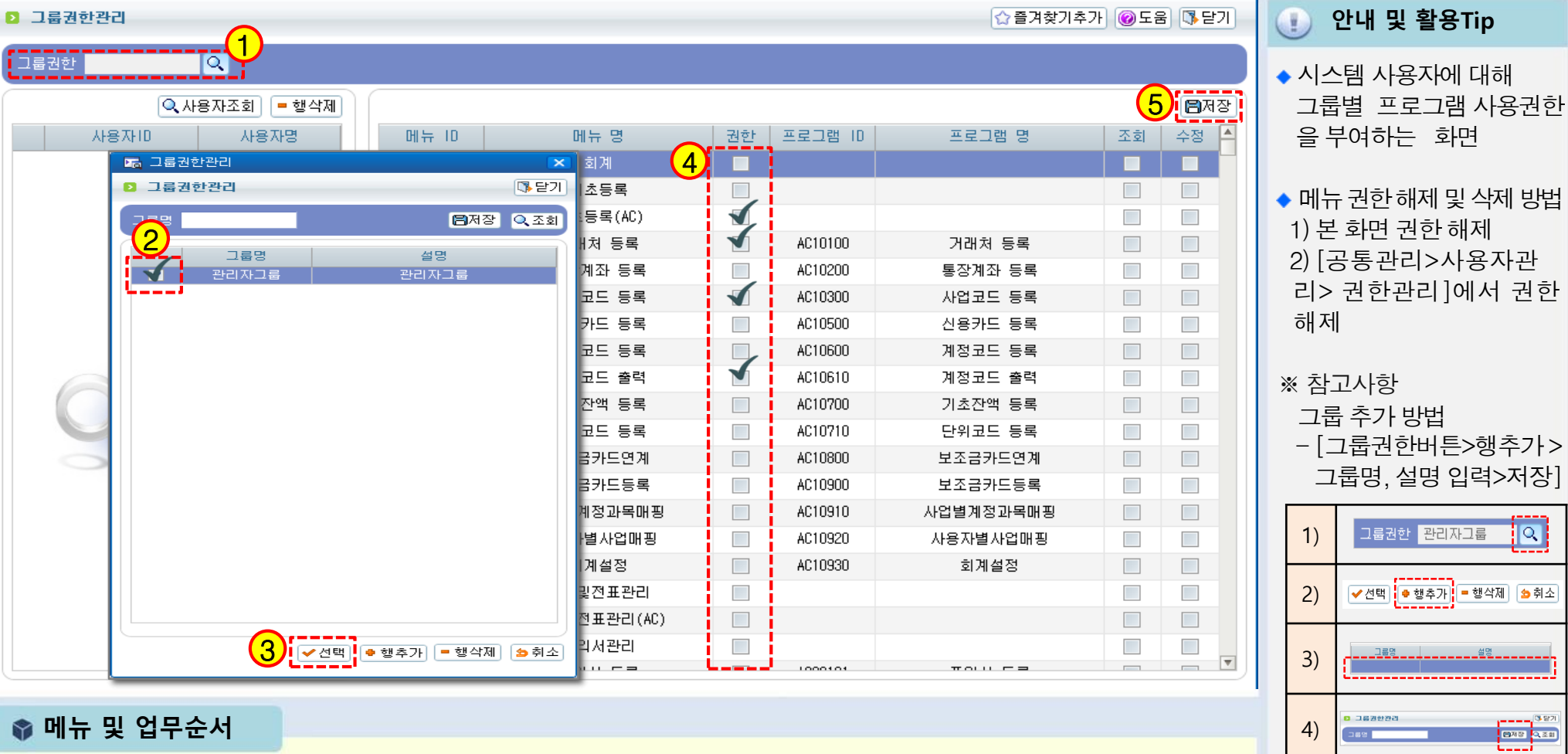

📦 메뉴 및 업무순서

- (1) 돋보기 버튼을 이용하여 그룹권한 관리 창을 호출합니다.
- (2) 그룹명에 체크하고 (3)선택 버튼 클릭합니다.
- (4) 선택 된 그룹에 필요한 권한을 체크하고 (5)저장합니다.
  - <다음 페이지에서 계속>

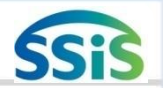

4)

### 5.2 그룹권한관리-2

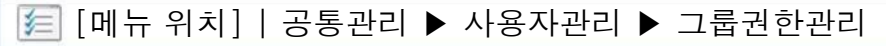

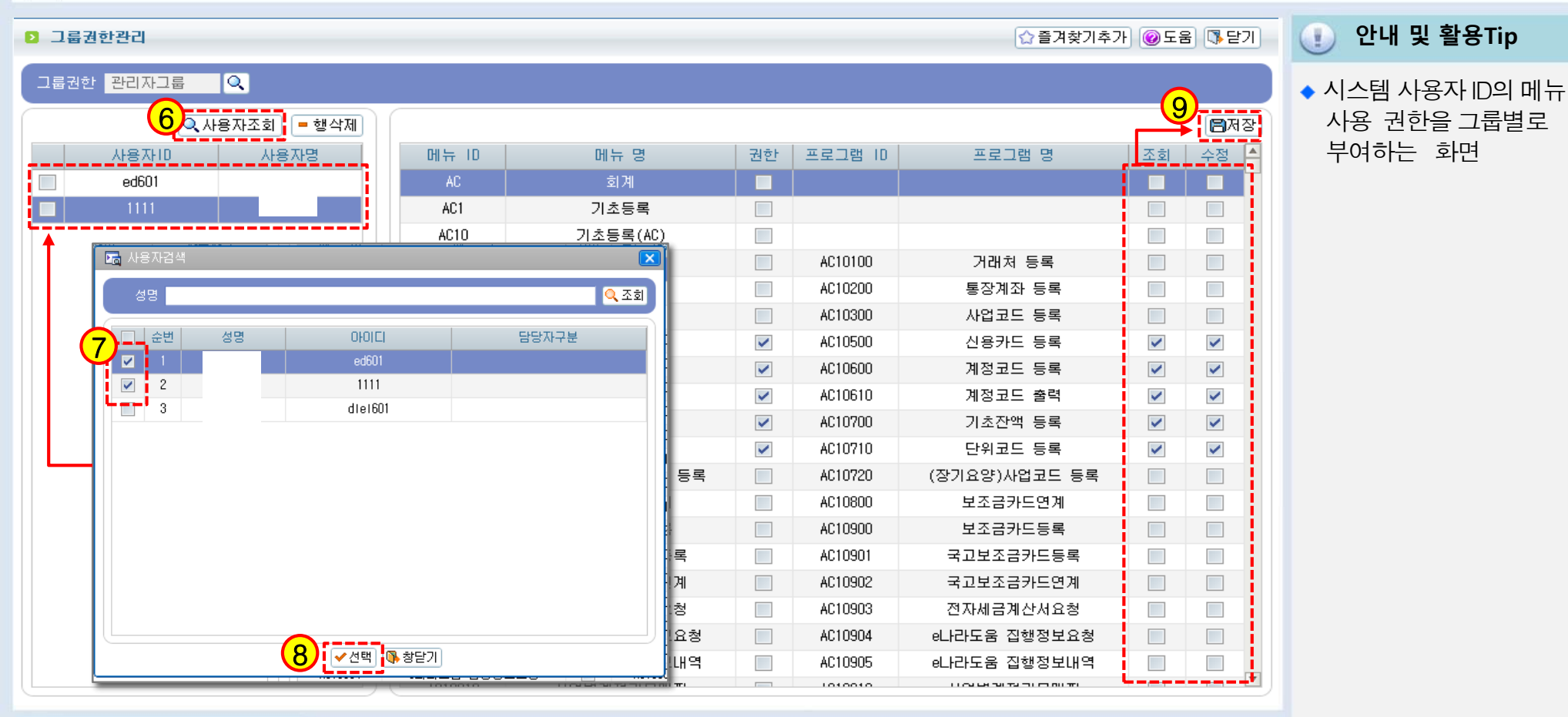

### 📦 메뉴 및 업무순서

- (6) 사용자조회 버튼을 클릭합니다.
- (7) 그룹에 추가할 사용자들을 체크하고 (8)선택버튼 클릭합니다.
- (9) 메뉴 목록에서 권한을 확인하고 저장 버튼을 클릭합니다.

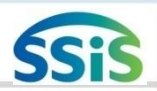

## 6 양식지설정

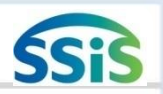

### [三 [메뉴 위치] | 공통관리 ▶ 기초설정 ▶ 양식지설정

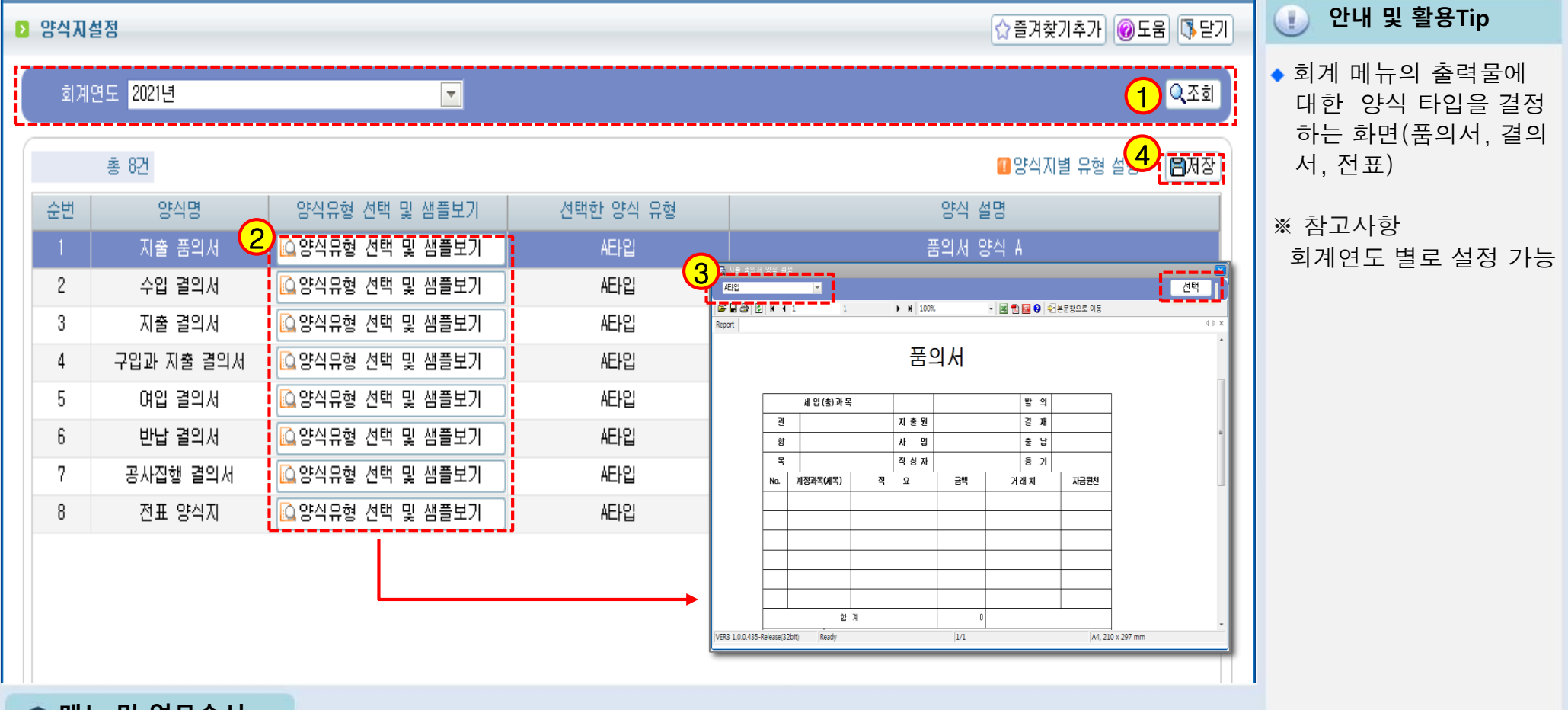

🜍 메뉴 및 업무순서

(1) 회계연도차수를 선택하고 조회버튼을 클릭합니다.

(2) 양식유형 선택 및 샘플보기 버튼을 클릭합니다.

(3) 양식 설정 팝업창에 타입을 지정하고 선택버튼 클릭합니다.

(4) 나머지 양식유형 선택 후 저장 버튼을 클릭합니다.

### 7 통합결재라인설정

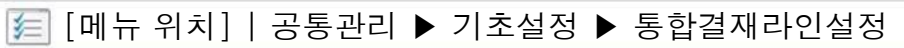

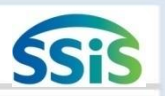

화면에서의 적용 예>

🔽 출력일자 표시

창닫기

🔚 보고서종류선택

▶ 결제라인 및 출력일자

결재라인 결재라인선택

퇴사보고결재라인

급며결재라인

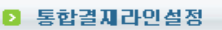

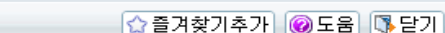

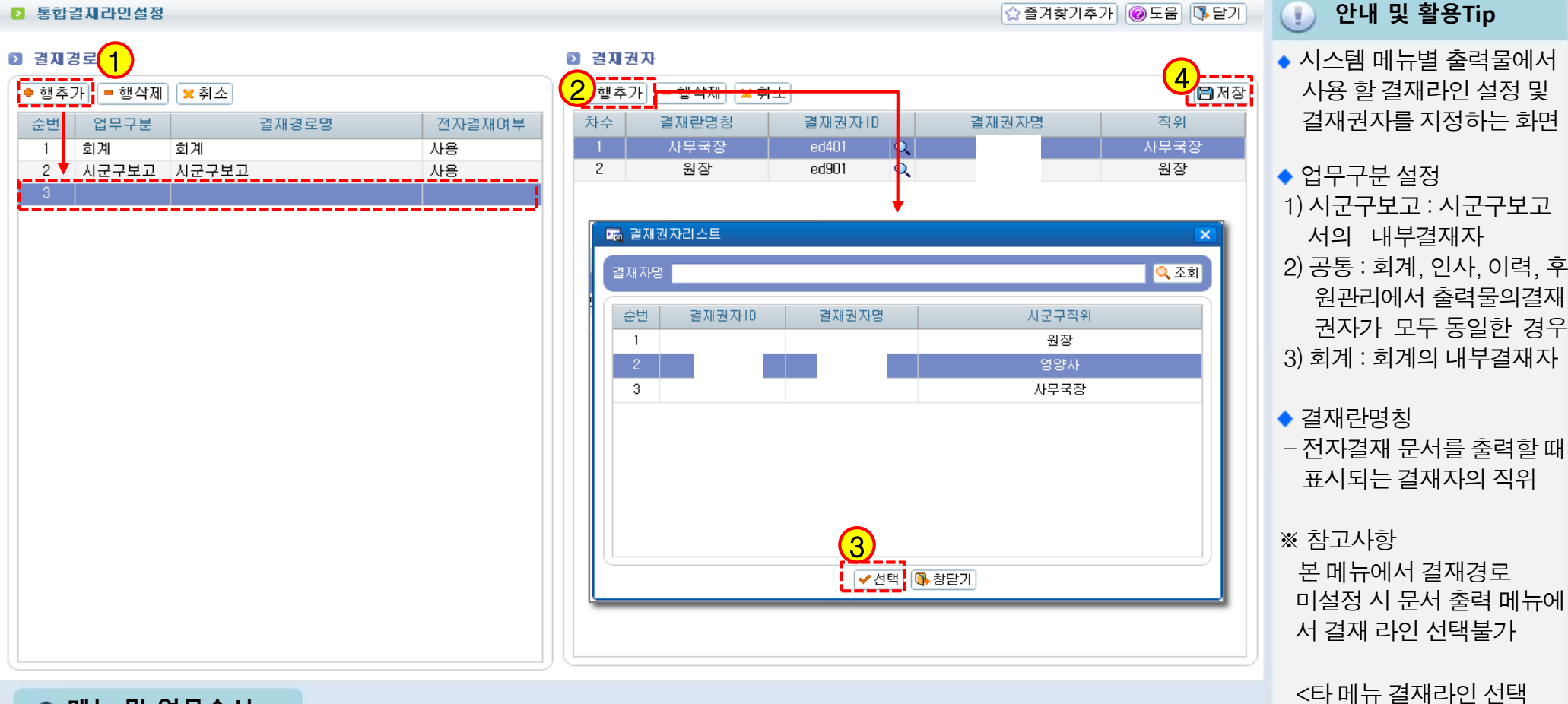

#### 📦 메뉴 및 업무순서

- (1) 행추가 버튼을 클릭 후 업무구분, 결재경로명, 전자결재여부를 입력합니다.
- (2) 오른쪽 결재권자 화면의 행추가 버튼을 클릭 하면 결재권자리스트가 나타납니다.
- (3) 결재자를 선택하고 선택버튼을 클릭합니다. (여러명의 경우 (2).(3) 반복)
- (4) 입력 완료 후 저장 버튼을 클릭합니다.

# 장기요양기관 재무·회계시스템 업무처리 흐름도

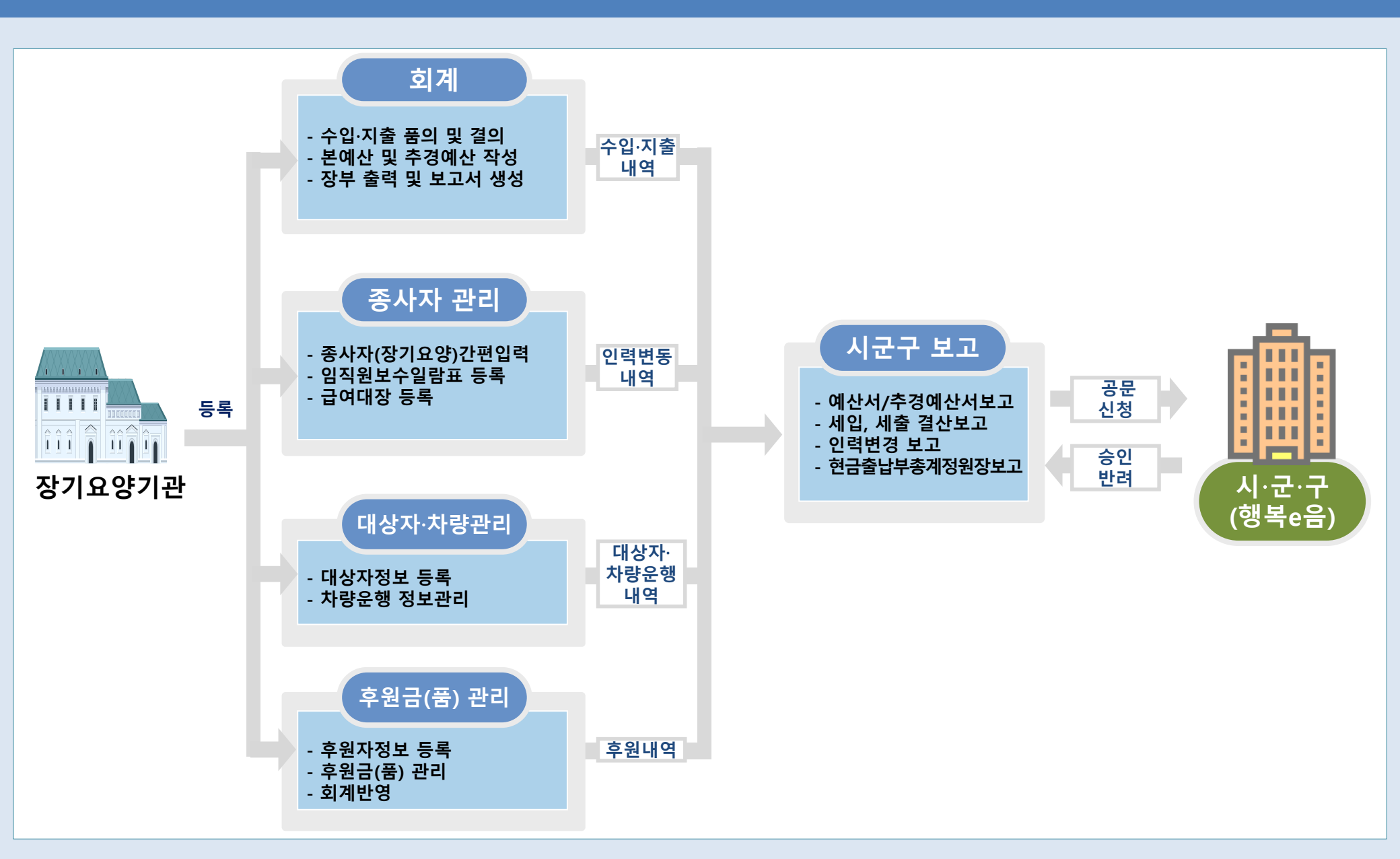

# 고 회 계

1장 기초등록

2장 결의 및 전표관리

3장 예산관리

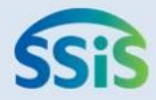

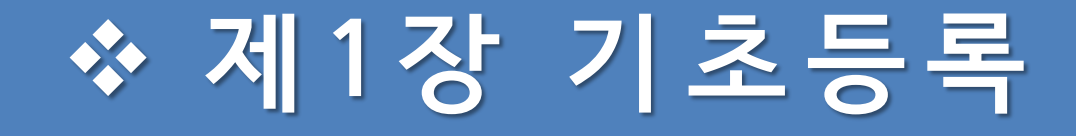

1.1 거래처등록 1.2 통장계좌등록 1.3.1 사업코드등록(신규등록) 1.3.2 사업코드등록(급여유형연결) 1.4 신용카드등록 1.5.1 계정코드등록(세목계정) 1.5.2 계정코드출력 1.6 단위코드등록 1.7 사용자별 사업매핑 1.8.1 사업별 계정과목 매핑 1.8.2 사업별 계정과목 매핑(전년도연결복사하기) 1.9.1 회계설정-1 1.9.2 회계설정-2

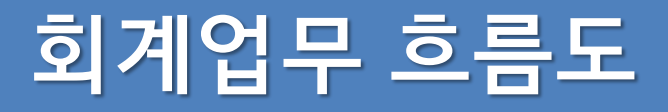

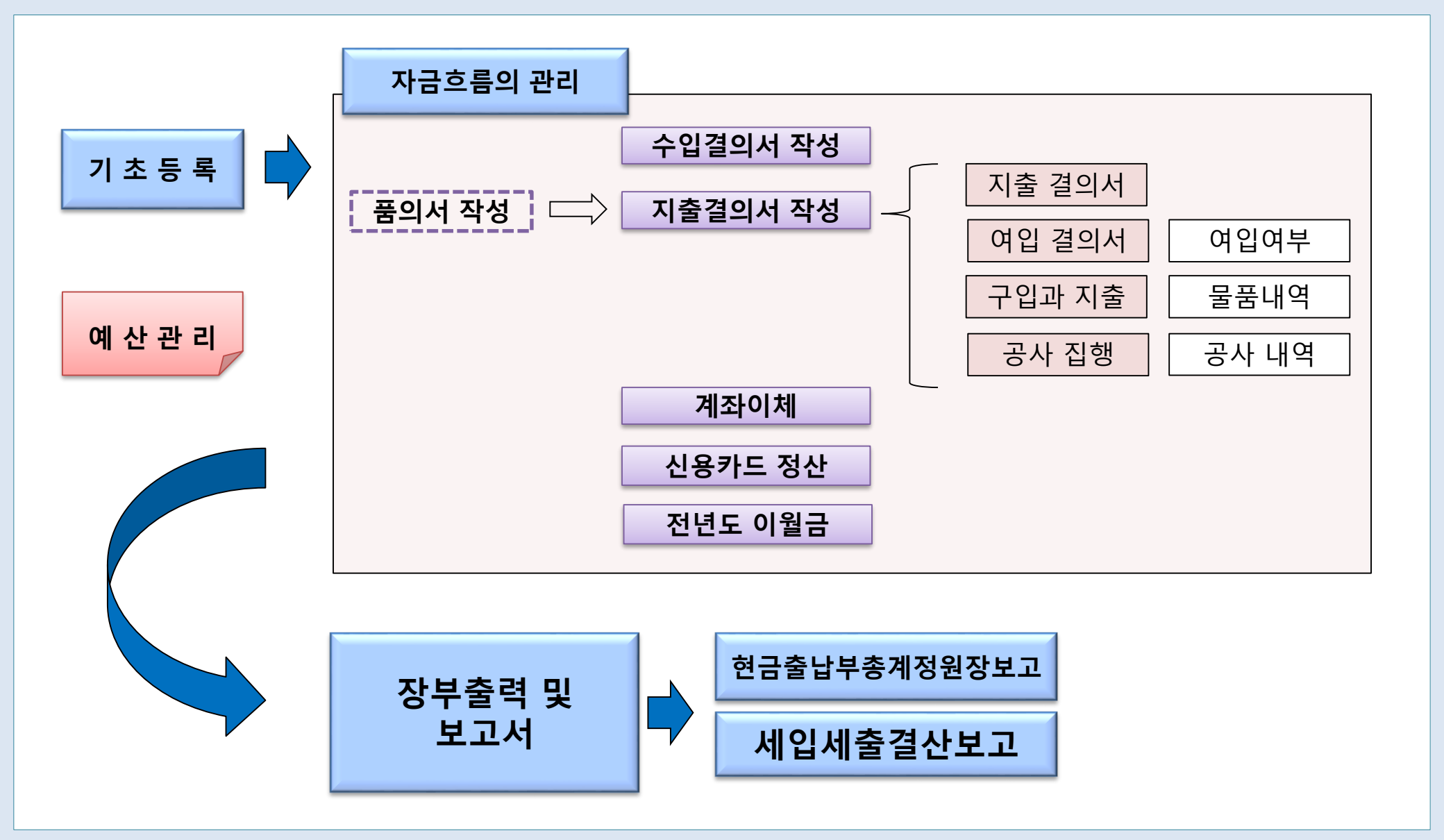

### 1.1 거래처등록

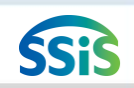

### 差 [메뉴 위치]│회계 ▶ 기초등록 ▶ 거래처등록

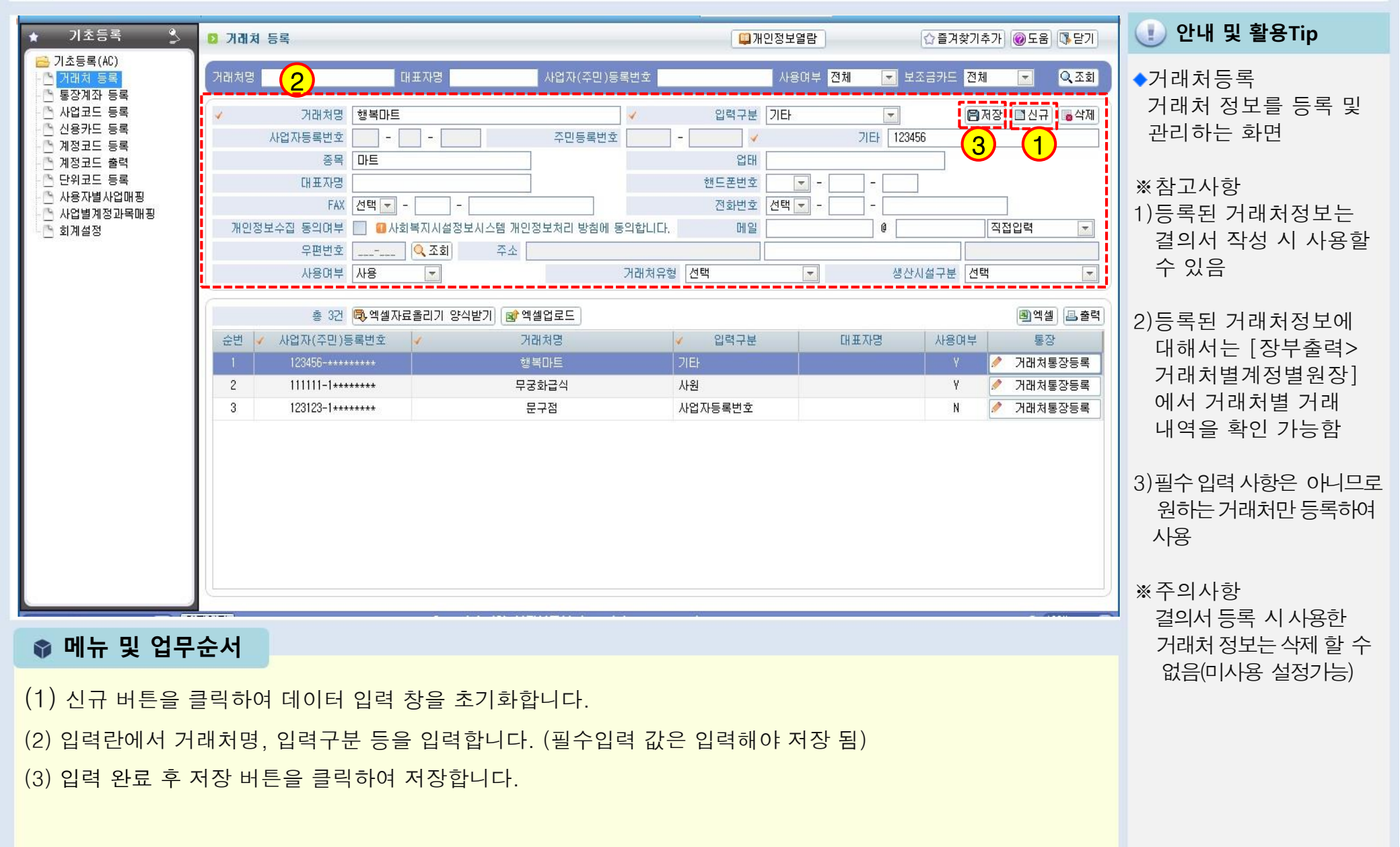

### 1.2 통장계좌등록

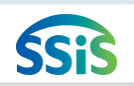

### 差 [메뉴 위치]│회계 ▶ 기초등록 ▶ 통장계좌등록

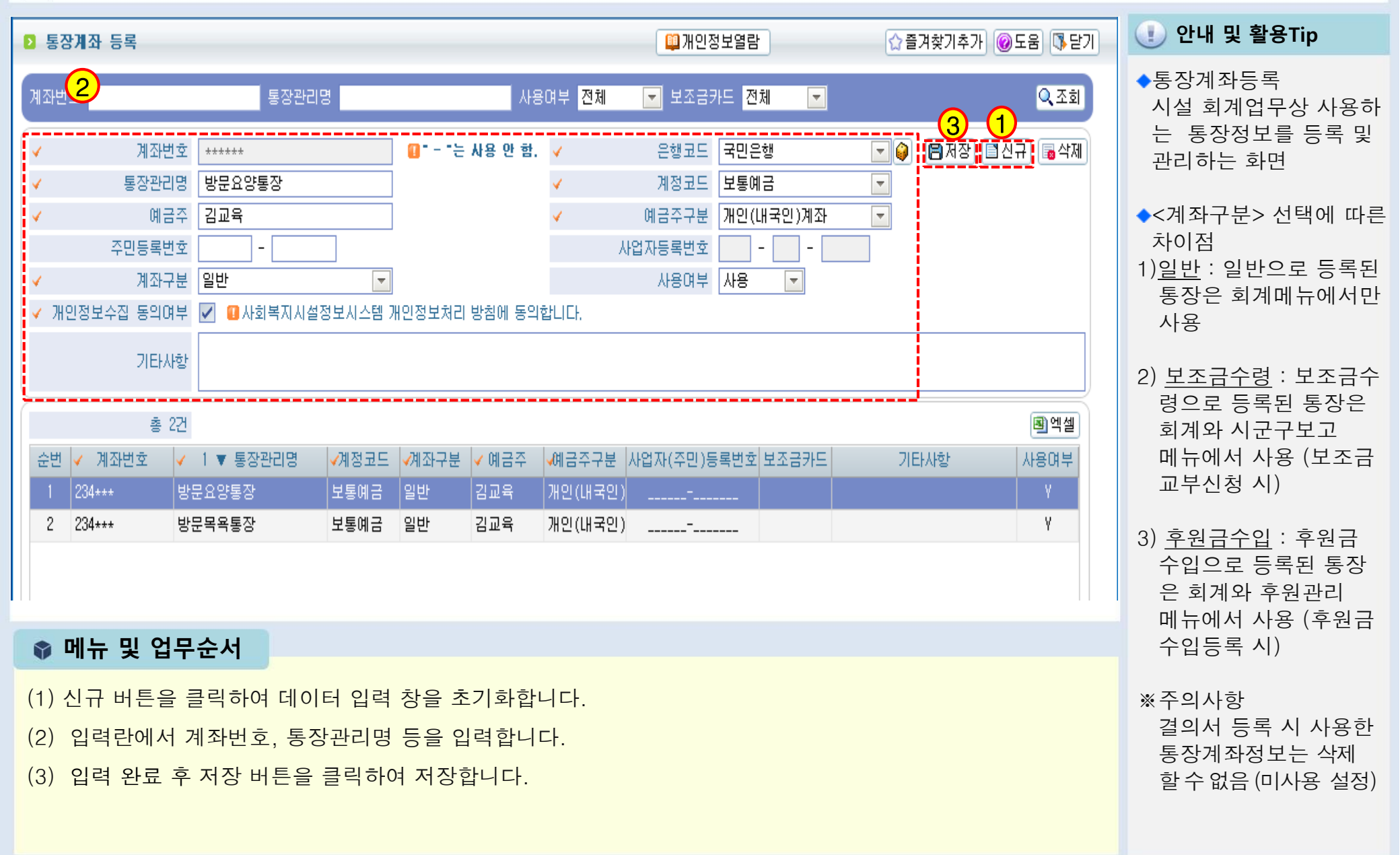

## 1.3.1 사업코드등록(신규등록)

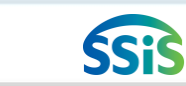

差 [메뉴 위치]│회계 ▶ 기초등록 ▶ 사업코드등록

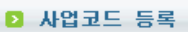

☆즐겨찾기추가 @도움 ाऽ달기 **안내 및 활용Tip** 

◆사업코드등록 : 결의서 작성 시 수입/지출 내역 을 사업별로 분리 등록 하기 위해 사용하는 화면

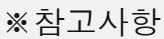

- 1) <사업분류관리>대분 류 값을 만들때 사용 (장부 조회 시 사업별로 도 조회가 가능하지만 대분류별로도 조회가능)
- 2) 사업코드를 활용하면 모든 장부를 사업별로 조회 및 출력할 수 있으 며 예산도 사업별로 관 리할 수 있음

※주의사항

사업을 신규로 추가한 경우와 종사자(회계담 당)가 입사했을때 반드 시 [회계> 기초등록>사 용자별사업매핑] 메뉴에 서 회계 담당자 ID와 사 업을 연결해야 함

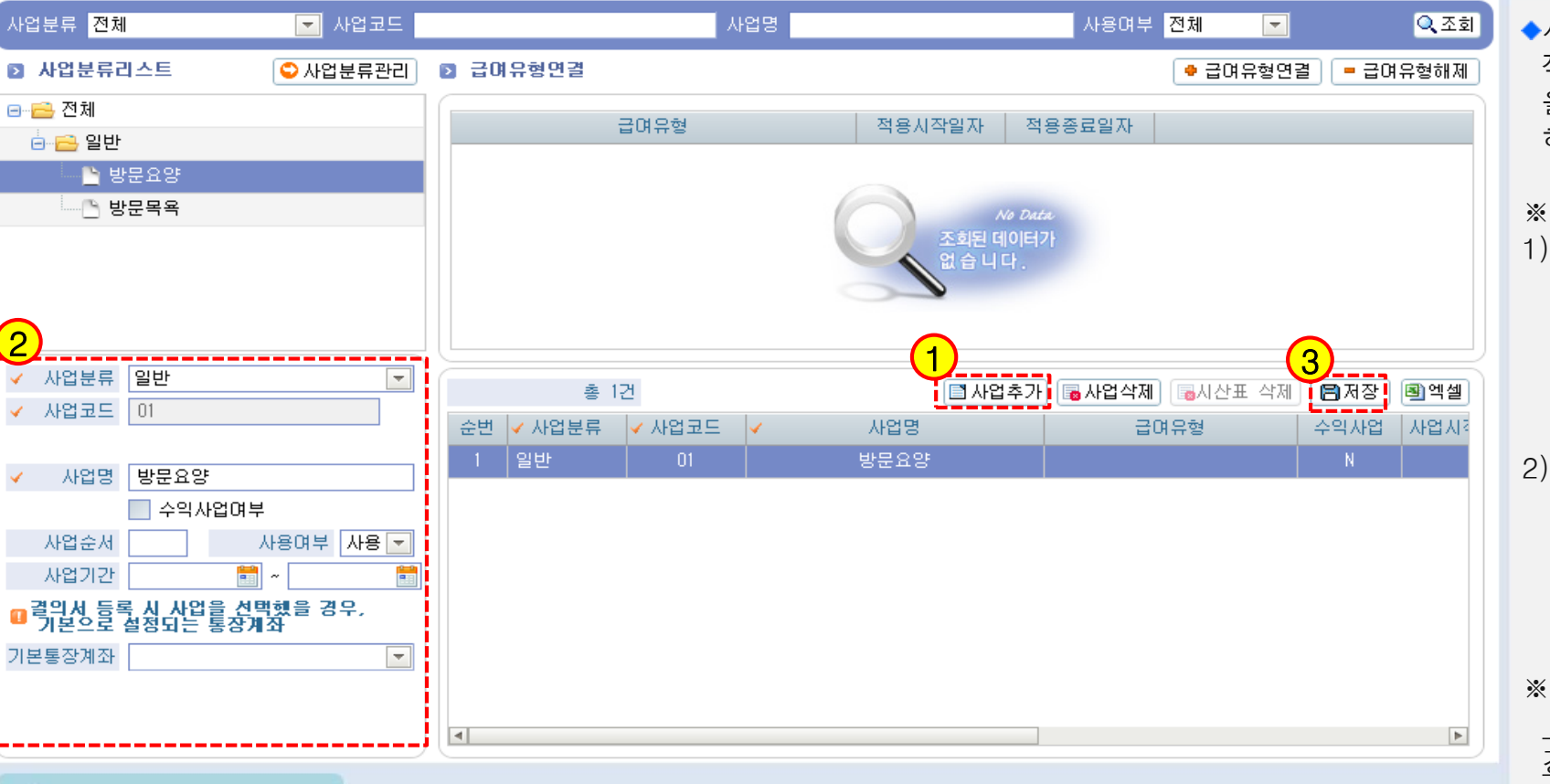

📦 메뉴 및 업무순서

(1) 사업추가 버튼을 클릭하여 데이터 입력 창을 초기화합니다.

(2) 사업분류, 사업코드, 사업명 등을 입력합니다.

(3) 입력 완료 후 저장 버튼을 클릭하여 저장합니다.

※ 사업은 장기요양기관의 급여별로 구분하여 등록합니다.

# 1.3.2 사업코드등록(급여유형연결)>>> 신규

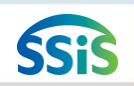

### 差 [메뉴 위치]│회계 ▶ 기초등록 ▶ 사업코드등록

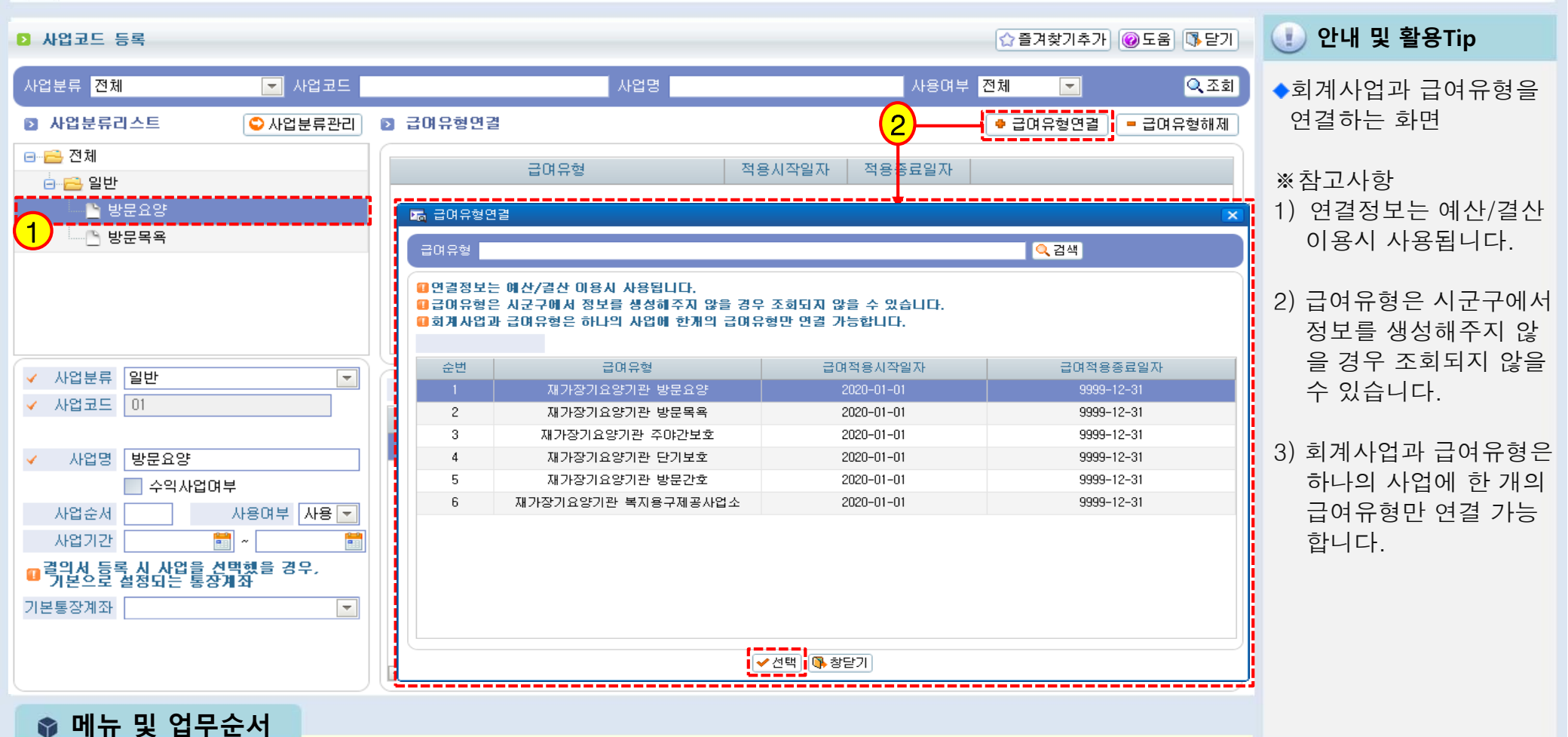

(1) 급여유형과 연결해야 하는 사업을 선택합니다.

(2) 급여유형연결 버튼을 클릭 후 검색창에서 연결할 급여유형을 선택한 후 선택 버튼을 클릭합니다.

### 1.4 신용카드등록

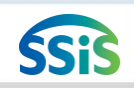

### 差 [메뉴 위치]│회계 ▶ 기초등록 ▶ 신용카드등록

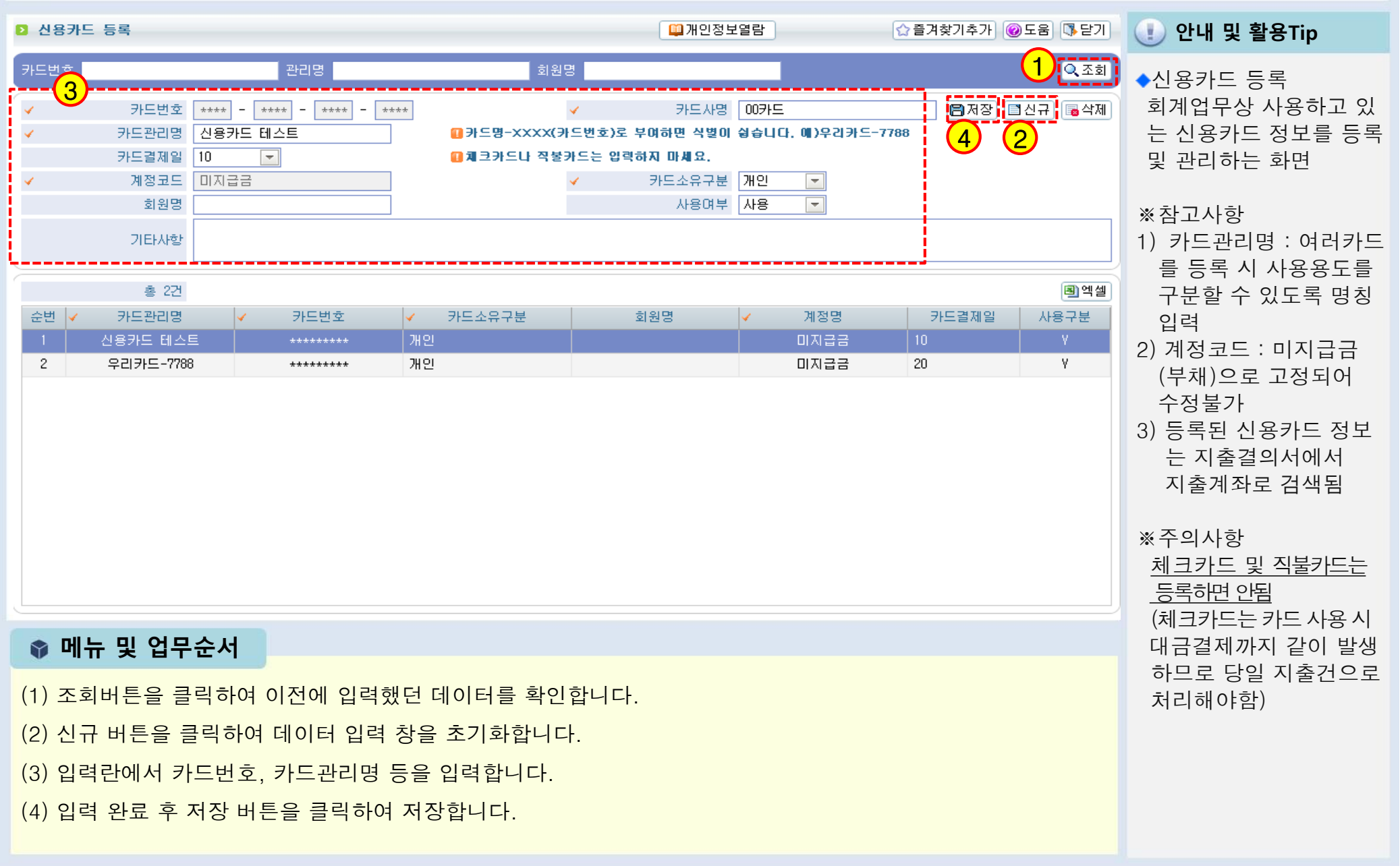

# 장기요양기관 세입예산과목 (재무·회계규칙 제4조 제2항 관련)

| 과목 |                   |    |                |     |            | CH MI                                                                                        |  |
|----|-------------------|----|----------------|-----|------------|----------------------------------------------------------------------------------------------|--|
| 관  |                   | 항  |                | 목   |            |                                                                                              |  |
| 01 | 입소자(이용자)<br>부담금수입 | 11 | 입소(이용)<br>비용수입 | 111 | 입소(이용)비용수입 | 입소자(이용자)로부터 받는 보호에 드는 비용수입을 종류별로 목을<br>설정                                                    |  |
|    |                   |    |                | 112 | 본인부담금수입    | 장기요양급여비용 중 본인부담금                                                                             |  |
|    |                   |    |                | 113 | 식재료비수입     | 비급여대상 중 식재료비 수납비용                                                                            |  |
|    |                   |    |                | 114 | 상급침실이용료    | 비급여대상 중 상급침실료                                                                                |  |
|    |                   |    |                | 115 | 이미용비       | 비급여대상 중 이용·미용비                                                                               |  |
|    |                   |    |                | 116 | 기타비급여수입    | 비급여대상 중 식재료비, 이용· 미용비를 제외한 비급여                                                               |  |
| 02 | 사업수입              | 21 | 사업수입           | 211 | 00사업수입     | 시설운영으로 인하여 발생되는 사업수입을 종류별로 목을 설정(예:입<br>소자(이용자)가 제작한 물품판매수입)                                 |  |
| 03 | 과년도수입             | 31 | 과년도수입          | 311 | 과년도수입      | 전년도에 세입 조정된 수입으로서 금년도에 수입으로 확정된 것                                                            |  |
| 04 | 보조금수입             | 41 | 보조금수입          | 411 | 국고보조금      | 국가로부터 받은 경상보조금 및 자본보조금                                                                       |  |
|    |                   |    |                | 412 | 시·도보조금     | 시·도로부터 받은 경상보조금 및 자본보조금                                                                      |  |
|    |                   |    |                | 413 | 시· 군· 구보조금 | 시· 군· 구로부터 받은 경상보조금 및 자본보조금                                                                  |  |
|    |                   |    |                | 414 | 기타보조금      | 그 밖에 국가, 지방자치단체 및 사회복지사업 기금 등에서 공모사업<br>선정으로 받은 보조금                                          |  |
| 05 | 후원금수입             | 51 | 후원금수입          | 511 | 지정후원금      | 국내외 민간단체 및 개인으로부터 후원 명목으로 받은 기부금· 결연<br>후원금· 위문금· 찬조금 중 후원목적이 지정된 수입                         |  |
|    |                   |    |                | 512 | 비지정후원금     | 국내외 민간단체 및 개인으로부터 후원 명목으로 받은 기부금· 결연<br>후원금· 위문금· 찬조금 중 후원목적이 지정되지 않은 수입과 자선행<br>사 등으로 생긴 수입 |  |

# 장기요양기관 세입예산과목 (재무·회계규칙 제4조 제2항 관련)

| 과목 |                        |     |                           |      |              | CH 141                                                       |  |  |
|----|------------------------|-----|---------------------------|------|--------------|--------------------------------------------------------------|--|--|
|    | 관                      | 항   |                           | 목    |              | 0 71                                                         |  |  |
| 06 | 요양급여                   | 61  | 요양급여                      | 611  | 장기요양급여수입     | 입소자(이용자)로부터 받는 보호에 드는 비용수입을 종류별로 목을 설정                       |  |  |
|    | 수입                     |     | 수입                        | 612  | 가산금수입        | 노인장기요양보험급여수입                                                 |  |  |
| 07 | 차입금                    | 71  | 금융기관                      | 711  | 금융기관차입금      | 금융기관으로부터의 차입금                                                |  |  |
|    |                        |     | 자입금                       | 712  | 기타차입금        | 개인단체 등으로부터의 차입금                                              |  |  |
| 08 | 전입금                    | 81  | 전입금                       | 811  | 법인전입금        | 법인으로부터의 전입금(국가 및 지방자치단체의 보조금은 제외)                            |  |  |
|    |                        |     |                           | 812  | 법인전입금(후원금)   | 법인으로부터의 전입금(후원금)                                             |  |  |
|    |                        |     |                           | 813  | 기타전입금        | 기타 법인, 개인 등 설치·운영자로부터의 운영지원금                                 |  |  |
|    |                        |     |                           | 814  | 기타전입금(후원금)   | 기타 법인, 개인 등 설치·운영자로부터의 운영지원금(후원금)                            |  |  |
| 09 | 이월금                    | 91  | 이월금                       | 911  | 전년도이월금       | 전년도 불용액으로서 이월된 금액                                            |  |  |
|    |                        |     |                           | 912  | 전년도이월금(후원금)  | 전년도에 후원금에 대한 불용액으로서 이월된 금액                                   |  |  |
|    |                        |     |                           | 913  | 전년도이월금(식재료비) | 전년도 식재료비수입에 대한 불용액으로서 이월된 금액                                 |  |  |
| 10 | 잡수입                    | 101 | 잡수입                       | 1011 | 불용품매각대       | 비품집기기계기구 등과 그 밖의 불용품의 매각대                                    |  |  |
|    |                        |     |                           | 1012 | 기타예금이자수입     | 기본재산예금 외의 예금이자 수입                                            |  |  |
|    |                        |     |                           | 1013 | 직원식재료비수입     | 직원으로부터 수납하는 식재료비 수입                                          |  |  |
|    |                        |     |                           | 1014 | 기타잡수입        | 그 밖의 재산매각수입, 변상금 및 위약금수입 등과 다른 과목에 속하<br>지 않는 수입             |  |  |
| 11 | 적립금 및<br>준비금<br>(특별회계) | 111 | 운영충당적<br>립금 및 환경<br>개선준비금 | 1111 | 운영충당적립금      | 장기요양기관의 안정적인 기관운영을 위해 세출 되어(911목)적립된<br>금액(특별회계)             |  |  |
|    |                        |     |                           | 1112 | 시설환경개선준비금    | 장기요양기관 입소자(이용자)에 대한 시설이미지 개선을 위해 세출<br>되어(912목) 적립된 금액(특별회계) |  |  |

# 장기요양기관 세출예산과목 (재무·회계규칙 제4조 제3항 관련)

| 과 목        |     |                         |                                                   |     |                  | CH MI                                                                                                    |  |
|------------|-----|-------------------------|---------------------------------------------------|-----|------------------|----------------------------------------------------------------------------------------------------|--|
|            | 관   |                         | 항                                                 |     | 목                |                                                                                                    |  |
| 01         | 사무비 | 11                      | 인건비                                               | 111 | 급여               | 시설직원에 대한 기본 봉급(기말·정근수당을 포함한다)                                                                                    |  |
|            |     |                         |                                                   | 112 | 각종수당             | 시설직원에 대한 상여금 및 각종수당(직종 · 직급별로 일정액을 지급하는 수당과<br>시간외수당 · 야간근무수당 · 휴일근무수당 등) 및 그 밖의 수당                              |  |
|            |     |                         |                                                   | 113 | 일용잡급             | 일급 또는 단기간 채용하는 임시직에 대한 급여                                                                                        |  |
|            |     |                         |                                                   | 115 | 퇴직금 및 퇴직적<br>립금  | 시설직원 퇴직급여제도에 따른 퇴직급여 및 퇴직적립금(충당금)                                                                                |  |
| 116 사회보험부동 |     | 사회보험부담금                 | 시설직원의 사회보험(국민연금, 국민건강보험, 고용보험, 산업재해보상보험 등)<br>부담금 |     |                  |                                                                                                    |  |
|            |     | 12                      | 업무추진비                                             | 121 | 기관운영비            | 기관운영 및 유관기관과의 업무협의 등에 드는 각종 경비                                                                                   |  |
|            |     |                         |                                                   | 122 | 직책보조비            | 시설직원의 직책 수행을 위하여 정기적으로 지급하는 경비                                                                                   |  |
|            |     |                         |                                                   | 123 | 회의비              | 후원회 등 각종 회의의 다과비 등에 소요되는 각종 경비                                                                                   |  |
|            |     | 13 운영비 131 여비 시설직원의 국내외 |                                                   | 여비  | 시설직원의 국내외 출장여비   |                                                                                                    |  |
|            |     |                         |                                                   | 132 | 수용비 및 수수료        | 사무용품비·인쇄비·집기구입비(물건의 성질상 장기간 사용 또는 고정자<br>산으로 취급되는 집기류는 212목에 계상)도서구입비·공고료·수수료·등기<br>료·운송비·통행료 및 주차료·소규모수선비·포장비 등 |  |
|            |     |                         |                                                   | 133 | 공공요금 및 제세<br>공과금 | 우편료·전신전화료·전기료·상하수도료·가스료 및 오물수거료 및 법령에<br>따라 지급하는 각종세금(자동차세 등), 협회가입비·화재자동차보험료,<br>그 밖의 보험료                       |  |
|            |     |                         |                                                   | 135 | 차량비              | 차량유류대·차량정비유지비·차량소모품비                                                                                             |  |
|            |     |                         |                                                   | 136 | 임차료              | 시설을 운영하는 데 필요한 건물, 토지 등에 대하여 지불한 임차료                                                                             |  |
|            |     |                         |                                                   | 137 | 기타운영비            | 시설직원 건강진단비, 그 밖의 복리후생에 드는 비용, 상용의류비, 급량비<br>등 운영경비로 위에 분류되지 않은 경비                                                |  |

# 장기요양기관 세출예산과목 (재무·회계규칙 제4조 제3항 관련)

| 과목 |       |    |       |     |         | 며세                                                                       |  |
|----|-------|----|-------|-----|---------|--------------------------------------------------------------------------|--|
|    | 관     | 항  |       | 목   |         | o ۳۱                                                                     |  |
| 02 | 재산조성비 | 21 | 시설비   | 211 | 시설비     | 부대경비, 그 밖의 시설비                                                           |  |
|    |       |    |       | 212 | 자산취득비   | 시설운영에 필요한 비품구입비, 토지 · 건물이나 그 밖의 자산의 취득비                                  |  |
|    |       |    |       | 213 | 시설장비유지비 | 건물 및 건축설비(구축물기계장치), 공구 · 기구, 비품수선비(소규모수선비는 132목<br>에 계상) 그 밖의 시설물의 유지관리비 |  |
| 03 | 사업비   | 31 | 운영비   | 311 | 생계비     | 주식비, 부식비, 특별부식비, 장유비, 월동용 김장비                                            |  |
|    |       |    |       | 312 | 수용기관경비  | 입소자(이용자)를 위한 수용비(치약 ·칫솔·수건 구입비 등)                                        |  |
|    |       |    |       | 313 | 의류비     | 입소자(이용자)의 의류비                                                            |  |
|    |       |    |       | 314 | 의료비     | 입소자(이용자)의 보건위생 및 시약대                                                     |  |
|    |       |    |       | 315 | 장의비     | 입소자(이용자) 중 사망자의 장의비                                                      |  |
|    |       |    |       | 316 | 직업재활비   | 입소자(이용자) 의 직업훈련 재료비                                                      |  |
|    |       |    |       | 317 | 자활사업비   | 입소자(이용자)의 자활을 위한 기자재 구입비                                                 |  |
|    |       |    |       | 318 | 특별급식비   | 입소자(이용자)의 간식, 우유 등 생계 외의 급식제공을 위한 비용                                     |  |
|    |       |    |       | 319 | 연료비     | 보일러 및 난방시설연료비, 취사에 필요한 연료비                                               |  |
|    |       | 33 | oo사업비 | 331 | 프로그램사업비 | 의료재활, 사회심리재활 등 입소자(이용자)를 위한 프로그램운영비                                      |  |
|    |       | 34 | 복지용구취 | 341 | 대여용구취득비 | 「노인장기요양보험법 시행령」제9조에 따른 대여용 용구 취득비                                        |  |
|    |       |    |       | 342 | 판매용구취득비 | 「노인장기요양보험법 시행령」제9조에 따른 판매용 용구 취득비                                        |  |
| 04 | 전출금   | 41 | 전출금   | 412 | 기타전출금   | 법인, 개인 등 설치 ·운영자로의 전출금(보건복지부장관이 정하는 경우에<br>만 해당한다)                       |  |

# 장기요양기관 세출예산과목 (재무·회계규칙 제4조 제3항 관련)

|    |                                              |     | 과 목                          |                                                      |                     | вШ                                                                              |  |
|----|----------------------------------------------|-----|------------------------------|------------------------------------------------------|---------------------|---------------------------------------------------------------------------------|--|
| 관  |                                              | 항   |                              | 목                                                    |                     | O M                                                                             |  |
| 05 | 과년도지출                                        | 51  | 과년도지출                        | 511                                                  | 과년도지출               | 과년도 미지급금 및 과년도 사업비의 지출                                                          |  |
| 06 | 상환금                                          | 61  | 부채상환금                        | 611                                                  | 원금상환금               | 차입금 원금상환금                                                                       |  |
|    |                                              |     |                              | 612                                                  | 이자지불금               | 차입금 이자지급금                                                                       |  |
| 07 | 잡지출                                          | 71  | 잡지출                          | 711                                                  | 잡지출                 | 시설이 지출하는 보상금 사례금 소송경비 등                                                         |  |
| 08 | 예비비 및<br>기타                                  | 81  | 예비비 및<br>기타                  | 811                                                  | фпп                 | 예비미                                                                             |  |
|    |                                              |     |                              | 812                                                  | 반환금                 | 정부보조금 반환금                                                                       |  |
| 09 | 19 적립금 및 91 운영충당적 911 운<br>준비금 및 환경<br>개선준비금 |     | 운영충당적립금                      | 장기요양기관의 안정적인 기관운영을 위한 적립금(보건복지부장관이<br>정하는 경우에만 해당한다) |                     |                                                                                 |  |
|    |                                              |     |                              | 912                                                  | 시설환경개선준비금           | 장기요양기관 입소자(이용자)에 대한 시설이미지 개선을 위한 시설환경<br>개선 준비금(보건복지부장관이 정하는 경우에만 해당한다)         |  |
| 10 | 적립금 및<br>준비금 지<br>출(특별회                      | 101 | 1 운영충당적<br>립금 지출 및<br>환경개선 준 | 1011                                                 | 운영충당적립금 지출          | 세입계정으로 적립된 운영충당적립금(1111목) 중 장기요양기관의 안정적<br>인 기관운영을 위해 지출한 비용(특별회계)              |  |
|    | 계)                                           |     | 비금 지줄                        | 1012                                                 | <br>시설환경개선준비금<br>지출 | 세입계정으로 적립된 시설환경개선준비금(1112목) 중 장기요양기관 입소<br>자(이용자)에 대한 시설이미지 개선을 위해 지출한 비용(특별회계) |  |

### 1.5.1 계정코드등록(세목계정)

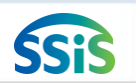

둘 [메뉴 위치] | 회계 ▶ 기초등록 ▶ 계정코드등록

#### 🖸 계정코드 등록

☆ 즐겨찾기추가 @도움 집 닫기

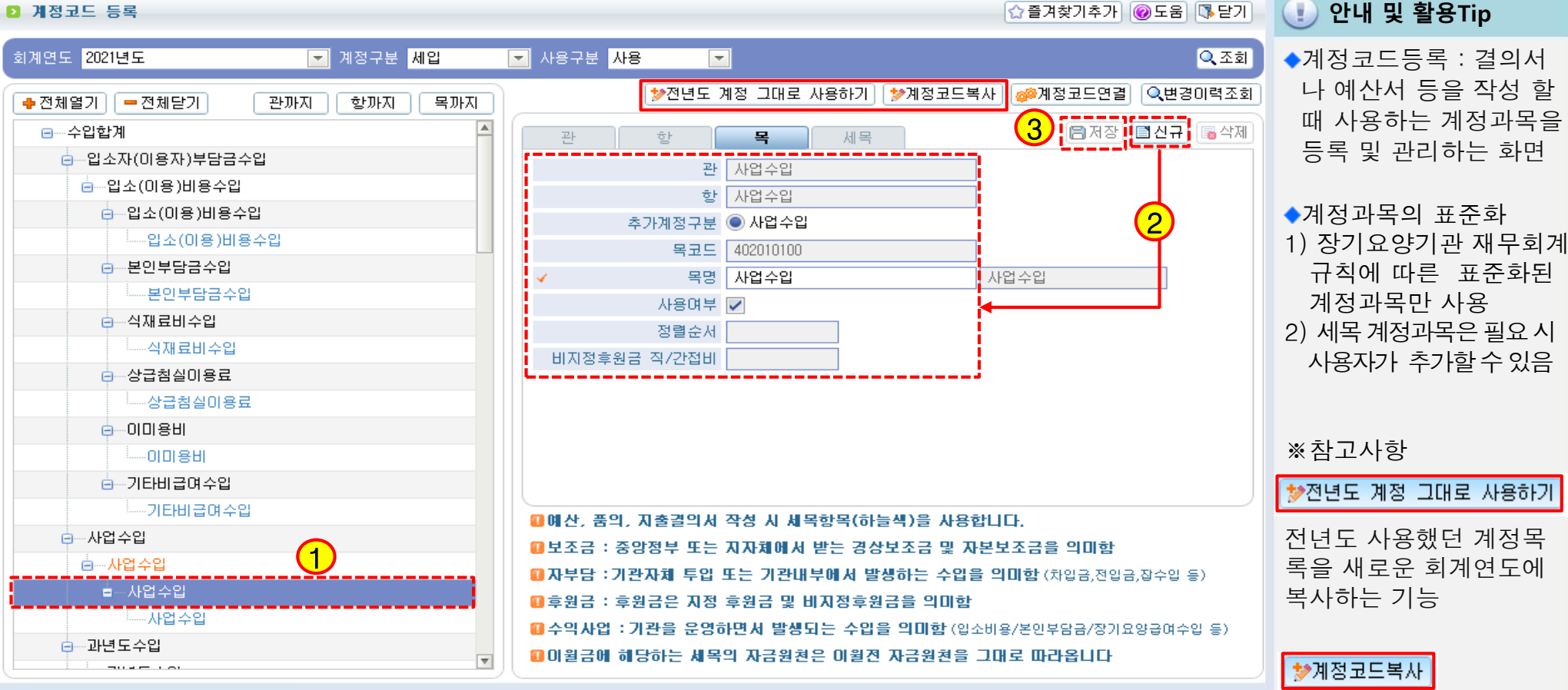

### 📦 메뉴 및 업무순서

(1) 왼쪽 목록에서 목계정 과목을 선택 후 신규버튼을 클릭합니다.

(2) 신규 버튼을 클릭하면 세목 입력 탭 화면으로 이동되며, 해당 화면에서 세목명 등 상세 정보를 입력합니다. (3) 입력 완료 후 저장 버튼을 클릭하여 저장합니다.

전년도에 추가한 계정 중 새로운 회계연도에 사용 할 계정만을 선택하여 복 사하는 기능 조회되는 계정이 없다면 추가한 계정이 없다는 것 임

### 1.5.2 계정코드출력

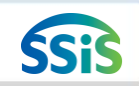

/ [메뉴 위치]│회계 ▶ 기초등록 ▶ 계정코드출력

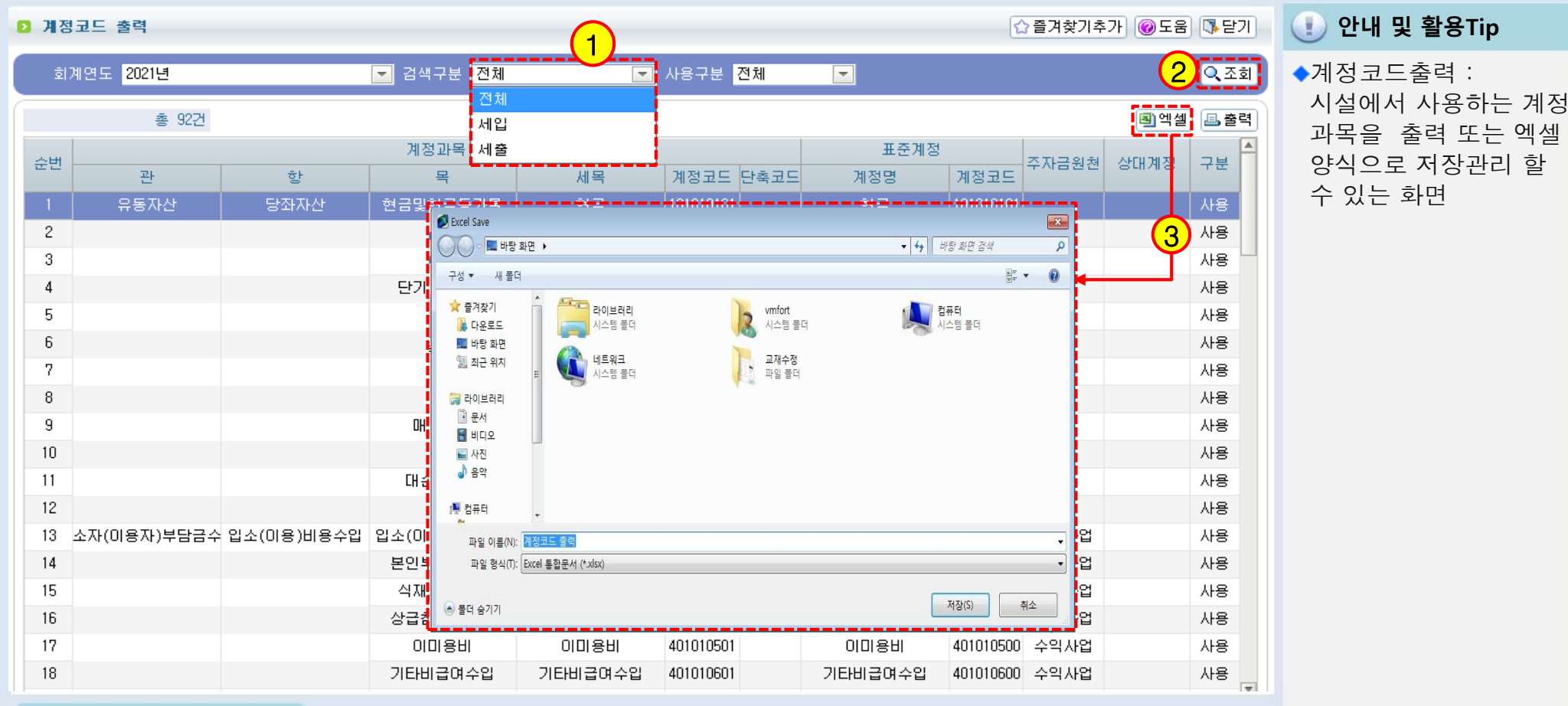

📦 메뉴 및 업무순서

- (1) 검색하고자 하는 전체, 세입, 세출구분을 선택합니다.
- (2) 조회버튼을 클릭합니다.
- (3) 엑셀버튼을 클릭하여 원하는 사용자 컴퓨터 위치에 저장합니다.

### 1.6 단위코드 등록

\_\_\_\_

총 6건 🕩 행추가 💻 행삭제

단위코드

00001

00002

00003

00004

00005

00006

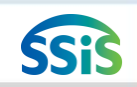

### [ [메뉴 위치]│회계 ▶ 기초등록 ▶ 단위코드 등록

생취소 (2) 정렬순서

1

2

0

0

0

0

사용여부 전체

개

원

박스

다스

kg

리터

-

추가(행추가)시 코드는 자동으로 생성됩니다.

단위명

#### ▶ 단위코드 등록

1

단위코드/명

NO.

- 1

2

3

4

5

6

☆즐겨찾기추가 도움 ୲∿닫기

🕕 안내 및 활용Tip

◆단위코드 등록 : 물건 단위 값을 등록 및 관리하는 화면

※참고사항

🔍 조회

₿저장

사용며부

사용

사용

사용

사용

사용

<u>사용</u> 사용

3

1) 지출결의서의 물품내역 입 력 시 단위항목에 사용

2) [후원자관리>단위코드 등록]메뉴와 연동됨

### 📦 메뉴 및 업무순서

(1) 행추가 버튼을 클릭하여 입력란을 추가 후 필요한 단위명을 직접 입력합니다.

(2) 자주 쓰는 단위의 순서를 정할 수 있습니다.

(3) 입력 완료 후 저장 버튼을 클릭하여 저장합니다. (단위코드는 자동 생성)

# 1.7 사용자별사업매핑

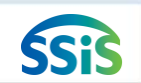

### 差 [메뉴 위치]│회계 ▶ 기초등록 ▶ 사용자별사업매핑

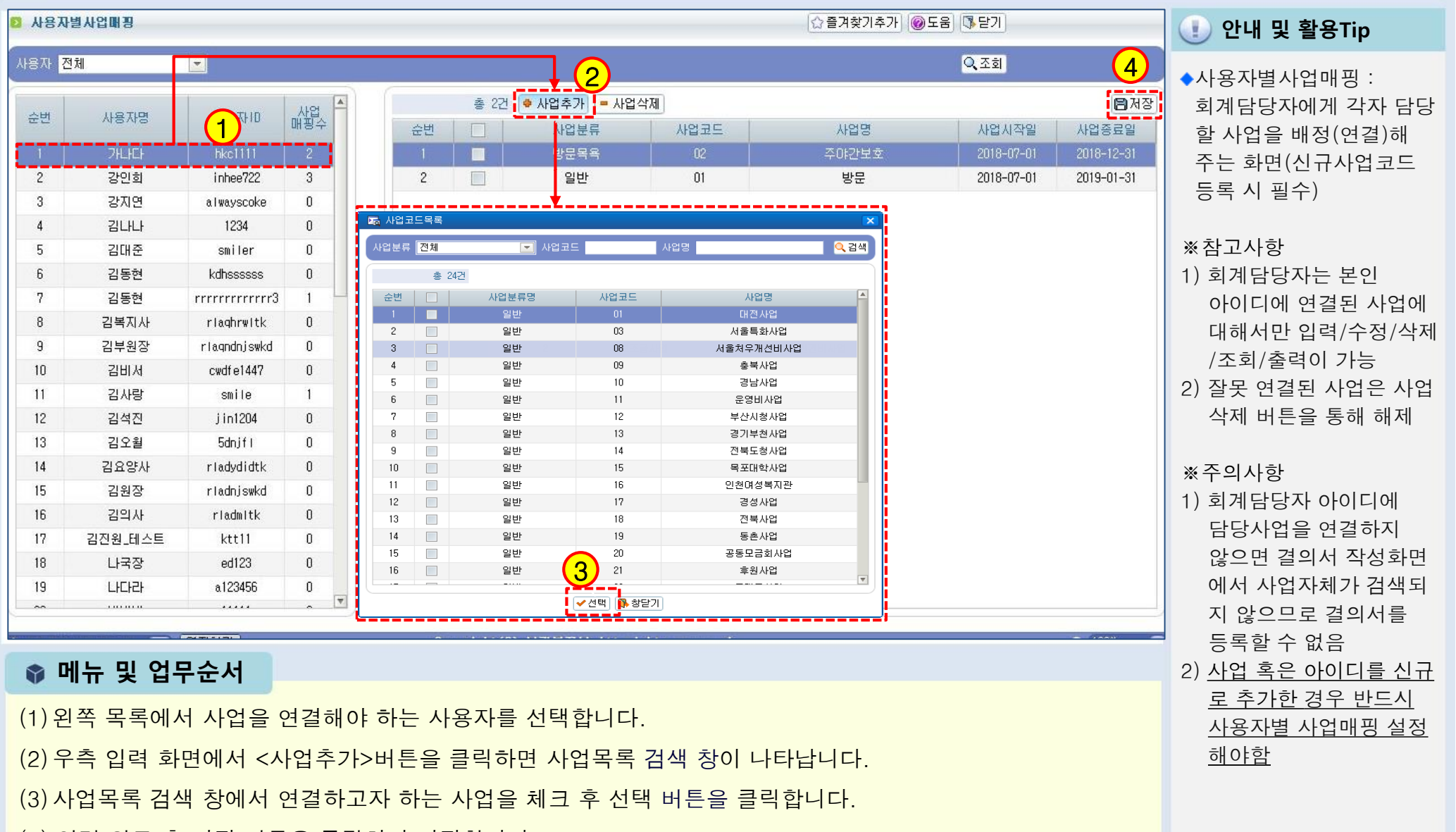

(4) 입력 완료 후 저장 버튼을 클릭하여 저장합니다.

## 1.8.1 사업별계정과목매핑

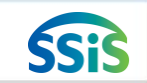

/ [메뉴 위치] | 회계 ▶ 기초등록 ▶ 사업별계정과목매핑

#### ▶ 사업별계정과목매평

| 회계연도 <b>2021년도</b>                    | ▶ 사업분류 전체                                                                                                    | ▼ 사업명                     |                                                                                                    | 사업기간                                                                                                    | 🛅 ~ 📋 🖓 🐴                      | ◆사업별계정과목매핑:<br>특정 사업과 그 사업에                                                                                                    |
|---------------------------------------|----------------------------------------------------------------------------------------------------|---------------------------|----------------------------------------------------------------------------------------------------|----------------------------------------------------------------------------------------------------|--------------------------------|----------------------------------------------------------------------------------------------------|
| 순변 사업분류 사업명<br>1 일반 방문요양<br>2 일바 받무목용 | 사업시작일 사업종료일 🛛                                                                                                    | 세입 세출<br>내핑수 매핑수<br>오 0 0 | 콜 <mark>오</mark> • 계장<br>빈 🔲 계정:                                                                                                    | 성추가 <mark>- 계정삭제</mark><br>2분 계정코드                                                                                                    | ≫전년도 연결 복사하기(사업별) 귀정명          | 서 주로 사용하는 계정<br>과목을 연결하는 화면<br>◆이 기능을 사용하면,<br>결의서 작성 시 선택 시<br>에 따라 미리 연결한 7                                                                                                    |
|                                       | 244<br>1<br>2<br>3<br>4<br>5<br>6<br>7<br>8<br>9<br>10<br>0<br>11<br>12<br>13<br>14<br>15<br>15<br>16<br>17<br>17<br>17<br>17<br>18<br>9<br>10<br>0<br>11<br>11<br>12<br>13<br>14<br>16<br>16<br>17<br>17<br>17<br>18<br>19<br>19<br>19<br>19<br>19<br>19<br>19<br>19<br>19<br>19<br>19<br>19<br>19 | 대                         | 계정코드           501010501           501010601           501010601           501020201           501020201           501020201           501020201           501020201           501020201           501020201           501030201           501030201           501030201           501030201           501030201           501030201           501030201           501030201           501030201           501030201           501030201           501030201           501030201           501030201           501030201           501030201           501030201           501030201           5001030201           5001030701           5001030701           5001030701           50010101           50010101           50010101           50010101           50010101           50010101           50010101           50010101           50010101           50010101           50010101           50010101 </th <th>계정명         •           퇴직금 및 퇴직직접         •           사회보험부담비용         ·           기단후생경비         ·           기단후생경비         ·           회학보회         ·           회학보회         ·           회학보회         ·           ·         ·           ·         ·           ·         ·           ·         ·           ·         ·           ·         ·           ·         ·           ·         ·           ·         ·           ·         ·           ·         ·           ·         ·           ·         ·           ·         ·           ·         ·           ·         ·           ·         ·           ·         ·           ·         ·           ·         ·           ·         ·           ·         ·           ·         ·           ·         ·           ·         ·           ·         ·           ·         ·  </th> <th><i>No Data</i><br/>된데이터가<br/>니다.</th> <th>과목만 나타남<br/>◆이 기능을 사용하지 않으<br/>결의서 작성 시 선택 시<br/>과 관계없이 전체 계정<br/>과목이 나타남<br/>※ 참고사항<br/>1) 이 메뉴 사용여부는<br/>기초등록&gt;회계설정 화<br/>&lt;사업계정연결사용여복<br/>사용 선택하면 적용됨<br/>2) 잘못 연결된 계정은<br/>&lt;계정 삭제&gt;버튼을 통해 5</th> | 계정명         •           퇴직금 및 퇴직직접         •           사회보험부담비용         ·           기단후생경비         ·           기단후생경비         ·           회학보회         ·           회학보회         ·           회학보회         ·           ·         ·           ·         ·           ·         ·           ·         ·           ·         ·           ·         ·           ·         ·           ·         ·           ·         ·           ·         ·           ·         ·           ·         ·           ·         ·           ·         ·           ·         ·           ·         ·           ·         ·           ·         ·           ·         ·           ·         ·           ·         ·           ·         ·           ·         ·           ·         ·           ·         ·           ·         ·           ·         · | <i>No Data</i><br>된데이터가<br>니다. | 과목만 나타남<br>◆이 기능을 사용하지 않으<br>결의서 작성 시 선택 시<br>과 관계없이 전체 계정<br>과목이 나타남<br>※ 참고사항<br>1) 이 메뉴 사용여부는<br>기초등록>회계설정 화<br><사업계정연결사용여복<br>사용 선택하면 적용됨<br>2) 잘못 연결된 계정은<br><계정 삭제>버튼을 통해 5 |
|                                       |                                                                                                    |                           |                                                                                                    |                                                                                                    |                                | ※주의사항                                                                                                    |

### 🜍 메뉴 및 업무순서

(1) 왼쪽 목록에서 계정을 연결해야 하는 사업명을 선택합니다.

(2) 우측 입력 화면에서 계정추가 버튼을 클릭하면 계정코드목록 검색 창이 나타납니다.

(3) 계정코드목록 검색 창에서 연결하고자 하는 계정을 체크 후 선택 버튼을 클릭합니다.

(4) 입력 완료 후 저장 버튼을 클릭하여 저장합니다.

|능을 사용하면, 서 작성 시 선택 사업 다라 미리 연결한 계정 만 나타남 능을 사용하지 않으면. 서 작성 시 선택 사업 관계없이 전체 계정 이 나타남 사항 메뉴 사용여부는 등록>회계설정 화면에 겈계정연결사용여부> 선택하면 적용됨 못 연결된 계정은

안내 및 활용Tip

삭제>버튼을 통해 해제

#### 사항

☆ 즐겨찾기추가 @도움 집 닫기

회계설정에서 사업계정연 결사용 여부를 사용으로 선택 후, 사업별계정과목 매핑을 하지 않으면 결의서 작성 시 계정과목이 검색 되지 않음

# 1.8.2 사업별계정과목매핑(전년도연결복사하기(사업별))

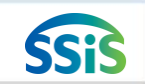

/ [메뉴 위치]│회계 ▶ 기초등록 ▶ 사업별계정과목매핑

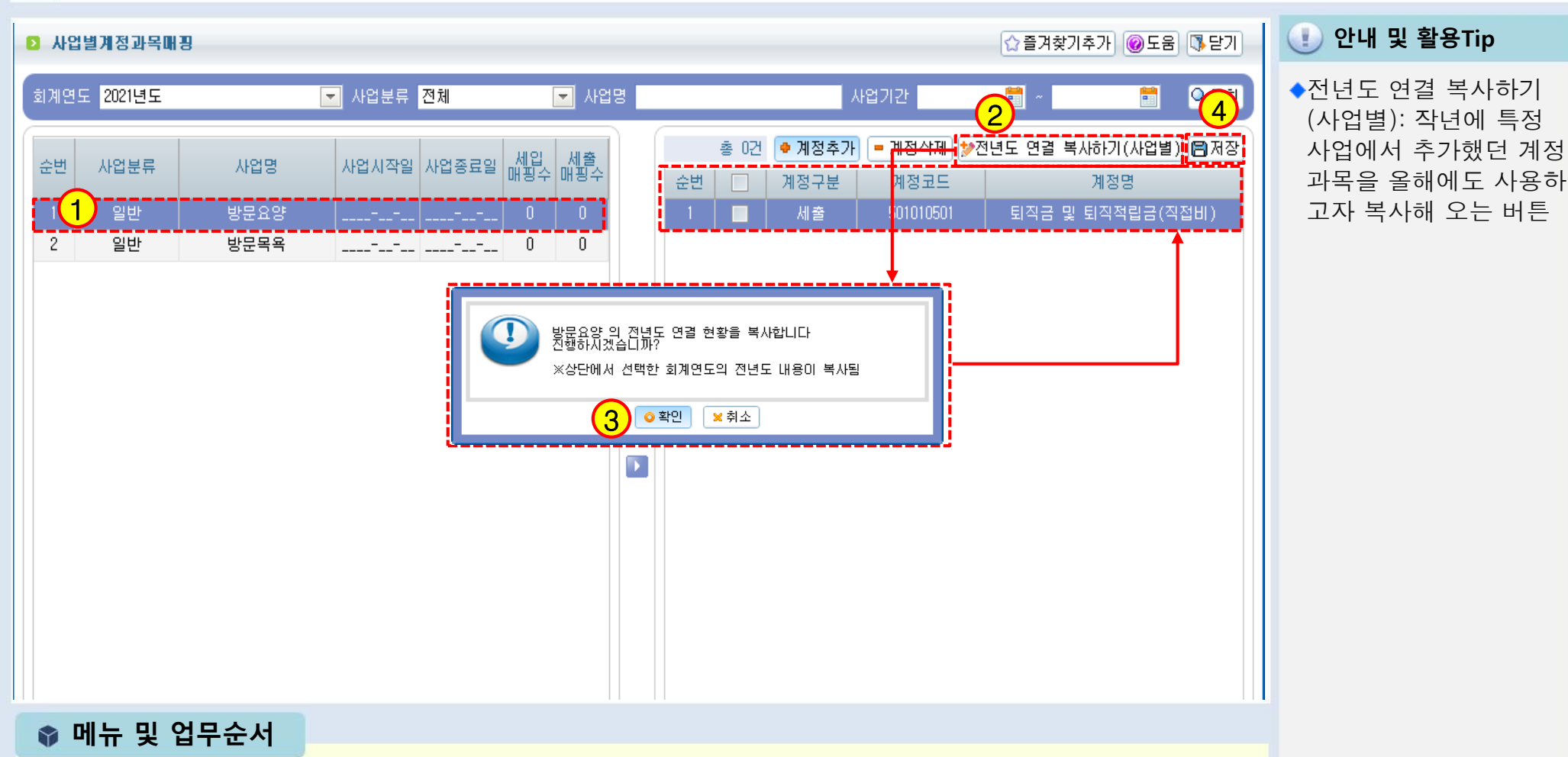

- (1) 복사하고자 하는 사업을 선택합니다.
- (2) 전년도 연결 복사하기(사업별) 버튼을 클릭합니다.
- (3) 복사 진행을 묻는 안내창이 나타나면, 확인 버튼을 클릭합니다.
- (4) 복사된 계정을 확인 후 저장 버튼을 클릭하여 저장합니다.

## 1.9.1 회계설정1

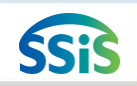

差 [메뉴 위치]│회계 ▶ 기초등록 ▶ 회계설정

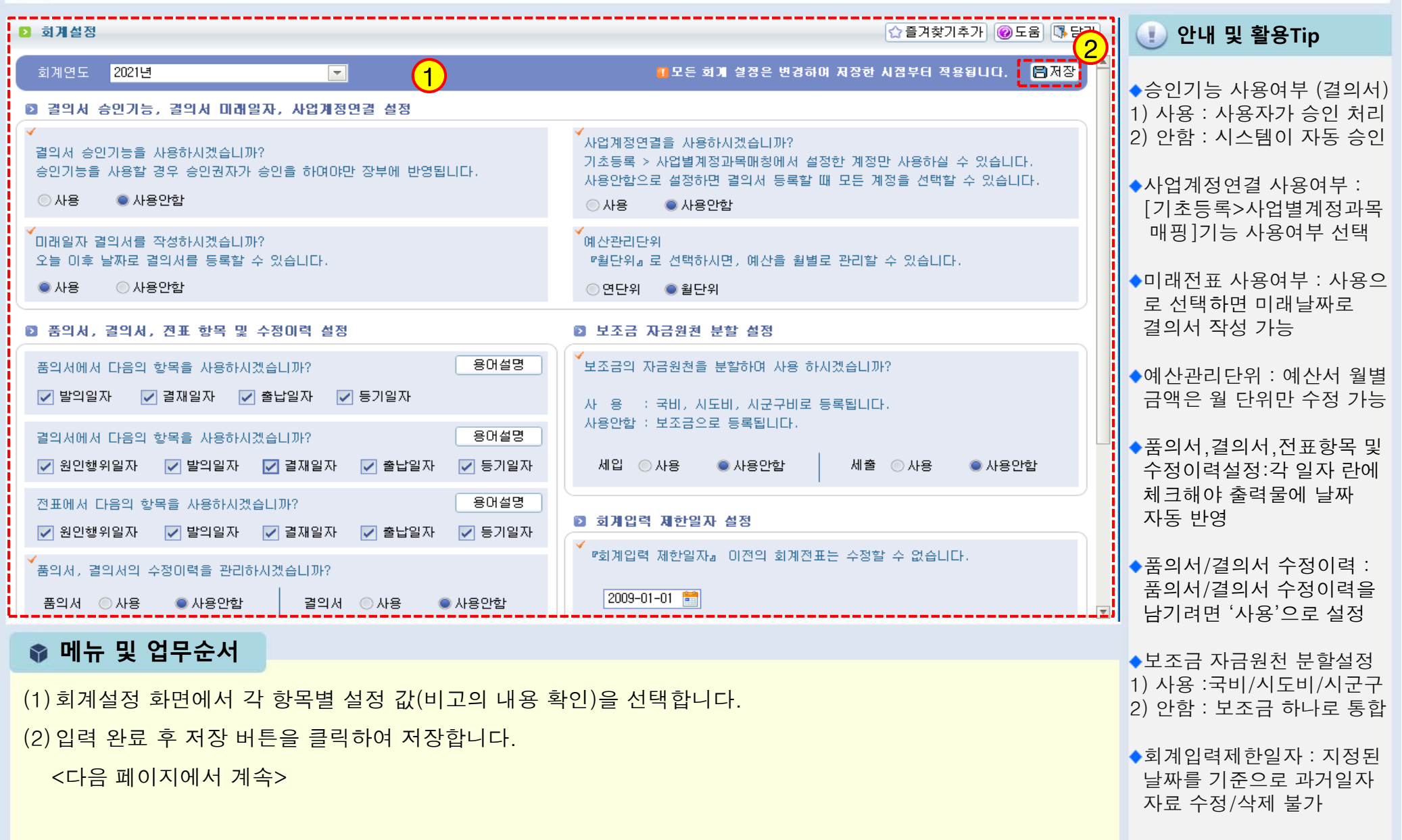

### 1.9.2 회계설정2

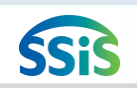

| َ [메뉴 위치]   회계 ▶ 기초등록 ▶ 회계설정                                                                                                    |                                                                                                    |
|----------------------------------------------------------------------------------------------------|----------------------------------------------------------------------------------------------------|
| 3<br>공부출력, 보고서 설정                                                                                                    | 🕕 안내 및 활용Tip                                                                                       |
| 장부출력, 보고서의 다음 화면의 조회일자의 단위를 선택해 주세요.<br>장부출력 : 거래처별 계정별원장, 계정별 거래처별원장, 계정별 원장, 세입계정대 세출내역, 세출계정대 세입내역<br>보고서 : 총계정원장Ⅱ, 총계정원장 보조부<br>◎ 월단위 ● 일단위                                                                                                    | ◆장부출력,보고서 설정 시<br>조회일자 : 장부 조회 시<br>날짜 조건을 일단위와<br>원다의 주 서택                                        |
| 수입원/지출원의 기본값을 설정하며 사용하시겠습니까?       후원금관리의 기부금 영수증 발행시 기부금수령인의 직위를 설정해 주세요.         수입원       김목포       지출원       김목포       대표자 직위명       원장       고            에션 만효시간 58:23 ▲ 연장하기        Copyright(C) 보건복자부 세1 rights reserved.       오 100%       > | <ul> <li>◆수입원/지출원은 각각</li> <li>지정 원칙이나 이용자</li> <li>20인 이하의 소규모시설</li> <li>은 동일인으로 지정가능</li> </ul> |
|                                                                                                    | ◆후원금영수증발행 시<br>표시되는 직위명으로,<br>시설명 혹은 시설장이름<br>아님                                                   |
| ✿ 메뉴 및 업무순서                                                                                                    |                                                                                                    |
| (3) 장부출력, 보고서 설정에서 각 항목별 설정값을 선택 또는 입력하고 저장합니다.                                                                                                    |                                                                                                    |

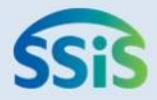

# ◈ 제2장 결의및전표관리

- 2.1.1 품의서등록(목록화면)
- 2.1.2 품의서등록(입력화면)
- 2.1.3 품의서등록(지출결의서연계화면)
- 2.2 품의서계정별현황
- 2.3.1 결의서/전표등록관리(목록화면)
- 결의서/전표등록관리(수입결의서) 2.8.2 전표마감(재집계) 2.3.2
- 2.3.3 결의서/전표등록관리(본인부담금)
- 2.3.4 결의서/전표등록관리(마이너스수입)
- 2.3.5 결의서/전표등록관리(지출결의서)
- 2.3.6 결의서/전표등록관리(구입과지출결의서)
- 2.3.7 결의서/전표등록관리(여입결의서)
- 2.4 결의서/전표(간편)입력

- 2.5.1 계좌이체(목록화면)
- 2.5.2 계좌이체(등록화면)
- 2.6 결의서/전표 승인 관리
- 2.7 신용카드정산등록
- 2.8.1 전표마감
- 2.9.1 전년도이월금처리(목록화면)
- 2.9.2 전년도이월금처리(세입세출이월신규)
- 2.9.3 전년도이월금처리(수입결의서)

### 2.1.1 품의서등록(목록화면) 💴

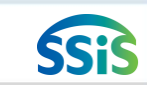

差 [메뉴 위치]│회계 ▶ 결의및전표관리 ▶ 품의서관리 ▶ 품의서등록

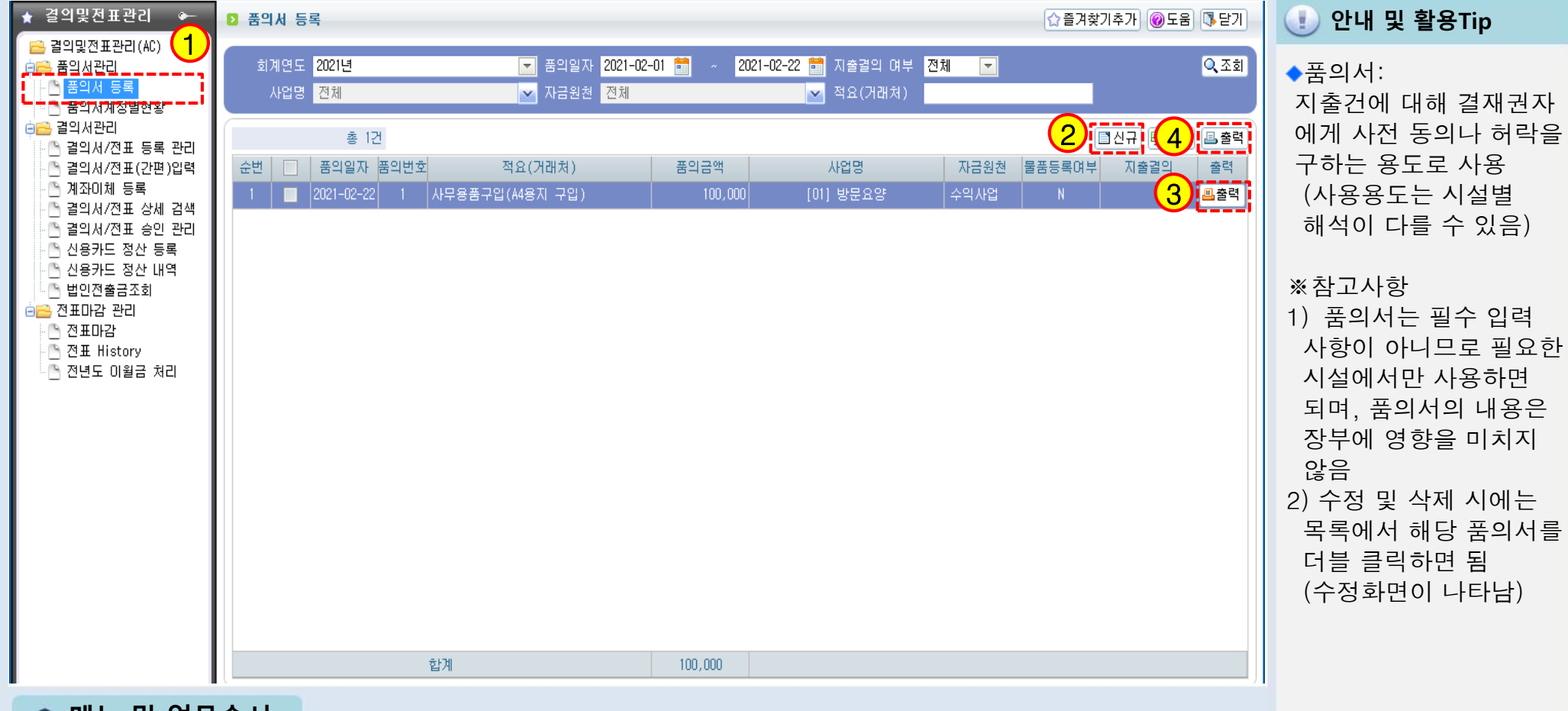

-

📦 메뉴 및 업무순서

(1) 품의서관리>품의서 등록을 더블 클릭합니다.

(2) 품의서 등록 화면에서 신규버튼을 클릭 후 입력 창이 나오면 품의서 내용을 입력합니다.

(3) 개별 출력 시 사용되는 출력버튼입니다.

(4) 일괄 출력 시 사용되는 출력버튼입니다.

### 2.1.2 품의서등록(입력화면)

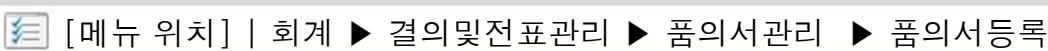

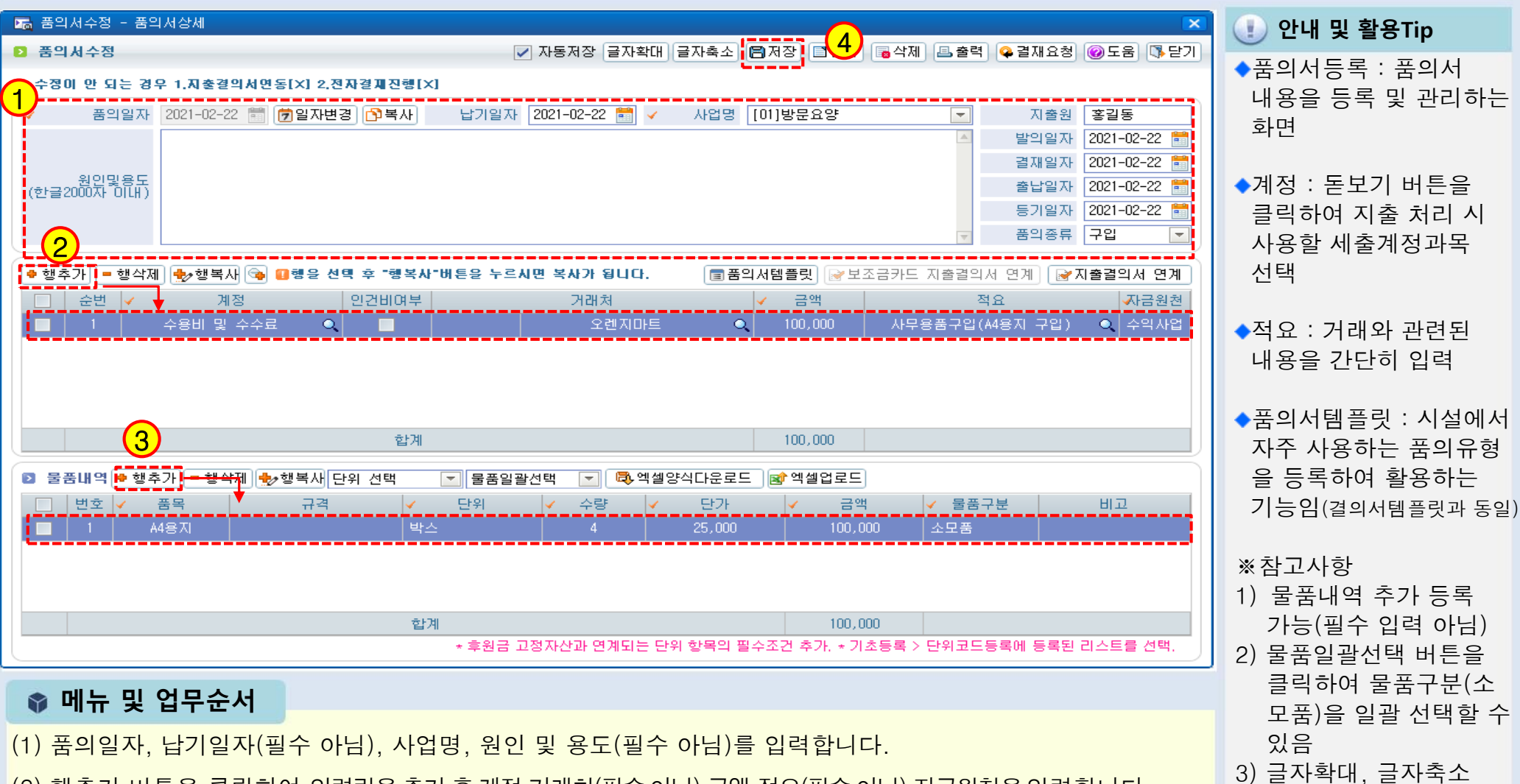

- (2) 행추가 버튼을 클릭하여 입력란을 추가 후 계정,거래처(필수 아님),금액,적요(필수 아님),자금원천을 입력합니다.
- (3) 물품내역(필수아님)을 추가 시 행추가 버튼을 클릭하여 입력란을 추가 후에 품목 등 정보를 입력합니다.
- (4) 입력 완료 후 저장 버튼을 클릭하여 저장합니다.

SSIS

버튼을 클릭하여 글자

크기를 조절 할 수 있음

### [페뉴 위치] | 회계 ▶ 결의및전표관리 ▶ 품의서관리 ▶ 품의서등록 ▶지출결의서연계

2.1.3 품의서등록(지출결의서 연계화면)

| 🔚 품의서수정 - 품의서상세                                                               | 🕕 안내 및 활용Tip                                                                                                    |
|-------------------------------------------------------------------------------|----------------------------------------------------------------------------------------------------|
| ▶ 품의서수정 ▼ 자동저장 글자확대 글자축소 (응자장) [최신규) (등 삭제) (음 출력) (♀ 결재요청) (※ 도움) (옷 도기)     | <u> </u>                                                                                                    |
| A 201 안 되는 김 2 1 시 초 감의시안되지 2.2 시 관점 전점 2 1 1 1 1 1 1 1 1 1 1 1 1 1 1 1 1 1 1 | <ul> <li>지출결의서 연계 버튼<br/>이전에 등록 완료한 품<br/>의서의 내용을 복사하여<br/>지출결의서를 연계 생성<br/>하는 기능</li> <li>※ 참고사항</li> <li>1) 품의서를 지출결의서<br/>연계하게 되면 품의서<br/>에 등록된 모든 내용이<br/>그대로 지출결의서에<br/>복사됨</li> <li>2) 한건의 품의서로 여러 번<br/>지출결의 연계 가능</li> </ul> |

SSiS

📦 메뉴 및 업무순서

(1) 품의서 수정 창에서 지출결의서연계 버튼을 클릭하면 품의서 내용이 복사되며 결의서/전표 등록/수정 창이 나타납니다.

(2) 해당 창에서 결의일자를 확인 후 지출계좌와 상대계정을 선택합니다.

(3) 입력 완료 후 저장 버튼을 클릭하여 저장합니다.

### 2.2 품의서계정별현황

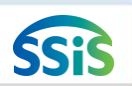

### 🧾 [메뉴 위치] | 회계 ▶ 결의및전표관리 ▶ 품의서관리 ▶ 품의서등록 ▶ 품의서계정별현황

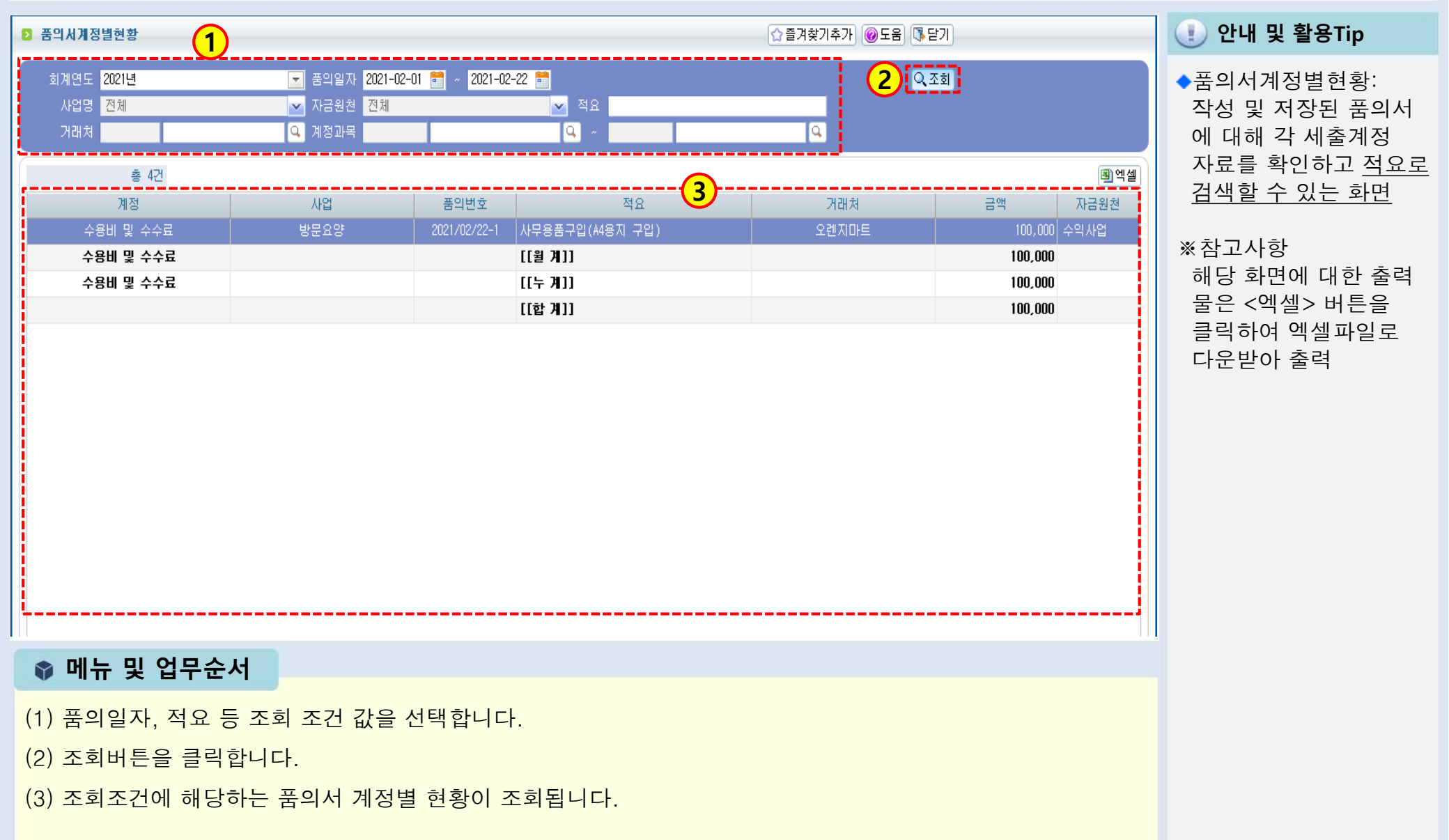

### 2.3.1 결의서/전표 등록 관리(목록화면)

[페뉴 위치] | 회계 ▶ 결의및전표관리 ▶ 결의서관리 ▶ 결의서 /전표 등록 관리

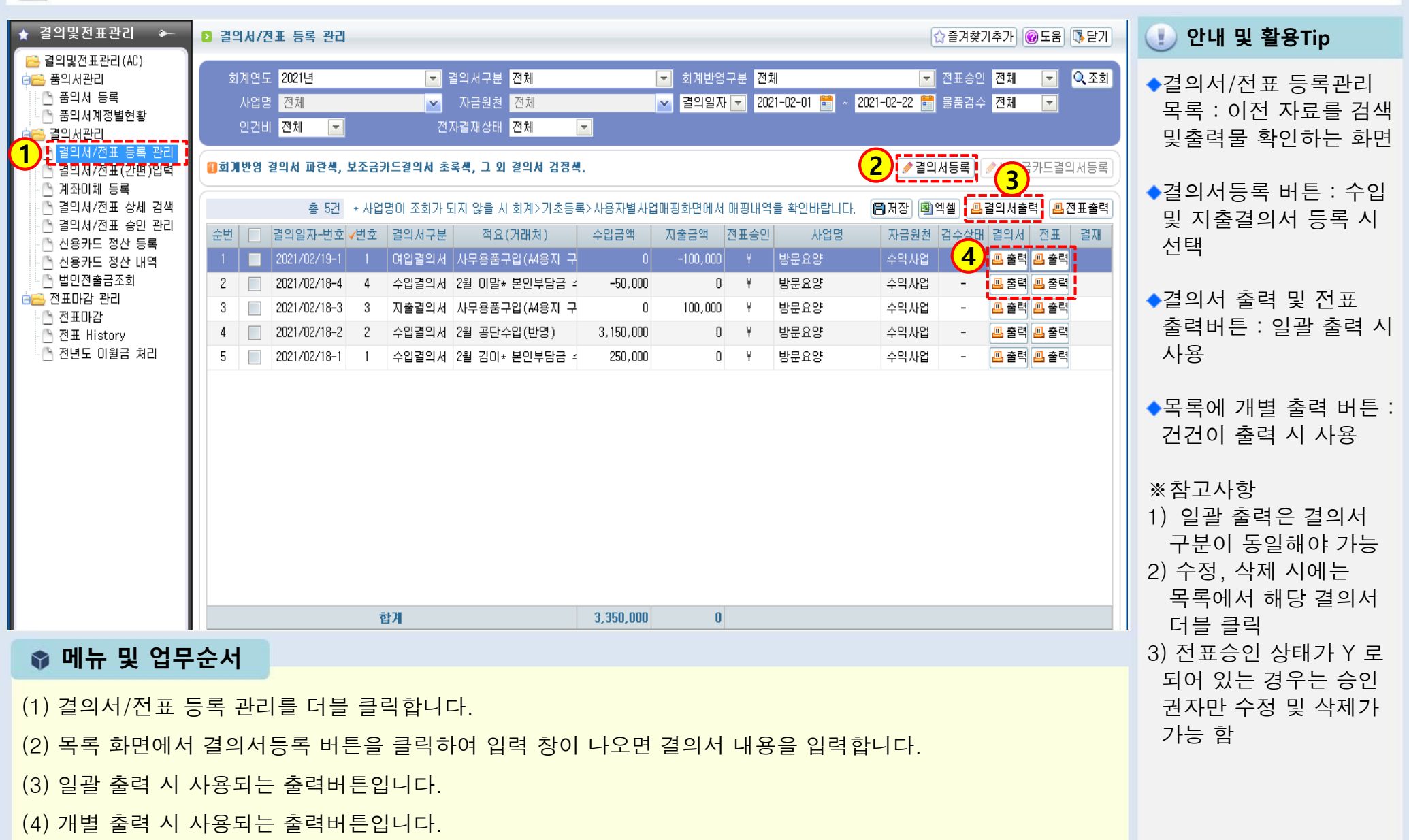

SSiS
#### 2.3.2 결의서/전표 등록 관리(수입결의서)

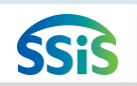

[페뉴 위치] | 회계 ▶ 결의및전표관리 ▶ 결의서관리 ▶ 결의서 /전표 등록 관리

|                                                                                                    | - 🕕 안내 및 활용Tip                                                    |
|----------------------------------------------------------------------------------------------------|-------------------------------------------------------------------|
| ▷ 결의시/전표 수정 (2021년) ✓ 자동저장 글자확대 글자축소 ○조회 [■신규] (圖저장) [■석제] ▲결의서출력 ▲전표····································                                                                                                    |                                                                   |
| [1] [2] [2] [2] [2] [2] [2] [2] [2] [2] [2                                                                                                    | ◆수입결의서 : 우리 시설의<br>수입내역을 등록하는 화면                                  |
| ✓         결의일자         2021-02-18 목         ⑦일자변경         ○복사         ✓         ▲용자결의번호         ▲         ▲         수입원인행위일자         2021-02-18         ●           비의 명         신성관비교요요         ▲         ▲         ▲         ▲         ▲         ▲         ▲         ▲         ▲         ▲         ▲         ▲         ▲         ▲         ▲         ▲         ▲         ▲         ▲         ▲         ▲         ▲         ▲         ▲         ▲         ▲         ▲         ▲         ▲         ▲         ▲         ▲         ▲         ▲         ▲         ▲         ▲         ▲         ▲         ▲         ▲         ▲         ▲         ▲         ▲         ▲         ▲         ▲         ▲         ▲         ▲         ▲         ▲         ▲         ▲         ▲         ▲         ▲         ▲         ▲         ▲         ▲         ▲         ▲         ▲         ▲         ▲         ▲         ▲         ▲         ▲         ▲         ▲         ▲         ▲         ▲         ▲         ▲         ▲         ▲         ▲         ▲         ▲         ▲         ▲         ▲         ▲         ▲         ▲                                                                                                    |                                                                   |
| 사업용         [01]당분요양         수업원         실업         일억일자         2021-02-18           확장사용<br>첨언내용         참언내용         결재일자         2021-02-18         출납일자         2021-02-18         출납일자         2021-02-18         출납일자         2021-02-18         출납일자         2021-02-18         출납일자         2021-02-18         출납일자         2021-02-18         출납일자         2021-02-18         출납일자         2021-02-18         출납일자         2021-02-18         출납일자         2021-02-18         출납일자         2021-02-18         출납일자         2021-02-18         출납일자         2021-02-18         출         2021-02-18         출         2021-02-18         출         2021-02-18         출         2021-02-18         출         2021-02-18         출         2021-02-18         출         2021-02-18         출         2021-02-18         출         2021-02-18         출         2021-02-18         출         2021-02-18         5         2021-02-18         5         2021-02-18         5         2021-02-18         5         2021-02-18         5         2021-02-18         5         2         2         2         2         2         2         2         2         2         2         2         2         2         2         2         2         2         2         2 </td <td>◆결의구문 : 기본값이 지술<br/>이므로 수입내역 등록 시<br/>에는 결의구분을 반드시<br/>&lt;수입&gt;으로 선택해야 함</td> | ◆결의구문 : 기본값이 지술<br>이므로 수입내역 등록 시<br>에는 결의구분을 반드시<br><수입>으로 선택해야 함 |
| 전표내역 분개내역 · · · · · · · · · · · · · · · · · · ·                                                                                                    | ※참고사항                                                             |
| 총 🍊 🕘 행추가 😑 행삭제 🔩 행복새 🔳 결의 세템 플릿 🚱                                                                                                    | 1) 사용자결의번호 : 자동 채                                                 |
| 전표번호       계좌       계정명       대상자       개래처       ▲ 금액       적요       √자금원천       VAT         1       방문요양통장[234561       본인부담금수입       김미용       ▲       ▲       ▲       ▲       ▲       ▲       ▲       ▲       ▲       ▲       ▲       ▲       ▲       ▲       ▲       ▲       ▲       ▲       ▲       ▲       ▲       ▲       ▲       ▲       ▲       ▲       ▲       ▲       ▲       ▲       ▲       ▲       ▲       ▲       ▲       ▲       ▲       ▲       ▲       ▲       ▲       ▲       ▲       ▲       ▲       ▲       ▲       ▲       ▲       ▲       ▲       ▲       ▲       ▲       ▲       ▲       ▲       ▲       ▲       ▲       ▲       ▲       ▲       ▲       ▲       ▲       ▲       ▲       ▲       ▲       ▲       ▲       ▲       ▲       ▲       ▲       ▲       ▲       ▲       ▲       ▲       ▲       ▲       ▲       ▲       ▲       ▲       ▲       ▲       ▲       ▲       ▲       ▲       ▲       ▲       ▲       ▲       ▲       ▲       ▲       ▲       ▲ <td< td=""><td>번됨(결의번호 수정 가능)<br/>2) 일자변경 버튼 : 저장 후<br/>경이이지르 스저하 때</td></td<>                                                                                                    | 번됨(결의번호 수정 가능)<br>2) 일자변경 버튼 : 저장 후<br>경이이지르 스저하 때                |
|                                                                                                    | 걸의일자를 구경일 때<br>사용(노란색 변경)<br>3) 복사 버튼 · 기조에 인려                    |
|                                                                                                    | 된 결의서를 원하는 일자<br>로 또간이 복사하고자                                      |
|                                                                                                    | 할 때 사용(분홍색 변경)                                                    |
|                                                                                                    | 4) 자급권신 · 두급급격의 원<br>천(금액의 성격)을 고려하                               |
| 합계         250,000                                                                                                    | 어 전력<br>5) 결의서템플릿 버튼 : 자주<br>바새치는 소의 /지츠네여                        |
| ◎ 메느 및 언므수서                                                                                                    | 에 대해 템플릿으로 미리                                                     |
|                                                                                                    | 등독 해 놓은 우 이를 선택<br>하여 사요                                          |
| (1) 걸의구문을 주입으로 선택하고, 결의일사, 사용사결의번호(사동부여), 사업명, 점언내용(필수아님)을, 입력합니다.                                                                                                    | 6) 글자확대, 글자축소 버튼                                                  |
| (2) 행추가 버튼을 클릭하여 입력란을 추가 후 계좌,계정명,금액,적요,자금원천을 입력합니다.                                                                                                    | 을 클릭하여 글자크기를                                                      |
| (3) 입력 완료 후 저장 버튼을 클릭하여 저장합니다.                                                                                                    | 조절할 두 있음<br>7)세입계정 중 본인부담금                                        |
| (4) 시설내부 결재가 필요한 경우 결재요청 버튼을 클릭하여 진행합니다.                                                                                                    | 계정을 선택 시, 대상자                                                     |
| (5) 출력 버튼을 클릭하여 수입결의서 출력물을 확인할 수 있습니다.                                                                                                    | 신넥해야 암                                                            |

## 2.3.3 결의서/전표 등록 관리(본인부담금)

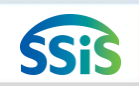

差 [메뉴 위치]│회계 ▶ 결의및전표관리 ▶ 결의서관리 ▶ 결의서 /전표 등록 관리

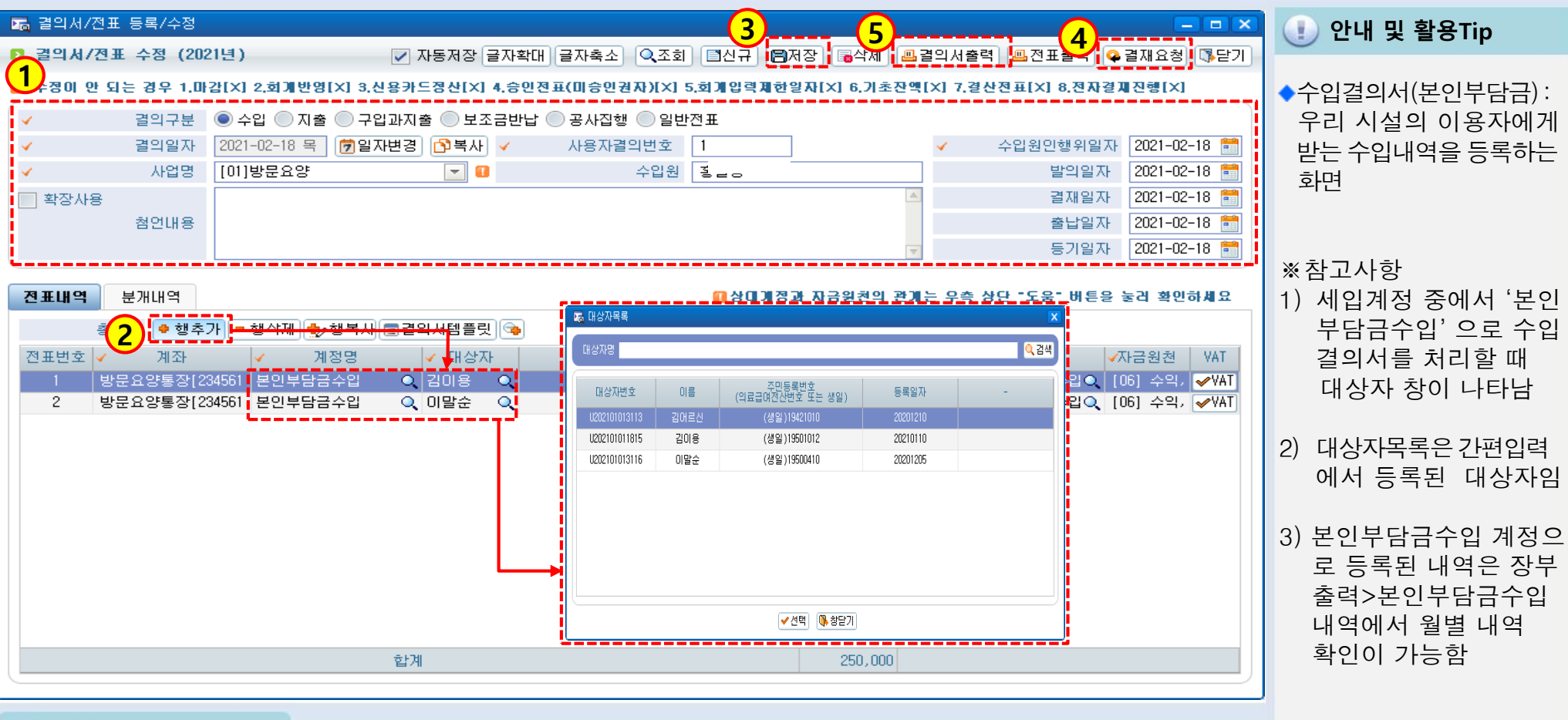

📦 메뉴 및 업무순서

(1) 결의구분을 수입으로 선택하고 결의일자, 사용자결의번호(자동부여), 사업명, 첨언내용(필수아님)을 입력합니다.

- (2) 행추가 버튼을 클릭하여 입력란을 추가 후 계좌~자금원천을 입력합니다. 이때 '본인부담금수입' 계정을 선택 하면 대상자 조회창이 새롭게 나타납니다. (대상자목록에서 선택)
- (3) 입력 완료 후 저장 버튼을 클릭하여 저장합니다.(4)시설내부결재가 필요한 경우 결재요청을 클릭합니다.
- (5) 출력 버튼을 클릭하여 수입결의서 출력물을 확인할 수 있습니다.

## 2.3.4 결의서/전표 등록 관리(마이너스 수입)

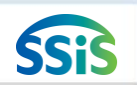

[페뉴 위치] | 회계 ▶ 결의및전표관리 ▶ 결의서관리 ▶ 결의서 /전표 등록 관리

| ☞ 결의서/전표 등록/수정                                                                                              | 🕕 안내 및 활용Tip                                                                                                    |
|----------------------------------------------------------------------------------------------------|----------------------------------------------------------------------------------------------------|
| 2 경의시/전표 수정 (2021년)       > 자동저장 급자확대 급자측소       (조회 (조회 (조회 (조회 (조료 (조료 (조료 (조료 (조료 (조료 (조료 (조료 (조료 (조료    | <ul> <li>마이너스 수입결의서:<br/>수입으로 들어온 금액 중<br/>전액 또는 일부 금액을<br/>상대방에게 되돌려 주는<br/>경우 사용</li> <li>※참고사항         <ol> <li>금액 앞에 마이너스(-)<br/>처리함</li> <li>마이너스 수입결의서를<br/>작성하게 되면 장부 상의<br/>수입 누계 금액이 감소됨</li> <li>마이너스 처리 시 이전</li> <li>아이너스 처리 시 이전</li> </ol> </li> </ul> |
| 한계       -50,000         ● 메뉴 및 업무순서       (1) 결의구분을 수입으로 선택하고 결의일자, 사용자결의번호(자동부여), 사업명, 첨언내용(필수아님)을 입력합니다. | <ul> <li>전본 무겁을 디서널 득시히<br/>여 처리하면 정확하고<br/>빠르게 처리 가능</li> <li>※주의사항<br/>입금된 금액을 돌려줬을<br/>경우 이를 지출 처리하면<br/>장부상에서 이전 수입내역<br/>은 그대로 이면서 오히려<br/>지출내역이 추가 되어<br/>지출누계 금액이 증가됨</li> </ul>                                                                              |

(2) 행추가 버튼을 클릭하고 계좌부터 자금원천까지 입력하되, 금액 앞에 마이너스(-) 처리를 해줍니다.

(3) 입력 완료 후 저장 버튼을 클릭하여 저장합니다.

#### 2.3.5 결의서/전표 등록 관리(지출결의서)

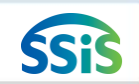

[페뉴 위치] | 회계 ▶ 결의및전표관리 ▶ 결의서관리 ▶ 결의서 /전표 등록 관리

|                                                                                                    | 🕐 안내 및 활용Tip                                                                                   |
|----------------------------------------------------------------------------------------------------|------------------------------------------------------------------------------------------------|
| ● 걸의 시 / 전표 수정 (2021년)       ● 사용서상 글사확대 글사족소       ● 소회       □ 신규 · · · · · · · · · · · · · · · · · ·                                                                                                    | ◆지출결의서 : 우리 시설의<br>지출내역을 등록하는 화면                                                               |
| 결의일자       2021-02-18 목       ⑦일자변경       이복사       사용자결의번호       3       ✓ 지출원인행위일자       2021-02-18 ਵ         ✓       사업명       [01]방문요양       및 1       지출원       1       2021-02-18 ਵ         확장사용       I       죄법       기술원       1       2021-02-18 ਵ         확장사용       I       조업비용       2021-02-18 ਵ       2021-02-18 ਵ                                                                                                    | ◆결의구분 : 지출내역 등록<br>시에는 결의구분을 반드시<br><지축>로 서태해야 한                                               |
| 전표내역       문개내역       문개내용       문개내용       문개내용       문개내용       문개내용       문개내용       문개내용       문개내용       문개       문개 <td< td=""><td>◆결의서 승인된 내역을<br/>수정 시 수정사유를 필수로</td></td<> | ◆결의서 승인된 내역을<br>수정 시 수정사유를 필수로                                                                 |
| 번호 ✔ 계좌 ✔ 계정명 인건비며부 거래처 ✔ 금액 적요 ✔ 상대계정 ✔ 자금원천 VAT 전자승인번호<br>1 방문요양통장[22 수용비 및 수: ●                                                                                                    | 입력함(작성자와 수정자가<br>다를 경우)<br>단, 회계설정화면에서<br>결의서 수정이력을 '사용'<br>으로 설정해야 수정사유<br>팝업이 호출됨            |
| 합계 100,000                                                                                                    | ※참고사항<br>1) 상대계정 : 세입계정 잔액<br>해당 지출결의서의 금액이<br>어떤 세입계정 잔고에서<br>지출된 것인지 확인하여<br>해다 세이계저은 서택     |
| ♥ 메뉴 및 업무순서                                                                                                    |                                                                                                |
| <ul> <li>(1) 결의구문을 시줄로 선택하고 결의일자, 사용자결의번호(자농무여), 사업명, 점언내용(필수아님)을 입력합니다.</li> <li>(2) 행추가 버튼을 클릭하여 입력란을 추가 후 계좌부터 자금원천까지 입력합니다.</li> <li>(3) 입력 완료 후 저장 버튼을 클릭하여 저장합니다.</li> <li>(4) 시설내부 결재가 필요한 경우 결재요청 버튼을 클릭하여 결재진행 합니다.</li> </ul>                                                                                                    | 2) <u>인건비관련 계정선택은</u><br><u>불가하며, [간편입력&gt;급여</u><br><u>대장등록]화면에서 지출결</u><br><u>의서를 생성해야 함</u> |
| (5) 출력 버튼을 클릭하여 지출결의서 출력물을 확인할 수 있습니다.                                                                                                    |                                                                                                |

#### 2.3.6 결의서/전표 등록 관리(구입과지출결의서)

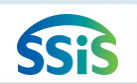

差 [메뉴 위치]│회계 ▶ 결의및전표관리 ▶ 결의서관리 ▶ 결의서 /전표 등록 관리

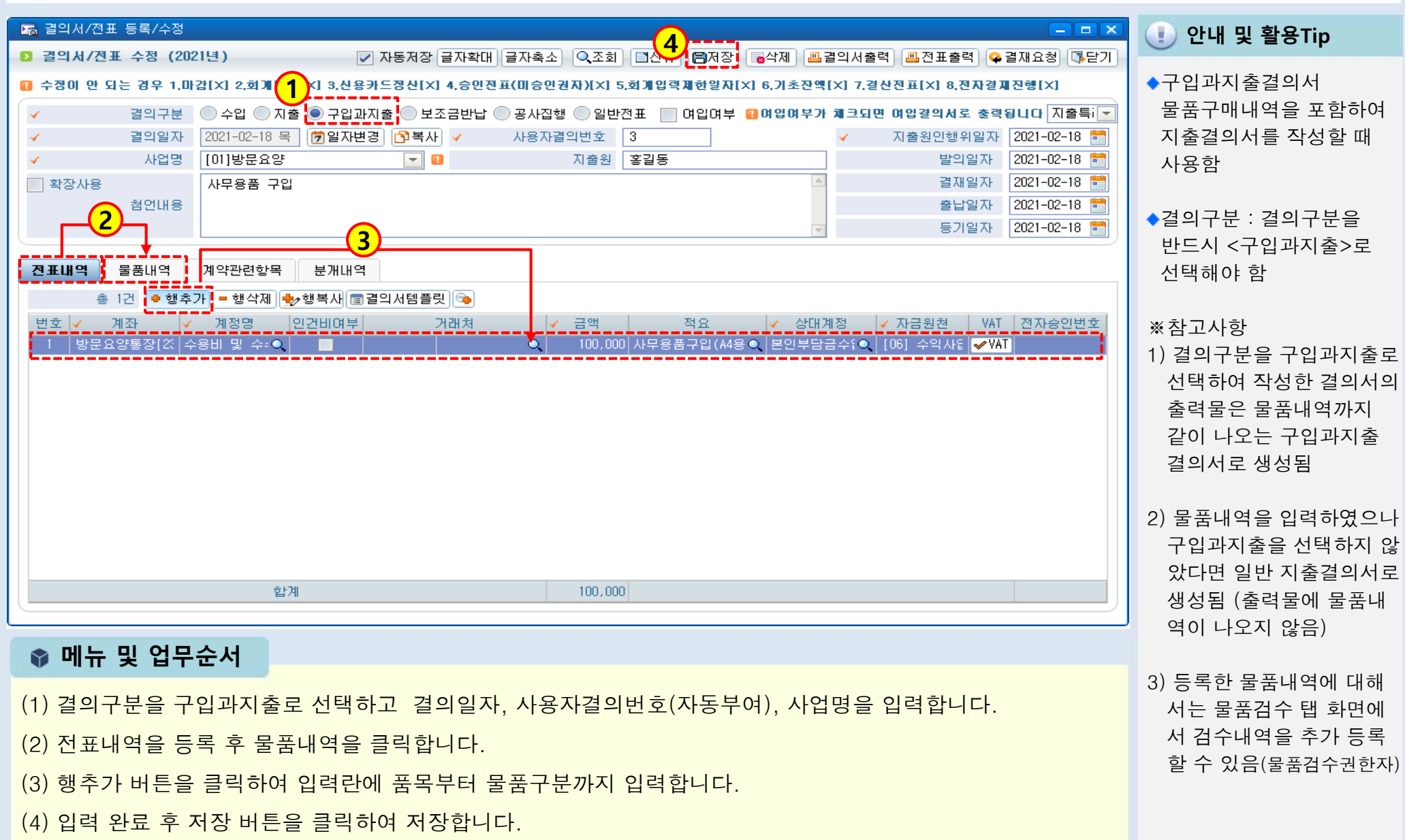

#### 2.3.7 결의서/전표 등록 관리(여입결의서)

.

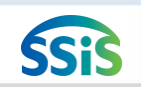

[페뉴 위치] | 회계 ▶ 결의및전표관리 ▶ 결의서관리 ▶ 결의서 /전표 등록 관리

| 🔚 결의서/전표 등록/수정                 | <u>3</u>                                                                                  | (1) 안내 및 활용Tip               |
|--------------------------------|-------------------------------------------------------------------------------------------|------------------------------|
| ▶ 결양범/전표 수정 (20                | 21년) 🗸 자동저장 글자확대 글자축소 🔍조회 🖆신규 📴저장 🖬삭제 🕮결의서출력 🕮 전표출력 📿 결재요청 🕼 닫기                           |                              |
| 🔲 수 <mark>공</mark> 안 되는 경우 1.0 | 감(X] 2,회개반영(X] 3,신용카드정산(X] 4,승인진표(미승인권자)(X] 5,회개입력제한일자(X] 6,기초잔액(X] 7.결산전표(X] 8,전자결제진행(X) | ◆여입결의서(마이너스 지                |
| ✓ 결의구분                         | ● 수입 ● 지출 ● 구입과지출 ● 보조금반납 ● 공사집행 ● 일반   명입여부   명입여부가 체크되면 여입경의서로 충력됩니다 지출특                | 술) : 시술된 금액 중                |
| ✓ 결의일사<br>✓ 사업면                | 2021-02-19 금 [7] 일사면경 [1] · · · · · · · · · · · · · · · · · · ·                           | 특성 사성으로 인해<br>저에 떠도 이비 그에서   |
| · 확장사용                         | ·····································                                                     | 진핵 또는 할두 금액이<br>으리 시설로 되도아   |
| 첨언내용                           | 출납일자 2021-02-19 💼                                                                         | 이 이 이들도 되들어<br>오는 겨우 사용      |
|                                | 등기일자 2021-02-19 🛅                                                                         |                              |
| 전표내역 물품내역                      | 분개내역 🚺 상대계정과 자금원천의 관계는 우측 상단 "도움" 버튼을 놓려 확인하세요                                            | ※참고사항                        |
| 총 1건 🔮 행추                      | 가 😑 행삭제 🔩 행복새 💷 결의 서템 플릿 👒                                                                | 1) 금액 앞에 마이너스(-)             |
| 변호 🗸 계좌 🗸                      | 계정명 인건비여부 거래처 < 금액 적요 < 상대계정 < 자금원천 VAT 전자승인번호 <                                          | 처리를 할 수 있음                   |
|                                |                                                                                           | 2) 마이너스 지출결의서를               |
|                                |                                                                                           | 작성하게 되면 장부 상                 |
|                                |                                                                                           | 지출 누계 금액 감소됨                 |
|                                |                                                                                           | 3) 마이너스 처리 시 이전              |
|                                |                                                                                           | 원본 지출결의서를                    |
|                                |                                                                                           | 복사하여 처리하면                    |
|                                |                                                                                           | 정확하고 빠르게 처리                  |
|                                |                                                                                           | 가능                           |
|                                | 합계 -100,000                                                                               |                              |
|                                |                                                                                           | ※주의사항                        |
| 📦 메뉴 및 업무                      | ·순서                                                                                       | 시술 후에 뇌놀아온 금<br>에에 대해서 아르 소아 |
| (1) 이전 지축내역                    | ]<br>음 확인하고 복사 버튼을 클릭합니다                                                                  | 액에 내해지 이들 구입<br>처리하며 자브사에서 이 |
|                                |                                                                                           | 저 지축내역은 그대로이                 |
| (2) 여입여누늘 제                    | 그야번 야단안표 내억에 시술된 금액이 - 금액으도 확인됩니다.(여입된 금액으로 주성 가능)                                        | 면서 수입내역이 추가되                 |
| (3) 입력 완료 후                    | 저장 버튼을 클릭하여 저장합니다.                                                                        | 어 수입 누계 금액이 증                |
|                                |                                                                                           | 가 됨                          |

## 2.4 결의서/전표(간편)입력

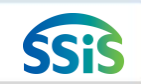

差 [메뉴 위치] | 회계 ▶ 결의및전표관리 ▶ 결의서관리 ▶ 결의서/전표(간편)입력

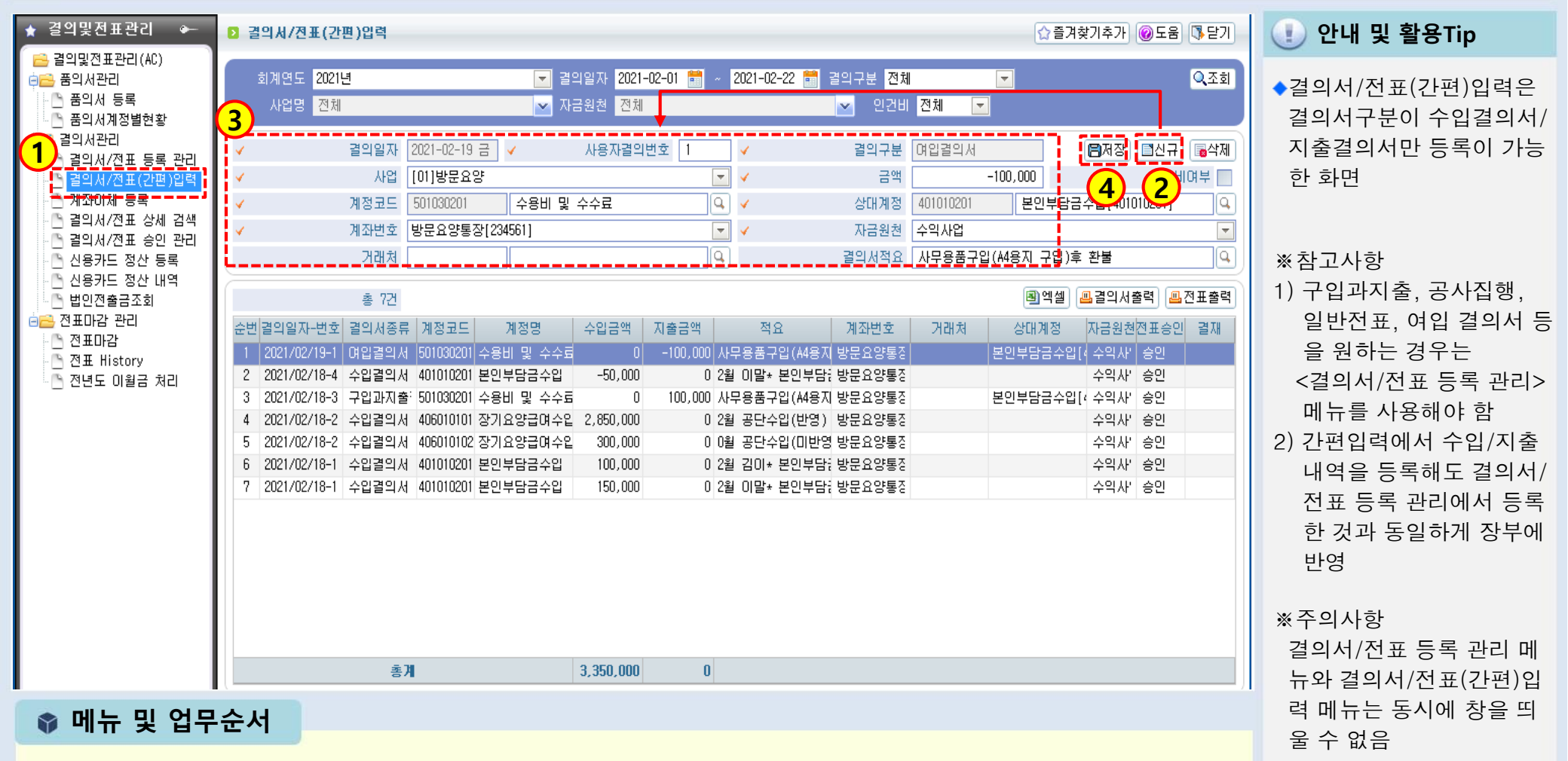

(1) 결의서관리>결의서/전표(간편)입력을 더블 클릭합니다.

(2) 신규버튼을 클릭합니다.

(3) 입력화면에서 결의일자, 결의구분(수입/지출), 사업 등 필수 입력 사항을 등록합니다.

(4) 입력 완료 후 저장 버튼을 클릭하여 저장합니다.

#### 2.5.1 계좌이체(목록화면)

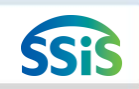

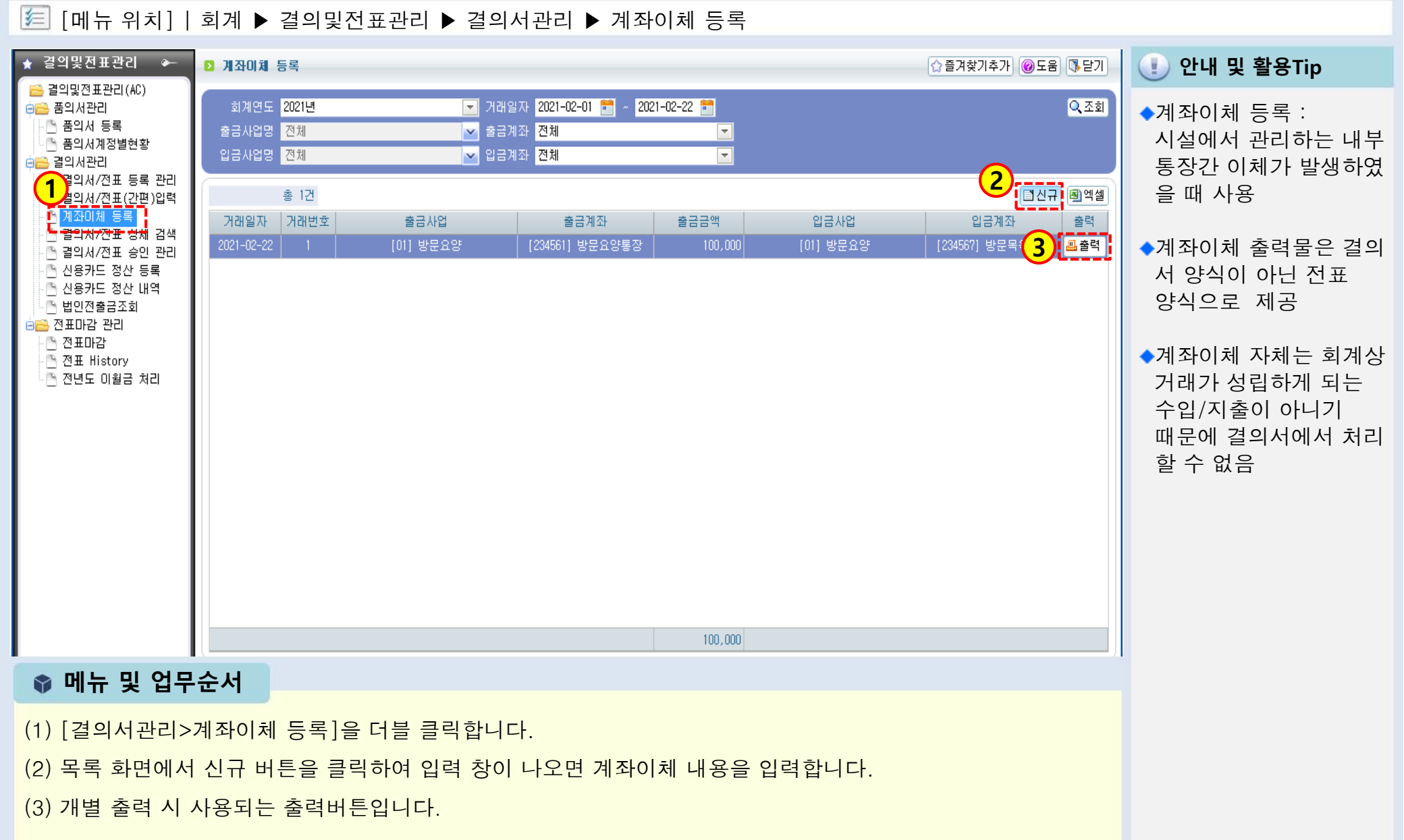

#### 2.5.2 계좌이체(등록화면)

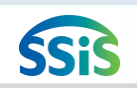

差 [메뉴 위치]│회계 ▶결의및전표관리 ▶결의서관리 ▶계좌이체 등록

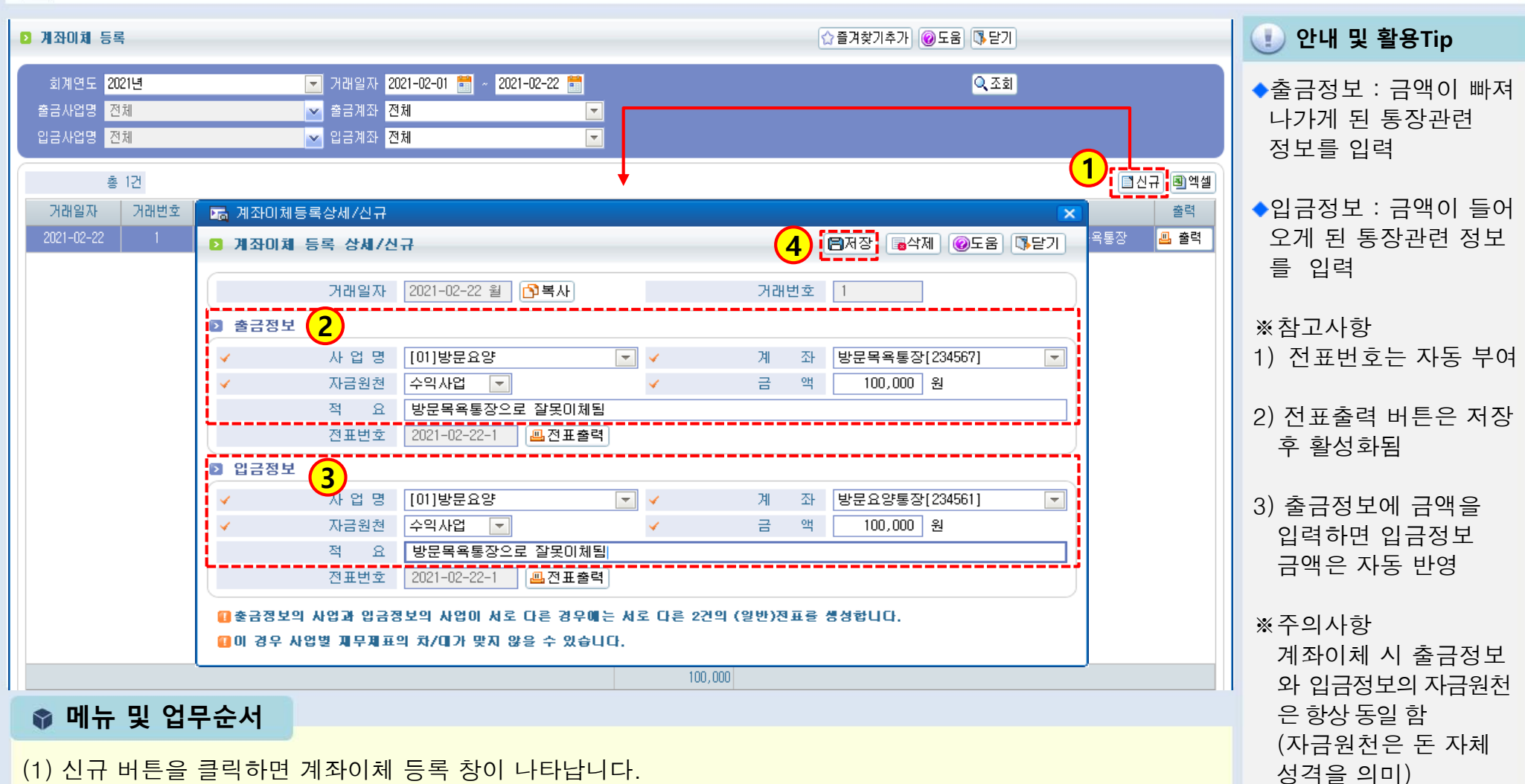

(2) 등록화면에서 출금정보(금액이 빠져나간 계좌)에 대한 정보를 입력합니다.

(3) 등록화면에서 입금정보(금액이 들어온 계좌)에 대한 정보를 입력합니다.

(4) 입력 완료 후 저장 버튼을 클릭하여 저장합니다.

#### 2.6 결의서/전표 승인 관리

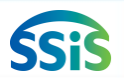

[差] [메뉴 위치] | 회계 ▶결의및전표관리 ▶결의서관리 ▶결의서/전표 승인 관리 (1) 안내 및 활용Tip ☆ 즐겨찾기추가 @도움 ➡ 닫기 🔁 결의서/전표 승인 관리 ◆결의서/전표 승인 : 🔽 결의일자 2021-02-01 🛗 2021-02-22 🛗 거래유형 <mark>전체</mark> Q<mark>조</mark>회 회계연도 2021년 (1) $\mathbf{T}$ 미승인 상태 결의서 및 전표 사업명 전체 🔽 자금원천 전체 🔽 전표승인 🔘 전체 🌑 승인 🌑 미승인 를 승인 및 승인취소 하는 Q, 거래처 🔍 계정과목 Q, 화면 인건비 전체 전자결재상태 전체 Ŧ  $\overline{\mathbf{v}}$ ※참고사항 1) 승인처리 권한 부여 : 총 5건 2) 💿 승인처리 🕒 승인취소 🗐엑셀 [시설관리>사용자관리> 순변 🔽 전표일자-No 거래유형 적요(거래처) 금 사업 승인여부 결의서 전 표 결재 액 등록관리] 화면에서 해당 **V** 2021/02/19-1 사무용품구입(A4용지 구입)후 환불 -100,000 방문요양 🖲 출력 🛄 출력 사원 아이디에 회계 승인 2021/02/18-4 2월 이말\* 본인부담금 수입 🛄 출력 🛄 출력 2  $\checkmark$ 수입결의서 -50,000 방문요양 Ν 권자 여부를 승인권자로 **~** 구입과지출결의서 사무용품구입(A4용지 구입) 100,000 방문요양 🛄 출력 🛄 출력 3 2021/02/18-3 Ν 지정(관리자 지정 가능) 4 🗸 2021/02/18-2 수입결의서 2월 공단수입(반영) 3,150,000 방문요양 🛄 출력 🛄 출력 Ν 2) [회계>기초등록>회계설정] 5 🔽 2021/02/18-1 수입결의서 250,000 방문요양 🛄 출력 🛄 출력 2월 김미\* 본인부담금 수입 Ν 에서 승인기능 사용여부가 '사용'인 상태에서 미승인 권자가 결의서 작성 시 이 메뉴에서 결의서 승인 처리함 ※주의사항 1) 미승인 상태 자료는 장부 에 반영되지 않음 2) 승인처리한 결의서를 승인 📦 메뉴 및 업무순서 취소하게 되면 해당 자료 는 장부에서 제외됨 (1) 미승인 상태의 결의서 및 전표를 조회합니다. 3) 아이디의 회계 승인권자 미승인 상태의 결의서를 선택 후 승인처리 버튼을 클릭합니다. (2)여부가 일반으로 부여된 직원은 승인상태의 자료를 수정 및 삭제할 수 없음 (미승인 상태일 때만 가능)

#### 2.7 신용카드정산등록

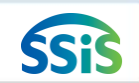

#### 差 [메뉴 위치]│회계 ▶ 결의및전표관리 ▶ 결의서관리 ▶ 신용카드정산등록

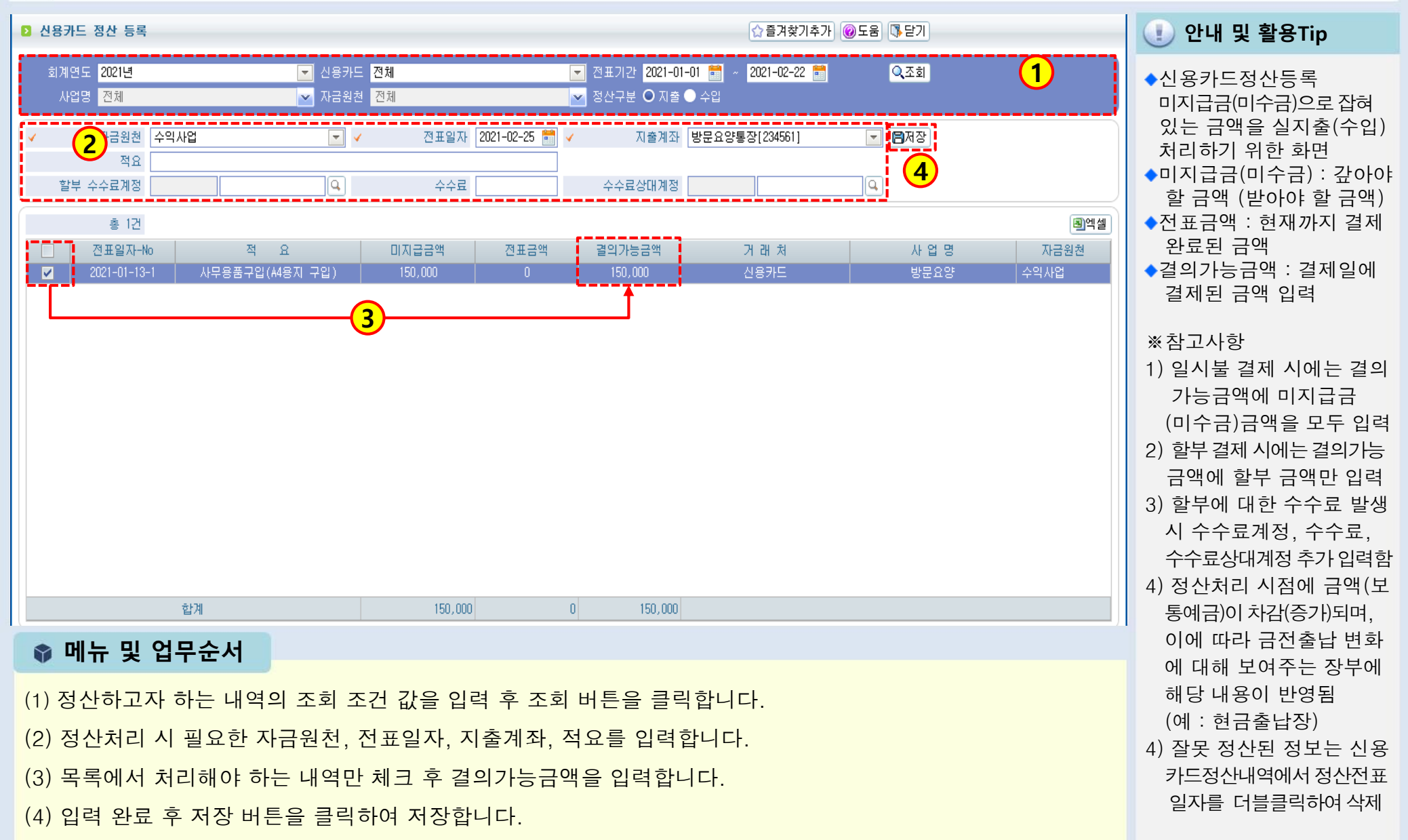

## 2.8.1 전표마감

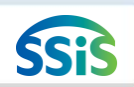

#### 差 [메뉴 위치]│회계 ▶결의및전표관리 ▶전표마감관리 ▶전표마감

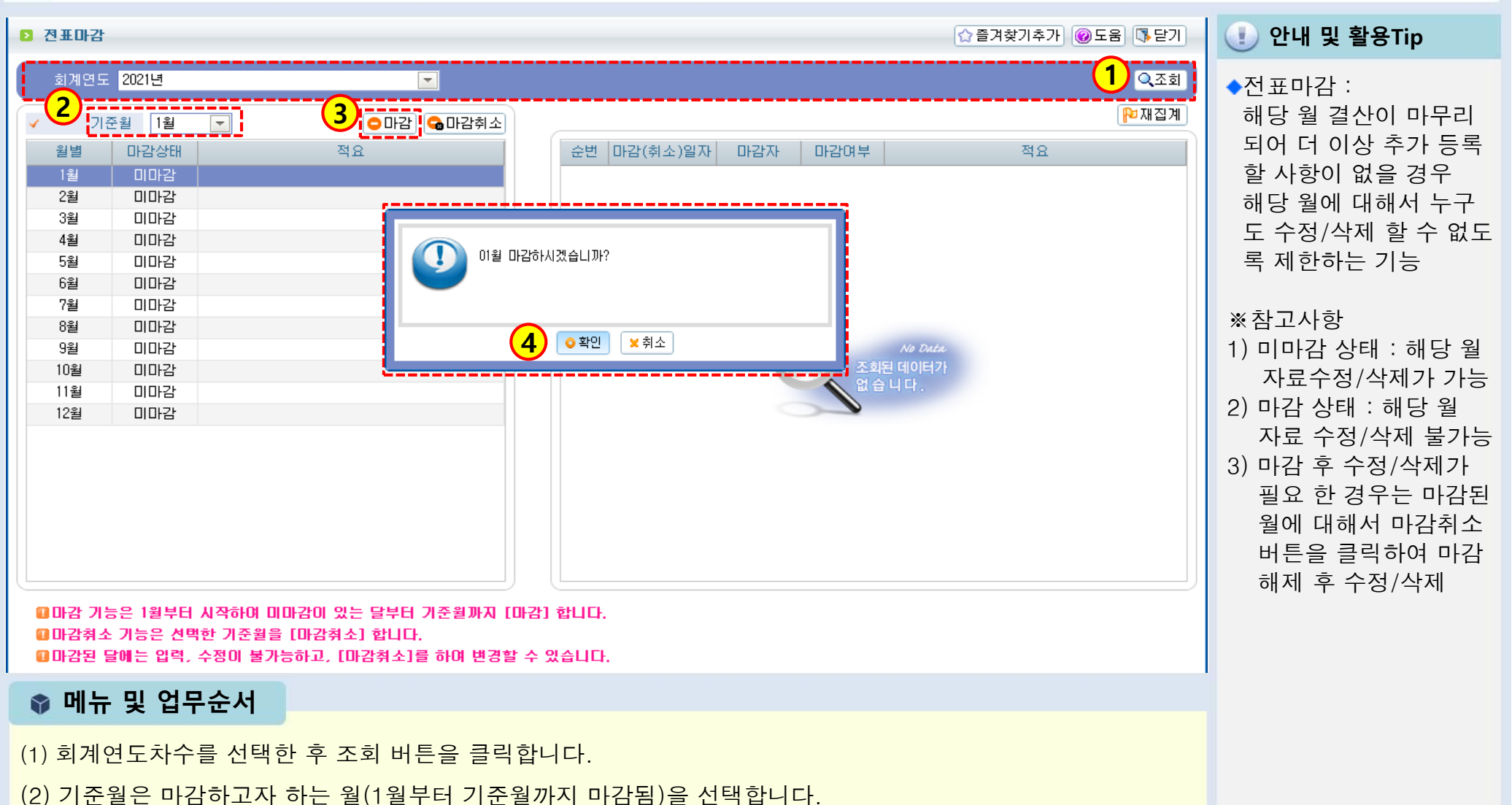

- (3) 기준월 선택 후 마감 버튼을 클릭합니다.
- (4) 마감 버튼을 클릭하여 나타난 창의 내용이 맞으면 확인 버튼을 클릭합니다.

## 2.8.2 전표마감(재집계)

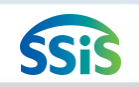

#### 差 [메뉴 위치]│회계 ▶결의및전표관리 ▶전표마감관리 ▶전표마감 ▶재집계

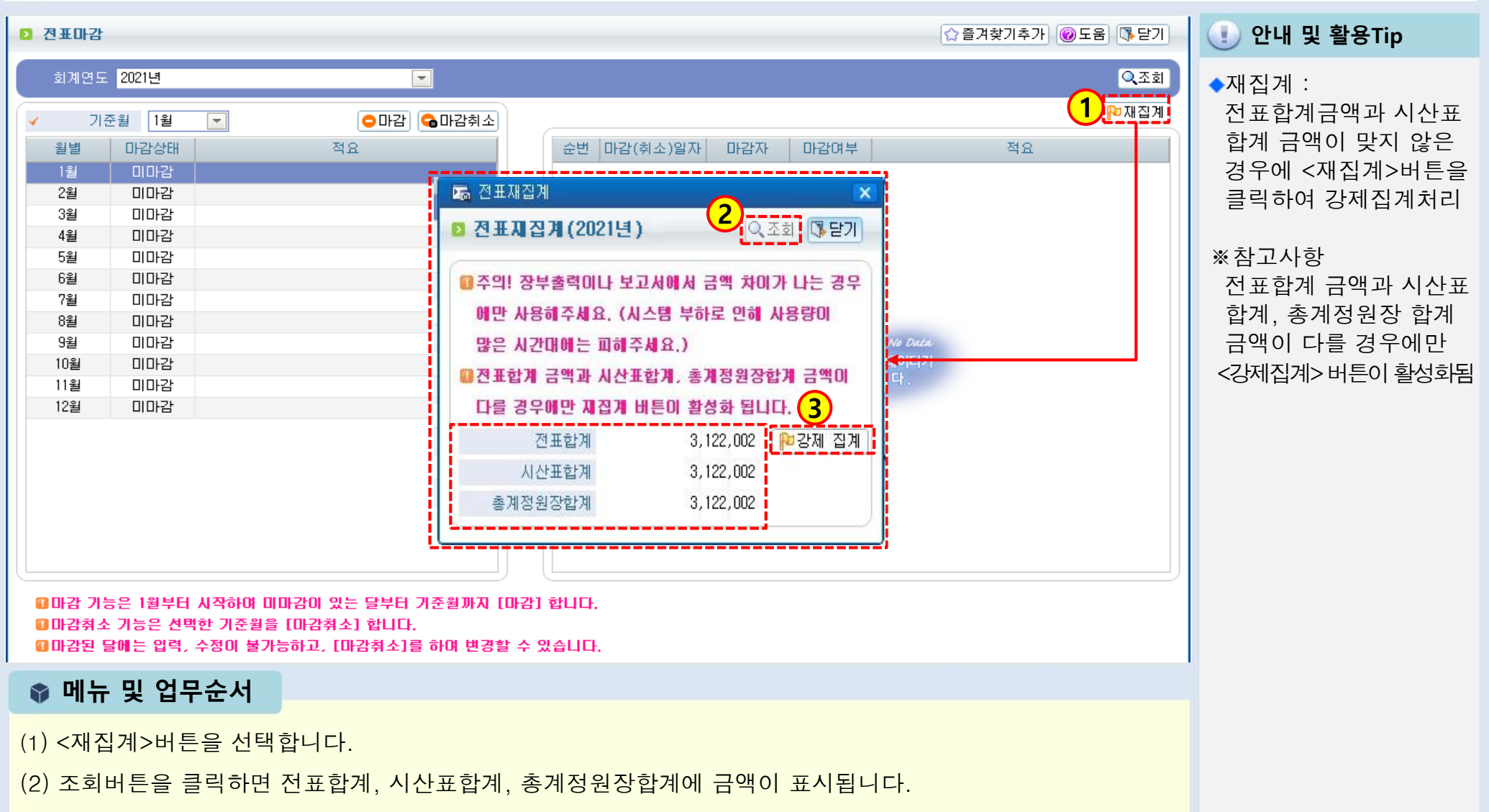

(3) 전표합계와 시산표합계 금액이 맞지 않는다면 강제집계버튼을 클릭합니다.

## 2.9.1 전년도이월금처리(목록화면)

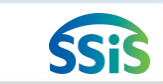

🖅 [메뉴 위치] | 회계 ▶ 결의및전표관리 ▶ 전표마감관리 ▶ 전년도 이월금 처리

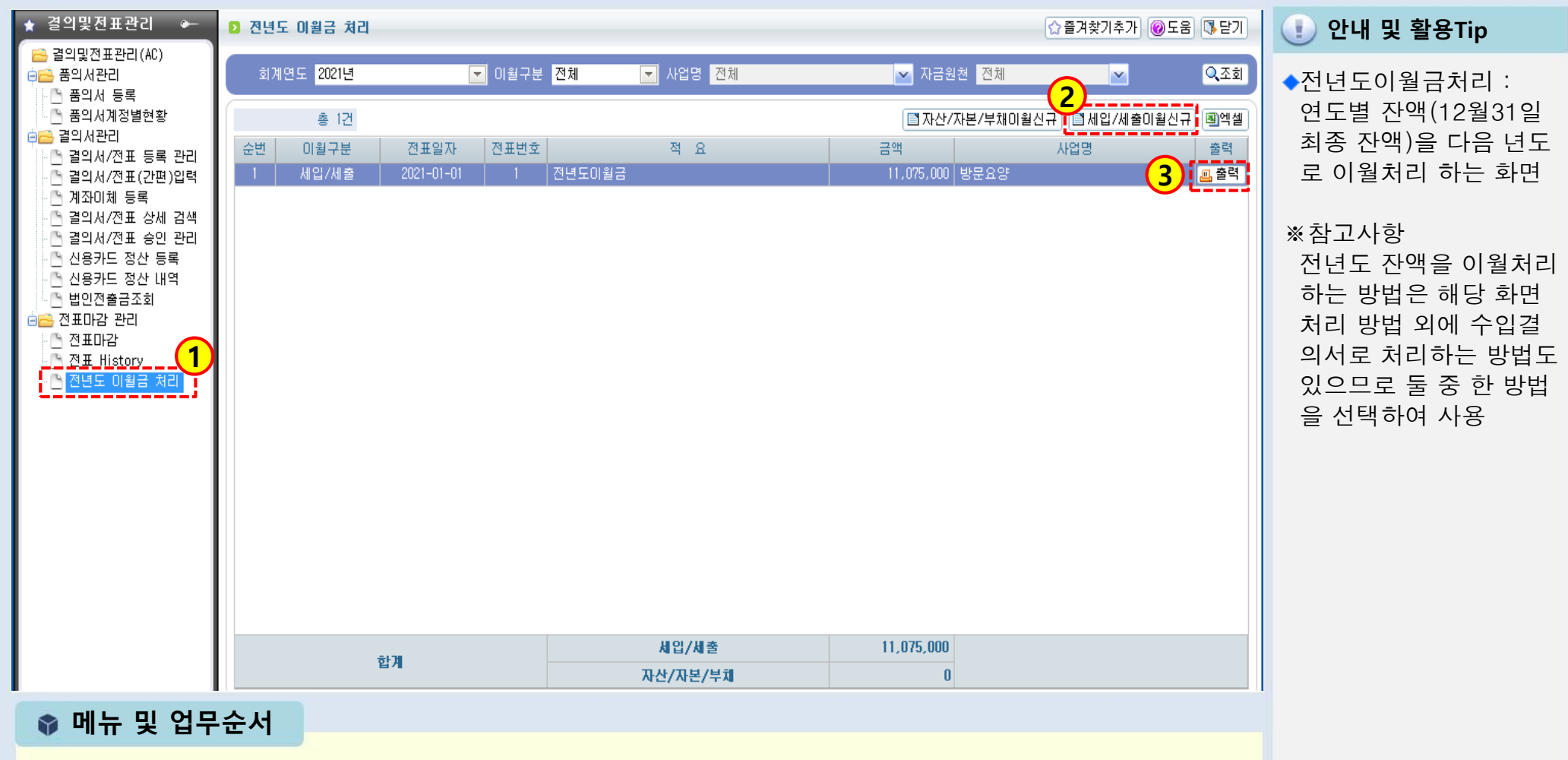

(2) 목록 화면에서 <세입/세출 이월신규> 버튼을 클릭하여 입력 창이 나오면 이월처리 내용을 입력합니다.

(1) [전표마감관리>전년도이월금처리]를 더블 클릭합니다.

(3) 개별 출력 시 사용되는 출력버튼입니다.

## 2.9.2 전년도이월금처리(세입세출이월신규)

## SSIS

#### [메뉴 위치] | 회계 ▶결의및전표관리 ▶전표마감관리 ▶전년도이월금처리(세입세출이월신규)

| 🖬 전년도미월금처리                                                                                                    |                                      |                                                                                 | 💶 🕕 안내 및 활용Tip                                                                            |
|----------------------------------------------------------------------------------------------------|--------------------------------------|---------------------------------------------------------------------------------|-------------------------------------------------------------------------------------------|
| 전년도이월금처리 (2021년)<br>10여며 전체                                                                                                    |                                      | ④도움 □ 단:<br>○ 즈치                                                                | ┘ ◆처분전잉여금 금액 :<br>전년도최종잔액 (순이익)                                                           |
|                                                                                                    |                                      | ्रम्य                                                                           |                                                                                           |
| 총 2건         교보통에금은 자산/자본/부채에 대한 예금정보 포함           순변         계좌번호         사업명                                                                                     |                                      | 처분전잉며금(2020) 처분금액(2021) 잔존금액                                                    | ◆저분금액:세입계정으로<br>이월처리 완료된 최종 금액                                                            |
| 1 ☑ 방문요양통장[234561] [01]방문요양<br>2 □                                                                                                    | 수익사업 본인부담금수입<br>장기요양급며수입             | 4,025,000 0 11,075,000<br>7,050,000                                             | ◆잔존금액 : 처분전잉여금<br>에서 처분금액이 차감된<br>후 남은 금액                                                 |
| 2<br>참개<br>총 0건 [전미월금복사] + 핵추가] - 핵삭제 [걸의일자 2021-01-01                                                                                                    | 사업명 [01]방문요양                         | 11,075,000 0 11,075,000<br>4<br>자금원체 수익사(도) 특신규 (局저장) 교삭제 목 출력                  | ※ 참고사항<br>1) 이월처리 할 세입계정은<br>시설에서 자율적으로 판단<br>하여 선택함                                      |
| 순번                                                                                                    | 거래쳐<br>3                             | ✓         금액         적요           Q         11,075,000         전년도미월금         Q | 2) 이월처리된 전년도 잔액은<br>다음 년도 1월 장부에<br><전월이월란>에 표시됨                                          |
|                                                                                                    |                                      |                                                                                 | ※주의사항<br>1) 잔존금액은 무조건 0원<br>으로 처리해야 함                                                     |
| 합기                                                                                                    |                                      | 11,075,000                                                                      | 2) 처분전잉여금의 사업/자                                                                           |
| 🔹 메뉴 및 업무순서                                                                                                    |                                      |                                                                                 | 금원천과 다른 사업/자금<br>원천으로 이웍처리 할 수                                                            |
| <ul> <li>(1) 조회된 자료에 대해 사업명, 자금원천, 처분전</li> <li>(2) 이월 처리하고자 하는 내역을 선택하고 이월금</li> <li>(3) 계정코드, 적요 등 정보를 입력합니다.</li> <li>(4) 입력 완료 후 저장 버튼을 클릭하여 저장합니다.</li> </ul> | !잉여금의 금액을 확인협<br>금복사 버튼을 클릭합니데<br>다. | 합니다.<br>다.                                                                      | 없음<br>3) 처분전잉여금 금액이 실제<br>시설 잔액과 차이가 있다<br>면 이는 전년도 자료를<br>잘못 입력한 것 임<br>(전년도 자료 수정 후 처리) |

## 2.9.3 전년도이월금처리(수입결의서)

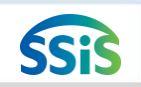

[페뉴 위치] | 회계 ▶결의및전표관리 ▶결의서관리 ▶결의서/전표 등록 관리

| ■ ■ ■ ■ ■ ■ ■ ■ ■ ■ ■ ■ ■ ■ ■ ■ ■ ■ ■                                                                                                    | <ul> <li>한내 및 활용Tip</li> </ul>                                                                                                    |
|----------------------------------------------------------------------------------------------------|----------------------------------------------------------------------------------------------------|
| 2 결의서/전표 등록 (2021년)       ✓ 자동저장 급자확대 급자축소 Q조회 3 3 3 3 3 3 3 3 3 3 3 4 3 3 3 3 4 3 3 3 3 3 3 3 3 3 3 3 3 3 3 3 3 3 3 3 3                                                                                                    | ◆전년도 잔액 수입 처리 :<br>전년도 잔액을 다음 년도<br>1월 수입결의서로 등록<br>하고자 할 때 사용하는<br>방법<br>※참고사항                                                                                                    |
| 전표내역         ● 행수가 ● 행삭제 ● 행복사 ■결의서템플릿 ●           전표번호 ✓ 계좌 ✓ 계정명         거래처         ✓ 금액         적요         ✓ 자금원천         ᡟ           방문요양동장(234551) 전년도미월금         ●         1.075,000         전년도미월금         ●         ✓ 세기 | <ol> <li>이월처리 할 세입계정<br/>은 시설에서 자율적으<br/>로 판단하여 선택</li> <li>수입 처리된 전년도<br/>잔액은 다음 년도 1월<br/>장부상에서 1월 수입으<br/>로 표시됨</li> <li>※주의사항<br/>전년도 잔액분에 대한<br/>자금원천과 동일한 자금<br/>원천으로 수입 처리해야 함</li> </ol> |
| 합계     11,075,000                                                                                                    |                                                                                                    |
| ♥ 메뉴 및 업무순서                                                                                                    |                                                                                                    |
| <ul> <li>(1) 결의구분을 수입으로 선택 후 일자, 사업명 등을 입력합니다.</li> <li>(2) 행추가 버튼을 클릭 후 입력란에서 전년도 잔액에 대한 수입처리 내역을 입력합니다.</li> <li>(3) 입력 완료 후 저장 버튼을 클릭하여 저장합니다.</li> </ul>                                                                      |                                                                                                    |

# 처리방법에 따른 장부 화면

| 1.                                                                                  | 전년도 이월     | 실금 처리       | 화면    |               |                    | 2  | . 수입결의서 | 작성 화      | 면        |       |
|-------------------------------------------------------------------------------------|------------|-------------|-------|---------------|--------------------|----|---------|-----------|----------|-------|
|                                                                                     |            |             |       |               |                    |    | +       |           |          |       |
|                                                                                     | 전년도이월      | 금처리 휘       | 활용    |               |                    |    | 수입결의서   | 활용        |          |       |
| 242/35/142                                                                          | 10-10-10-0 | 100. 884.0/ |       | Viende Japan. | 1.5000             | -  |         | 00 240001 | 10-161-2 |       |
| 일자                                                                                  | 적요         | 수입          | 지출    | 잔액            | 일자                 | 1  | 적요      | 수입        | 지출       | 잔액    |
|                                                                                     | 〈전월이월〉     | 5,500       | 0     | 5,500         |                    |    | (전월이월)  | 0         | 0        | 0     |
| <sup>•</sup> 21.01.01                                                               | 00수입       | 500         | 0     | 500           | <b>`21.01</b>      | 01 | 전년도이월금  | 5,500     | 0        | 5,500 |
| <sup>·</sup> 21.01.01                                                               | 00지출       |             | 1,000 | 1,000         | <sup>•</sup> 21.01 | 01 | 00수입    | 500       | 0        | 500   |
|                                                                                     |            |             |       |               | <sup>•</sup> 21.01 | 01 | 00지출    |           | 1,000    | 1,000 |
|                                                                                     |            | 6,000       | 1,000 | 5,000         |                    |    |         | 6,000     | 1,000    | 5,000 |
| 전년도이월금처리에서 [회계 > 결의 및 전표관리 ><br>전년도 이월금] 처리 했을 때 장부에서 조회 시<br>(전월이월) 적요란에 따로 금액이 집계 |            |             |       |               |                    |    |         |           |          |       |

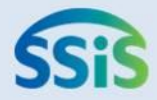

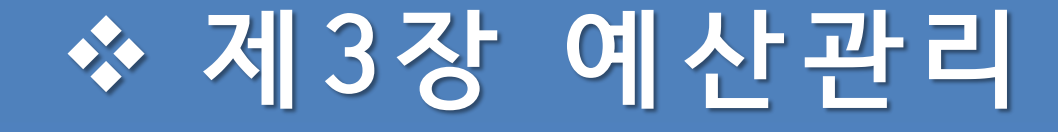

- 3.1.1 예산작성(목록화면)
- 3.1.2 예산작성(본예산1)
- 3.1.3 예산작성(본예산2)
- 3.1.4 예산작성(본예산3)
- 3.1.5 예산작성(엑셀등록)
- 3.1.6 예산작성(엑셀등록-엑셀양식다운로드)
- 3.1.7 예산작성(엑셀등록-엑셀업로드)
- 3.1.8 예산작성(추경예산1)
- 3.1.9 예산작성(추경예산2)
- 3.2.1 예산전용1
- 3.2.2 예산전용2

## 3.1.1 예산작성(목록화면)

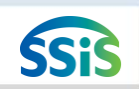

#### 差 [메뉴 위치] | 회계 ▶ 예산관리 ▶ 예산작성

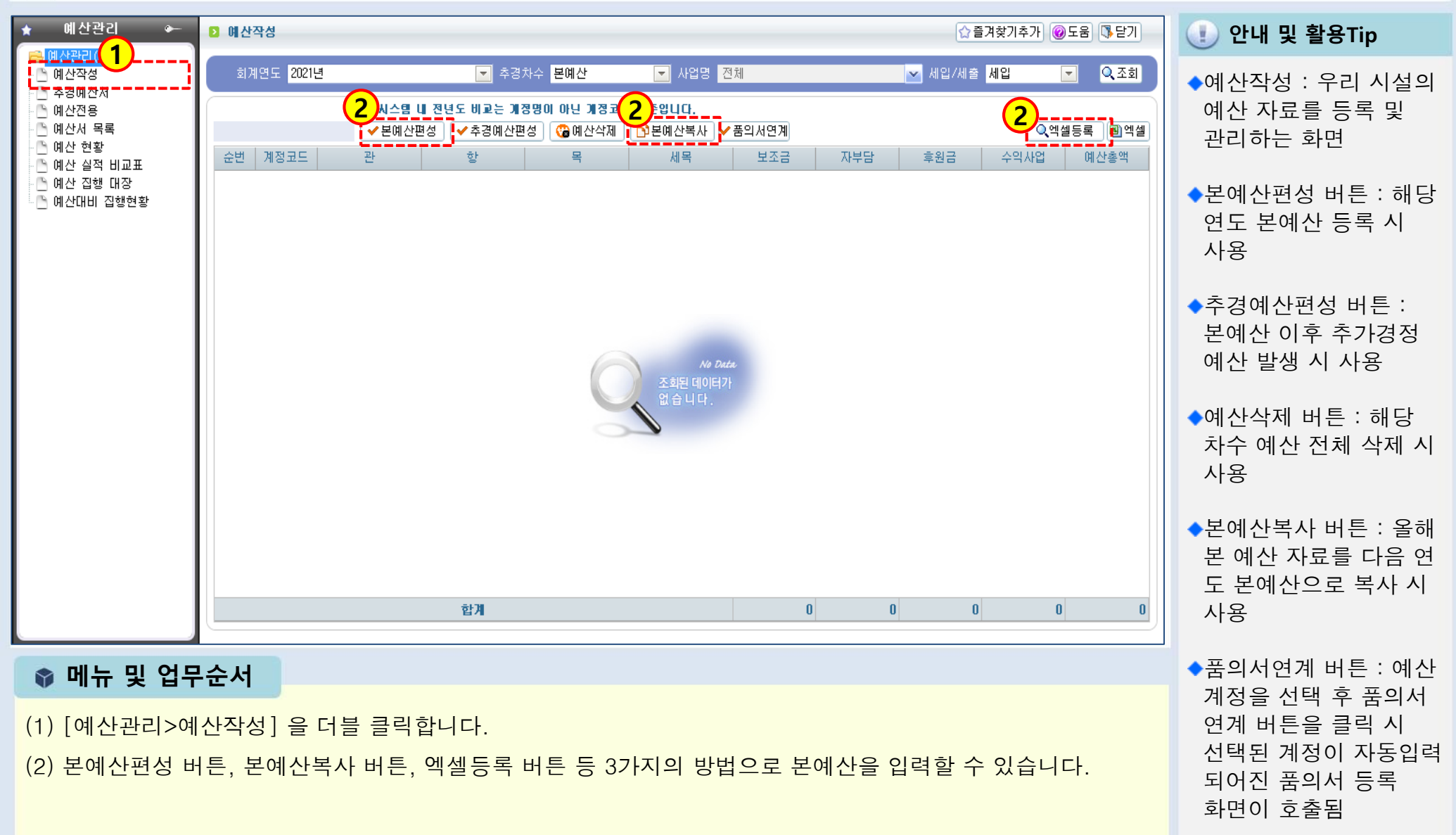

#### 3.1.2 예산작성(본예산1)

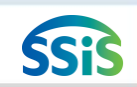

细 [메뉴 위치] | 회계 ▶ 예산관리 ▶ 예산작성

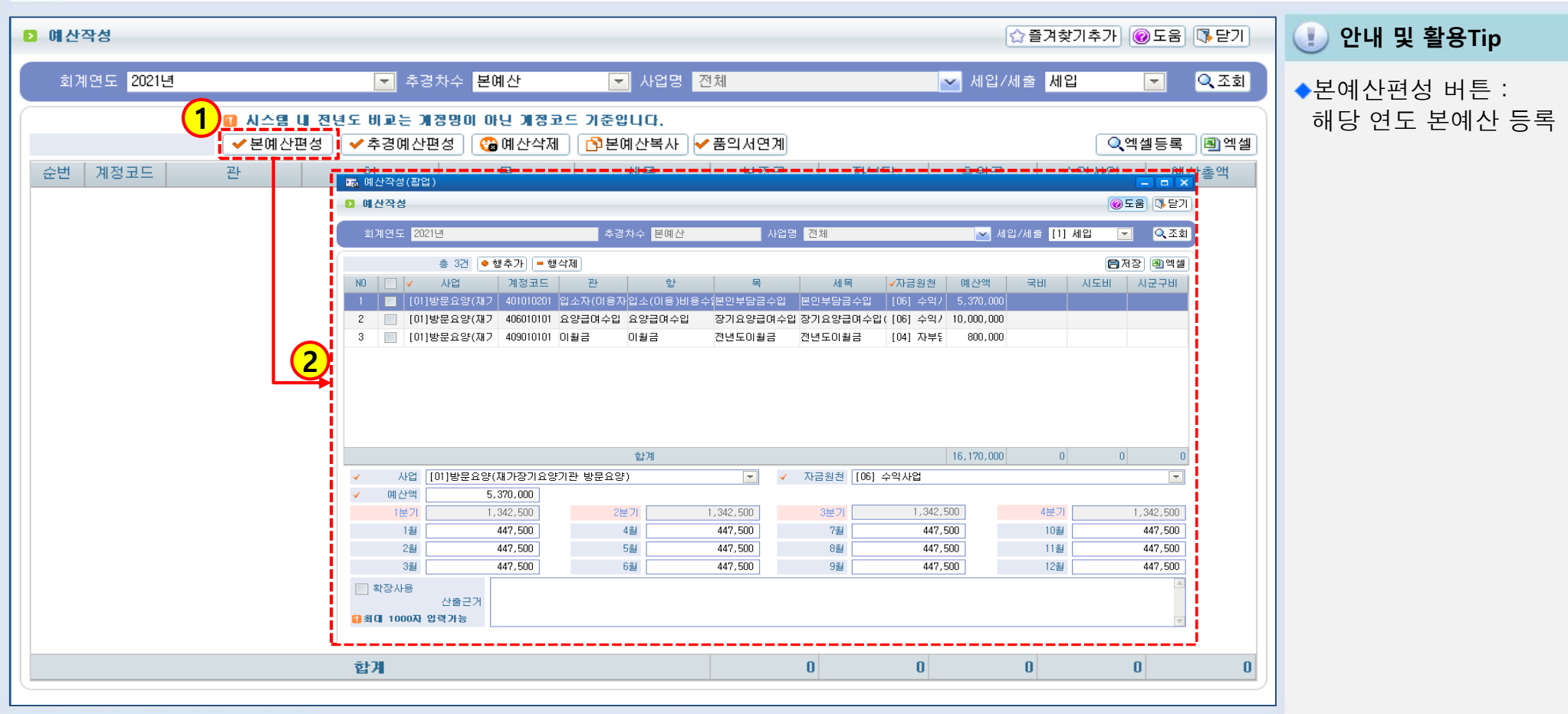

📦 메뉴 및 업무순서

<다음페이지 계속>

(1) 본예산편성 버튼을 클릭합니다.

(2) 예산작성(팝업) 창이 열립니다.

## 3.1.3 예산작성(본예산2)

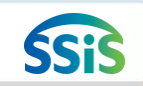

[메뉴 위치] | 회계 ▶ 예산관리 ▶ 예산작성

| 🔚 예산작성(팝업)                            |                                                                                                    | · · · · · · · · · · · · · · · · · ·   |
|---------------------------------------|----------------------------------------------------------------------------------------------------|---------------------------------------|
| ▶ 예산작성                                |                                                                                                    | ④도움 [] 닫기                             |
| 회계연도 <mark>2021년 3</mark>             | 추경차수 본예산 사업명 전체                                                                                              | ▲ 세입/세출 [1] 세입  ▲ 적회 1) 하나의 계정과목에     |
| 총 3건 🔎 행추가 📒 행식                       |                                                                                                    | ■저장 ■엑셀 여러 사업과 원천별로                   |
| NO 🔽 🗸 사업 🗌 계정코드                      | 관 항 목 세목 ✔자금원천 예산                                                                                            | 액 국비 시도비 시군구비 구분하여 예산을 작성             |
| 1 [011방문용양(재7 401010201 일             | 🚡 계정코드목록(멀티)                                                                                                 | ▲ 사 친느 겨오느 해초                         |
|                                       | 거새그님 💿 세의 💿 세종 코드/명                                                                                          | 에야 이는 승규는 경구                          |
|                                       |                                                                                                    | 가 버튼을 반복석으로                           |
| 3 [01]양문요양(제기 409010101 0             | 총 33건                                                                                                    | 클릭하여 동일 계정을                           |
|                                       | 순번 🗌 목 계정코드 계                                                                                                | 정명 수 어리 비 초기 중 자연                     |
|                                       | 1 입소(미용)비용수입 401010101 입소(미용                                                                                 | B)비용수업 어디 빈 구기 후 걱겁                   |
|                                       | 2 본인부담금수업 401010201 본인부                                                                                      |                                       |
|                                       | 3 직새료비수업 401010301 직새s                                                                                       | · · · · · · · · · · · · · · · · · · · |
|                                       | 4 양급점실이용료 401010401 양급점                                                                                      | leones 2) 앵구가 미근글 글릭아                 |
|                                       |                                                                                                    | 이 여 검색되는 계정과목                         |
|                                       | 0         7         4000000         710000           7         402010101         402010101         402010101 | 여신에 오 기초 드로 기계저 그 드                   |
|                                       |                                                                                                    | ····································  |
|                                       | 9 Zakaz 404010101 Za                                                                                         | 물론 [ 등록]에서 사용여부가                      |
|                                       | 10 시도보조금 404010201 시도                                                                                        |                                       |
| ✓ 예산액 5,370,000                       | 11 VIZZZZZZZZZZZZZZZZZZZZZZZZZZZZZZZZZZZ                                                                     | ····································  |
| 1분기 1,342,500                         | 12 기타보조금 404010401 기티                                                                                        | · · · · · · · · · · · · · · · · · · · |
| 1월 447,500                            | 13 지정후원금 405010101 지정                                                                                        | s후원금 447,500                          |
| 281 447 500                           | 14 비지정후원금 405010201 비지경                                                                                      | 정후원금 4/7 500                          |
| 2 447,500                             | 15 장기요양급여수입 406010101 장기요양급여수입                                                                               | 길(인건비비율 반영)                           |
| 3월 447,500                            | 16 장기요양급여수입 406010102 장기요양급여수입                                                                               | (인건비비율 미반영 447,500                    |
| 의 확장사용                                | 17 기산금 수입 406010201 가산금 수입 (연                                                                                | ····································· |
| 산출근거                                  |                                                                                                    |                                       |
| ····································· | ✓ 선택 ♣ 창닫기                                                                                                   |                                       |
|                                       |                                                                                                    |                                       |

📦 메뉴 및 업무순서

(3) 세입/세출 구분 선택 후 행추가 버튼을 클릭합니다.

(4) 계정코드목록(멀티) 창이 열리면, 필요한 계정과목을 복수 선택합니다.

<다음페이지 계속>

## 3.1.4 예산작성(본예산3)

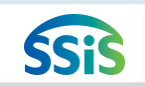

#### [[메뉴 위치] | 회계 ▶ 예산관리 ▶ 예산작성

| 🖬 예산작성(팝업)                                                                                                    | ① 안내 및 활용Tip                                                              |
|----------------------------------------------------------------------------------------------------|---------------------------------------------------------------------------|
| ▷ 예산작성 🛞 도움 등달기                                                                                                    |                                                                           |
| 회계연도 2021년 🔽 추경차수 본예산 사업명 전체 🔽 세입/세출 [1] 세입 🔽 🔍 조회                                                                                                    | ※잠고사항<br>1) 월별금액 수정 가능한                                                   |
| 총 3건 · 행추가 - 행삭제 · · · · · · · · · · · · · · · · · · ·                                                                                                    | 경우: [기초등록>회계설                                                             |
| ·         ·         ·         ·         ·         ·         ·         ·         ·         ·         ·         ·         ·         ·         ·         ·         ·         ·         ·         ·         ·         ·         ·         ·         ·         ·         ·         ·         ·         ·         ·         ·         ·         ·         ·         ·         ·         ·         ·         ·         ·         ·         ·         ·         ·         ·         ·         ·         ·         ·         ·         ·         ·         ·         ·         ·         ·         ·         ·         ·         ·         ·         ·         ·         ·         ·         ·         ·         ·         ·         ·         ·         ·         ·         ·         ·         ·         ·         ·         ·         ·         ·         ·         ·         ·         ·         ·         ·         ·         ·         ·         ·         ·         ·         ·         ·         ·         ·         ·         ·         ·         ·         ·         ·         ·         ·         ·           | 정]화면에 예산관리단위                                                              |
| 2 📄 [01]방문요양(재기 406010101 요양급여수입 요양급여수입 장기요양급여수입 장기요양급여수입([06] 수익/ 10,000,000                                                                                                    | 수정 가능('연단위'로 되                                                            |
| I 3 _ [01]방문요양(재기 409010101 미월금 미월금 전년도미월금 전년도미월금 [04] 자부동 800,000                                                                                                    | 어 있으면 수정 불가능)                                                             |
| 합계         16,170,000         0         0         0         0         0         0         0         0         0         0         0         0         0         0         0         0         0         0         0         0         0         0         0         0         0         0         0         0         0         0         0         0         0         0         0         0         0         0         0         0         0         0         0         0         0         0         0         0         0         0         0         0         0         0         0         0         0         0         0         0         0         0         0         0         0         0         0         0         0         0         0         0         0         0         0         0         0         0         0         0         0         0         0         0         0         0         0         0         0         0         0         0         0         0         0         0         0         0         0         0         0         0         0         0         < | 2) 잘못 추가된 계정과목을<br>삭제하고 싶을 경우는<br>화면에서 해당 계정을<br>체크하고 행삭제 버튼을<br>클릭한 후 저장 |
| ✔       예산액       5,370,000         1분기       1,342,500       2분기       1,342,500       3분기       1,342,500       4분기       1,342,500         1월       447,500       4월       447,500       7월       447,500       10월       447,500         2월       442,500       5월       442,500       9월       447,500       11월       442,500                                                                                                    | 3) 세입예산 자료 입력 후<br>저장 버튼을 클릭한 다                                           |
| 32     447,500     32     447,500     32     447,500     12     447,500       32     447,500     62     447,500     92     447,500     122     447,500                                                                                                    | 음 작성 창을 닫지 말고                                                             |
| ▲<br>산출근거<br>과최대 1000자 압력가능                                                                                                    | 마도 이어지 제입/제물<br>구분값을 세출로 선택하<br>여 세출예산도 작성                                |

📦 메뉴 및 업무순서

(5) 등록된 계정과목 중 예산금액을 입력할 계정과목을 선택합니다.

(6) 아래에 선택한 계정의 사업, 자금원천, 금액, 산출근거(필수아님)를 입력합니다.

(7) 입력 완료 후 저장 버튼을 클릭하여 저장합니다.

#### 3.1.5 예산작성(엑셀등록)

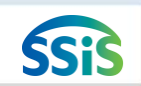

🧾 [메뉴 위치] | 회계 ▶ 예산관리 ▶ 예산작성

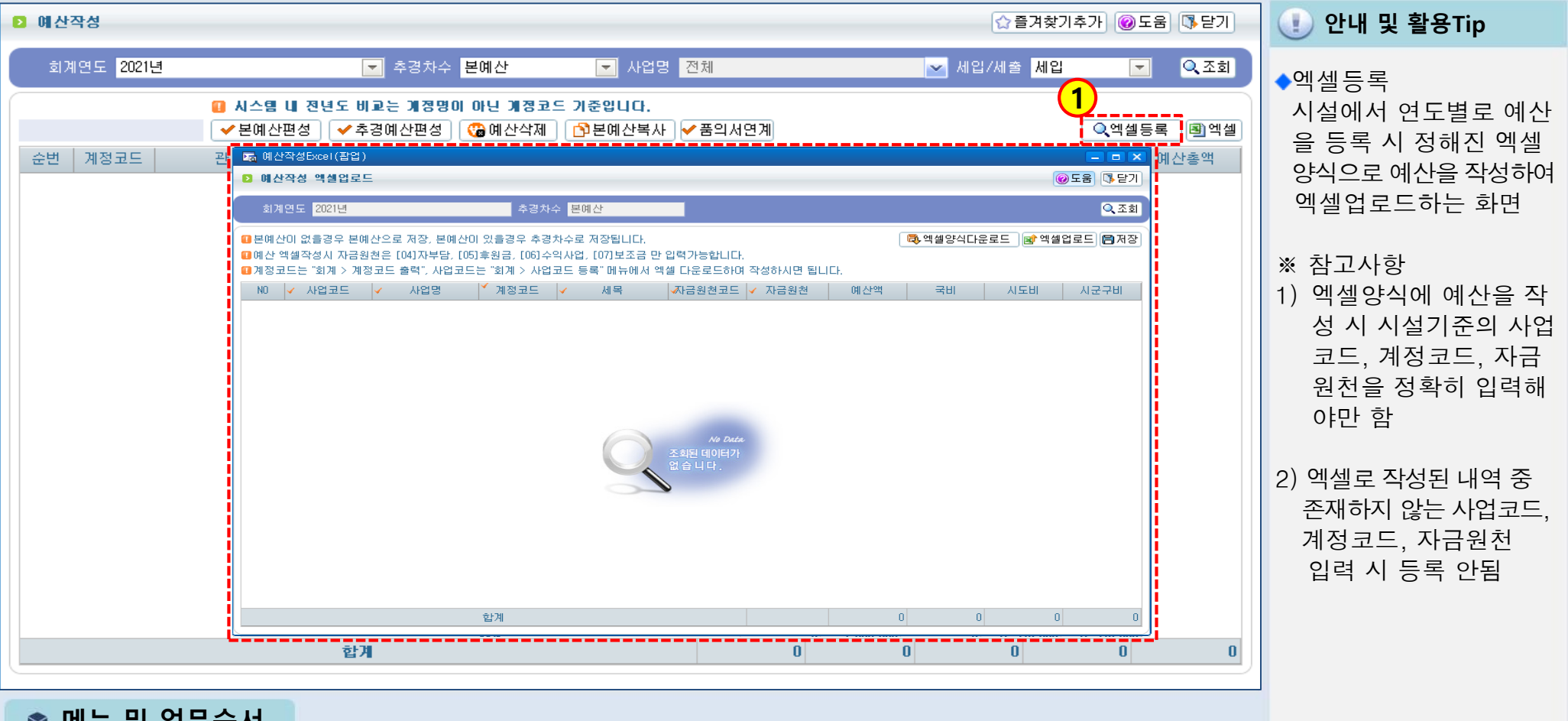

📦 메뉴 및 업무순서

(1) 엑셀등록 버튼을 클릭하여 예산작성 엑셀업로드 팝업창을 호출합니다.

<다음 페이지에서 계속>

## 3.1.6 예산작성(엑셀등록-엑셀양식다운로드)

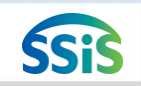

#### [페뉴 위치]│회계 ▶ 예산관리 ▶ 예산작성

| 🔚 예산작성Excel(팝업)                                                                     |                                                                                                    | ① 안내 및 활용Tip                                    |
|-------------------------------------------------------------------------------------|----------------------------------------------------------------------------------------------------|-------------------------------------------------|
| 예산작성 엑셀업로드                                                                          | · · · · · · · · · · · · · · · · · · ·                                                                                                    |                                                 |
| 회계연도 <mark>2021년</mark>                                                             | 추경차수 본예산 (고 조회)                                                                                                    | ◆엑셀등록<br>시석에서 여도벽로 예사                           |
| <ul> <li>본예산이 없을경우 본예·</li> <li>예산 엑셀작성시 자금원·</li> <li>계정코드는 "회계 &gt; 계정</li> </ul> | 산으로 저장, 본예산이 있을경우 추경차수로 저장됩니다.<br>천은 [04]자부담, [05]후원금, [06]수익사업, [07]보조금 만 입력가능합니다.<br>코드 출력", 사업코드는 "회계 > 사업코드 등록" 메뉴에서 엑셀 다운로드하여 작성하시면 됩니다.                                                                                                    | 을 등록 시 정해진 엑셀<br>양식으로 예산을 작성하                   |
| NO 🗸 사업코드                                                                           | ▲ 사업명 ▲ 계정코드 ▲ 세몰 ▲자금원청코드 ▲ 자금원청 · 예산앱 국비 · 시도비 · 시군구비 · · · · · · · · · · · · · · · · · · ·                                                                                                    | 여 엑셀업로드하는 화면                                    |
|                                                                                     | ← → < ↑ □ > 내 PC > 바탕화면 >  ✓ 진 바탕화면 검색                                                                                                    |                                                 |
|                                                                                     | 구성 ▼ 새 줄더 🗄 ₹ ?                                                                                                    | ※ 참고사항                                          |
|                                                                                     | ● 나 PC       ● 이름         > ③ 3D 7/M       ●         > ● 다운로드       ●         > ● 중상상       ●         > ● 중상       ●         > ● 당 화면       ●         > ● 다운코       ●         > ● 다운코       ●         > ● 중상       ●         > ● 중상       ●         > ● 중상       ●         > ● 중상       ●         > ● 중상       ●         > ● 중상       ●         > ● 중상       ●         > ● 중상       ●         > ● 중상       ●         > ● 중상       ●         > ● 중       ●         ● 중       ●         ● 중       ●         ● 중       ●         ● 중       ●         ● 중       ●         ● 중       ●         ● 중       ●         ●       ●         ●       ●         ●       ●         ●       ●         ●       ●         ●       ●         ●       ●         ●       ●         ●       ●         ●       ● | 기존에 다운받아 입력했<br>던 엑셀양식이 있는 경우<br>양식은 다운받지 않아도 됨 |
|                                                                                     | 합계 0 0 0 0                                                                                                    |                                                 |
| 이 에 뉴 및 업·                                                                          | 무순서                                                                                                    |                                                 |
| (2) 엑셀양식다윤                                                                          | 은로드 버튼을 클릭하여 예산작성 엑셀 양식을 다운로드 합니다.                                                                                                    |                                                 |
| (3) 저장버튼을                                                                           | 클릭하여 원하는 위치에 파일을 저장합니다.                                                                                                    |                                                 |
| <다음 페이지에                                                                            | 서 계속>                                                                                                    |                                                 |
|                                                                                     |                                                                                                    |                                                 |

## 3.1.7 예산작성(엑셀등록-엑셀업로드)

#### 差 [메뉴 위치]│회계 ▶ 예산관리 ▶ 예산작성

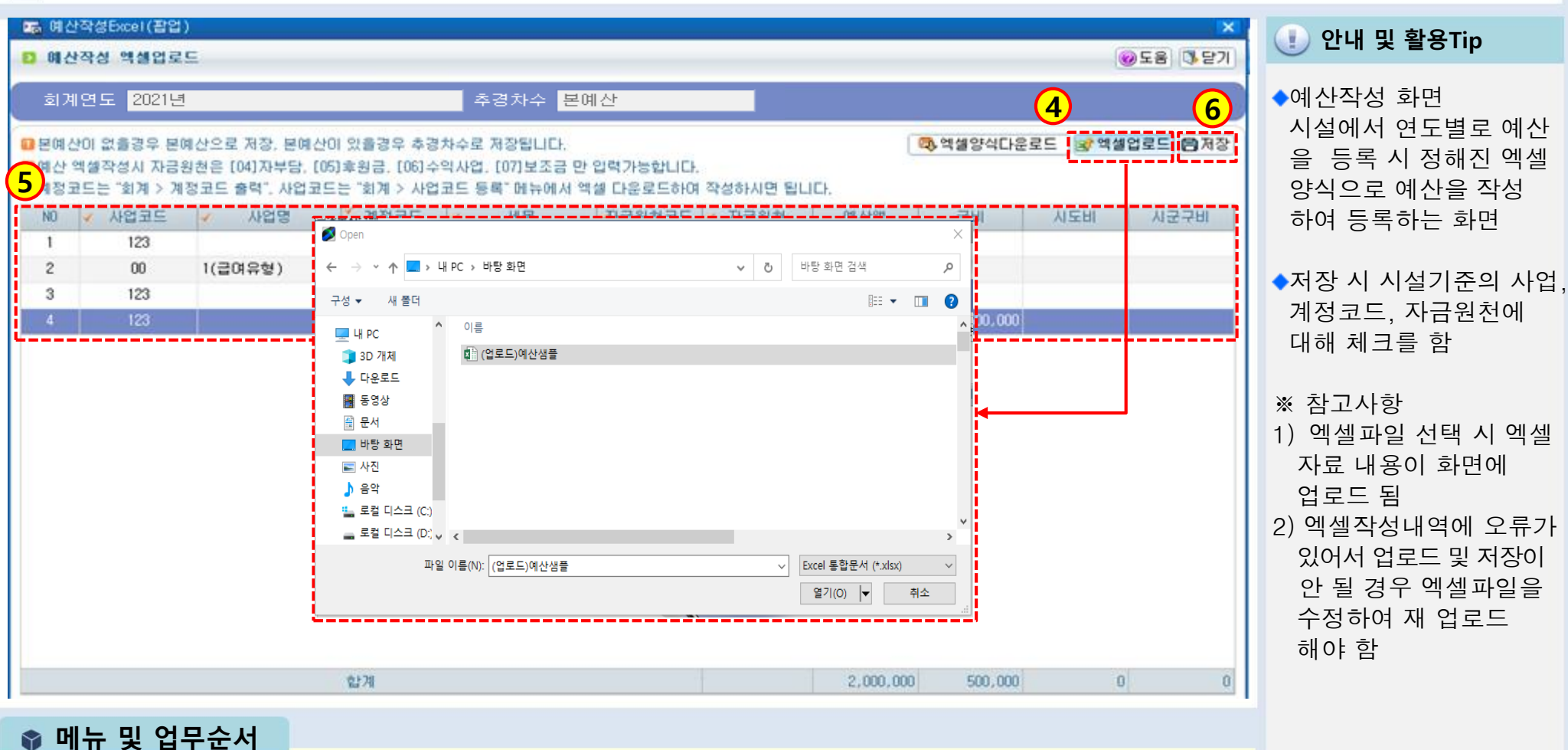

SSi

(4) 업로드 할 엑셀파일을 작성 후 엑셀 업로드 버튼을 클릭하여 파일을 선택합니다.

(5) 엑셀에 저장한 내용이 화면에 조회됩니다.

(6) 입력 완료 후 저장 버튼을 클릭하여 저장합니다.

### 3.1.8 예산작성(추경예산1)

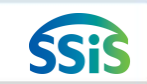

差 [메뉴 위치] | 회계 ▶ 예산관리 ▶ 예산작성

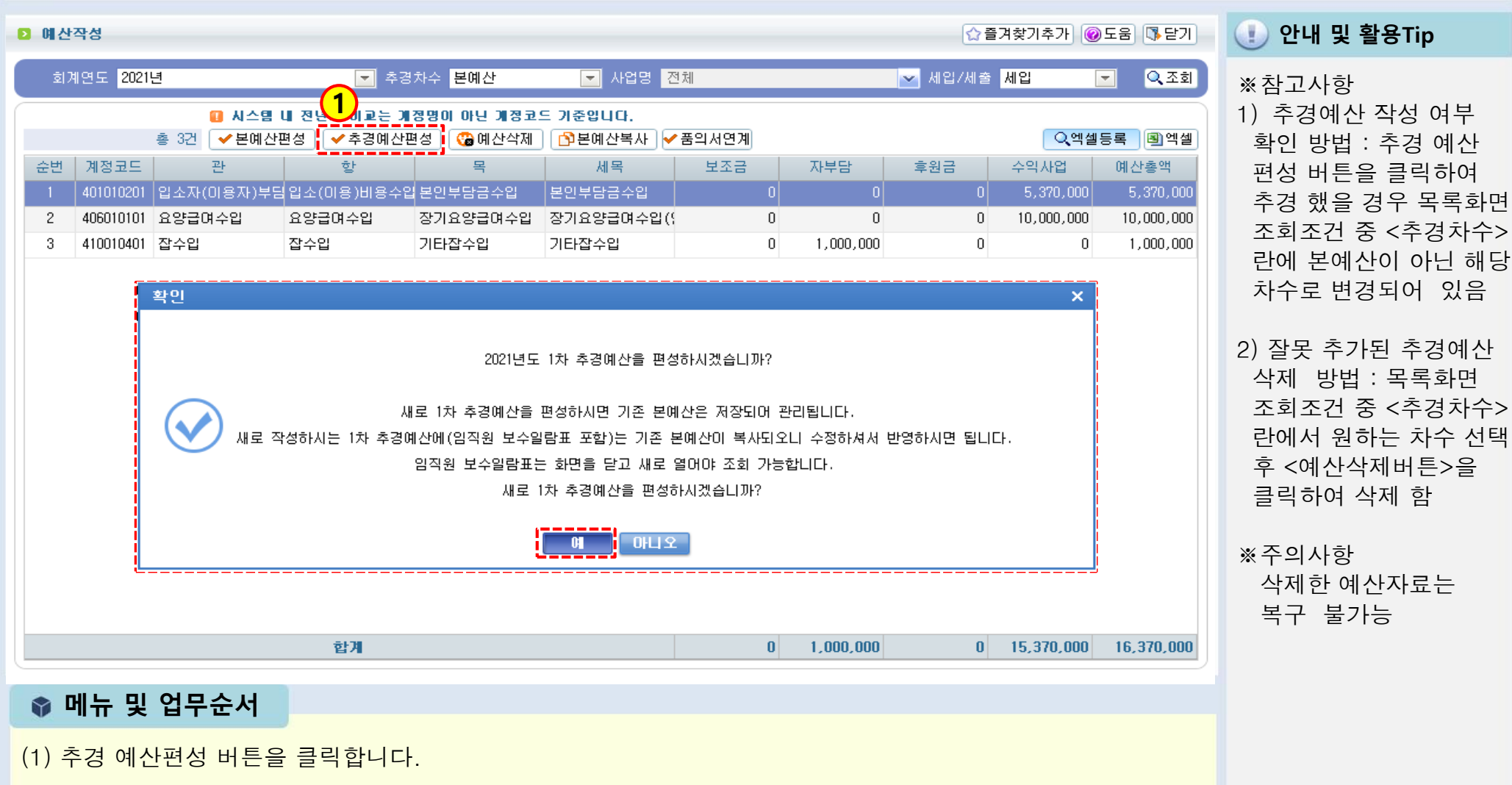

(2) 확인 창에서 추경하고자 하는 차수가 맞는지 확인 후 이상 없으면 '예' 버튼을 클릭합니다.

<다음페이지 계속>

## 3.1.9 예산작성(추경예산2)

# SSiS

#### [페뉴 위치] | 회계 ▶예산관리 ▶예산작성

| No. | 예성          | 산작성(팝                | 업)                  |           |                     |                                          |          |             |            |            |          |     |                                                               |                                       |
|-----|-------------|----------------------|---------------------|-----------|---------------------|------------------------------------------|----------|-------------|------------|------------|----------|-----|---------------------------------------------------------------|---------------------------------------|
| Ð   | 012         | 산작성                  |                     |           |                     |                                          |          |             |            |            |          | 0   | 도움 🚺 닫기                                                       | 이 한대 및 철상 HP                          |
|     | 회기          | 예연도 <mark>2</mark> 1 | 021년                |           | 추경                  | 차수 <mark>1차</mark>                       | 사업       | 법명 전체       |            | 💌 М1       | 입/세출 [1] | 세입  | <ul> <li>়ে ত্র্র্র্র্র্র্র্র্র্র্র্র্র্র্র্র্র্র্র</li></ul> | ※참고사항<br>1) 추경예산서 금액은                 |
|     |             |                      | 총 4건 🜻              | 행추가 😑 힘   | 방삭제                 |                                          |          |             |            |            |          |     | 저장 🔳 엑셀                                                       | 예사 금액이 포함된 최                          |
| t   | 10          |                      | 사업                  | 계정코드      | 관                   | 항                                        | 목        | 세목          | ✔자금원천      | 예산액        | 국비       | 시도비 | 시군구비                                                          | 조 누계 근애은 인려                           |
| 6   | 2           | [0]                  | 1]방문요양(재기           | 401010201 | 입소자(이용자             | ·입소(미용)비용수                               | [본인부담금수입 | 님 본인부담금수입   | [06] 수익/   | 5,370,000  |          |     |                                                               | 이 : 보에사이 100만의                        |
|     | 2           | [0]                  | 1]방문요양(재기           | 406010101 | 요양급며수입              | 요양급며수입                                   | 장기요양급여수  | 2입 장기요양급며수업 | 입([06] 수익/ | 10,000,000 |          |     |                                                               | (예·논에진이 100년원                         |
|     | 3           | 🔲 [0                 | 1]방문요양(재기           | 409010101 | 이월금                 | 이월금                                      | 전년도이월금   | 전년도이월금      | [04] 자부님   | 1,000,000  |          |     |                                                               | 이었는데 주경이 발생                           |
|     | 4           | [0]                  | 1]방문요양(재기           | 410010401 | 잡수입                 | 잡수입                                      | 기타잡수입    | 기타잡수입       | [04] 자부들   | 1,000,000  |          |     |                                                               | 하여 50만원이 증가된                          |
|     | CI          |                      |                     |           |                     | रुम्य                                    |          |             |            | 17 370 000 | 0        | 0   | 0                                                             | 금액인 150만원으로<br>작성)<br>2) 세인예사 자료 인력 후 |
|     |             | 사업                   | [01]방무용양(           | 재가장기용의    | 기과 반무용양             | )                                        | <b>.</b> | · 자근원처 [04] | 자부단        |            | -        | -   |                                                               | 저장 버트을 클린하                            |
|     | ,           | 예산액                  | 1.                  | .000.000  | 5/12 8 <u>2</u> 4 8 | ,                                        |          |             | 7170       |            |          |     |                                                               | 다음 자서 차은 다지                           |
|     |             | 1분기                  |                     | 250,030   | 2분                  | 27                                       | 249,990  | 3분기         | 249,9      | 90         | 4분기      |     | 249,990                                                       | 마고 비금 이어서 세이/                         |
|     |             | 1월                   |                     | 83,370    | L                   | 4월 · · · · · · · · · · · · · · · · · · · | 83,330   | 7월          | 83,3       | 30         | 10월      |     | 83,330                                                        | 글고 미도 이이지 세급/<br>네츠 그날가요 네츠크          |
|     |             | 2월                   |                     | 83,330    | Ę                   | 5월                                       | 83,330   | 8월          | 83,3       | 30         | 11월      |     | 83,330                                                        | 세울 수군없을 세울도                           |
|     |             | 3월                   |                     | 83,330    | 6                   | ·····································    | 83,330   | 9월          | 83,3       | 30         | 12월      |     | 83,330                                                        | 선택하여 세술예산노                            |
|     | ੇ<br>▲<br>( | 확장사용<br>【 1000지      | 산출근거<br><b>입력가능</b> |           |                     |                                          |          |             |            |            |          |     | A<br>V                                                        | 삭성                                    |

📦 메뉴 및 업무순서

(3) 추경할 계정을 선택합니다.(새로운 계정을 추가하려면 행추가 버튼 클릭)

(4) 해당 계정과목에 대한 금액, 산출근거 (필수 아님) 를 수정합니다.

(5) 입력 완료 후 저장 버튼을 클릭하여 저장합니다.

## 3.2.1 예산전용 1

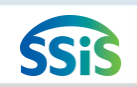

#### 差 [메뉴 위치] | 회계 ▶ 예산관리 ▶ 예산전용

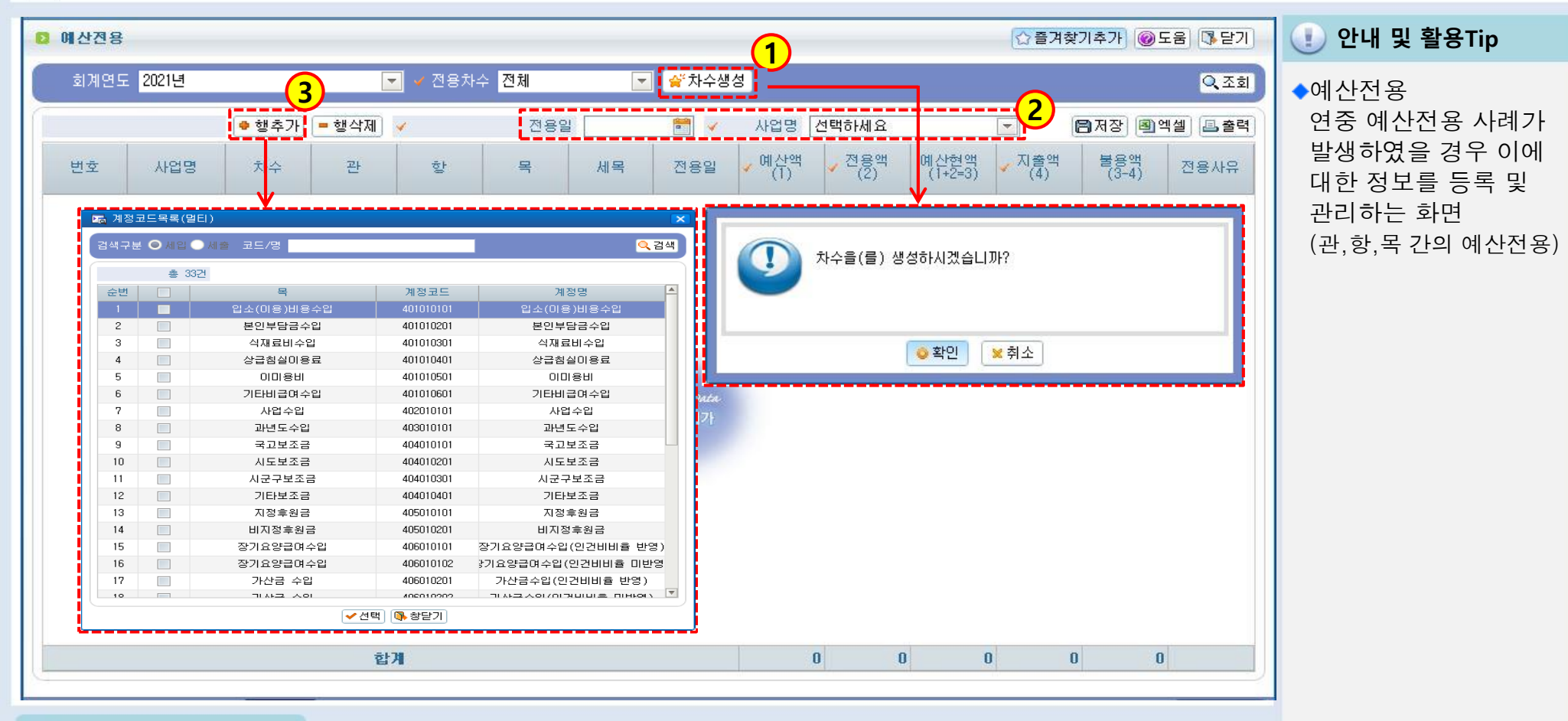

#### 📦 메뉴 및 업무순서

- (1) 차수생성을 클릭하여 '차수 생성'을 묻는 창에서 확인버튼을 클릭하여 전용차수를 생성합니다.
- (2) 전용일을 입력하고, 사업명을 선택합니다.
- (3) 행추가 버튼 클릭하면 계정코드목록 창이 나타나며 전용할 계정을 선택합니다.
- <다음페이지 계속>

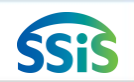

#### 3.2.2 예산전용 2

#### 差 [메뉴 위치]│회계 ▶ 예산관리 ▶ 예산전용

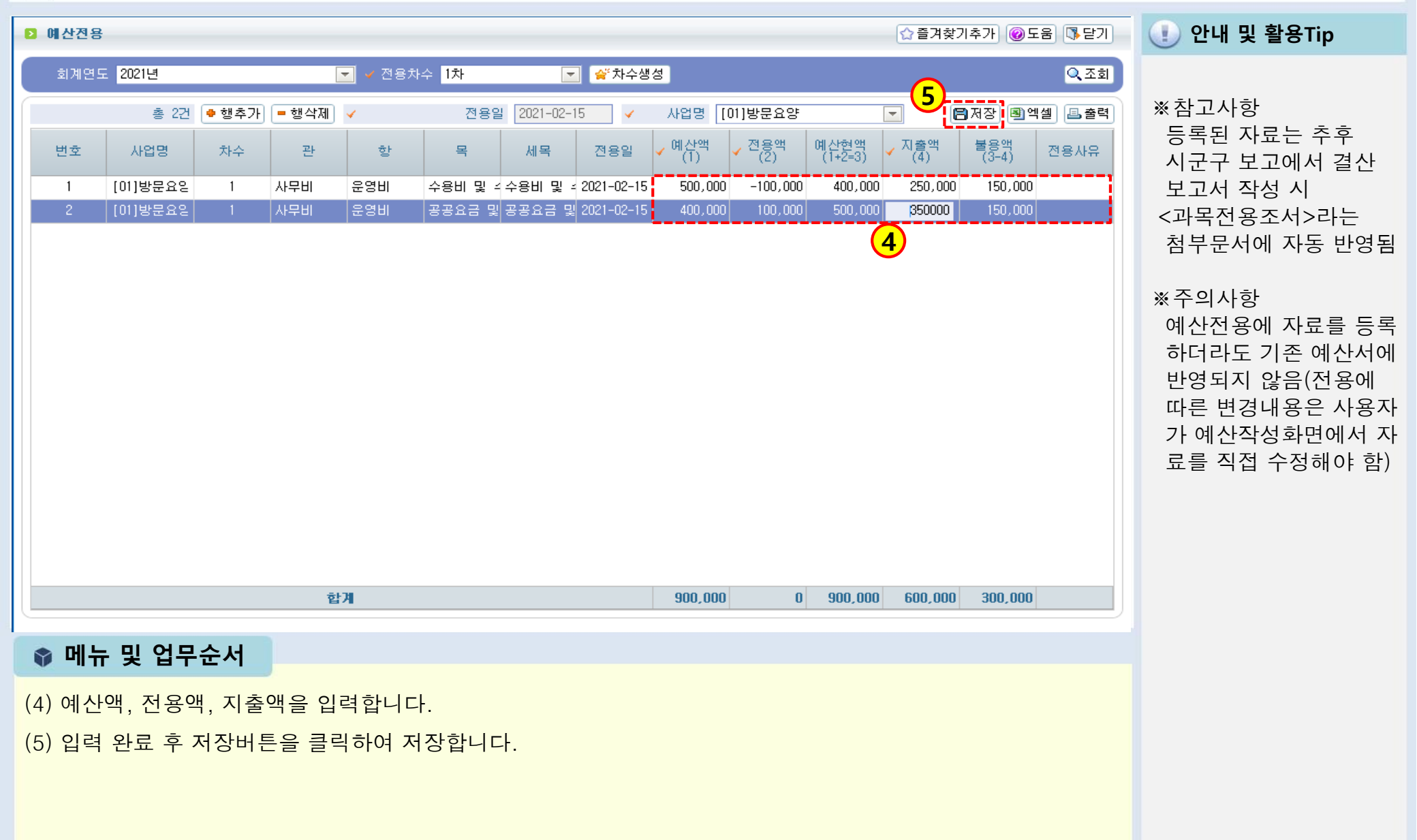

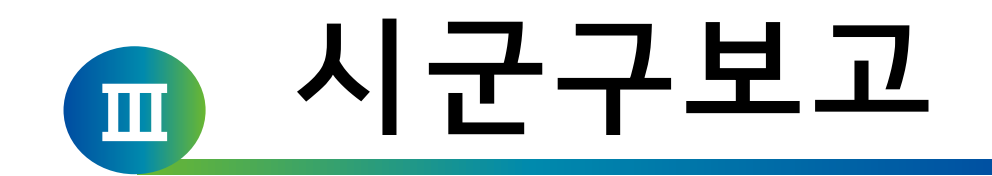

#### 1장 공문작성

2장 공문관리

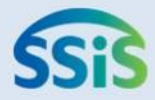

# ◈ 제1장 공문작성

- 1.1.1 예산서보고(시작하기)
- 1.1.2 예산서보고(공문작성)
- 1.1.3 예산서보고(예산총괄표)
- 1.1.4 예산서보고(예산서내역)
- 1.1.5 예산서보고(임직원보수일람표)
- 1.2.1 추경예산서보고(목록화면)
- 1.2.2 추경예산서보고(공문작성)
- 1.2.3 추경예산서보고(예산총괄표)
- 1.2.4 추경예산서보고(임직원보수일람표)
- 1.3.1 세입세출결산보고(시작하기)
- 1.3.2 세입세출결산보고(공문작성)
- 1.3.3 세입세출결산보고(결산총괄표)

1.3.4 세입세출결산보고(임직원보수일람표)

- 1.4.1 인력변경보고 업무가이드
- 1.4.2 인력변경관리(목록화면)
- 1.4.3 인력변경관리(시작하기)
- 1.4.4 인력변경관리(승인내역정정)
- 1.5.1 인력변경공문(시작하기)
- 1.5.2 인력변경공문(공문작성)
- 1.5.3 인력변경공문(변경신고서)
- 1.5.4 인력변경공문(인력변경현황)
- 1.6.1 현금출납부총계정원장보고(시작하기)
- 1.6.2 현금출납부총계정원장보고(공문작성)
- 1.6.3 현금출납부총계정원장보고(현금출납부)
- 1.6.4 현금출납부총계정원장보고(총계정원장)

### 1.1.1 예산서보고(시작하기)

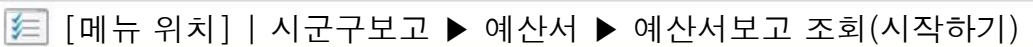

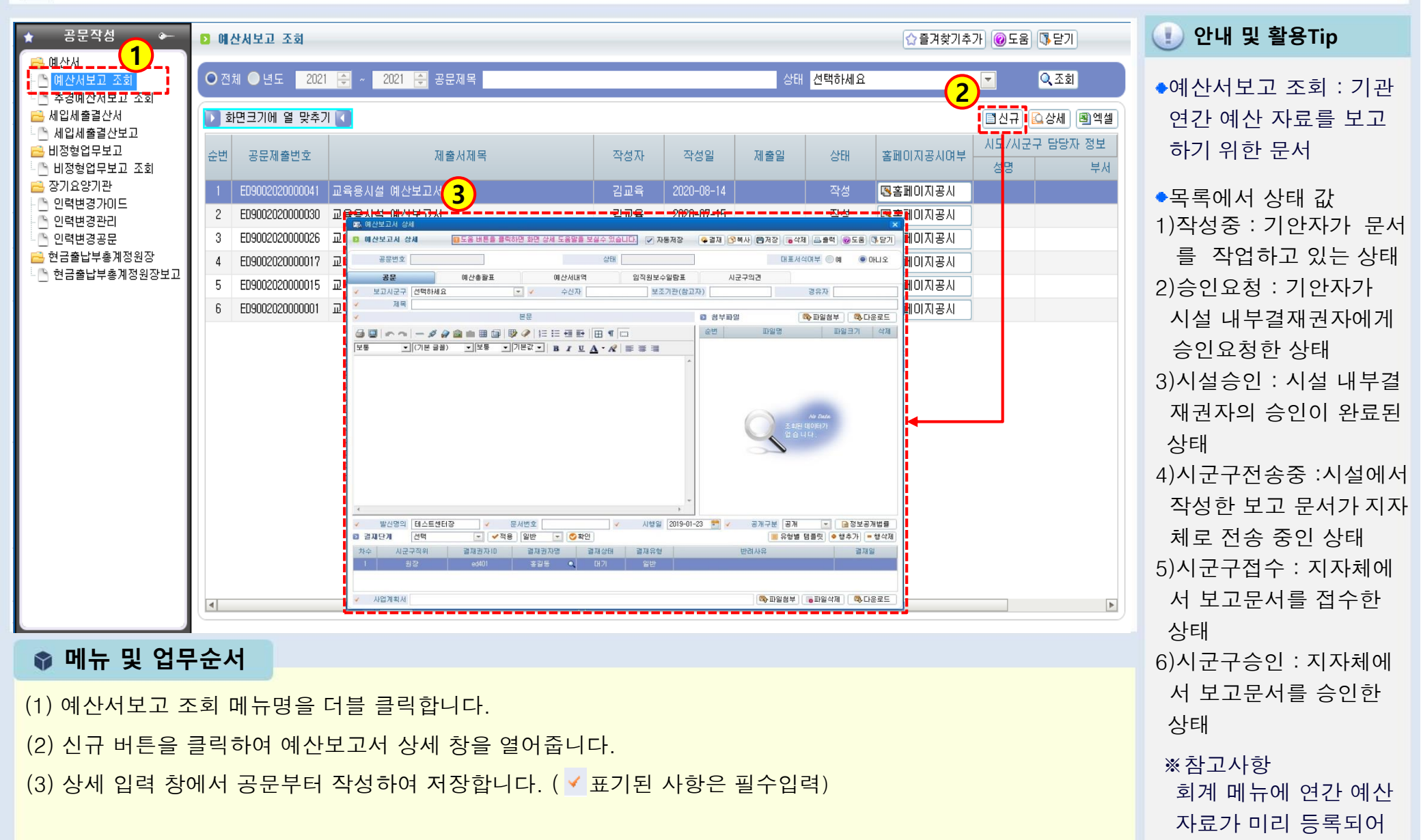

**SSi** 

있어야 함

#### 1.1.2 예산서보고(공문작성)

#### 差 [메뉴 위치]│시군구보고 ▶ 예산서 ▶ 예산서보고 조회(공문작성)

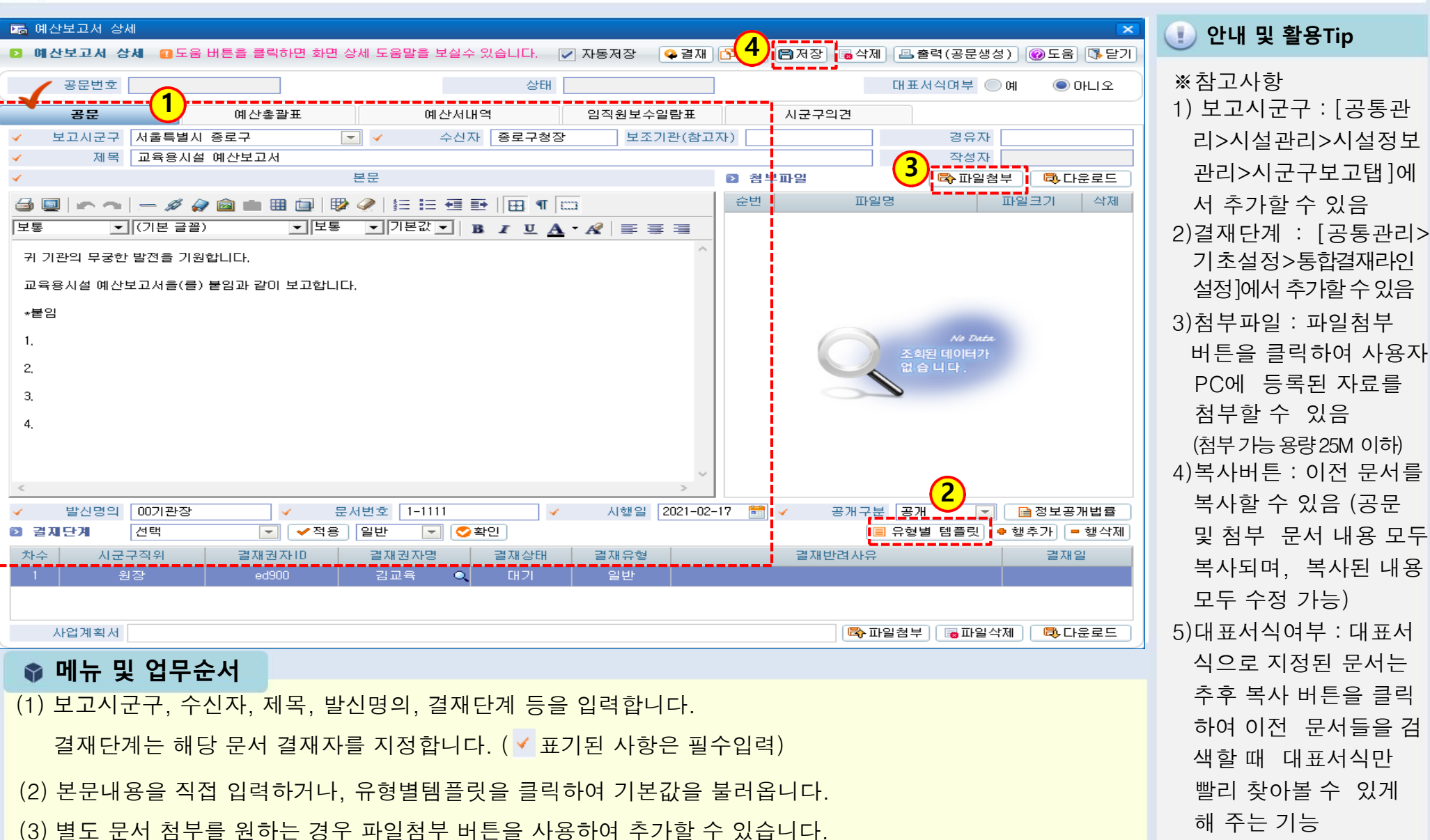

(4) 작업 완료 후 저장버튼을 클릭합니다.

## 1.1.3 예산서보고(예산총괄표)

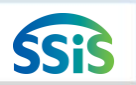

差 [메뉴 위치]│시군구보고 ▶ 예산서 ▶ 예산서보고 조회(예산총괄표)

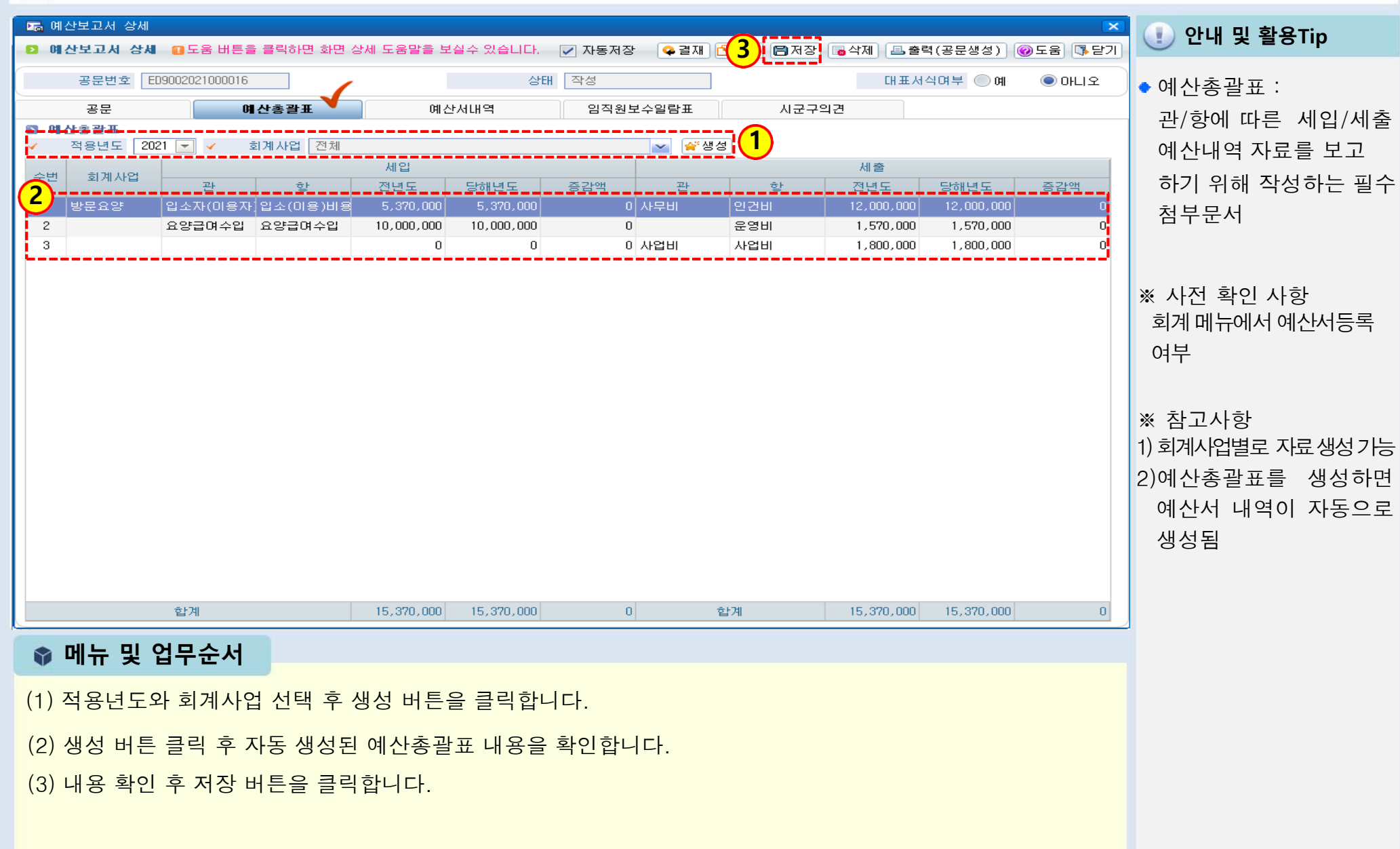

# 1.1.4 예산서보고(예산서 내역)

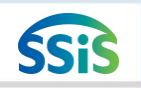

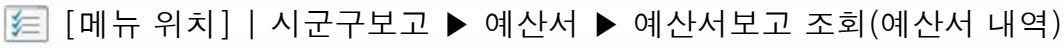

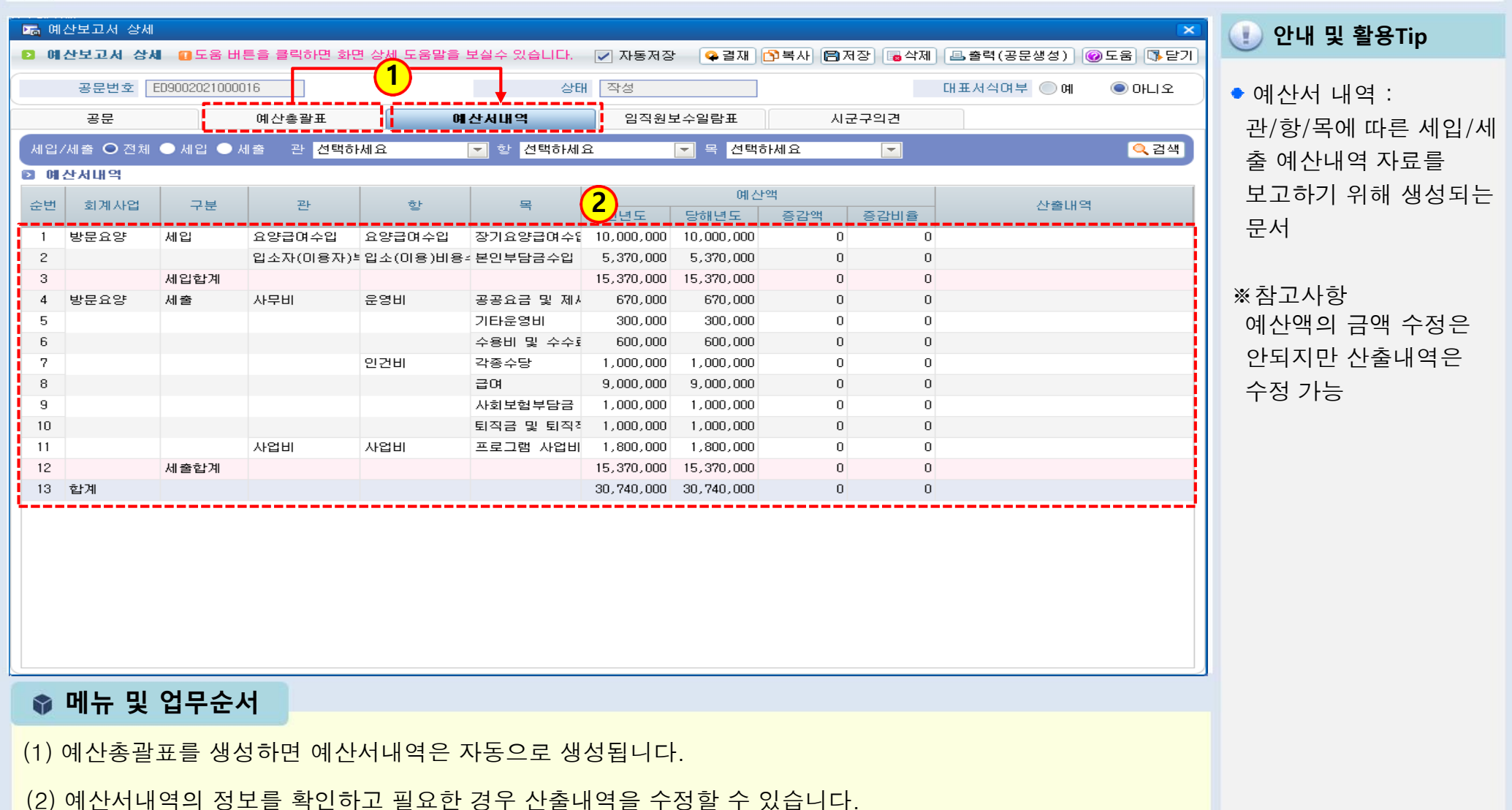
### 1.1.5 예산서보고(임직원보수일람표)

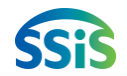

🔖 창닫기

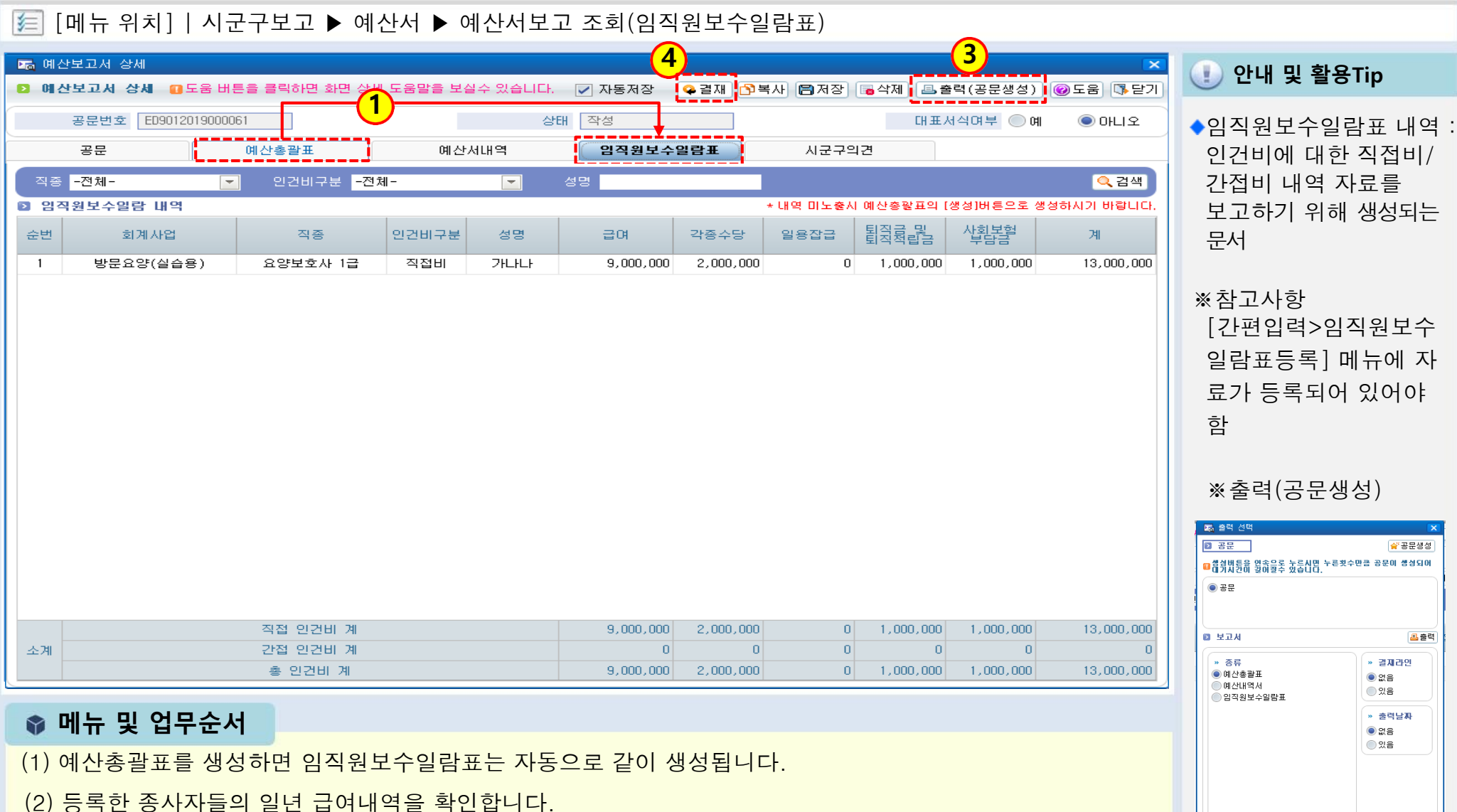

- (3) 출력(공문생성) 버튼을 클릭하여 공문을 생성합니다.
- (4) 결재 후 시군구제출 버튼을 클릭하여 시군구로 전송합니다.
- ※ 제2장 공문관리에서 공문생성 및 시군구제출 처리과정 확인

### 1.2.1 추경예산서보고(목록화면)

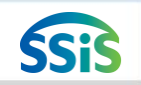

#### [三] [메뉴 위치] | 시군구보고 ▶ 공문작성 ▶ 예산서 ▶ 추경예산보고조회

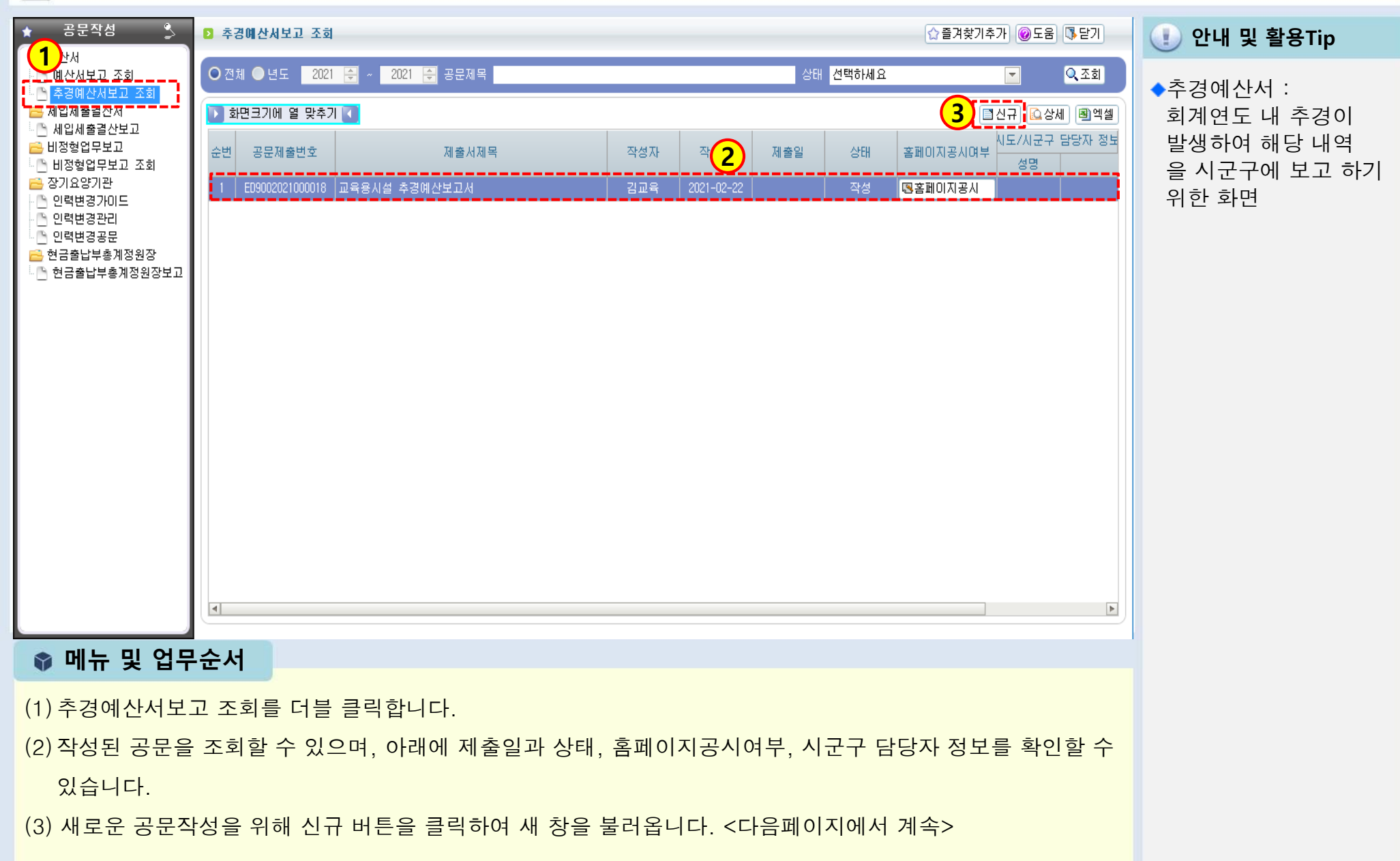

1.2.2 추경예산서보고(공문작성)

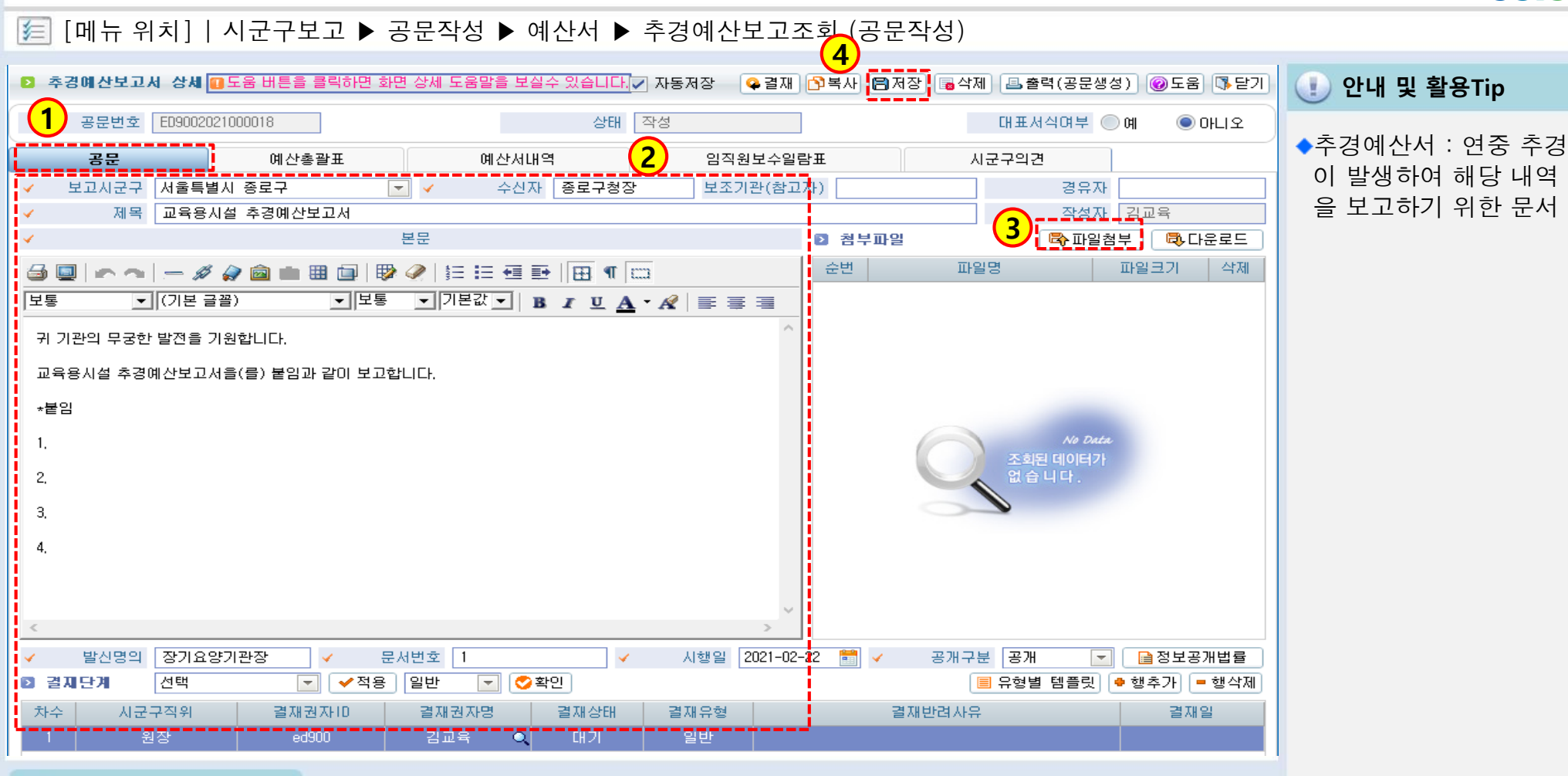

📦 메뉴 및 업무순서

(1) 추경예산보고서 상세 화면의 공문작성화면이 표시됩니다.

- (2) 보고시군구, 제목, 본문(유형별템플릿), 발신명의, 문서번호, 시행일자 등 필수입력사항을 입력하고 아래 사업 계획서를 첨부합니다.
- (3) 추가로 첨부해야 할 자료가 있다면 파일을 첨부합니다.
- (4) 저장버튼을 클릭하여 입력한 내용을 저장합니다.

1.2.3 추경예산서보고(예산총괄표)

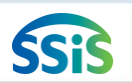

#### [페뉴 위치] | 시군구보고 ▶ 공문작성 ▶ 예산서 ▶ 추경예산보고조회 (예산총괄표)

| P m      | 추경예산보고. | 서 상세          |               |          |            |            |           |          |       |                 |            |                   | ×         | ① 아내 및 화요Tin     |
|----------|---------|---------------|---------------|----------|------------|------------|-----------|----------|-------|-----------------|------------|-------------------|-----------|------------------|
| Ð        | 추경예산보고  | L서 상세 🔃 도     | 음 버튼을 클릭      | 릭하면 화면 상 | 세 도움말을 보   | !실수 있습니티   | . 🔽 자동저   | 장 🔍 🥥 결자 | ) 🗗 🕄 | 🖥 저장 📑 삭제       | 🔳 출력(공     | 로생성) 🞯            | 도움 隊 닫기   |                  |
|          | 공문번호    | ED90020210    | 00018         |          |            | 상태         | 작성        |          |       |                 | 대표서식여북     | <sup>±</sup> ા ભા | ⓒ 아니오     | ◆추경예산서 : 연중 추경   |
| G        | 공문      |               | 예산총괼          |          | 예산서        | 내역         |           | 임직원보수열   | 실람표   | Ali             | 군구의견       |                   |           | 이 박생하여 해당 내역     |
| <b>U</b> | 추경여 산총괄 | <b>H</b>      |               |          |            |            |           |          |       |                 |            |                   |           | 을 보고하기 위하 무서     |
| Ľ.       | 적용년도    | 2021 💌        | ✓ 회계사         | 엽 전제 세   | 5 <u>.</u> |            | <u> </u>  | 추경자수     | 1자 💌  | 생성              | 축          |                   |           |                  |
|          | 빈 회계사업  | 71            |               |          |            | 예산액        |           | 71       | -1    |                 |            | 예산액               |           | ▲시저 하이 시하        |
| (2)      |         | 판             | gr            | 폭        | 당초         | 추경         | 증감액       | 판        | ਿ     | =               | 당초         | 추경                | 증감액       | 치게 메드에 초거에서      |
|          | 방문요양    | 입소자(이용7       | 입소(이용)비       | 본인부담금수   | 5,370,000  | 5,370,000  | 0         | 사무비      | 인건비   | 급여              | 9,000,000  | 9,000,000         | 0         | 외계 메뉴에 우경에산      |
|          | 방문요양    | 표양급대주립<br>잡수입 | 표양급대수립<br>잡수입 | 기타잡수입    | 10,000,000 | 1.000.000  | 1.000.000 | 사무비      | 인건비   | 작용수당<br>퇴직금 및 퇴 | 1,000,000  | 1,000,000         | 0         | 저 등독 여무          |
| 4        | 방문요양    |               |               |          | 0          | 0          | 0         | 사무비      | 인건비   | 사회보험부담          | 1,000,000  | 1,000,000         | 0         |                  |
| 5        |         |               |               |          | 0          | 0          | 0         |          | 운영비   | 수용비 및 수         | 600,000    | 600,000           | 0         | ※참고사항            |
| 6        |         |               |               |          | 0          | 0          | 0         |          |       | 공공요금 및          | 670,000    | 670,000           | 0         | 1) 회계사업 및 차수별    |
| 7        |         |               |               |          | 0          | 0          | 0         | 110111   |       | 기타운영비           | 300,000    | 1,300,000         | 1,000,000 | 자료 새서 가느         |
|          |         |               |               |          | •          | •          |           | ~100     | ~100  | 프로그램 사태         | 1,000,000  | 1,000,000         | · · · · · | 이 에 시초과 고르 새서 한며 |
|          |         |               |               |          |            |            |           |          |       |                 |            |                   |           | 예산서 내역이 자동으로     |
|          |         |               |               |          |            |            |           |          |       |                 |            |                   |           | 생성뇜              |
|          |         |               |               |          |            |            |           |          |       |                 |            |                   |           |                  |
|          |         |               |               |          |            |            |           |          |       |                 |            |                   |           |                  |
|          |         |               |               |          |            |            |           |          |       |                 |            |                   |           |                  |
|          |         |               |               |          |            |            |           |          |       |                 |            |                   |           |                  |
|          |         | 합계            |               |          | 15,370,000 | 16,370,000 | 1,000,000 |          | 합계    |                 | 15,370,000 | 16,370,000        | 1,000,000 |                  |
|          | 메느ㅁ     | 비 어 ㅁ 스       | - 14          |          |            |            |           |          |       |                 |            |                   |           |                  |
|          | ₽∥₩Э    | 6 872         | -^1           |          |            |            |           |          |       |                 |            |                   |           |                  |
| (1       | ) 적용년   | 도와 회겨         | 사업, 추         | 특경차수 (   | 선택 후 성     | 냉성 버튼      | 을 클릭      | 합니다.     |       |                 |            |                   |           |                  |
| (2       | ) 생성 버  | 튼 클릭          | 후 자동          | 생성된 여    | 산총괄표       | E 내용을      | 확인합       | 니다.      |       |                 |            |                   |           |                  |
| (3       | ) 입력 완  | 료 후 저         | 장 버튼을         | 을 클릭하    | 여 저장협      | 합니다.       |           |          |       |                 |            |                   |           |                  |

### 1.2.4 추경예산서보고(예산서내역)

### SSIS

差 [메뉴 위치] | 시군구보고 ▶ 공문작성 ▶ 예산서 ▶ 추경예산보고조회 (예산서내역 )

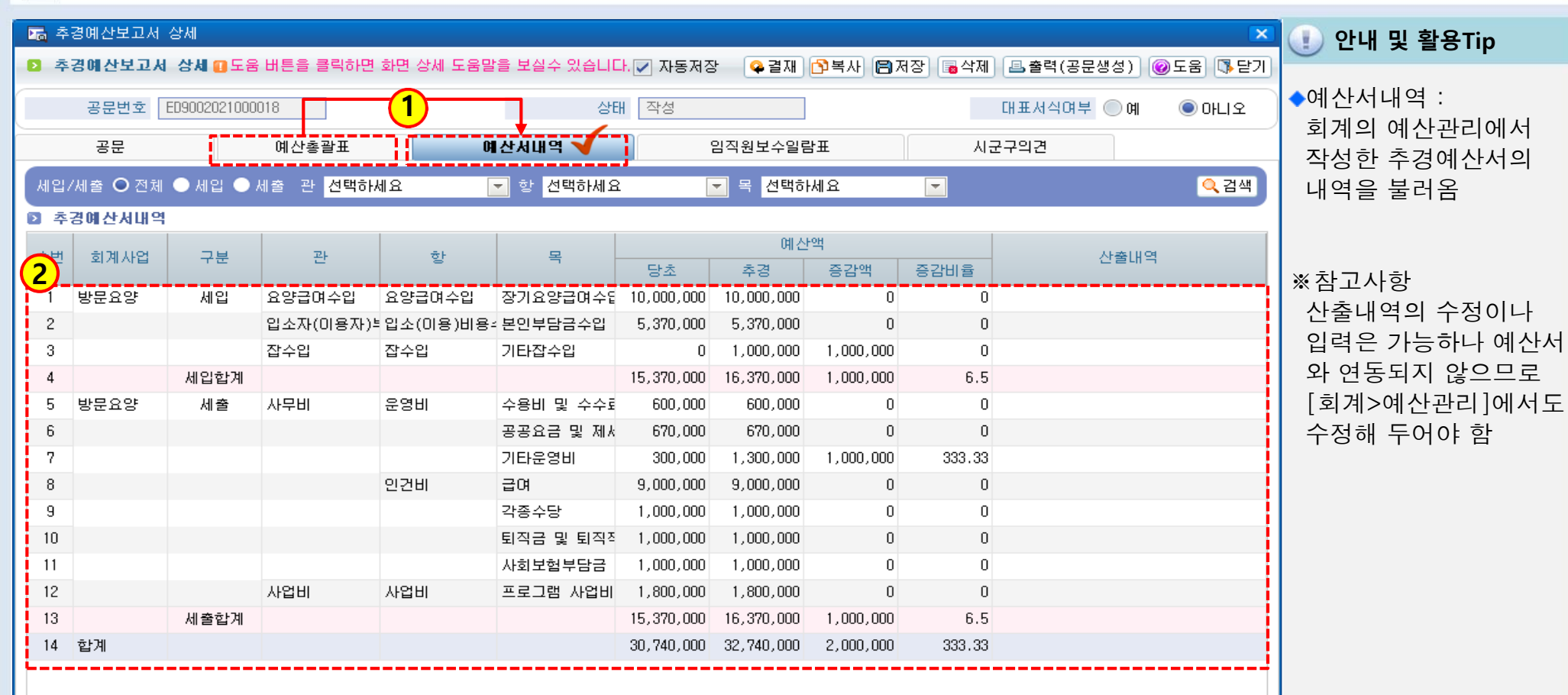

#### 📦 메뉴 및 업무순서

(1) 예산총괄표를 생성하면 예산서내역은 자동으로 생성됩니다.

(2) 추경예산서내역을 확인합니다.

#### 1.2.5 추경예산서보고(임직원보수일람표)

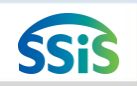

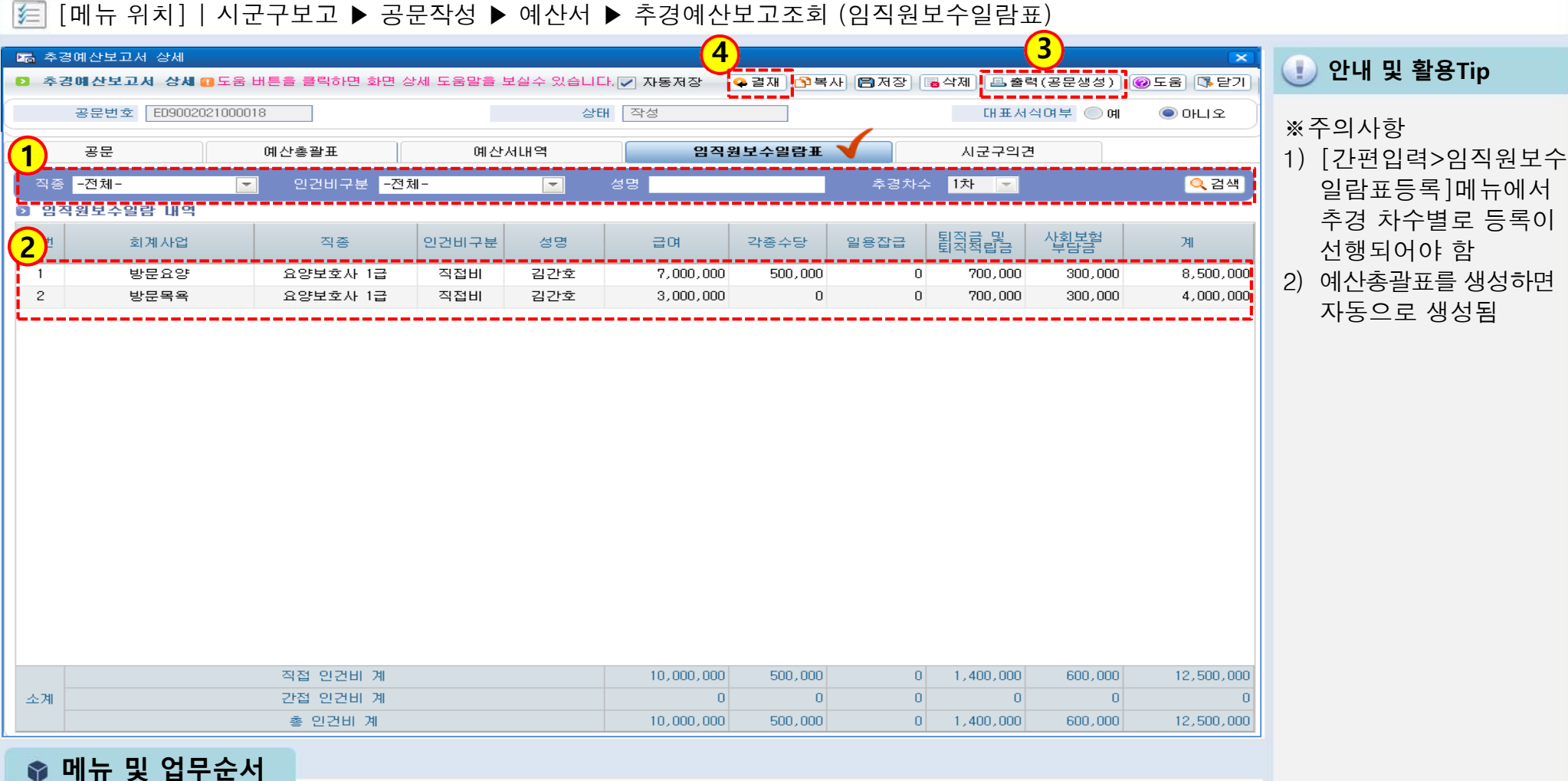

(1) 추경차수를 확인 후 생성 검색버튼을 클릭합니다.

- (2) 아래 내역을 확인합니다. 수정이나 추가 종사자가 필요하다면 [간편입력>임직원보수일람표]에서 수정하고 예산총괄표를 재 생성해야 합니다.
- (3) 출력(공문생성)버튼을 클릭하여 공문을 생성합니다.
- (4) 결재 후 시군구제출 버튼을 클릭하여 시군구로 전송합니다.(제2장 공문관리 참고)

#### 1.3.1 세입세출결산보고(시작하기)

#### [ [메뉴 위치] | 시군구보고 ▶ 공문작성 ▶ 세입세출결산서 ▶ 세입세출결산보고

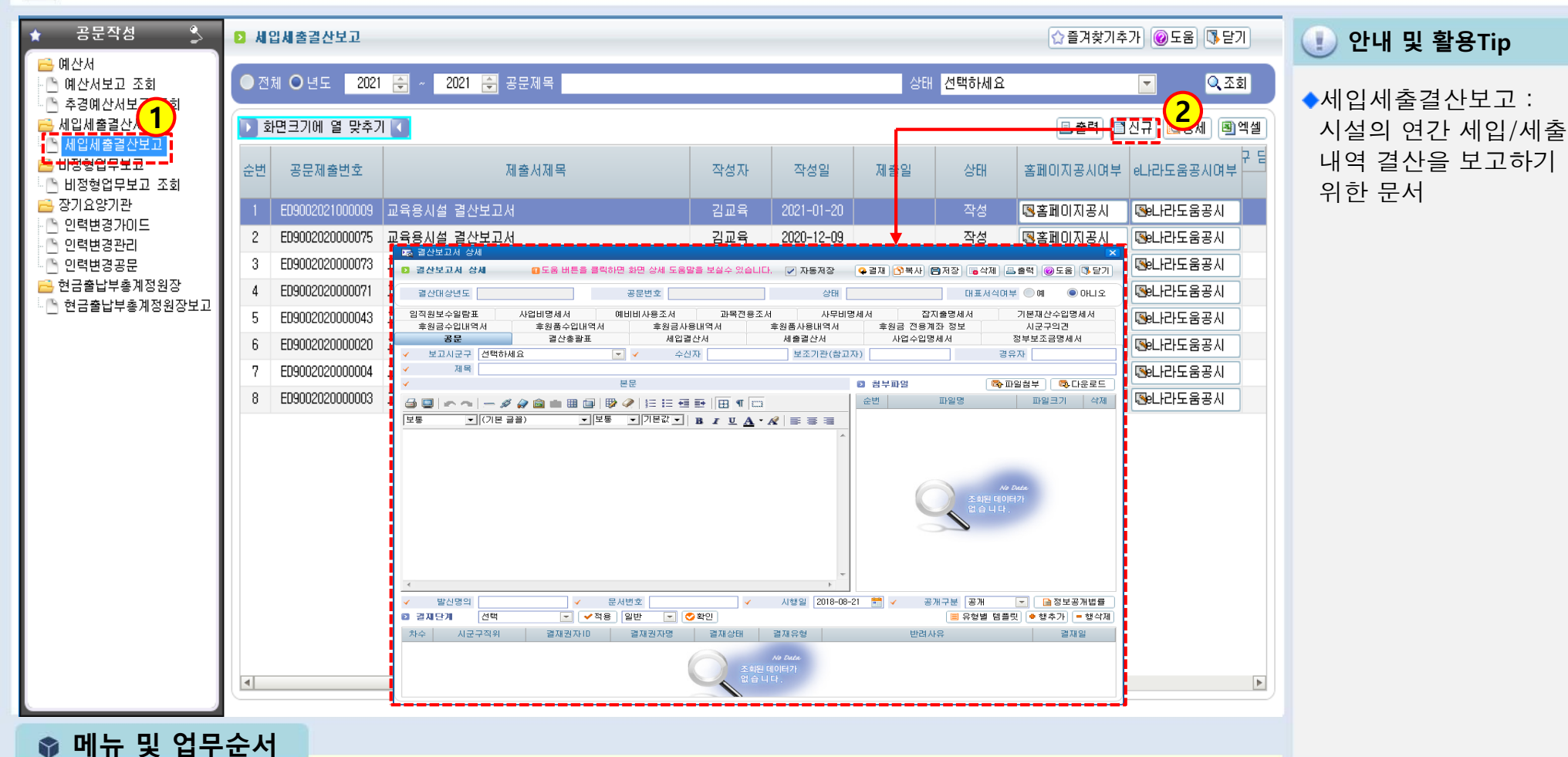

(1) 세입세출결산보고 메뉴명을 더블 클릭합니다.

(2) 신규 버튼을 클릭하여 결산보고를 위한 상세 창을 열어줍니다.

1.3.2 세입세출결산보고(공문작성)

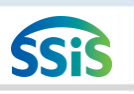

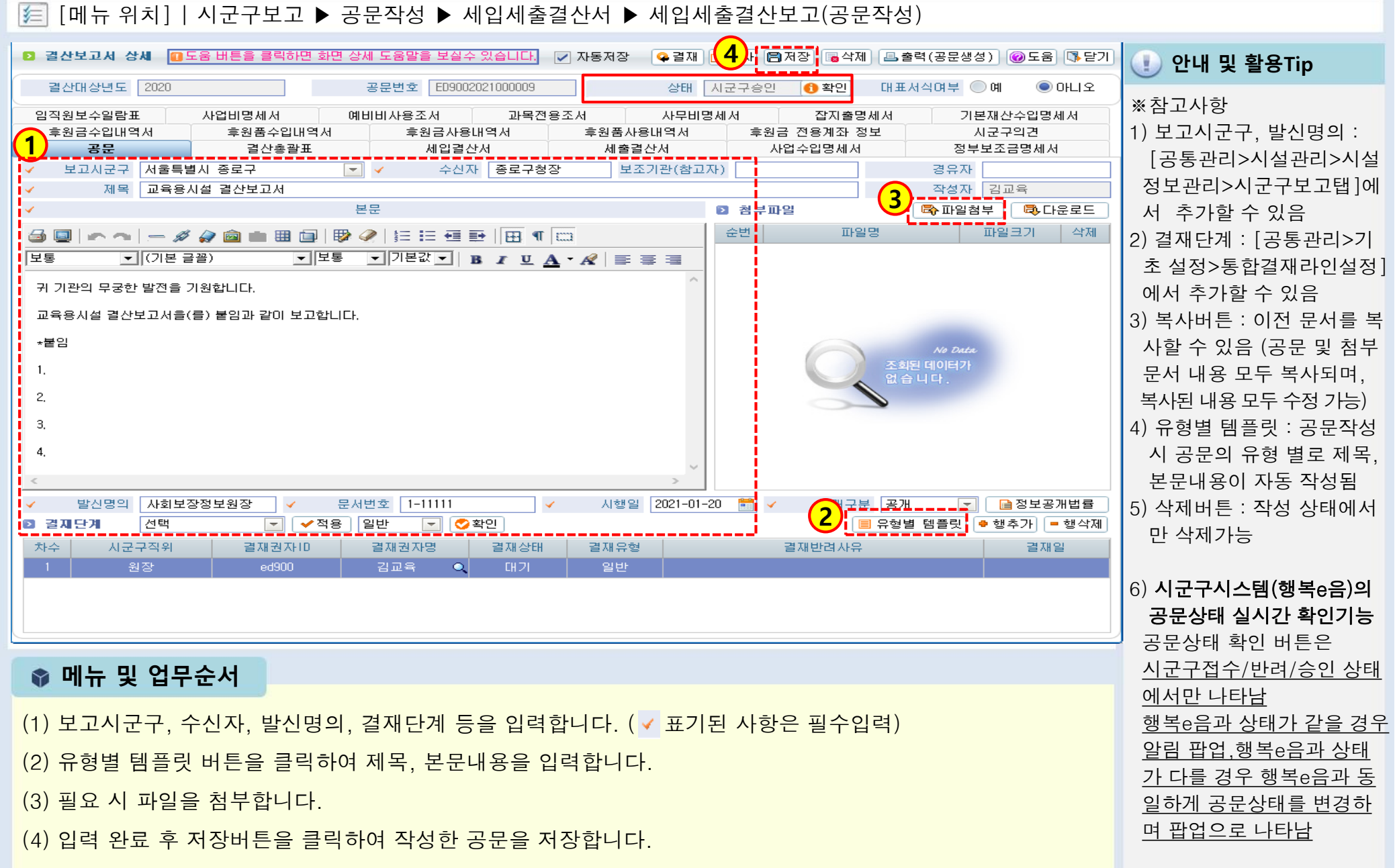

#### 1.3.3 세입세출결산보고(결산총괄표)

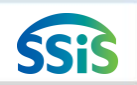

#### 差 [메뉴 위치] | 시군구보고 ▶ 공문작성 ▶ 결산서 ▶ 결산보고조회 (결산총괄표)

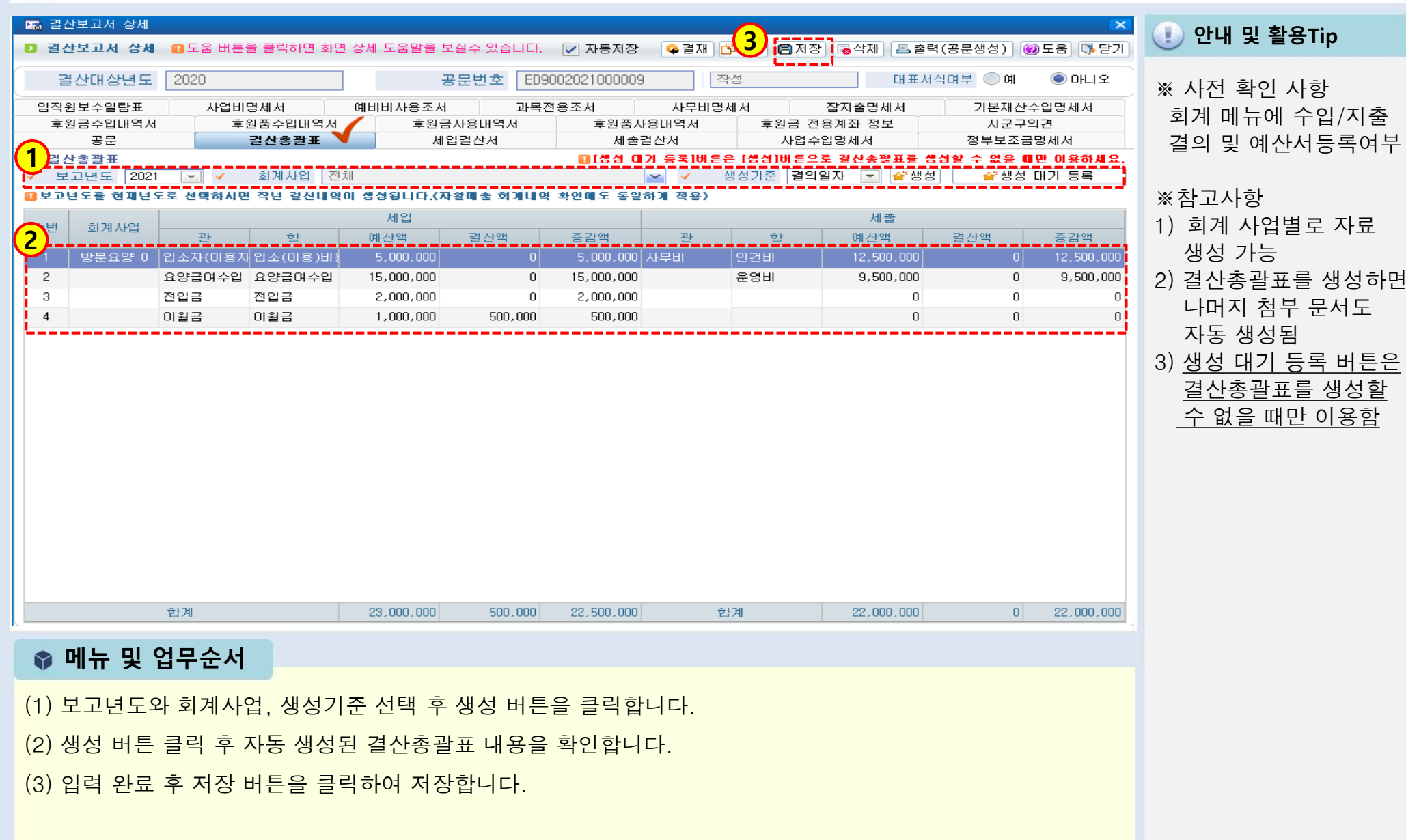

### SSIS

### 1.3.4 세입세출결산보고(임직원보수일람표)

[페뉴 위치] | 시군구보고 ▶ 공문작성 ▶ 결산서 ▶ 결산보고조회(임직원보수일람표)

| 🌇 결산보고서 상세   |                  |             |               | 3         |          |         |            | 2)      | ×         |                                                                                                    |
|--------------|------------------|-------------|---------------|-----------|----------|---------|------------|---------|-----------|----------------------------------------------------------------------------------------------------|
| 🖸 결산보고서 상세 🧯 | ❶도움 버튼을 클릭하면 화면  | 빈상세 도움말을 보  | 실수 있습니다.      | 🔽 자동저장    | ♀ 결재 🗗 복 | 사 🖪 저장  | 🗟 삭제 🛛 🚨 출 | 력(공문생성) | 도움 [ॏ달기]  | ·····································                                                                                                    |
| 결산대상년도 2020  |                  | 공문번호 ED     | 9002021000009 |           | 상태 작성    |         | 대표사        | 네이다 이에  | ◉ 아니오     |                                                                                                    |
| 후원금수입내역서     | 후원품수입내역서         | 후원금,        | 사용내역서         | 후원품사용     | 내역서      | 후원금 전용기 | 예좌 정보      | 시군극     | 2의견       | ※시저 화이 시하                                                                                                    |
| 공문           |                  | 세입          | [결산서<br>기묘고   | 세출결간      | 산서       | 사업수업당   | 명세서        | 정부보조    | 금명세서      | ※ 사진 릭 전 사용                                                                                                    |
| 김역원모구걸음표     |                  | 에미미사용조제     | 파국신:          | 824       | 사누미용세서   | 2       | 시물의에서      | 기존재신    | 2구입장세서    | <u>간편입력에서 공사사급</u>                                                                                                    |
|              |                  |             |               |           |          |         | 퇴진근 및      | 사히부허    |           | <u>여내상소회(임식원모수</u>                                                                                                    |
| 운민 회계사업      | 식용               | 인간비구분       | 88            | 급여        | 각용수당     | 일종잡급    | 퇴직적립금      | 부담금     | ્રમ       | <u>결산등록)이 되어 있어</u>                                                                                                    |
| 1 방문요양       | 사회복지사            | 직접비         | 이복지           | 4,000,000 | 0        | 0       | 340,000    | 463,504 | 4,803,504 | 야 함                                                                                                    |
| 2 방문요양       | 사회폭시사            | 직접비         | 미연희           | 2,000,000 | U        | U       | 170,000    | 196,752 | 2,366,752 |                                                                                                    |
|              |                  |             |               |           |          |         |            |         |           | ※사전 해야 할 일 <ol> <li>[간편입력&gt;급여대장등록]</li> <li>에서 매월 급여대장등록</li> <li>[간편입력&gt;종사자별<br/>급여대장 조회]에서 '임직<br/>원보수일람표 결산등록'</li> <li>버튼 이용하여 결산자료<br/>생성(P.151-152 참고)</li> </ol> |
| 人 川          | 직접 인컨비<br>가전 이거비 | 74 <br>  74 |               | 6,000,000 | 0        | 0       | 510,000    | 660,256 | 7,170,256 |                                                                                                    |
|              | 총 인건비            | 계           |               | 6,000,000 | 0        | 0       | 510,000    | 660,256 | 7,170,256 |                                                                                                    |
| 🔹 메뉴 및 업     | 무순서              |             |               |           |          |         |            |         |           |                                                                                                    |

(1) 임직원보수일람표 탭을 클릭하여 내용을 확인합니다.[종사자별급여대장조회>임직원보수일람표 결산 등록]

(2) 출력(공문생성)버튼을 클릭하여 공문을 생성합니다.

- (3) 결재 후 시군구제출 버튼을 클릭하여 시군구로 전송합니다
- ※ 제2장 공문관리에서 공문생성 및 시군구제출 처리과정 확인

#### ● 세입세출결산보고 첨부문서 데이터 연계 내역

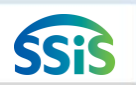

#### 差 [메뉴 위치] | 데이터 연계 내역

| 견사           |                                       | 견사             |                                               | 🕕 안내 및 활용Tip                              |
|--------------|---------------------------------------|----------------|-----------------------------------------------|-------------------------------------------|
| 침부문서         | 시스템 메뉴 별 연계 내역                        | 실 전<br>철부문서    | 시스템 메뉴 별 연계 내역                                | ※ 결산보고 시 첨부되는                             |
| 결산총괄         | 표 세입, 세출에 대한 예산대비 결산액                 | 후원금<br>전용계좌 정보 | [회계-기초등록-통장계좌등록]에<br>'계좌구분'이 '후원금수입'으로 저장된 계좌 | 역 점구군지 자료에<br>대한 데이터 연계 내역<br>자료          |
| 세입결산/        | <b>처</b> 세입계정별 결산내역                   | 시군구의견          | 공문 반려인 경우 시군구 담당자의 의견                         | ※ 후원금(품)수입내역서,<br>후원품사용내역서는<br>후의과리메노를 화용 |
| 세출결산/        | <b>1</b> 세출계정별 결산내역                   | 사업비명세서         | 세출 계정과목 중 사업비로 지출된 내역                         | 우편된다메뉴를 될용<br>하여 데이터 입력해야<br>자료 생성 됨      |
| 사업수입명/       | <b>비서</b> 세입 계정과목 중 사업수입에 대한<br>수입 내역 | 예비비<br>사용조서    | 세출 계정과목 중 예비비로 지출된 내역                         |                                           |
| 정부보조금<br>명세서 | <b>}</b> 세입 계정과목 중 보조금에 대한 수입내역       | 과목전용조서         | 예산관리의 예산전용 내역                                 |                                           |
| 후원금<br>수입내역/ | <b>ң</b> 「후원관리」후원금 입금내역               | 사무비명세서         | 세출 계정과목 중 사무비로 지출된 내역                         |                                           |
| 후원품<br>수입내역/ | <b>,</b> 「후원관리」후원품 수입내역               | 잡지출명세서         | 세출 계정과목 중 잡지출로 지출된 내역                         |                                           |
| 후원금<br>사용내역/ | A 자금원천이 후원금으로 지출된 내역                  | 기본재산<br>수입명세서  | 세입 계정과목 중 재산수입에 대한<br>수입내역                    |                                           |
| 후원품<br>사용내역/ | <b>ㅓ</b> 「후원관리」후원품 사용내역               | 임직원<br>보수일람표   | 「간편입력」종사자별 급여대장 조회→ 결산등록<br>내역                |                                           |

#### 1.4.1 인력변경보고 업무가이드

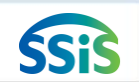

#### 差 [메뉴 위치]│시군구보고 ▶ 공문작성 ▶ 장기요양기관 ▶ 인력변경가이드

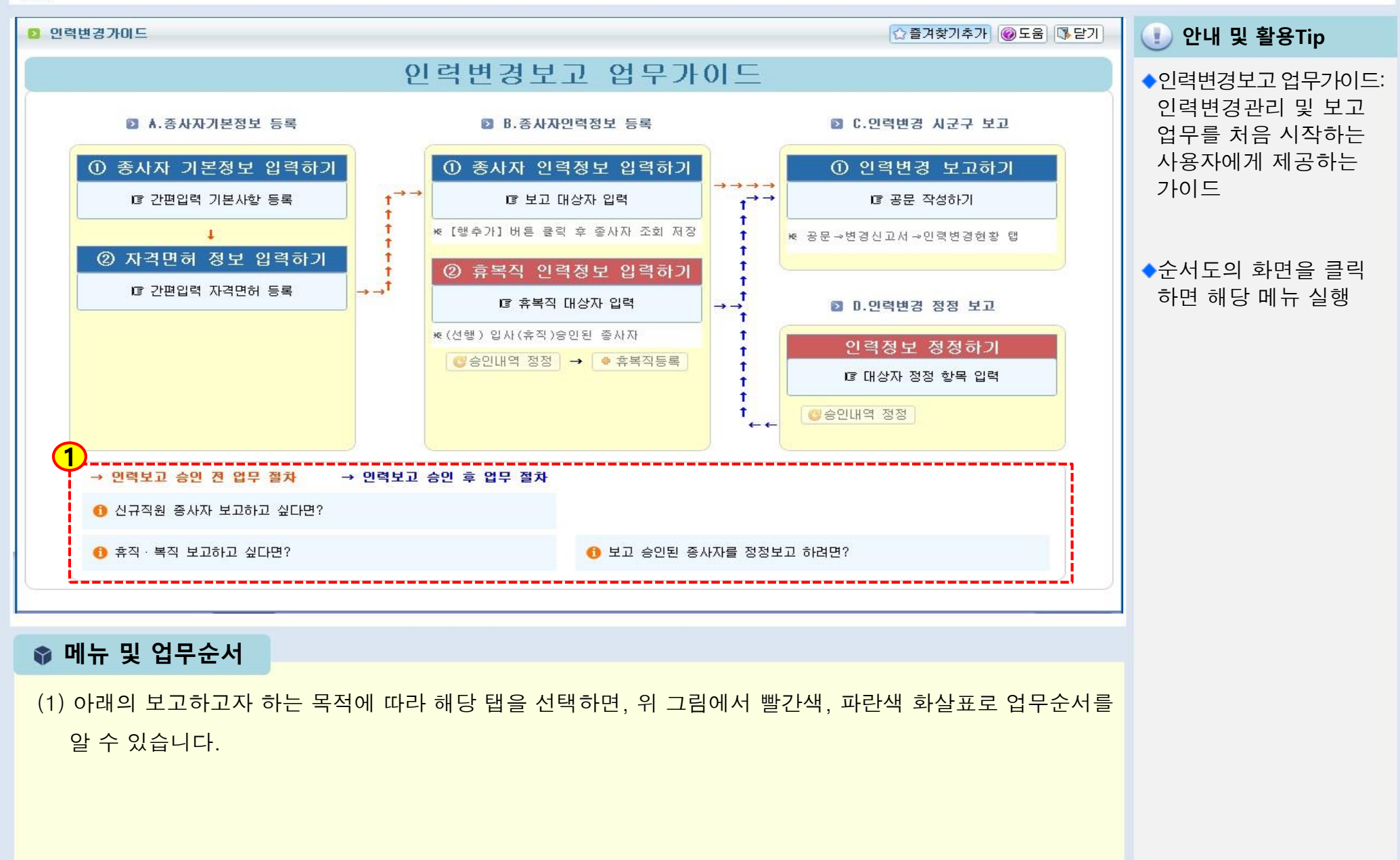

### 1.4.2 인력변경관리(목록화면)

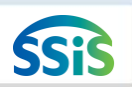

🧾 [메뉴 위치] | 시군구보고 ▶ 공문작성 ▶ 장기요양기관 ▶ 인력변경관리(목록화면)

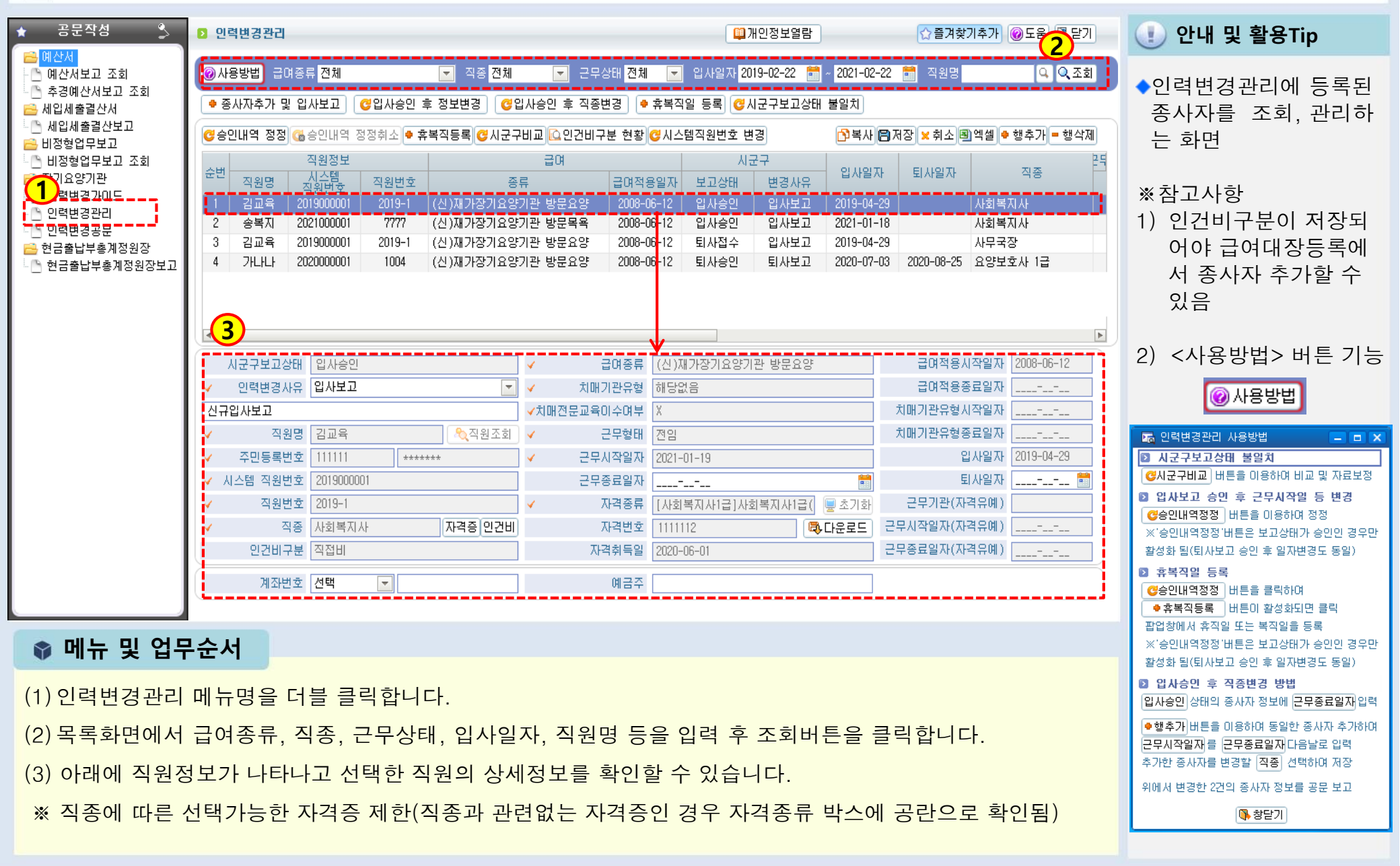

#### 1.4.3 인력변경관리(시작하기)

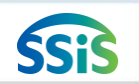

#### / [메뉴 위치]│시군구보고 ▶ 공문작성 ▶ 장기요양기관 ▶ 인력변경관리

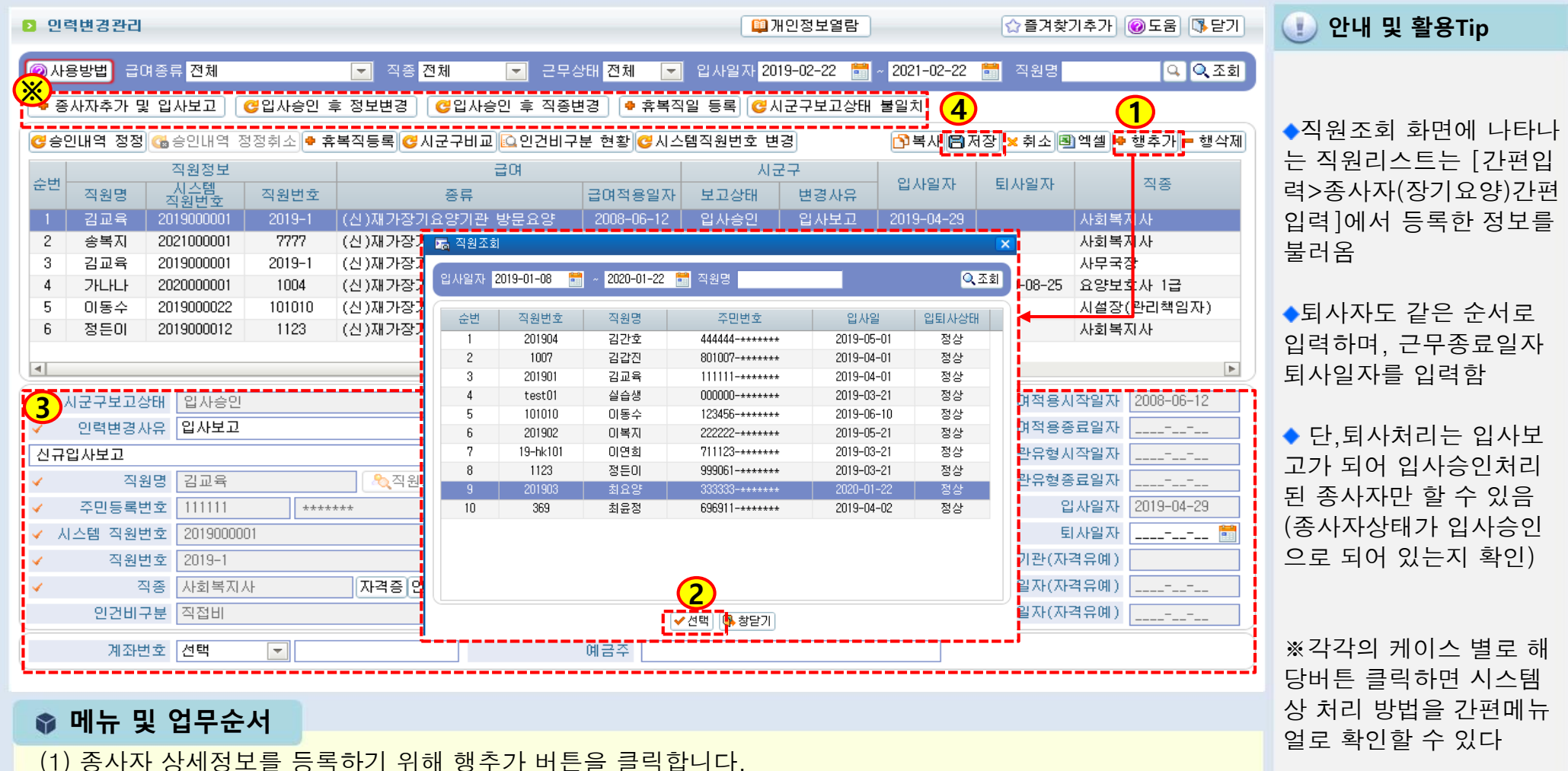

- (1) 농사사 상세상모들 등록하기 위해 앵주가 머튼들 클릭합니다
- (2) 조회된 직원목록에서 변경보고 할 직원을 선택합니다.
- (3) 선택한 직원의 상세정보(직종, 급여종류, 치매기관유형, 치매전문교육이수여부, 근무형태, 근무시작일, 자격 종류 등)를 입력합니다.
- (4) 입력 완료 후 저장 버튼을 클릭하여 저장합니다.

### 1.4.4 인력변경관리(승인내역정정)

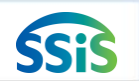

🧾 [메뉴 위치] | 시군구보고 ▶ 공문작성 ▶ 장기요양기관 ▶ 인력변경관리(승인내역정정)

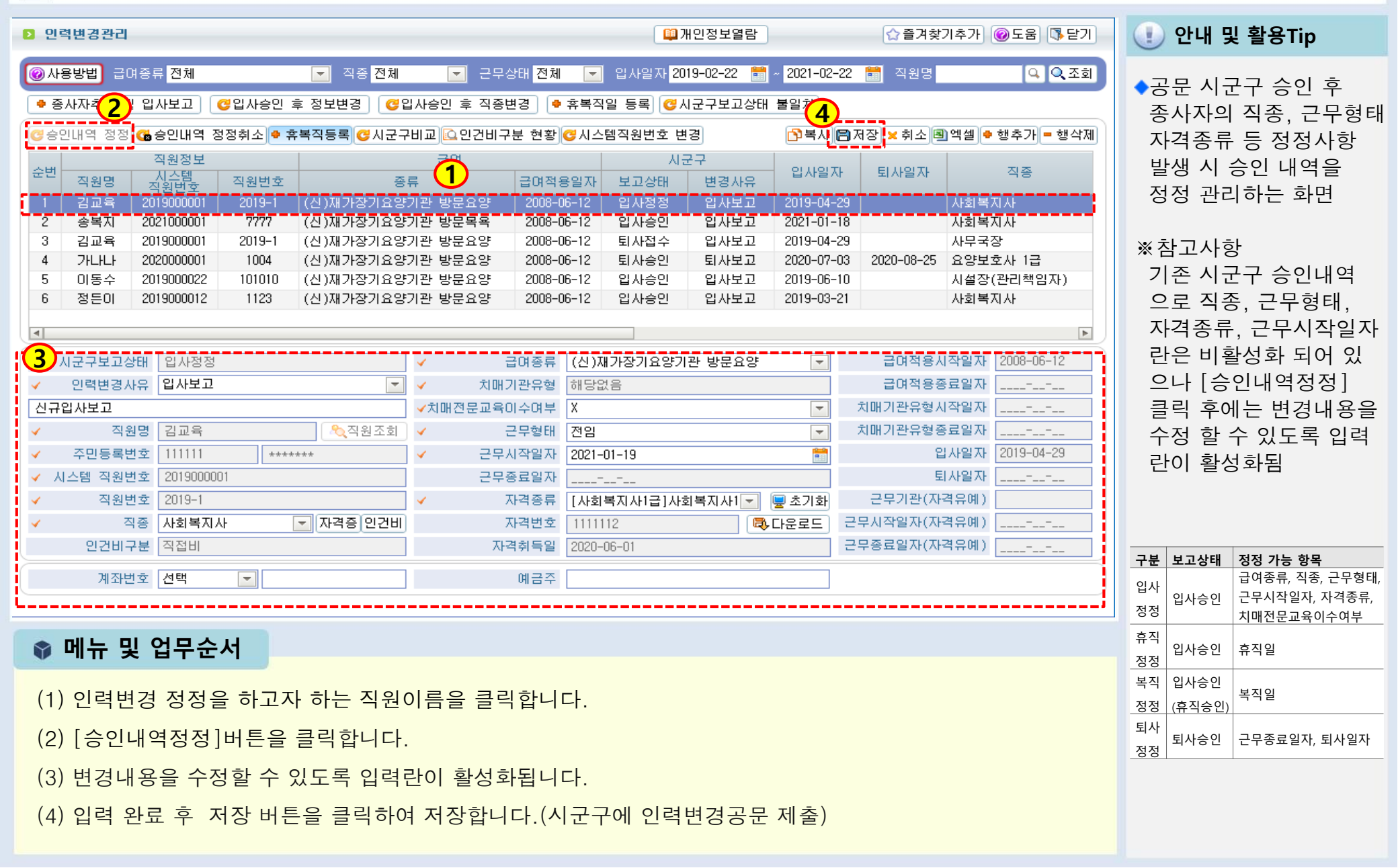

### 1.5.1 인력변경공문(시작하기)

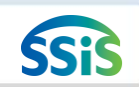

#### / [메뉴 위치]│시군구보고 ▶ 공문작성 ▶ 장기요양기관 ▶ 인력변경공문

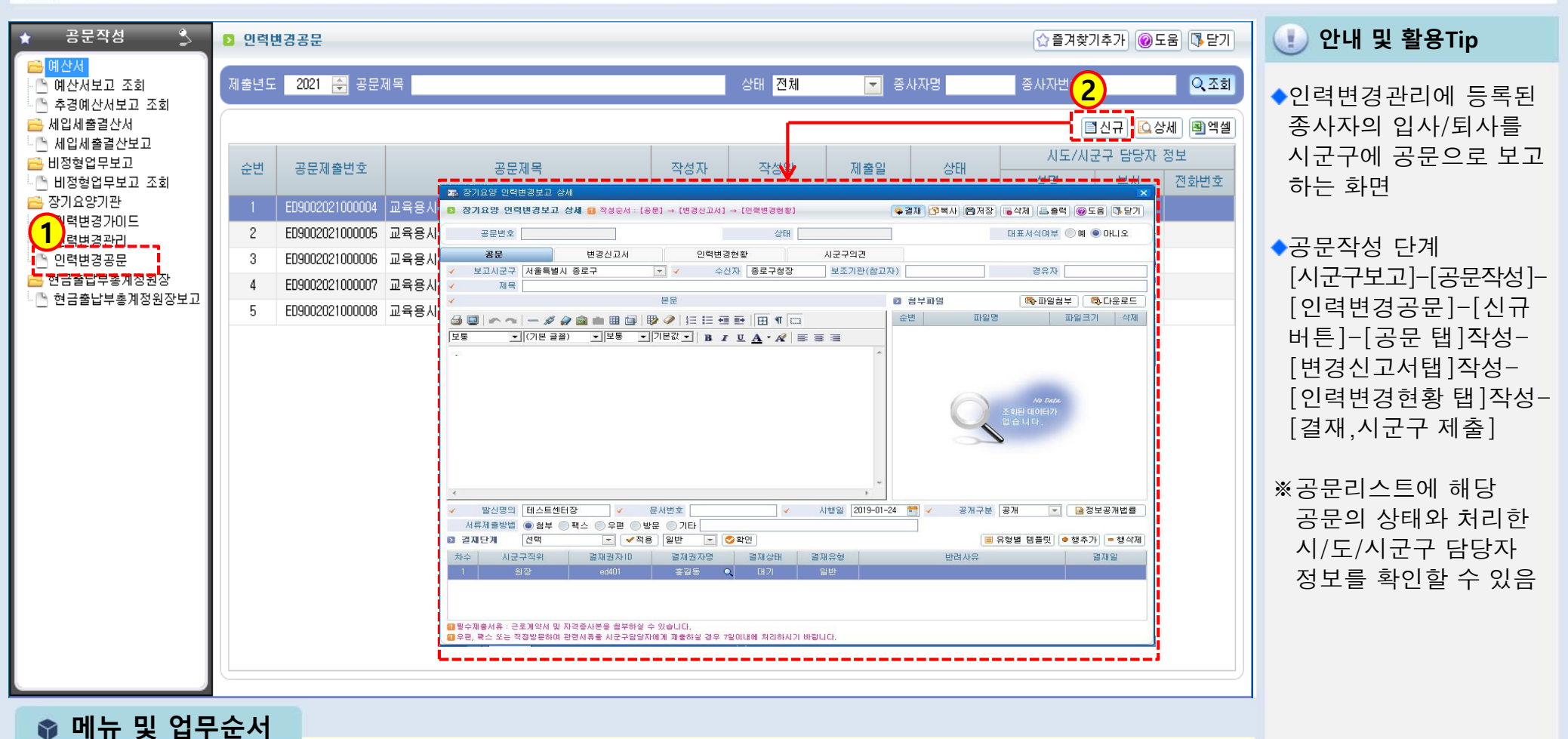

(1) 인력변경관리에 등록된 종사자를 시군구에 보고하기 위해 신규버튼을 클릭합니다.

(2) 새로운 공문 작성 화면이 나타납니다.

### 1.5.2 인력변경공문(공문작성)

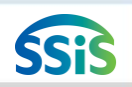

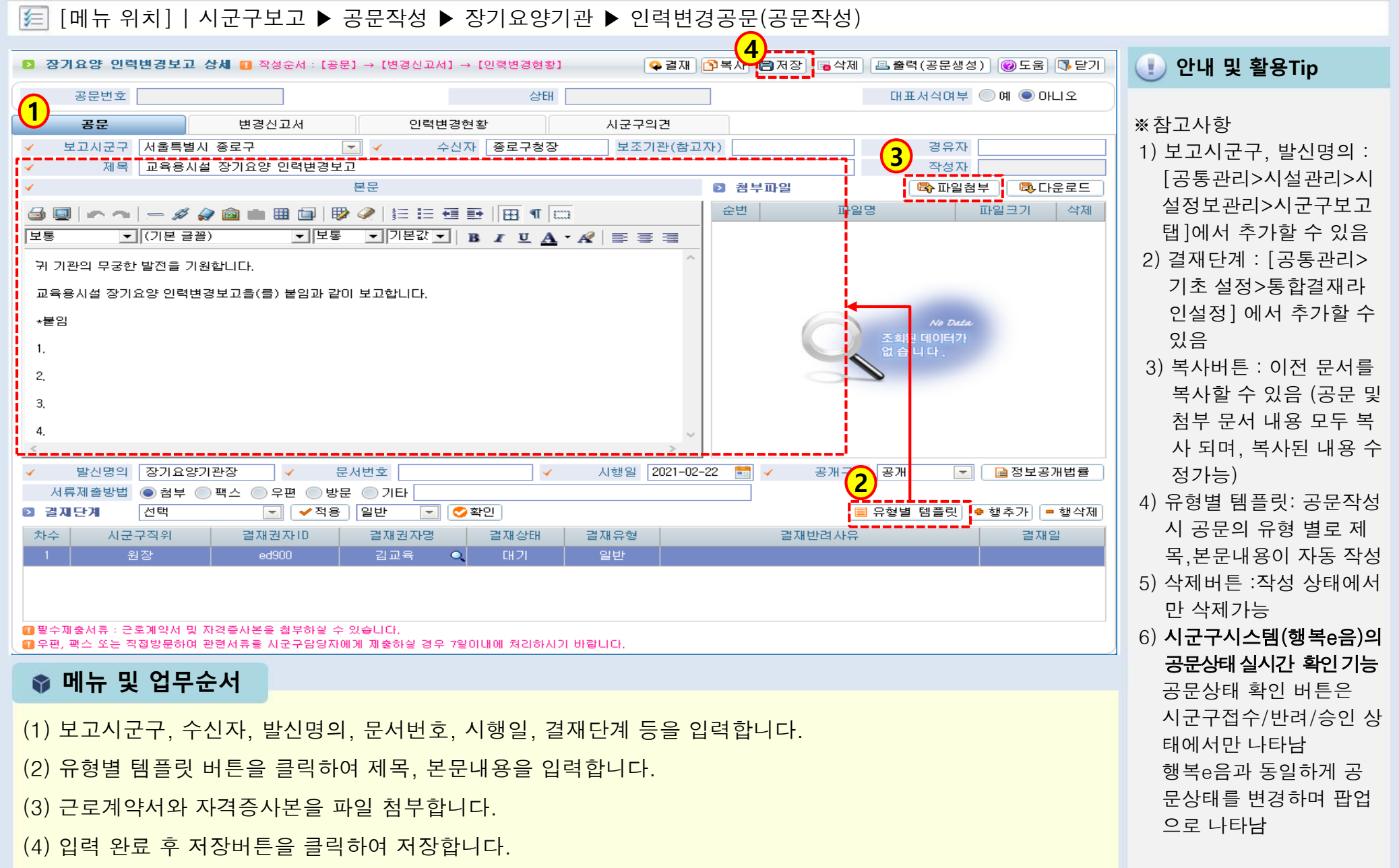

### 1.5.3 인력변경공문(변경신고서)

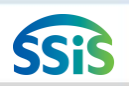

[메뉴 위치] | 시군구보고 ▶ 공문작성 ▶ 장기요양기관 ▶ 인력변경공문(변경신고서)

| 🐻 장기요양 인력변경보고 상세                               |                                           | 3                                                                                                    |                                       |
|------------------------------------------------|-------------------------------------------|----------------------------------------------------------------------------------------------------|---------------------------------------|
| 장기요양 인력변경보고 상세 🛙 작성순서 : [공문] ·                 | → [변경신고서] → [인력변경현황] 🛛 📿 결재 🛛             | 🅽복사 🖹저장 🐻 삭제 🚨 출력(공문생성) 🞯 도움 🔃 닫기                                                                                                    | · · · · · · · · · · · · · · · · · · · |
| 공문번호 [ED9002021000019 1]                       | 상태 작성                                     | 대표서식여부 이예 이나니오                                                                                                    | ◆변경신고서 : 인력변경                         |
| 공문 변경신고서                                       | 이력변경현황 시군구의견                              | and the second second sec | 보고 내용을 작성하는                           |
| 장기요양기관의장 · · · · · · · · · · · · · · · · · · · | 수민등록민호                                    | 연락제                                                                                                    | 화면                                    |
| 장기요양기관명                                        | 장기요양기관기호 3999999999                       | ।<br>खई <mark>⊘</mark> 02-                                                                                                    | j 📘                                   |
|                                                | 변경사항                                      |                                                                                                    |                                       |
| ✓ 인덕현왕 수변 ✓                                    | ́<br>́<br>́<br>́<br>́<br>↓<br>↓<br>↓<br>↓ | ♥ 행수가 ● 행석제 ♥ 취소                                                                                                    |                                       |
| 1 인력변경신고                                       |                                           | 7 명 8 명 2021-02-22 🕯                                                                                                    | ▮ ※주의사항                               |
|                                                |                                           |                                                                                                    | 1)입사 보고하지 않은                          |
|                                                |                                           |                                                                                                    | 종사자를 보고할 경우                           |
|                                                |                                           |                                                                                                    | 에는 입사보고                               |
|                                                |                                           |                                                                                                    |                                       |
|                                                |                                           |                                                                                                    | 2)입사보고 한 종사자의                         |
|                                                |                                           |                                                                                                    | 정보가 변경되어 재보고                          |
|                                                |                                           |                                                                                                    | 할 경우에는 정정보고                           |
|                                                |                                           |                                                                                                    |                                       |
|                                                |                                           |                                                                                                    | 3)입사보고 한 종사자의                         |
|                                                |                                           |                                                                                                    | 티사 정보 인력 후 보고                         |
|                                                |                                           |                                                                                                    | 한 경우에는 퇴사보고                           |
|                                                |                                           |                                                                                                    |                                       |
| 수신인 종로구청장                                      | 제출일                                       | 장기요양기관의장(대표자)                                                                                                    | 4)입사/정정/퇴사보고는                         |
|                                                |                                           |                                                                                                    | 하나의 공문으로 모두                           |
| 📦 메뉴 및 업무순서                                    |                                           |                                                                                                    | 보고할 수 있으나, 입사                         |
| (1) 고묘이 자서 티어이며 [버거시=                          | 1년] 태우 크리하니다                              |                                                                                                    | /정정/퇴사보고는 각각                          |
| (1) ㅎ군이 역성 피쳐드린 [변경신]                          | -^/] 겁글 글릭입니다.                            |                                                                                                    | 작성하여 보고하는 것이                          |
| (2) 행추가 버튼을 클릭하여 아래 인                          | 력현황(변경내용, 변경전, 변경후,                       | 변경일자) 내용을 입력합니다.                                                                                                    | 관리하기에 용이함                             |
| (3) 저자버트은 크리휜어 이러하니!                           | 요은 저자하니다                                  |                                                                                                    |                                       |
| () 지승비는걸 굴극이어 답락한 네.                           | o = ^ o 답기니.                              |                                                                                                    |                                       |

### 1.5.4 인력변경공문(인력변경현황)

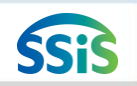

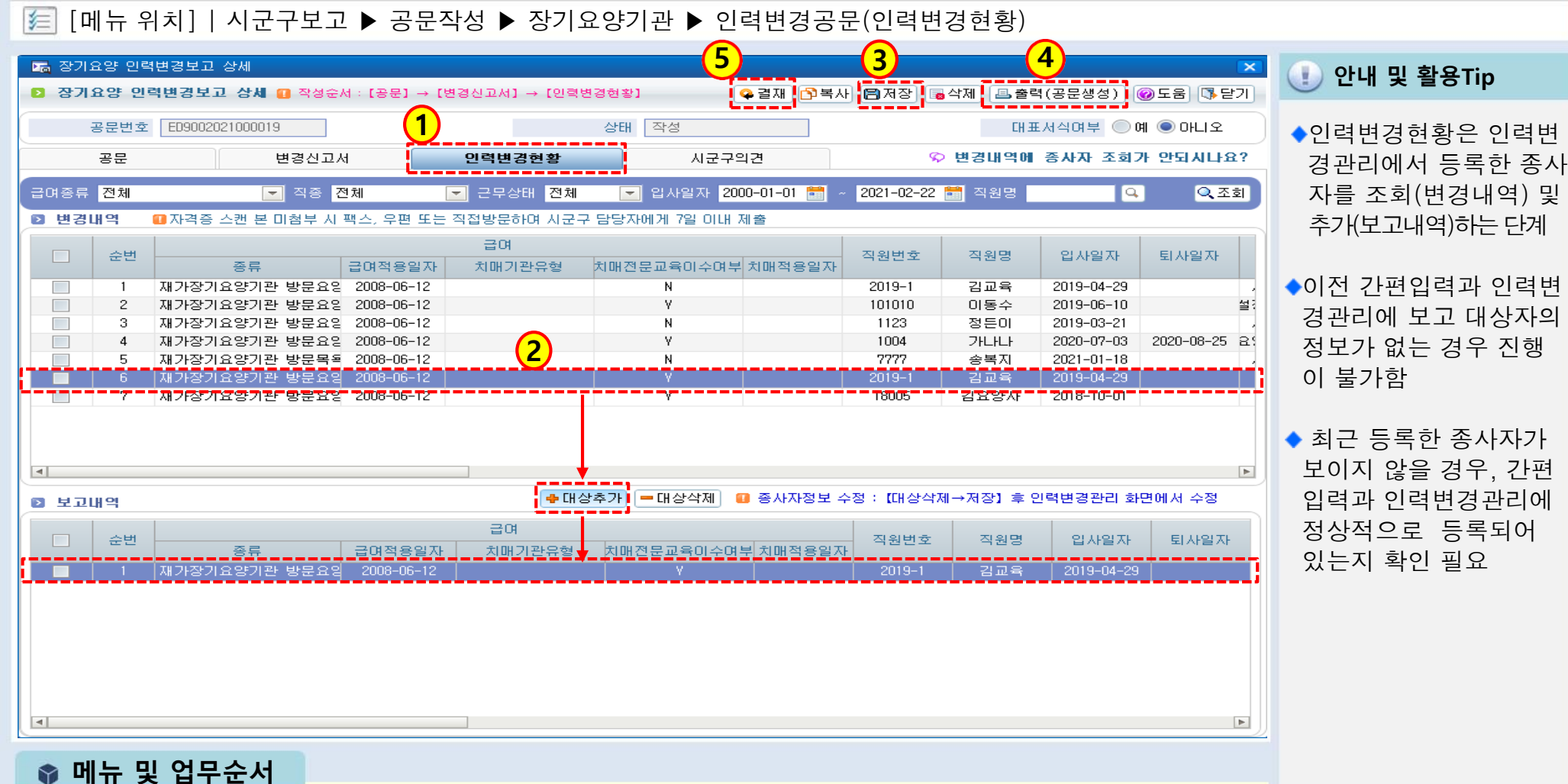

(1) [인력변경현황] 탭을 클릭합니다.

- (2) 자동 조회된 종사자내역에서 보고 대상자 앞 박스에 체크(2인 이상 체크 가능)하고, 대상추가버튼을 클릭하면 체크 표기한 대상자 내역이 아래 보고내역에 추가됩니다. (3) 저장버튼을 클릭합니다.
- (4) 출력(공문생성)버튼을 클릭하여 공문을 생성합니다.
- (5) 결재 후 시군구제출 버튼을 클릭하여 시군구로 전송합니다.(제2장 공문관리 참고)

#### 1.6.1 현금출납부총계정원장보고(시작하기)

[ [메뉴 위치] | 시군구보고 ▶ 공문작성 ▶ 현금출납부총계정원장 ▶ 현금출납부총계정원장보고

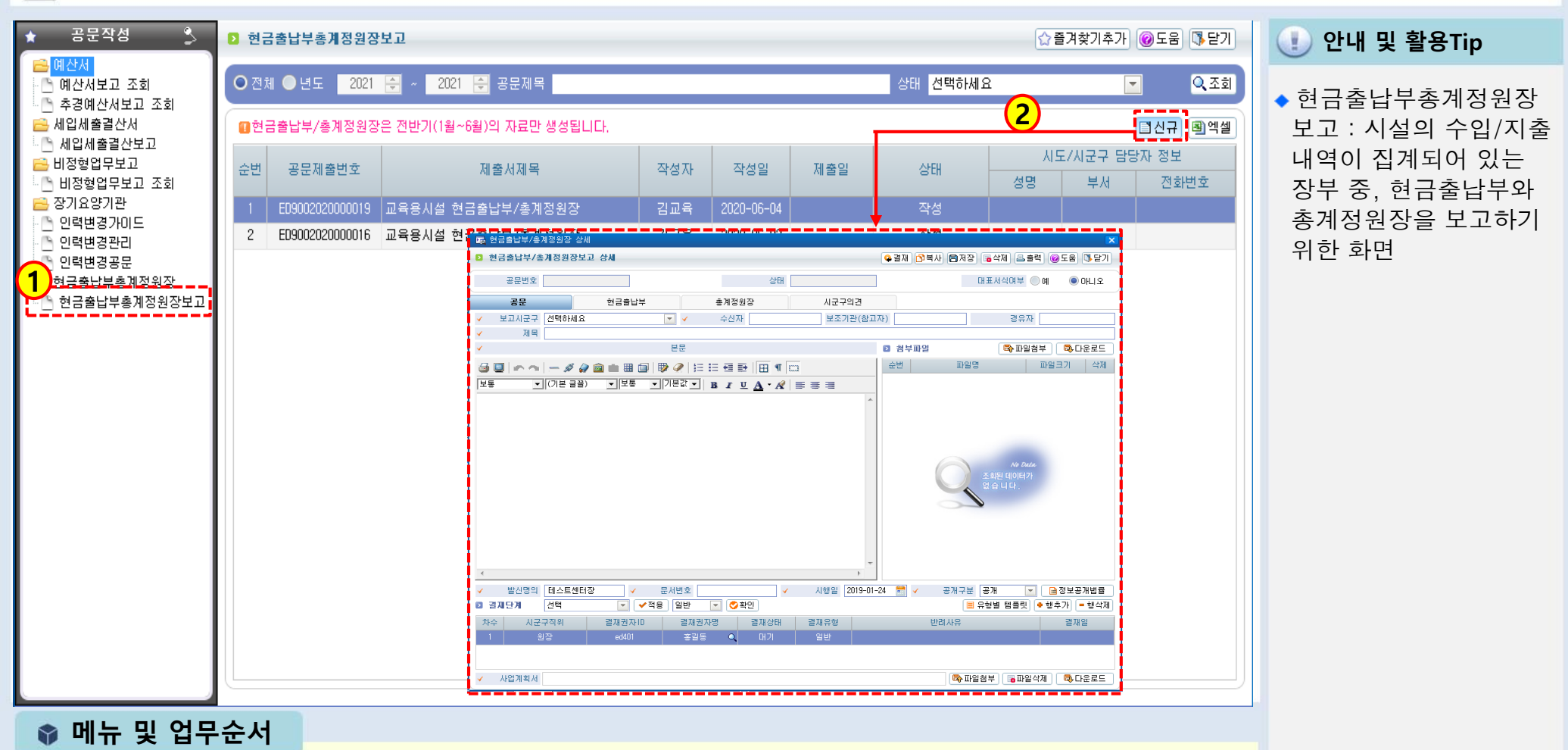

(1) 현금출납부총계정원장보고 메뉴명을 더블 클릭합니다.

(2) 신규버튼을 클릭하여 상세 메뉴창을 엽니다.

### 1.6.2 현금출납부총계정원장보고(공문작성)

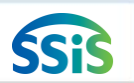

#### 差 [메뉴 위치]│시군구보고 ▶ 공문작성 ▶ 현금출납부총계정원장 ▶ 현금출납부총계정원장보고(공문작성)

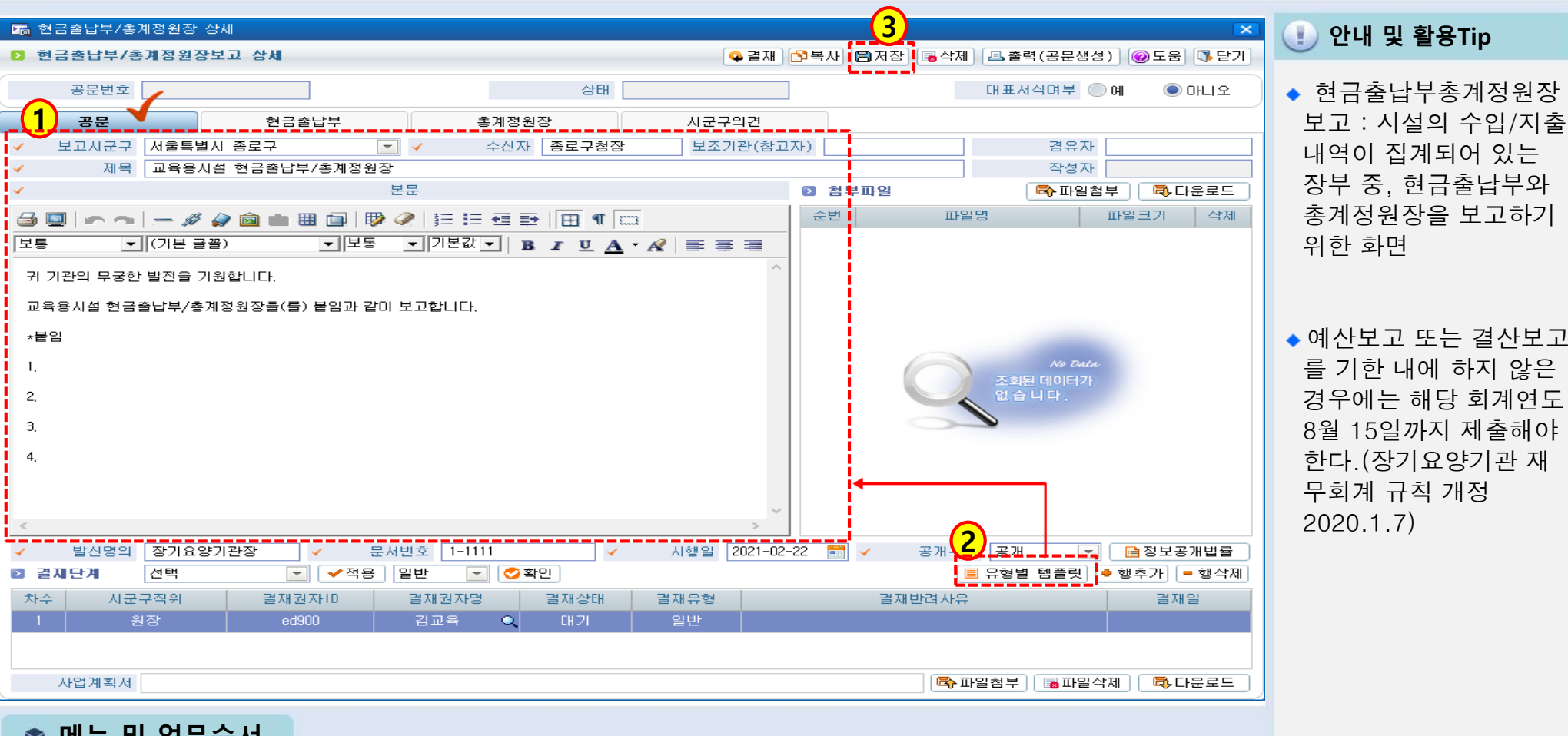

- 📦 메뉴 및 업무순서
- (1) 보고시군구, 수신자, 제목, 발신명의, 결재단계 등을 입력합니다.

결재단계란에서는 해당 문서 결재자를 지정합니다. ( 🗸 표기된 사항은 필수입력)

- (2) 본문내용을 직접 입력하거나, 유형별템플릿을 클릭하여 기본값을 불러옵니다.
- (3) 작업 완료 후 저장버튼을 클릭합니다.

### 1.6.3 현금출납부총계정원장보고(현금출납부)

🧾 [메뉴 위치] | 시군구보고 ▶ 공문작성 ▶ 현금출납부총계정원장 ▶ 현금출납부총계정원장보고(현금출납부)

| Þ. | ) 현금출            | ·납부/총계정원장           | 상세                        |                |                | 3             |           | ×                         | 🕕 안내 및 활용Tip               |
|----|------------------|---------------------|---------------------------|----------------|----------------|---------------|-----------|---------------------------|----------------------------|
|    | 연금 2<br>공<br>청구초 | 응문번호 ED900202<br>공문 | '보고 상세<br>21000020<br>현금클 | 1<br>*남부 총계정   | 상태 작성<br>원장 시군 |               |           | 생성) 《도움 작문기<br>4 이예 · 아니오 | ※참고사항                      |
|    | 적성               | 용년도 2021 🔽          | 🗸 হাসা                    | 사업 전체          |                | ✓ 생성기준 [1] 결의 | 리일자 💌 💣생성 | ☆생성 대기 등록                 | [생성대기중국]미근근                |
|    | 순번               | 사업                  | 연월일                       | 계정과목           | 적요             | 수입            | 지출        | 잔액<br>수입에서 지출을 뺀 금액       | [생성]버든으로 현금줄<br>나보이 초계저이자의 |
|    | 1                | [01] 방문요양           | 2021-01-15                | 장기요양급여수입(인건비비율 |                | 1,500,000     | 0         | 1,500,000                 | 입구과 중계성권경물                 |
|    | 2                |                     | 2021-01-21                | 수용비 및 수수료      |                | 0             | 500,000   | 1,000,000                 | 생성할 수 없을 때에                |
|    | З                |                     | 2021-01-26                | 기타잡수입          | 일자리안정자금        | 220,000       | 0         | 1,220,000                 | 사용학                        |
|    | 4                |                     |                           |                | (윌계)           | 1,720,000     | 500,000   | 1,220,000                 | 101                        |
|    | 5                |                     |                           |                | (누계)           | 1,720,000     | 500,000   | 1,220,000                 |                            |
|    | 6                |                     | 2021-02                   |                | (전월누계)         | 1,720,000     | 500,000   | 1,220,000                 |                            |
|    | 7                |                     |                           |                | (누계)           | 1,720,000     | 500,000   | 1,220,000                 |                            |
|    | 8                |                     | 2021-03                   |                | (전월누계)         | 1,720,000     | 500,000   | 1,220,000                 |                            |
|    | 9                |                     |                           |                | (누계)           | 1,720,000     | 500,000   | 1,220,000                 |                            |
|    | 10               |                     | 2021-04                   |                | (전월누계)         | 1,720,000     | 500,000   | 1,220,000                 |                            |
|    | 11               |                     |                           |                | (누계)           | 1,720,000     | 500,000   | 1,220,000                 |                            |
|    | 12               |                     | 2021-05                   |                | (전월누계)         | 1,720,000     | 500,000   | 1,220,000                 |                            |
|    | 13               |                     |                           |                | (누계)           | 1,720,000     | 500,000   | 1,220,000                 |                            |
|    | 14               |                     | 2021-06                   |                | (전월누계)         | 1,720,000     | 500,000   | 1,220,000                 |                            |
|    | 15               |                     |                           |                | (누계)           | 1,720,000     | 500,000   | 1,220,000                 |                            |
|    |                  |                     |                           |                |                |               |           |                           |                            |

SSiS

📦 메뉴 및 업무순서

(1) [현금출납부] 탭을 클릭합니다.

(2) 적용년도, 회계사업, 생성기준(결의일자, 원인행위일자)을 선택하고 생성버튼을 클릭합니다.

(3) 생성된 내역을 확인하고 저장버튼을 클릭합니다.

### 1.6.4 현금출납부총계정원장보고(총계정원장)

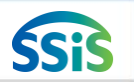

#### [페뉴 위치] | 시군구보고 ▶ 공문작성 ▶ 현금출납부총계정원장 ▶ 현금출납부총계정원장보고(총계정원장)

| P      | 🐻 현금림                    | 출납부/총계정원장 성                  | t All                           |               |      |     |      | 3          |               | ×               | ① 아내 및 확용Tin                          |
|--------|--------------------------|------------------------------|---------------------------------|---------------|------|-----|------|------------|---------------|-----------------|---------------------------------------|
|        | > 현금:                    | 출납부/총계정원장!                   | 보고 상세                           |               |      |     | 🗣 결재 | 🎦복사 🕄 저장 🕫 | 박제 🔳 출력(공문생성) | ☞도움 [♣닫기]       |                                       |
|        | ÷                        | 공문번호 ED9002021               | 000020                          |               | 상태   | 작성  |      | ]          | 대표서식여부 🔘 예    | ◉ 아니오           | ◆ 현금출납부총계정원장                          |
| $\sim$ |                          | 공문                           | 현금출납부                           | 총계정원경         | ł    | 시코  | 군구의견 |            |               |                 | 보고 : 시설의 수입/지출                        |
|        | > 총계장                    | 점원장                          |                                 |               |      | ·   |      | 1          |               |                 | 내역이 집계되어 있는                           |
|        | 순번                       | <b>(2)</b> 사업                | 계정명                             | 연월일           |      | 적요  |      | 수입         | 지출 (수입에서      | 잔액<br>지출을 뺀 금액) | 장부 중 혀금축납부와                           |
|        | 1                        | [01] 방문요양                    | 장기요양급여수입(인건비비                   | 비율 2021-01-15 |      |     |      | 1,500,000  | 0             | 1,500,000       | · · · · · · · · · · · · · · · · · · · |
|        | 2                        |                              | << 누계>>                         |               |      |     |      | 1,500,000  | 0             |                 | 중계장권장을 도고하기                           |
|        | 3                        |                              | 기타잡수입(410010401)                | 2021-01-26    | 일자리안 | 정자금 |      | 220,000    | 0             | 220,000         | 위한 화면                                 |
|        | 4                        |                              | << 누계>>                         |               |      |     |      | 220,000    | 0             |                 |                                       |
|        | 5                        |                              | 수용비 및 수수료(50103020              | 1) 2021-01-21 |      |     |      | 0          | 500,000       | 500,000         |                                       |
|        | 6                        |                              | << 누계>>                         |               |      |     |      | 0          | 500,000       |                 |                                       |
|        |                          |                              |                                 |               |      |     |      |            |               |                 |                                       |
|        | 아 머                      | ∥뉴 및 업무·                     | 순서                              |               |      |     |      |            |               |                 |                                       |
| (      | (1) [콜<br>(2) 자<br>(3) 저 | 총계정원장]<br>·동 생성된 내<br>장버튼을 클 | 탭을 클릭합니다.<br>역을 확인합니다.<br>릭합니다. |               |      |     |      |            |               |                 |                                       |

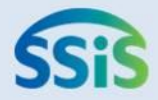

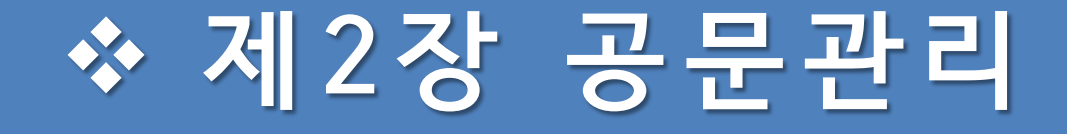

- 2.1.1 공문승인(시작하기)
- 2.1.2 공문승인(승인하기)
- 2.2.1 공문제출(시작하기)
- 2.2.2 공문제출(제출하기)

- (3) 공문생성이 완료되면 공문보기 버튼이 나타나며 버튼을 클릭하여 출력물을 확인합니다.
- (1) 출력 버튼을 클릭하여 나온 출력선택 창에서 (2) 공문생성버튼을 클릭합니다.

#### 📦 메뉴 및 업무순서

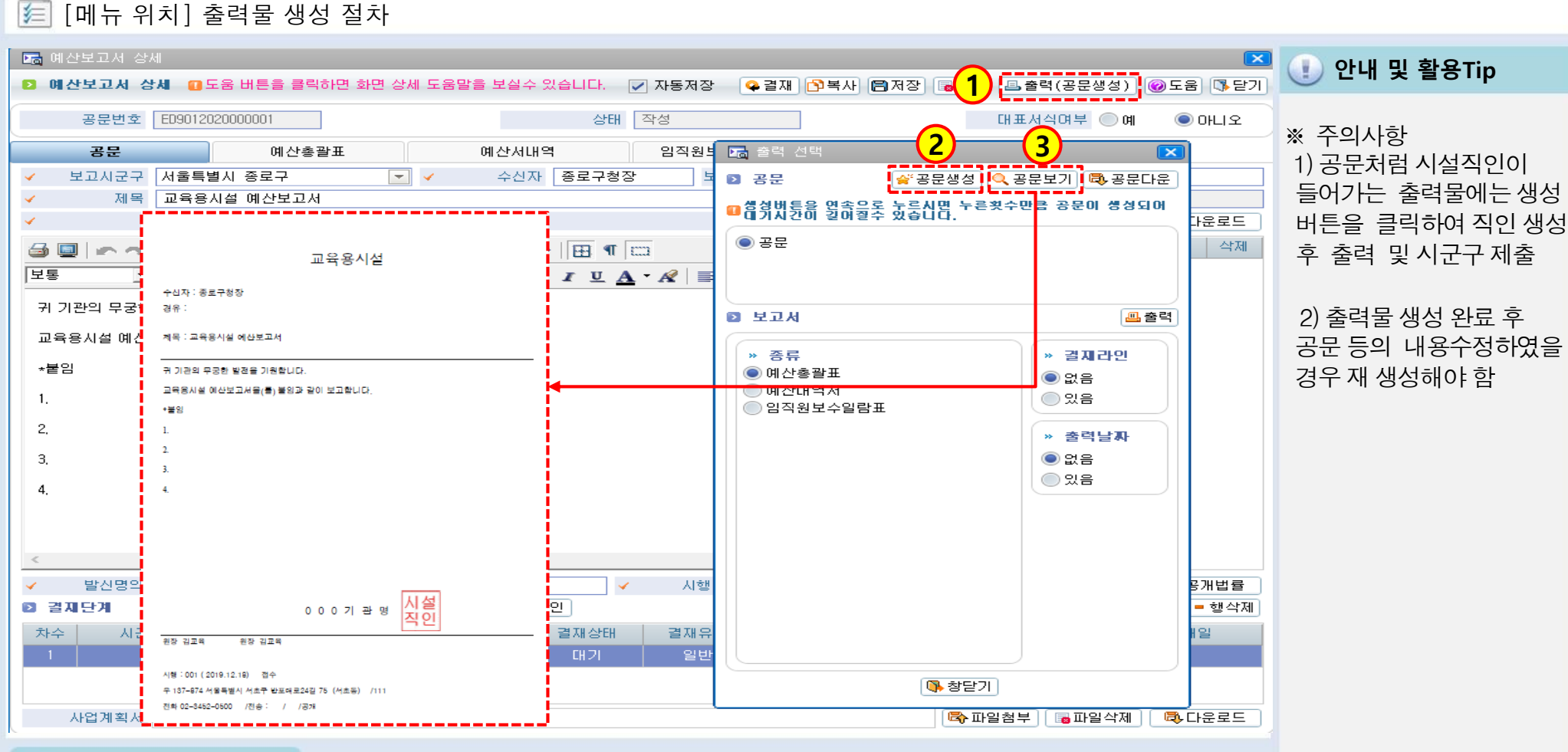

● 출력물 생성

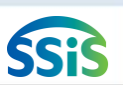

### 3.1.1.1 공문승인 (시작하기)

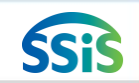

#### [ [메뉴 위치]│시군구보고 ▶ 공문관리 ▶ 공문승인 ▶ 공문승인요청

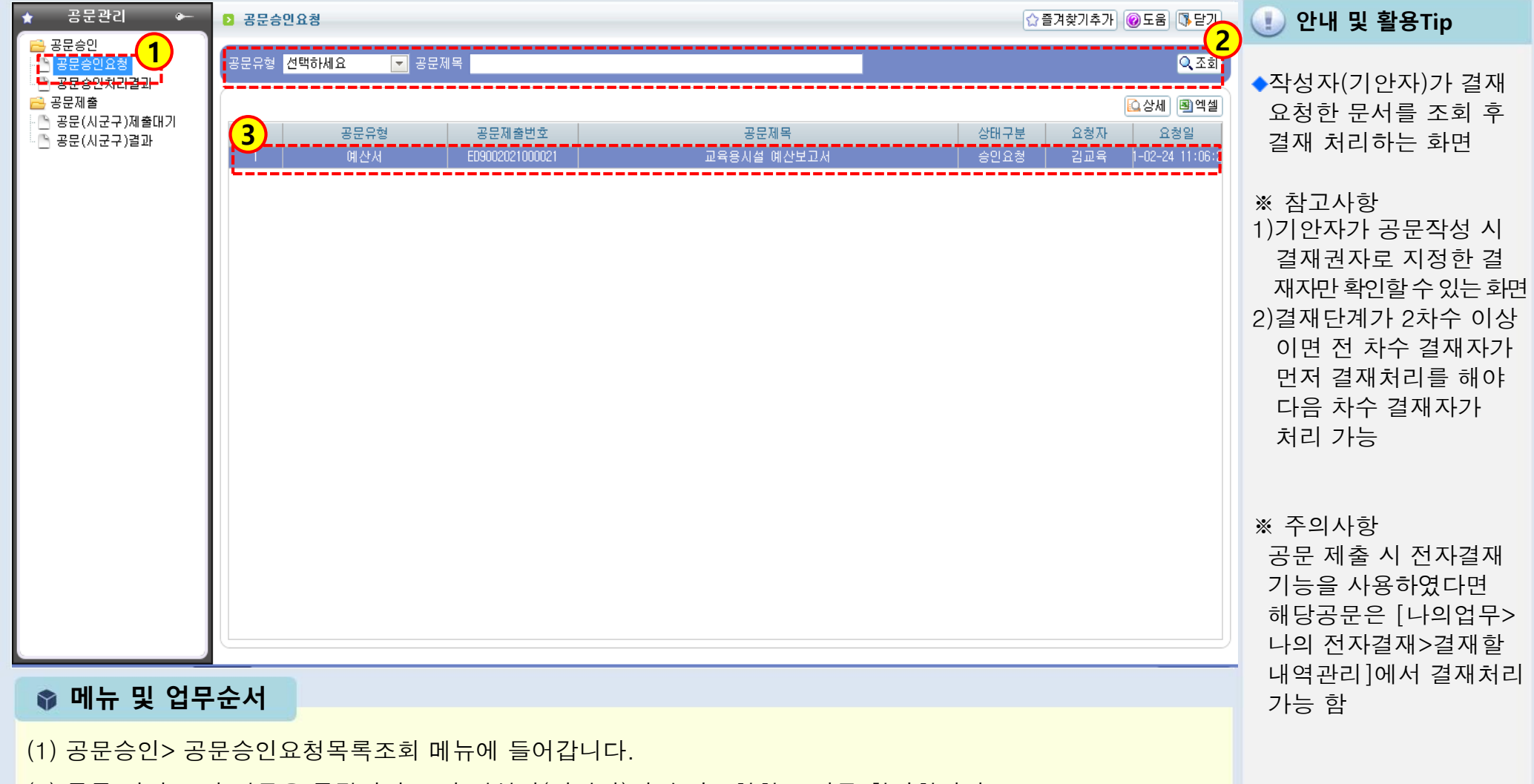

- (2) 목록 화면 조회 버튼을 클릭하여 문서 작성자(기안자)가 승인요청한 문서를 확인합니다.
- (3) 조회된 내역 중 승인처리 하고자 하는 문서를 더블 클릭합니다.
- <다음 페이지에서 계속>

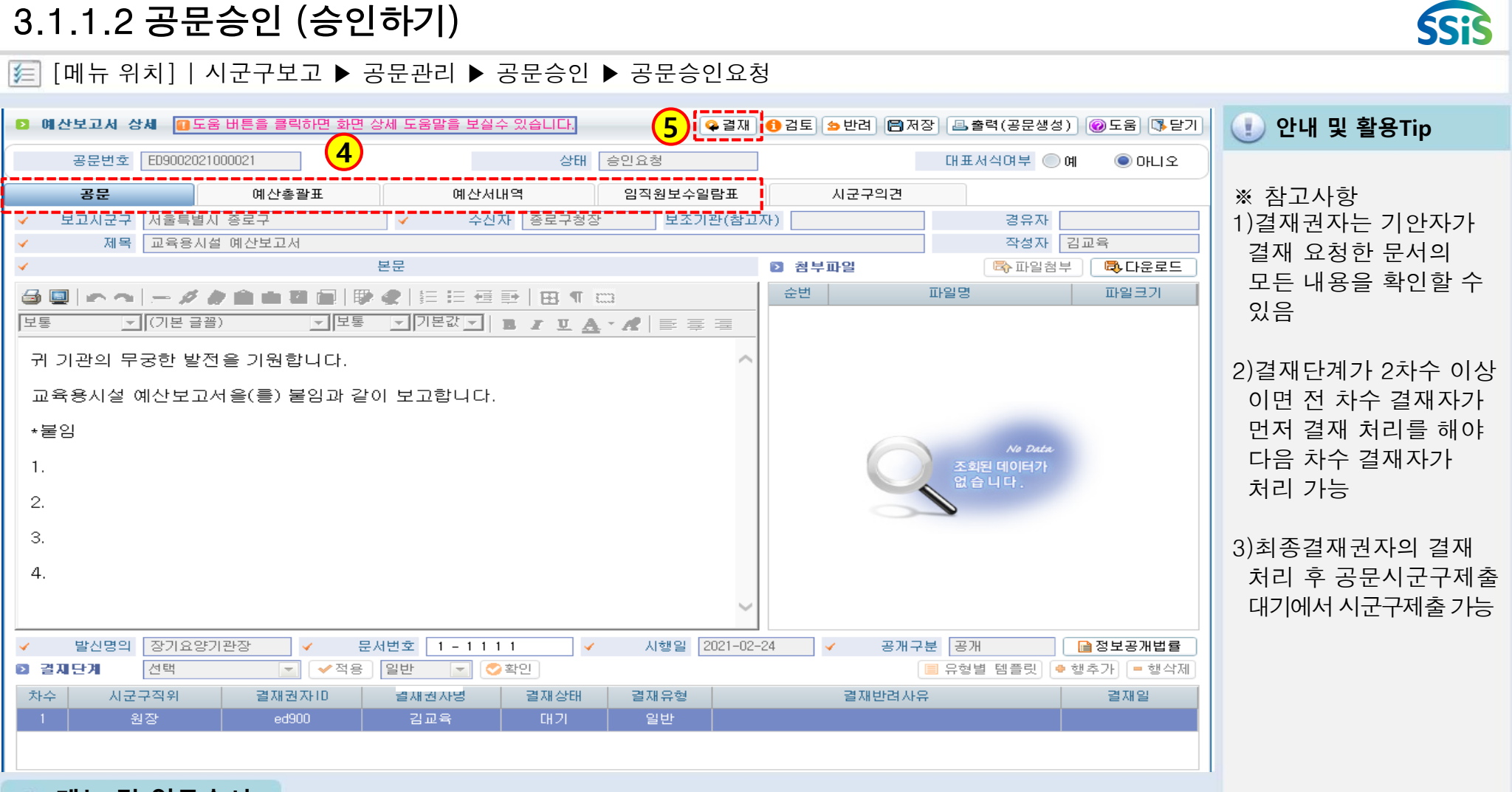

#### 📦 메뉴 및 업무순서

(4) 상세 화면에서 기안자(담당자)가 작성한 공문 및 내역을 탭 별로 확인합니다.

(5) 내용이 이상 없으면 결재 버튼을 클릭하고 최종 결재권자까지 결재 완료하면 됩니다.

### 3.2.1.1 공문제출 (시작하기)

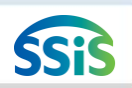

#### 🧾 [메뉴 위치] | 시군구보고 ▶ 공문관리 ▶ 공문제출 ▶ 공문(시군구)제출대기

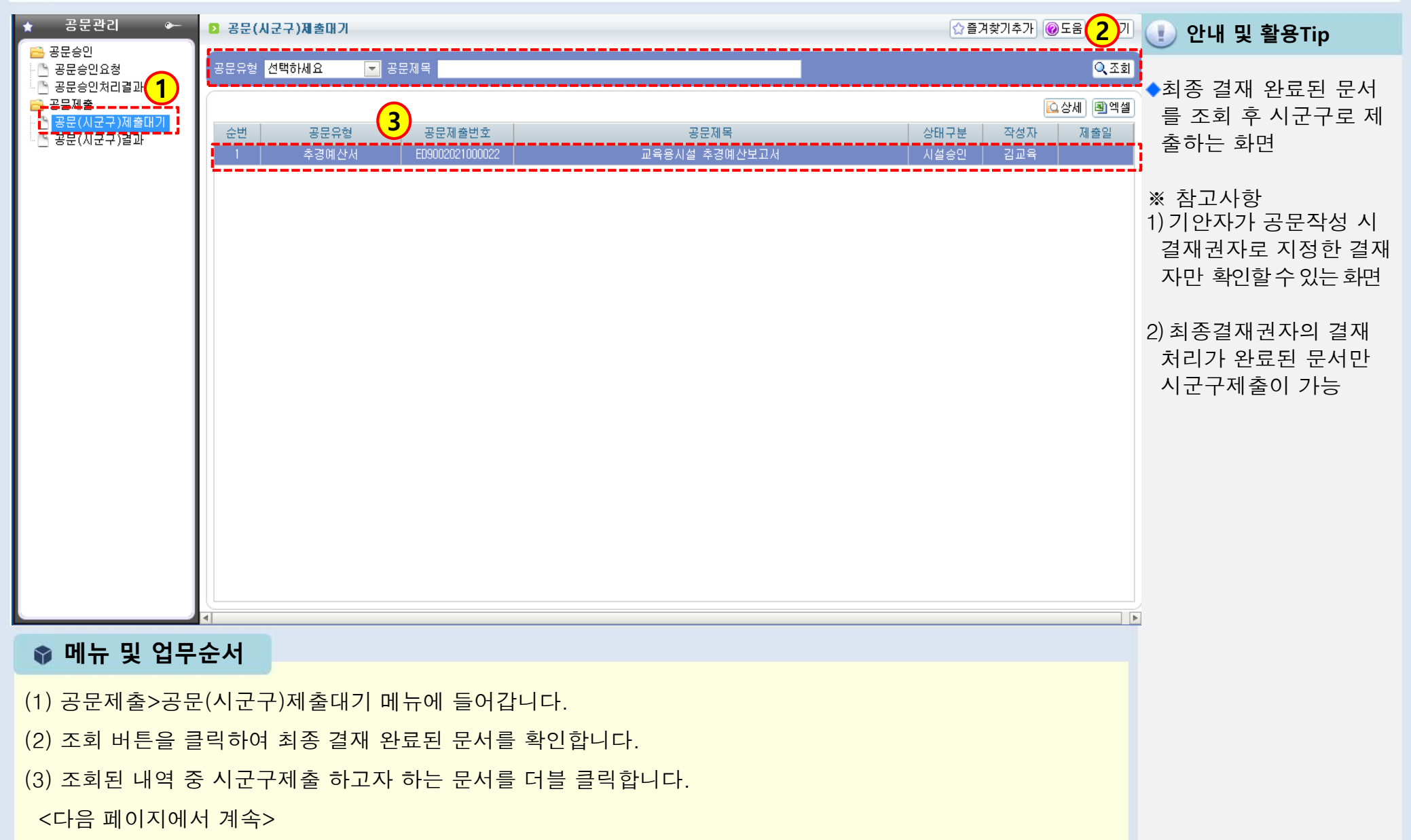

### 3.2.1.2 공문제출 (제출하기)

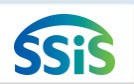

제출전 문서 내용을 확인)

#### 差 [메뉴 위치] | 시군구보고 ▶ 공문관리 ▶ 공문제출 ▶ 공문(시군구)제출대기

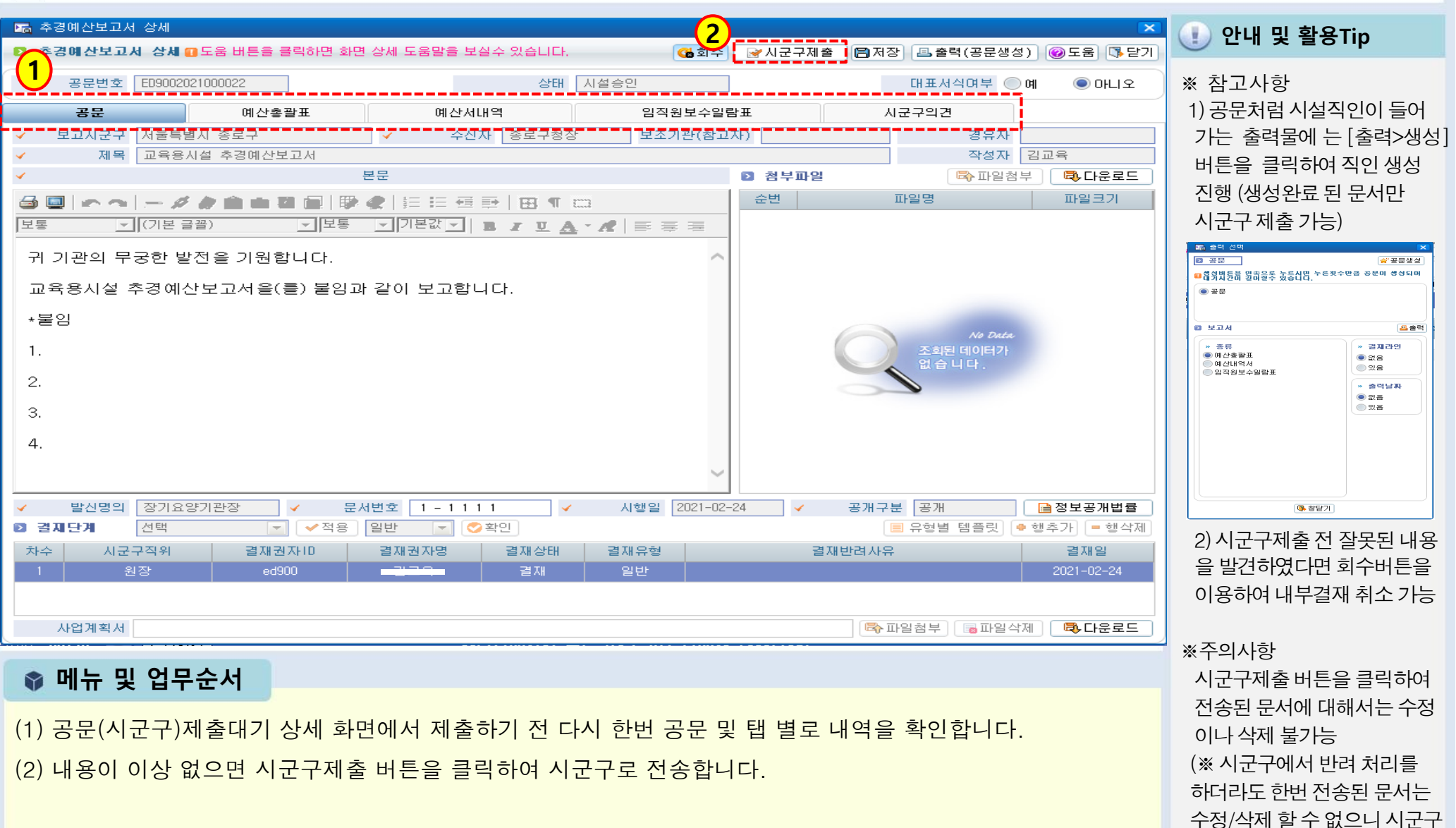

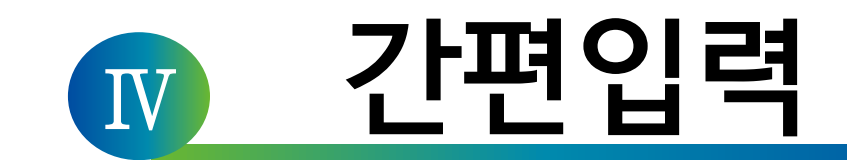

#### 1장 간편입력(종사자, 차량, 대상자관리)

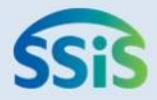

# ◈ 제1장 간편입력

- 1.1 종사자(장기요양기관)간편입력
- 1.2.1 임직원보수일람표 등록(직접등록)
- 1.2.2 임직원보수일람표 등록(엑셀등록)
- 1.3.1 급여대장 등록(시작하기)
- 1.3.2 급여대장 등록(급여항목 등록)
- 1.3.3 급여대장 등록(직접등록)
- 1.3.4 급여대장 등록(엑셀등록)
- 1.3.5 급여대장등록(급여대장복사)
- 1.3.6 급여대장등록(지출결의서등록)
- 1.3.7 급여대장등록(지출결의서작성)

- 1.4.1 종사자별 급여대장 조회 (시작하기)
- 1.4.2 종사자별 급여대장 조회

(임직원보수일람표 결산등록)

- 1.5.1 차량운행 정보관리(차량정보 관리)
- 1.5.2 차량운행 정보관리(차량운행 정보등록)
- 1.6 대상자정보 등록

### 1.1 종사자(장기요양기관) 간편입력

#### 差 [메뉴 위치]│간편입력 ▶ 종사자관리 ▶ 종사자(장기요양) 간편입력

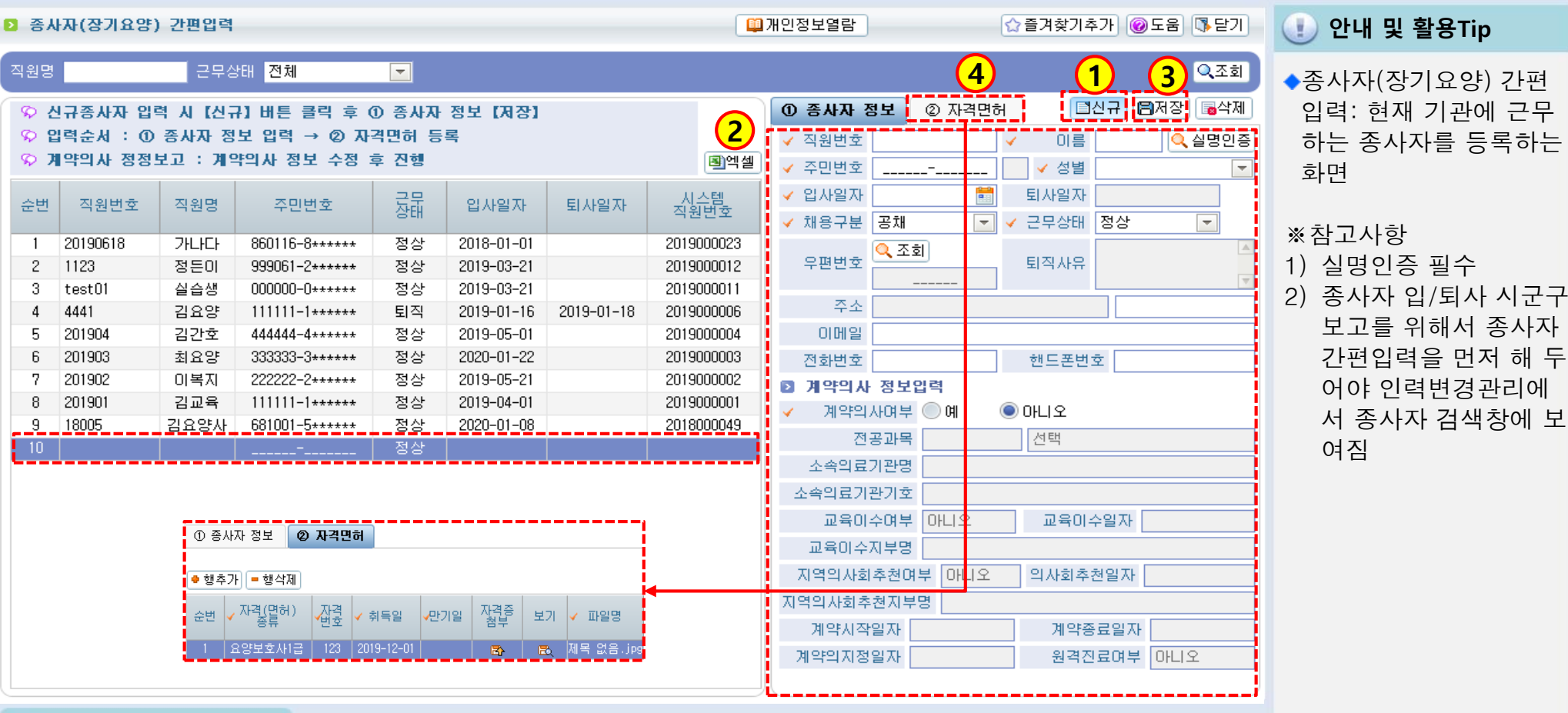

#### 📦 메뉴 및 업무순서

- (1) 신규버튼을 클릭하여 입력란을 생성합니다.
- (2) 종사자정보를 입력합니다.
- (3) 저장버튼을 클릭하여 입력자료를 저장합니다.
- (4) 자격면허 탭에서 해당 종사자의 자격면허를 등록합니다.

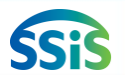

### 1.2.1 임직원보수일람표 등록(직접등록)

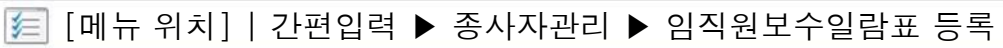

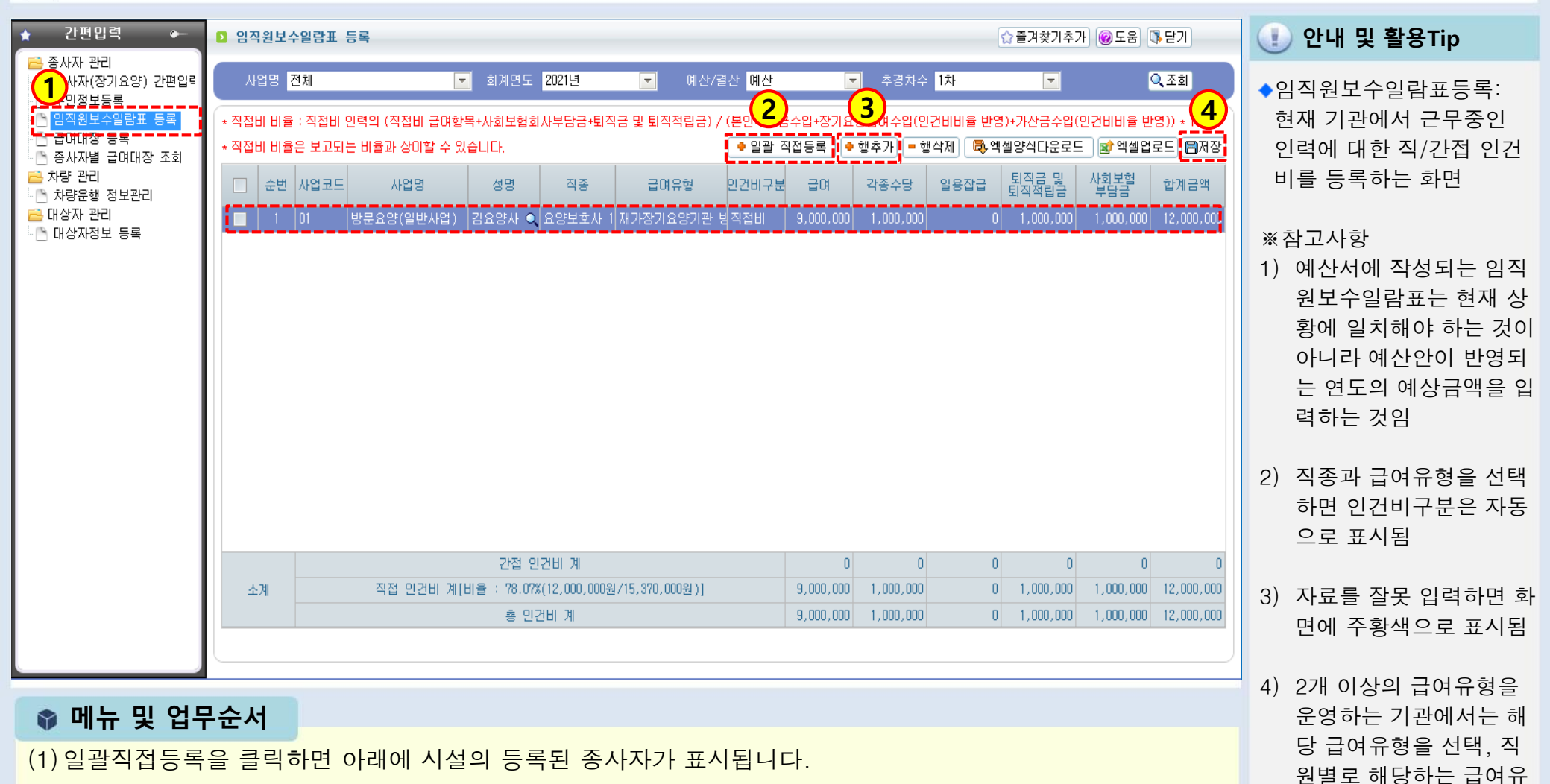

SSis

형을 복수 등록해야 함

- (2) 종사자별로 직종, 급여유형을 선택하고, 급여, 각종수당, 일용잡급, 퇴직금 및 적립금, 사회보험부담금을 입력합니다.
- (3) 채용이 예정되어 있거나 추가고용이 필요할 경우 행추가하여 직접 입력합니다.
- (4) 저장버튼을 클릭하여 입력자료를 저장합니다.

## 급여유형과 직종에 따른 직·간접비 목록

| 시설유형    | 급여종류       | 인건비구분 | 직종 전 전 전 전 전 전 전 전 전 전 전 전 전 전 전 전 전 전 전      |
|---------|------------|-------|-----------------------------------------------|
| 가장기요양기관 | 방문요양       | 직접비   | 사회복지사, 요양보호사(1급,2급)                           |
|         |            | 간접비   | 그외직종                                          |
|         | 방문목욕       | 직접비   | 요양보호사(1급,2급)                                  |
|         |            | 간접비   | 그외직종                                          |
|         | 주야간보호      | 직접비   | 간호사, 간호조무사, 물리치료사, 작업치료사, 사회복지사, 요양보호사(1급,2급) |
|         |            | 간접비   | 그외직종                                          |
|         | 단기보호       | 직접비   | 간호사, 간호조무사, 물리치료사, 작업치료사, 사회복지사, 요양보호사(1급,2급) |
|         |            | 간접비   | 그외직종                                          |
|         | 방문간호       | 직접비   | 간호사, 간호조무사, 치과위생사                             |
|         |            | 간접비   | 그외직종                                          |
| 노인요양시설  | 노인요양시설     | 직접비   | 간호사, 간호조무사, 물리치료사, 작업치료사, 사회복지사, 요양보호사(1급,2급) |
|         |            | 간접비   | 그외직종                                          |
|         | 노인요양공동생활가정 | 직접비   | 간호사, 간호조무사, 물리치료사, 작업치료사, 사회복지사, 요양보호사(1급,2급) |
|         |            | 간접비   | 그외직종                                          |

### 1.2.2 임직원보수일람표 등록(엑셀등록)

差 [메뉴 위치]│간편입력 ▶ 종사자관리 ▶ 임직원보수일람표 등록(엑셀등록)

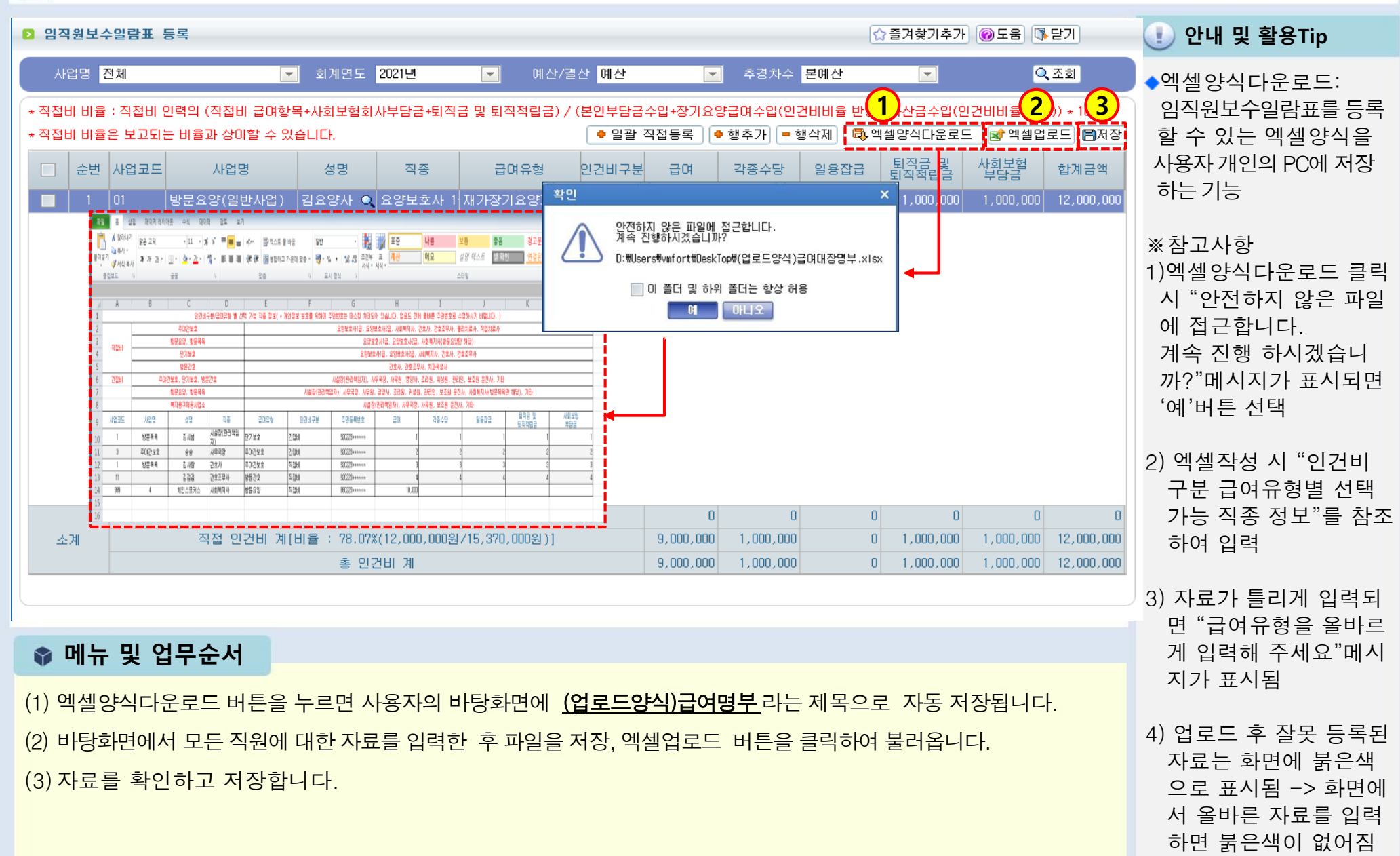
## 1.3.1 급여대장 등록(시작하기)

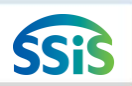

### 둗 [메뉴 위치]│간편입력 ▶ 종사자관리 ▶ 급여대장 등록(시작하기)

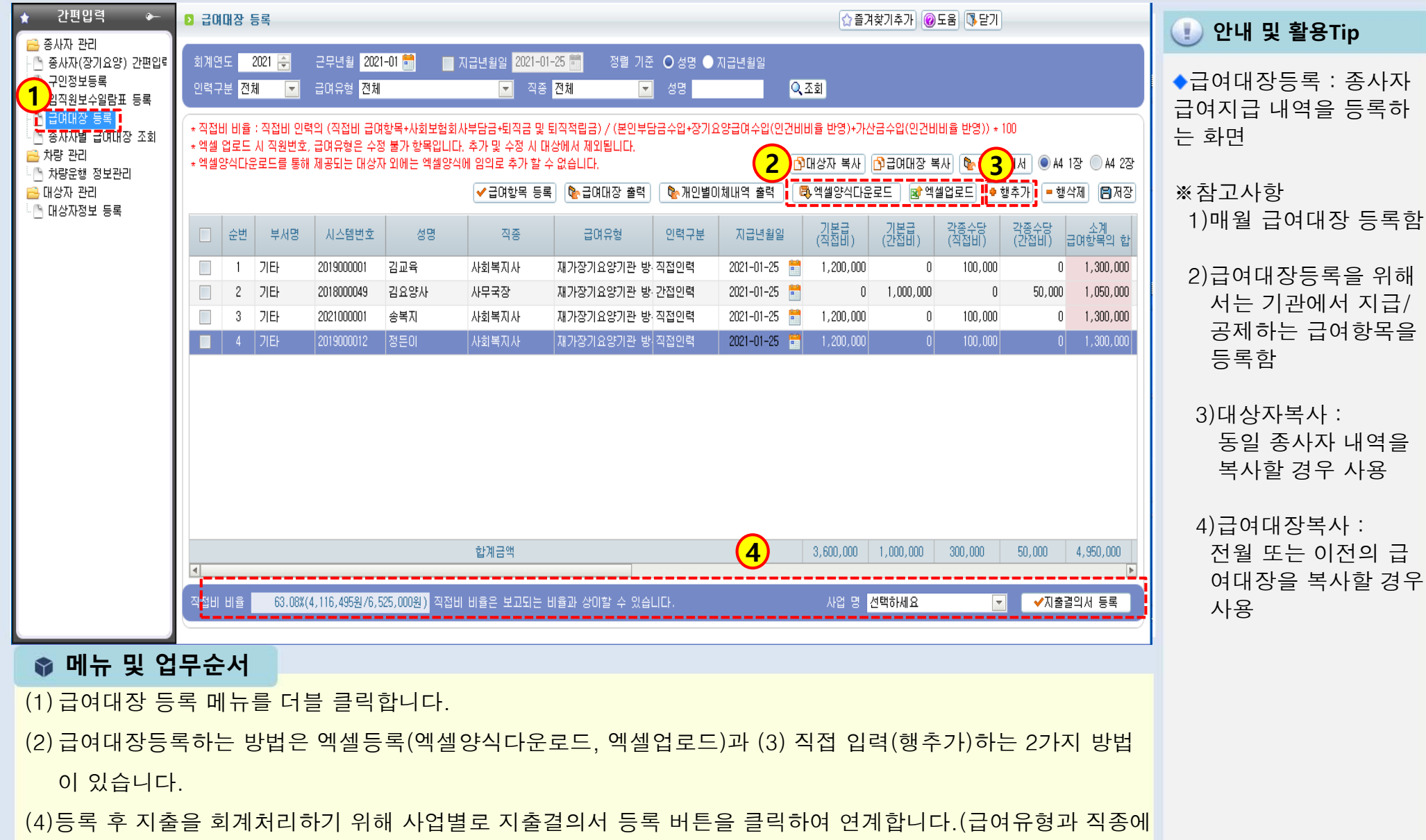

따라 직접비 비율이 자동계산)

## 1.3.2 급여대장 등록(급여항목 등록)

差 [메뉴 위치]│간편입력 ▶ 종사자관리 ▶ 급여대장 등록(급여항목등록)

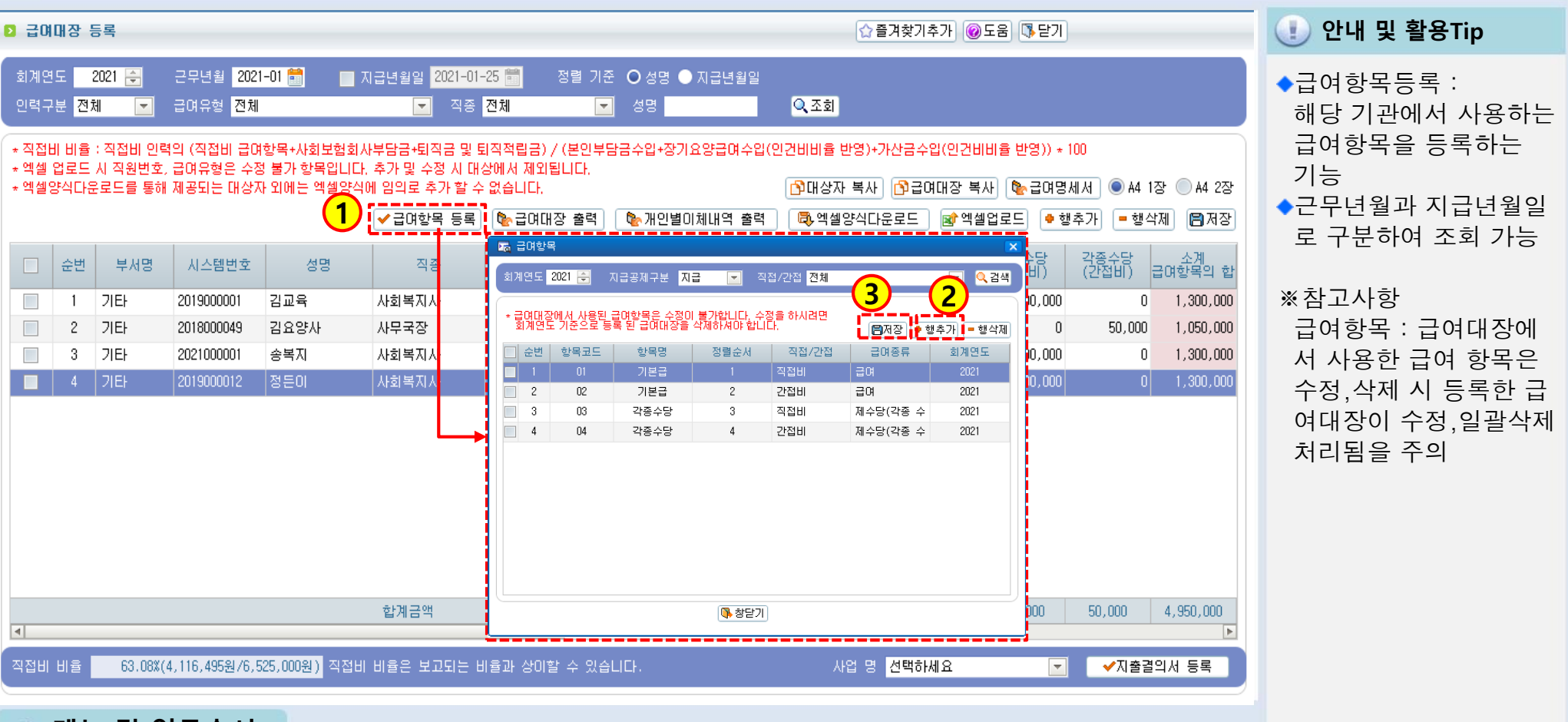

📦 메뉴 및 업무순서

(1) 급여항목등록 버튼을 클릭하면 급여항목 팝업화면이 표시됩니다.

(2) 급여항목 팝업화면에서 <행추가> 버튼을 클릭하여 입력란을 생성한 후 자료를 입력합니다.

(3) 저장 버튼을 클릭하여 입력한 자료를 저장하면 급여대장 등록 화면에 입력한 급여항목이 표시됩니다.

SSIS

## 1.3.3 급여대장 등록(직접 등록)

差 [메뉴 위치]│간편입력 ▶ 종사자관리 ▶ 급여대장 등록(직접등록)

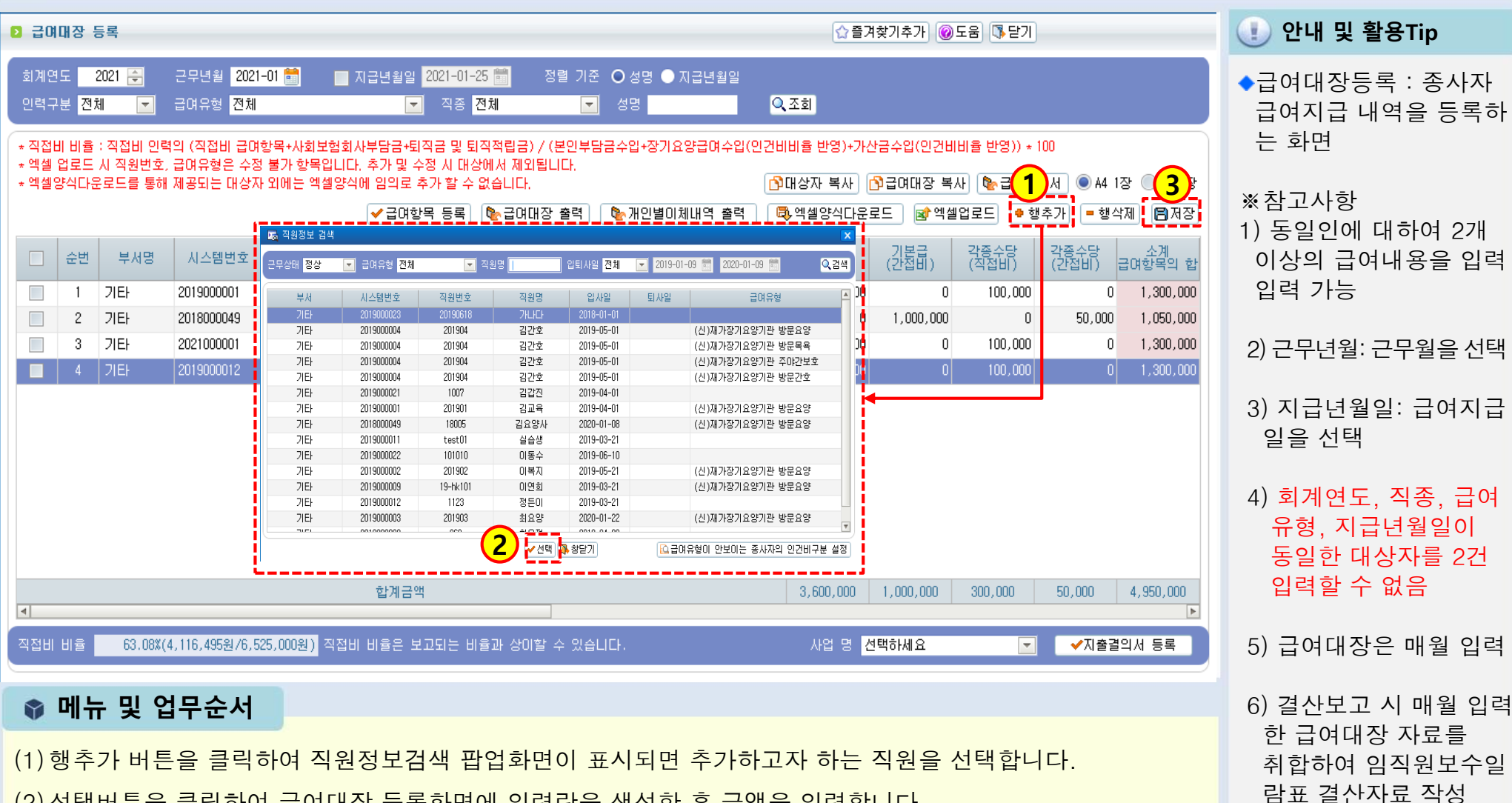

(2) 선택버튼을 클릭하여 급여대장 등록화면에 입력란을 생성한 후 금액을 입력합니다.

(3) 저장 버튼을 클릭하여 입력한 자료를 저장합니다.

## 1.3.4 급여대장 등록(엑셀 등록)

[ [메뉴 위치]│간편입력 ▶ 종사자관리 ▶ 급여대장 등록(엑셀등록)

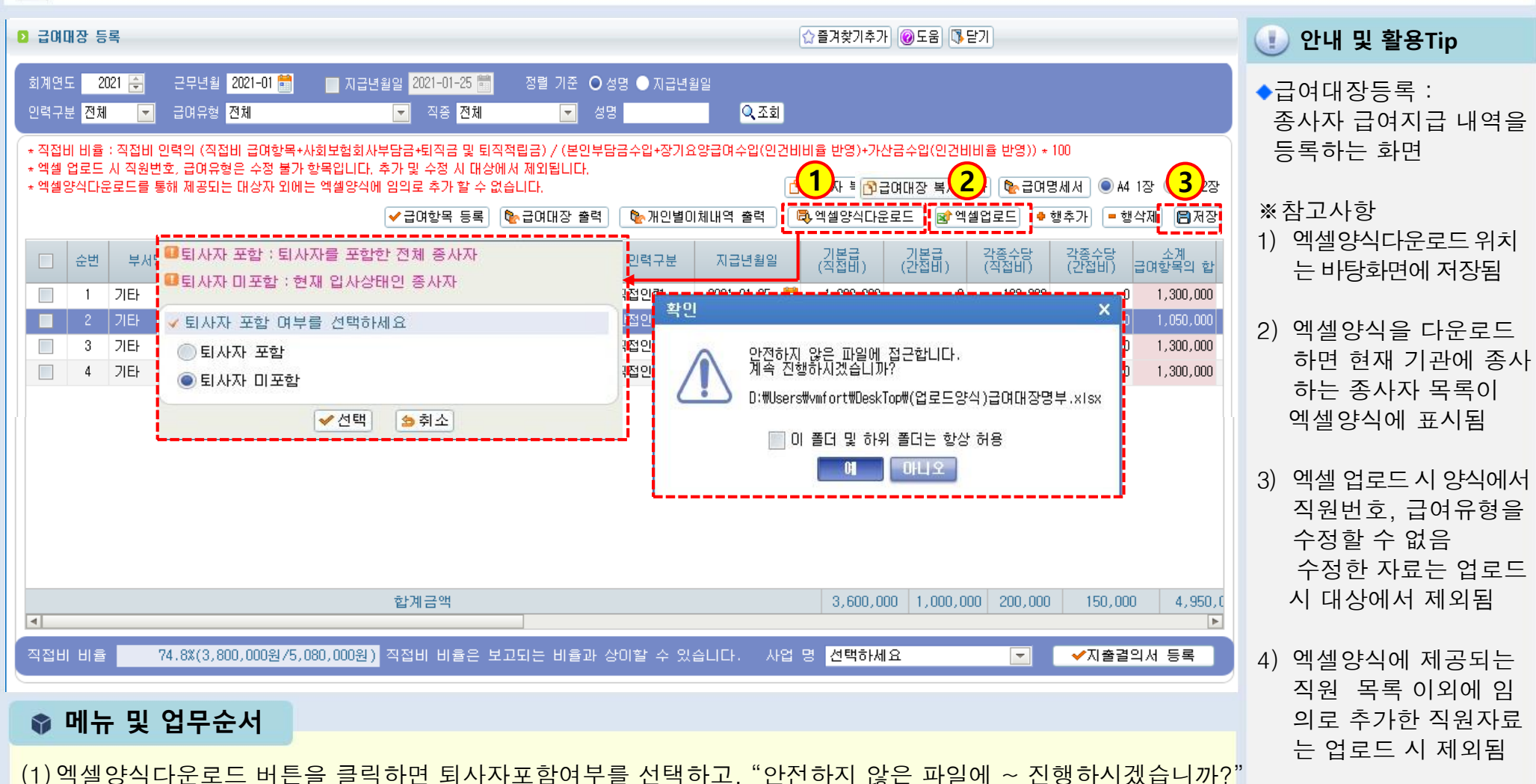

안내창에서 '예'버튼 클릭하면 자동으로 바탕화면에 다운로드 됩니다.(저장된 파일을 열어서 작성)

(2) 엑셀업로드 버튼을 클릭하여 엑셀양식에 입력한 급여내역 자료를 업로드합니다.

(3) 저장 버튼을 클릭하여 업로드한 자료를 저장합니다.

SSiS

### 1.3.5 급여대장 등록(급여대장복사)

[페뉴 위치] | 간편입력 ▶ 종사자관리 ▶ 급여대장 등록(급여대장복사)

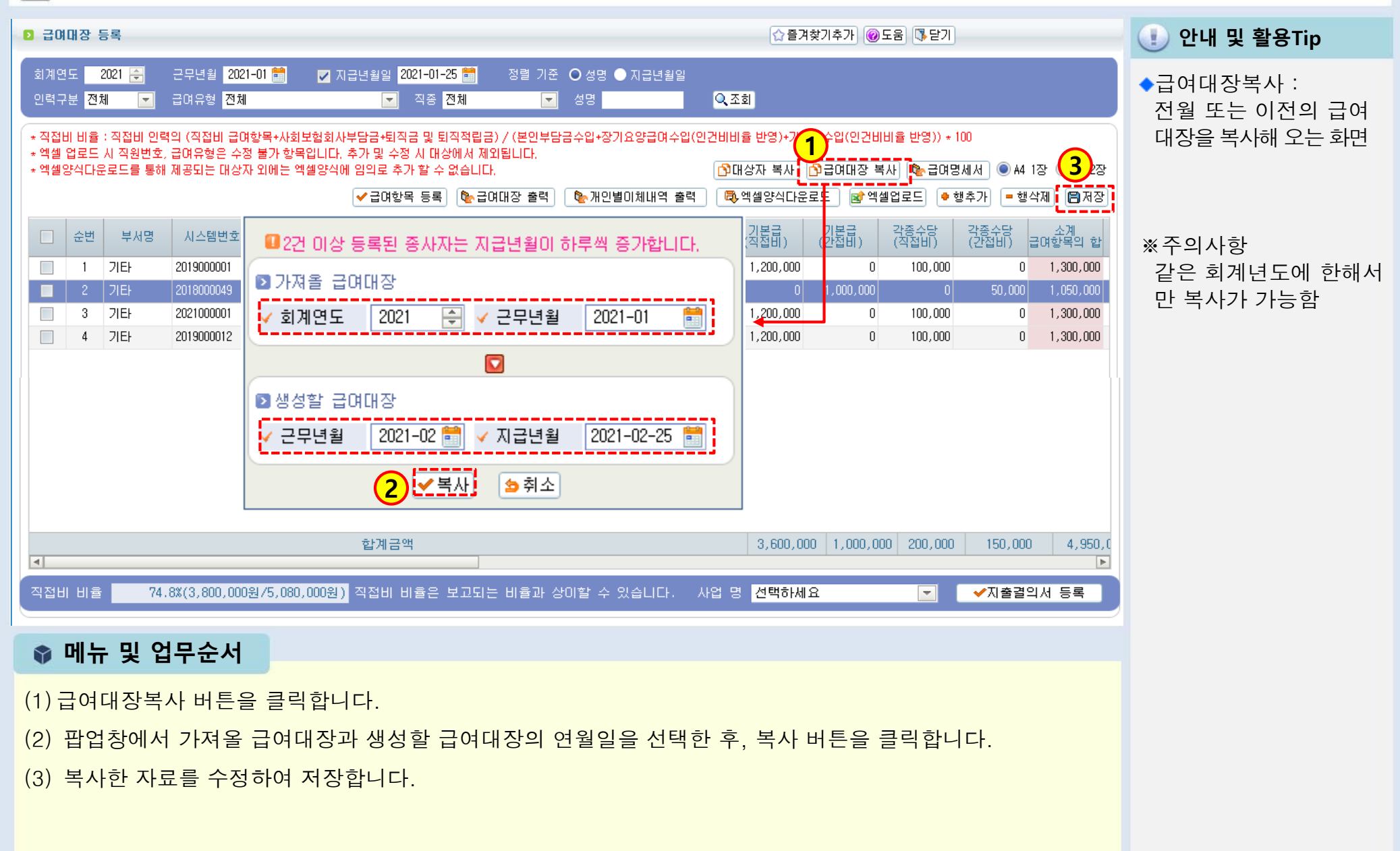

### (3) 체크한 대상자들의 급여대장 내역이 확인되고 저장 및 출력이 가능합니다.

(2) [급여대장 출력] 버튼을 클릭합니다

(1) 급여대장에 출력할 대상자를 [체크박스]에 체크합니다

📦 메뉴 및 업무순서

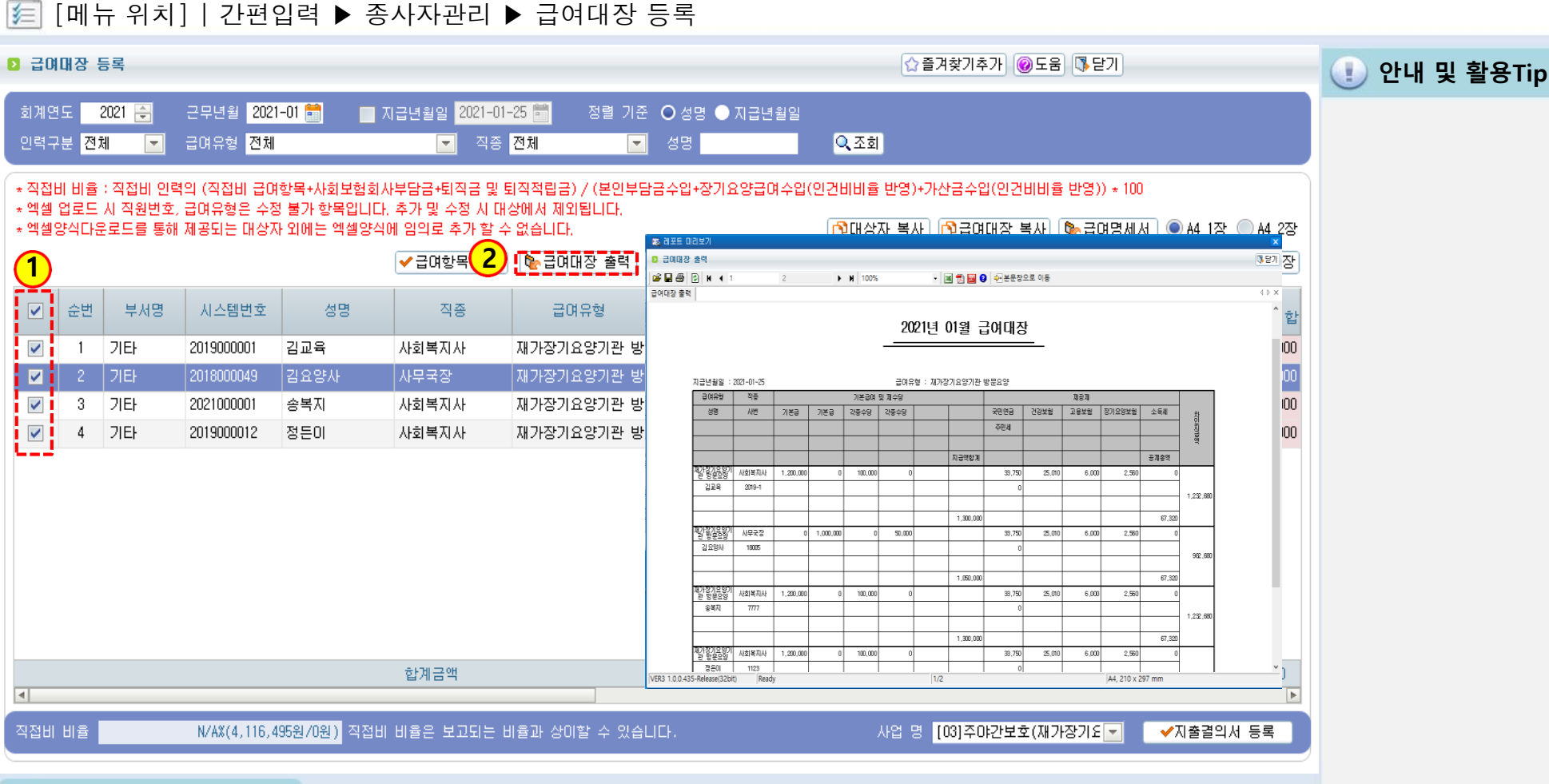

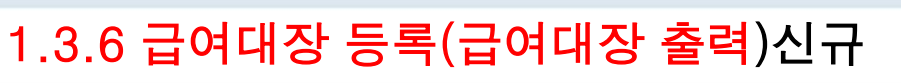

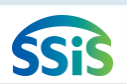

## 1.3.6 급여대장 등록(대상자 복사)

### [페뉴 위치]│간편입력 ▶ 종사자관리 ▶ 급여대장 등록

| D 3               | 3여대<br>3            | 장 등록                   | 5                         |                                    |                                       |                                              |                                        |                  |              | ☆즐겨                    | İ찾기추가 🔞              | 도움 🚺 닫기                  |                     |               | 🕕 안내 및 활용Tip |
|-------------------|---------------------|------------------------|---------------------------|------------------------------------|---------------------------------------|----------------------------------------------|----------------------------------------|------------------|--------------|------------------------|----------------------|--------------------------|---------------------|---------------|--------------|
| 회가<br>인릭          | 훼연도<br>복구분          | 202<br>전체              | 21 🚖                      | 근무년월 2021<br>급여유형 <mark>전체</mark>  | I-01 🛅 🔲 🛛                            | [급년월일 <mark>2021-01-</mark><br>▼ 직종          | 25 💼 정렬 기준<br>전체 💽                     | 탄 Ο 성명 ●<br>  성명 | 지급년월일        | .조회                    |                      |                          |                     |               |              |
| * 직<br>* 엑<br>* 엑 | 접비 비<br>셀 업희<br>셀양식 | 비율 : 직<br>로드 시<br>낙다운로 | 직접비 인력<br>직원번호,<br>!드를 통해 | 력의 (직접비 급여<br>급여유형은 수정<br>제공되는 대상지 | 항목+사회보험회시<br>행불가 항목입니다.<br>제외에는 엑셀양식( | ›부담금+퇴직금 및 토<br>추가 및 수정 시 대성<br>게 임의로 추가 할 수 | :[직적립금) / (본인부)<br>상에서 제외됩니다.<br>없습니다. | 달금수입+장기요         |              | I비율 반영)+가신<br>대상자 복사 ] | 한금수입(인건비<br>화급여대장 복. | 비율 반영)) * 1<br>사] (隆급여명/ | 100<br>네.서. () A4 1 | 장 🔘 A4 2장     |              |
|                   |                     |                        |                           |                                    |                                       | ✔급여항목 등록                                     | 🍖 급여대장 출력                              | 🛯 🍖 개인별이:        | 체내역 출력 🛛 🛱   | ▶엑 <b>뉄</b> 양식다운i      | 로드 🛛 📝 엑설            | !업로드   🕈 행               | 추가 = 행식             | [제] 🖪 저장      |              |
| (1)               | É                   | ≥번                     | 부서명                       | 시스템번호                              | 성명                                    | 직종                                           | 급여유형                                   | 인력구분             | 지급년월일        | 기본급<br>(직접비)           | 기본급<br>(간접비)         | 각종수당<br>(직접비)            | 각종수당<br>(간접비) :     | 소계<br>급여항목의 합 |              |
| X                 |                     | 1 7                    | IEł                       | 2019000001                         | 김교육                                   | 사회복지사                                        | 재가장기요양기관 방                             | - 직접인력           | 2021-01-25 💼 | 1,200,000 <b>الس</b>   | 0                    | 100,000                  | 0                   | 1,300,000     |              |
|                   |                     | 2 7                    | IEł                       | 2018000049                         | 김요양사                                  | 사무국장                                         | 재가장기요양기관 방                             | ·간접인력            | 2021-01-25 😁 | 0                      | 1,000,000            | 0                        | 50,000              | 1,050,000     |              |
|                   |                     | ן 3<br>ור א            |                           | 2021000001                         | 송복지                                   | 사회복지사                                        | 재가장기요양기관 방                             | 직접인력             | 2021-01-25   | 1,200,000              | 0                    | 100,000                  | 0                   | 1,300,000     |              |
| (3)               | )                   | 4 7                    |                           | 2013000012                         | 8는데                                   | 사회복시사                                        | M1/8/148/12/8                          | .4624            | 2021-01-25   | 1,200,000              | U                    | 100,000                  | U                   | 1,300,000     |              |
| ١.                |                     | 5 7                    | IEł                       | 2018000049                         | 김요양사                                  | 사무국장                                         | 재가장기요양기관 방                             | · 간접만력           | •            | 0                      | 0                    | 0                        | 0                   | 0             |              |
|                   |                     |                        |                           |                                    |                                       |                                              |                                        |                  |              |                        |                      |                          |                     |               |              |
|                   |                     |                        |                           |                                    |                                       |                                              |                                        |                  |              |                        |                      |                          |                     |               |              |
|                   |                     |                        |                           |                                    |                                       |                                              |                                        |                  |              |                        |                      |                          |                     |               |              |
|                   |                     |                        |                           |                                    |                                       |                                              |                                        |                  |              |                        |                      |                          |                     |               |              |
|                   |                     |                        |                           |                                    |                                       | 하게근액                                         |                                        |                  |              | 3 600 000              | 1 000 000            | 300,000                  | 50,000              | 4 950 000     |              |
| •                 |                     |                        |                           |                                    |                                       |                                              |                                        |                  |              | 0,000,000              | 1,000,000            | 000,000                  | 30,000              | •,000,000     |              |
| 직접                | H H                 | ê                      |                           | N/A%(4,116,4                       | <mark>95원/0원)</mark> 직접비              | 비율은 보고되는 비                                   | l율과 상이할 수 있습                           | LICH.            |              | 사업 명 [[                | 03]주야간보호(            | (재가장기요 💌                 | ✔지출결                | 의서 등록         |              |
| Ŵ                 | 머                   | <b></b> ₩              | 및 업                       | <b>너무순서</b>                        |                                       |                                              |                                        |                  |              |                        |                      |                          |                     |               |              |
| (1)               | ) 복                 | 사ㅎ                     | ·고자                       | 하는 대성                              | 상자를 체                                 | 크박스에 처                                       | 크하여 선택                                 | 백합니다             |              |                        |                      |                          |                     |               |              |
| (2)               | )[[                 | 배상기                    | 자 복/                      | 사] 버튼                              | 을 클릭합!                                | 니다                                           |                                        |                  |              |                        |                      |                          |                     |               |              |
| (3)               | ) 체                 | Эġ                     | 나대신                       | ·자가 복                              | 사되어 목                                 | 록에서 추기                                       | ·되어 확인된                                | 티니다              |              |                        |                      |                          |                     |               |              |
|                   | , 1                 |                        | - "0                      | ,                                  |                                       |                                              |                                        |                  |              |                        |                      |                          |                     |               |              |
|                   |                     |                        |                           |                                    |                                       |                                              |                                        |                  |              |                        |                      |                          |                     |               |              |

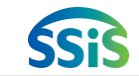

## 1.3.6 급여대장 등록(지출결의서 등록)

差 [메뉴 위치]│간편입력 ▶ 종사자관리 ▶ 급여대장 등록

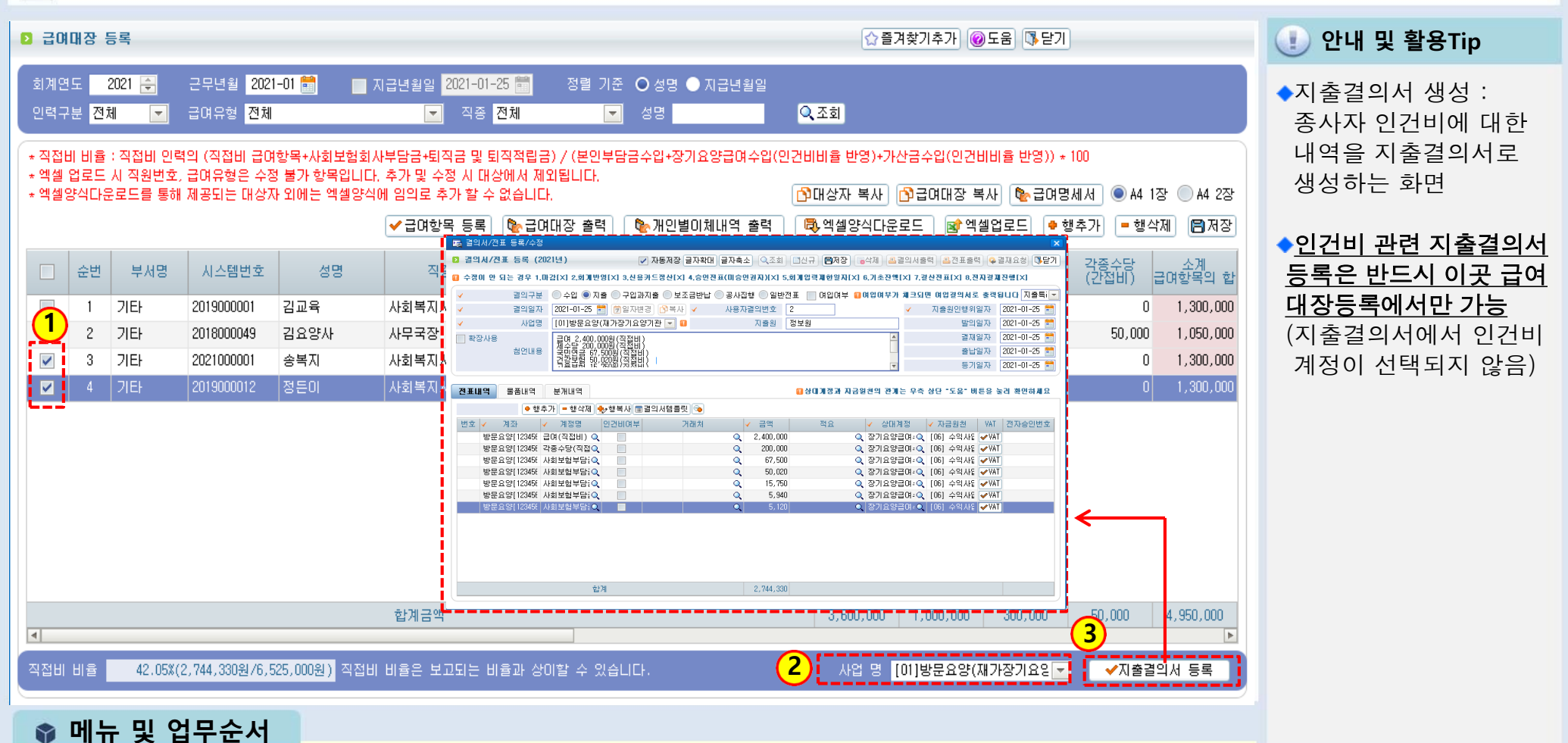

(1)지출결의서를 등록할 종사자를 선택합니다.

(2)해당 종사자의 등록된 사업유형을 선택합니다.

(3) 지출결의서 버튼을 클릭하면 지출결의서 등록 작성화면이 나타납니다.

<다음페이지 계속>

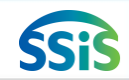

### 1.3.7 급여대장 등록 (지출결의서 작성)

### 差 [메뉴 위치] | 간편입력 ▶ 종사자관리 ▶ 급여대장 등록

| ☞ 결의서/전표 등록/수정                                                                                               | 🚺 🕕 안내 및 활용Tip |
|----------------------------------------------------------------------------------------------------|----------------|
| 외 결의서/전표 등록 (2021년)                                                                                          |                |
| 수정이 안 되는 경우 1,마감[X] 2,회개반영[X] 3,신용카드정산[X] 4,승인진표(미승인권자)[X] 5,회개입력제한일자[X] 6,기초잔액[X] 7,결산진표[X] 8,진자결재진행[X]     | ◆지줄결의서 생성 :    |
| 결의구분 💿 수입 💿 지출 💿 구입과지출 💿 보조공반납 💿 공사집행 💿 일반전표 🔲 여입여부 🛄 여입여부가 체크되면 여입결의서로 총력됩니다 지출특히 🔽                         | 종사자 인건비에 대한    |
| ✓ 결의일자 2021-01-25 🛗 () 일자변경 () 복사 ✓ 사용자결의번호 2 ✓ 지출원인행위일자 2021-01-25 🚔                                        | 내역을 지출결의서로 생성  |
| ✓         사업명         [01]방문요양(재가장기요양기관          Ⅰ         지출원         정보원         발의일자         2021-01-25 🛅 |                |
| ■ 확장사용 급여_2,400,000원(직접비)                                                                                    | ▲지축익이 항목벽로 다른  |
| 철언내용 국민연금 67,500월(직접비) 출납일자 2021-01-25 🛗                                                                     | 격은에는 해초가/사제    |
| 건강보험 50,020원(직접비)<br>고용부터 15,250위(직접비)<br>〒 등기일자 2021-01-25 #                                                | 승구에는 승구가 국제    |
|                                                                                                    | 등 내용을 구성하여 시   |
| 전표내역 물품내역 분개내역 대상대개정과 자금원천의 관개는 우측 상단 "도움" 버튼을 눌러 확인하세요                                                      | 줄결의서를 각 각 삭성   |
| 📀 💿 한 학주가 😑 행삭제) 🍨 행복새 🔳 결의 서템 플릿 💿                                                                          |                |
| 변호 🕑 계좌 🔽 계정명 인건비여부 거래처 🔷 금액 적요 🔽 상대계정 🔽 자급원천 VAT 전자승인번호                                                     |                |
| 방문요양[12345€ 급며(직접비) 🔍 📄 🔍 Q 2,400,000 1월 급며 🔍 장기요양급며=Q [06] 수익사업 ✔ VAT                                       |                |
| 방문요양[123456 각종수당(직접Q 📄 🔍 Q 200,000 1월 수당 Q 장기요양급여=Q [06] 수익사업 🗹 VAT                                          |                |
| 방문요양[12345년 사회보험부담:Q Q 67,500 국민연금 Q 장기요양급여:Q [06] 수익사달 ✔VAT                                                 |                |
| 방문요양[12345] 사회보험부담;Q Q 50,020 건강보험 Q 장기요양급여:Q [06] 수익사법 ✔VAI                                                 |                |
| 방문요양[12345] 사회보험부담: 이 이 이 이 이 이 이 이 이 이 이 이 이 이 이 이 이 이 이                                                    |                |
| 방문 8 양[12345] 사회보험부담:○ · · · · · · · · · · · · · · · · · · ·                                                 |                |
| 방문요양[123456 퇴직금 및 퇴 <sup>2</sup> ▲ · · · · · · · · · · · · · · · · · ·                                       |                |
|                                                                                                    |                |
|                                                                                                    |                |
|                                                                                                    |                |
|                                                                                                    |                |
| 합계 2,764,330                                                                                                 |                |
|                                                                                                    |                |
|                                                                                                    |                |

📦 메뉴 및 업무순서

(4) 결의구분을 선택하고 결의일자, 사업명, 첨언내용을 입력합니다.

(5) 계좌, 계정명, 상대계정, 자금원천 등을 입력합니다.

(인건비여부 체크하면 인력변경관리에 등록된 종사자 정보가 표시됨)

(6) 저장 버튼을 클릭하여 자료를 저장합니다.

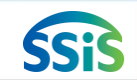

## 1.4.1 종사자별 급여대장 조회(임직원보수일람표 결산등록)

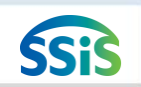

**新** [메뉴 위치] | 간편입력 ▶ 종사자관리 ▶ 종사자별 급여대장 조회 간편입력 🕕 안내 및 활용Tip •---🖸 종사자별 급여대장 조회 ☆ 즐겨찾기추가 @도움 집 닫기 🔁 종사자 관리 회계연도 🛛 2020 🚔 근무/지급년월 선택 2) 🎦 종사자(장기요양) 간편입력 💌 2021-02 🛗 ~ 2021-02 🛗 ◆종사자별 급여대장조회 : 🎦 구인정보등록 직접/간접 전체 급여유형 전체 전체 📃 0원 포함 📃 🔍 조회 --임직원보수일람표에 입직원보수일람표 등록 2여대장 등 대한 결산자료를 생성 사회보험 부담금 퇴직금 및 퇴직적립금 3 급여유형 인건비구분 급여 각종수당 일용잡급 합계금액. 순번 성명 직종 하는 화면 🎮 차량운행 정보관리 1 김교육 ~ 사회복지사 재가장기요양기관 방문 직접비 550,000 200,000 72,165 822,165 0 0 🔁 대상자 관리 ~ 2 김교육 요양보호사 1급 재가장기요양기관 방문 직접비 0 56,000 73,400 0 0 129,400 🕒 대상자정보 등록 ※참고사항 요양보호사 1급 재가장기요양기관 방문 직접비 144,325 **~** 1,804,325 1) 결산등록 버튼 클릭 시 기존에 생성된 결산자 료는 삭제되고 다시 결 산자료가 생성됨 2) 임직원보수일람표 결 산자료는 급여대장에 서 매월 입력한 급여자 료를 모두 취합해서 생 성함 직접 인건비 계 1,650,000 600,000 216,000 289.890 2,755,890 0 0 0 소계 간접 인건비 계 0 0 0 ◆임직원보수일람표 결산 총 인건비 계 1,650,000 600,000 216,000 289,890 2.755.890 4 등록 : 세입세출결산보 ✔임직원보수일람표 결산 등록 방문요양(일반) Ŧ 고를 위해 연간 입력한 임직원 보수내역을 사업 별로 등록하는 화면 📦 메뉴 및 업무순서 (1) 종사자별 급여대장조회를 더블 클릭합니다. ※참고사항 잘못 생성한 결산용 임 (2) 조회 조건값을 선택하여 조회합니다.(간편입력 > 급여대장등록 내역을 불러옴) 직원보수일람표는 임직 (3) 동일사업에 근무하는 대상자를 체크합니다 원보수일람표 등록 화면 에서 수정,삭제할수있음 (4) 사업명 선택 후 [임직원보수일람표 결산등록] 버튼을 클릭합니다.

## 1.4.2 종사자별 급여대장 조회 (임직원보수일람표결산등록)>>>>>삭제

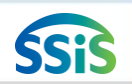

### 差 [메뉴 위치]│간편입력 ▶ 종사자관리 ▶ 종사자별 급여대장 조회(임직원보수일람표결산등록)

#### ☆ 즐겨찾기추가 @도움 [ॏ달기] 종사자별 급여대장 조회 🕕 안내 및 활용Tip 근무/지급년월 <mark>선택</mark> 2020 🚔 2020-01 🚞 2020-01 🛗 ◆임직원보수일람표 결산 💌 직종 전체 직접/간접 전체 급여유형 전체 -- 0원 포함 🔍 조회 -등록: 세입세출결산보 1 고를 위해 연간 입력한 퇴직금 및 퇴직적립금 사회보험 부담금 인건비구분 순번 성명 직종 급여유형 급여 각종수당 일용잡급 합계금액. 임직원 보수내역을 사업 ~ 재가장기요양기관 방문요양 직접비 1.200.000 이복지 사회복지사 100,000 200,000 211.782 1,711,782 1 0 별로 등록하는 화면 2 김간호 간호사 재가장기요양기관 방문목욕 간접비 1,000,000 50,000 0 0 0 1,050,000 3 김간호 간호사 1,200,000 100,000 1,300,000 재가장기요양기관 주야간보호 직접비 0 0 Π ※참고사항 재가장기요양기관 방문요양 100.000 사회복지사 1.200.000 200,000 잘못 생성한 결산용 임 직원보수일람표는 임직 원보수일람표 등록 화면 에서 수정,삭제할수있음 [방문요양(일반)] 사업으로 등록 된 결산 자료는 삭제처리 후 등록됩니다. 등록 하시겠습니까? ○ 확인 🗙 취소 직접 인건비 계 3,600,000 300,000 0 400,000 423,564 4,723,564 0 소계 간접 인건비 계 1,000,000 50,000 0 1,050,000 400,000 3 총 인건비 계 4,600,000 350,000 Π. 423,564 5,773,564 2 사업 명 방문요양(일반) -✔임직원보수일람표 결산 등록 📦 메뉴 및 업무순서

(3)[임직원보수일람표결산등록]클릭 후, 등록을 묻는 창에서 확인을 클릭하여 결산자료를 생성합니다.

(2) 사업명을 선택합니다.

(1) 해당하는 종사자를 선택합니다.

### 1.4.2 임직원보수일람표 등록(결산)>>>>추가

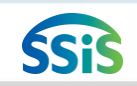

### [페뉴 위치] | 간편입력 ▶ 종사자관리 ▶ 임직원보수일람표 등록(결산)

| D | 임즈 | [원보        | 수일람표    | 등록            |                   |                         |                |                    |           |           |          | ☆즐겨찾기추3        | 까 @도움       | [] 닫기     | 🕕 안내 및 활용Ti |
|---|----|------------|---------|---------------|-------------------|-------------------------|----------------|--------------------|-----------|-----------|----------|----------------|-------------|-----------|-------------|
| U | 사  | 업명         | 전체      |               | 회계연도              | 2020년                   | ▼ 예산/1         | 결산 <mark>결산</mark> |           | -         |          |                |             | Q.조회      |             |
| * | 직접 | 비비율        | 월 : 직접비 | 인력의 (직접비 급여항  | 목+사회보험회           | 회사부담금+퇴직                | N금 및 퇴직적립금) /  | / (본인부담금           | 금수입+장기요   | 1양급며수입+기  | 산금수입) *  | 100            |             |           |             |
| * | 직접 | 비비율        | 물은 보고되  | 는 비율과 상미할 수 있 | [습니다.             |                         |                | 🕈 일괄 7             | 직접등록 🛛 ቀ  | • 행추가 😑 행 | 삭제 🔍 🔍 엑 | 셀양식다운로드        | E 📝 엑셀업     | 로드 🖪저장    |             |
| 2 |    | 순번         | 사업코드    | 사업명           | 성명                | 직종                      | 급여유형           | 인건비구분              | 급여        | 각종수당      | 일용잡급     | 퇴직금 및<br>퇴직적립금 | 사회보험<br>부담금 | 합계금액      |             |
| T |    | 1          | 01      | 방문요양(일반사업)    | 김교육 🤇             | 사회복지사                   | 재가장기요양기관       | 방직접비               | 550,000   | 200,000   | 0        | Ó              | 72,165      | 822,165   |             |
|   |    | 2          | 01      | 방문요양(일반사업)    | 김교육 🤇             | 요양보호사 1                 | 재가장기요양기관       | 분직접비               | 0         | 0         | 0        | 56,000         | 73,400      | 129,400   |             |
|   |    | 3          | 01      | 방문요양(일반사업)    | 이요양 🤇             | 요양보호사 1                 | 재가장기요양기관       | 분직접비               | 1,100,000 | 400,000   | 0        | 160,000        | 144,325     | 1,804,325 |             |
|   |    |            |         |               | 7172              |                         |                |                    |           |           |          |                |             |           |             |
|   |    |            |         |               | 간접 문              | 인간비 계<br>emice EFE ecce |                |                    | 0         | 0         | 0        | 0              | 0           | 0         |             |
|   | 소  | : <u>भ</u> |         | 직접 인건비 계      | [비율 : 43.2<br>초 이 | 9%(2,755,890원<br>거비 제   | 976,365,000원)] |                    | 1,650,000 | 600,000   | 0        | 216,000        | 289,890     | 2,755,890 |             |
|   |    |            |         |               |                   |                         |                |                    | .,000,000 | 000,000   |          | 210,000        | 200,000     | 2,100,000 | J           |

📦 메뉴 및 업무순서

(1) 사업명, 결산회계년도를 선택하고, 예산/결산 콤보박스에서 "결산"을 선택한 후 조회합니다

(2) 임직원보수일람표 결산등록으로 집계된 연간 대상자별 급여내역이 확인됩니다

※ 본 화면에서 조회되는 내역이 결산보고 시, 임직원보수일람표로 자동 연계됩니다

## 1.5.1 차량운행 정보관리 (차량정보 관리)

### 差 [메뉴 위치]│간편입력 ▶ 차량관리 ▶ 차량운행 정보관리

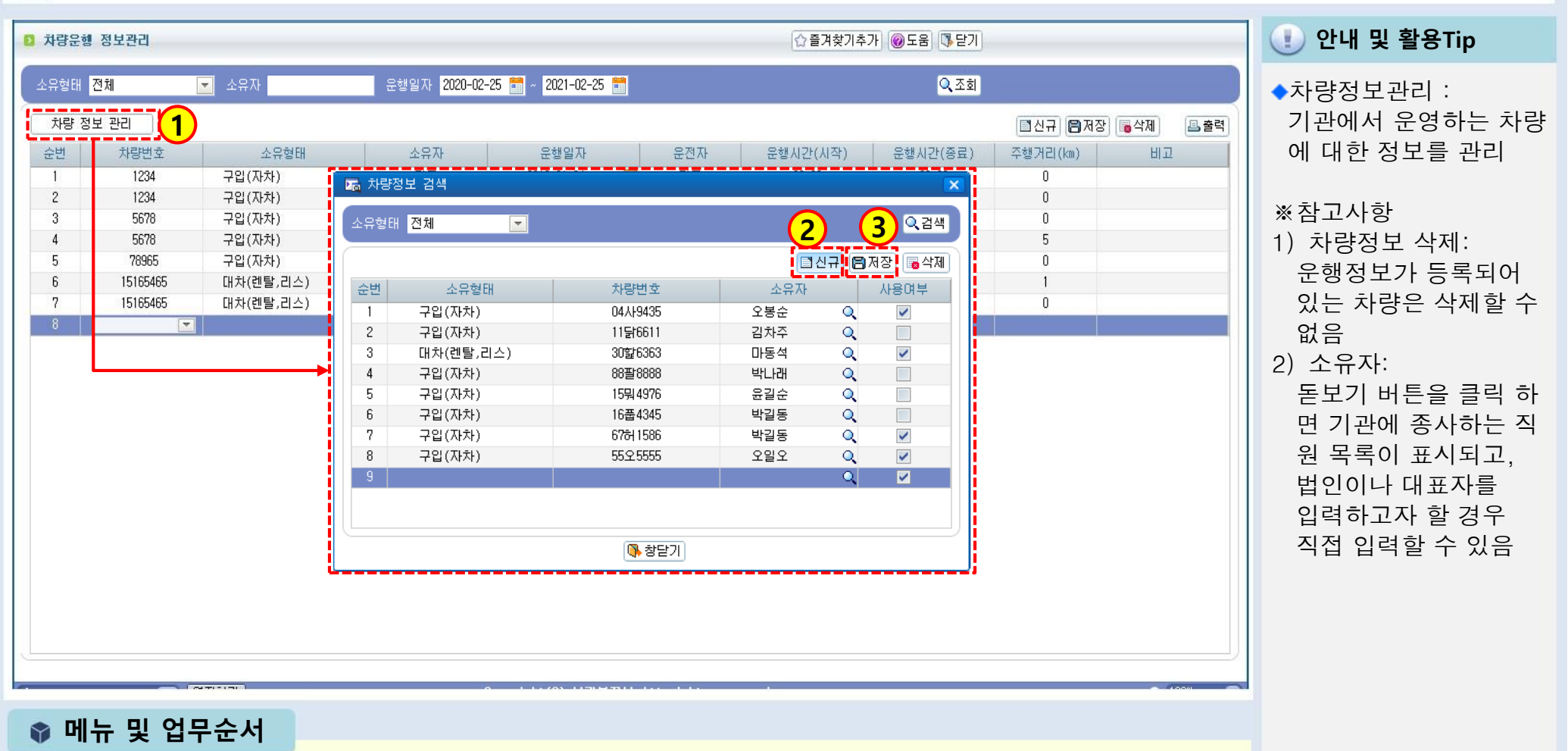

SSiS

(1) 차량정보관리 버튼을 클릭하면 차량정보 검색 팝업 창이 표시됩니다.

- (2) 신규 버튼을 클릭하여 입력란을 생성한 후 해당자료를 입력합니다.
- (3) 저장 버튼을 클릭하여 입력한 자료를 저장합니다.

### 1.5.2 차량운행 정보관리(차량운행 정보등록)

[페뉴 위치] | 간편입력 ▶ 차량관리 ▶ 차량운행 정보관리

| 소유형태 <mark>전체</mark> | 💌 소유자     |     | 운행일자 <mark>2020-02-</mark> | 25 🛗 | ~ 2021-02- | 25 🛗     |            | 0         | <mark>Q</mark> 조회 |
|----------------------|-----------|-----|----------------------------|------|------------|----------|------------|-----------|-------------------|
| 차량 정보 관리             |           |     |                            |      |            |          | <b>1</b> 2 | !규 🗃 제장 🔓 | 삭제 🔠 출력           |
| 순변 차량번호              | 소유형태      | 소유자 | 운행일자                       |      | 운전자        | 운행시간(시작) | 운행시간(종료)   | 주행거리(km)  | 비고                |
| 1                    | 구입(자차)    | 박길동 | -07-06                     | -    | 박길동        | 00:00    | 00:00      | 0         | 1                 |
| 2                    | 대차(렌탈,리스) | 마동석 | -07-05                     | -    | 마동석        | 00:00    | 00:00      | 0         | 2                 |
| 3                    | 구입(자차)    | 박나래 | -06-06                     | -    | 이기사        | 13:00    | 14:00      | 15        | 구입                |
| 4                    | 구입(자차)    | 오봉순 | -06-05                     | •    | 오봉수        | 15:00    | 16:00      | 10        | 구입                |
| 5                    | 구입(자차)    | 김차주 | -06-01                     | -    | 김기사        | 11:00    | 12:00      | 101       | 구입                |
| 6                    | 대차(렌탈,리스) | 마동석 | -05-28                     | -    | 동석마        | 06:05    | 06:18      | 111130    | 수정                |
| 7                    | 구입(자차)    | 박길동 |                            |      | 박길동        | 00:00    | 00:00      | 0         |                   |

### 🕕 안내 및 활용Tip

◆차량운행정보등록 : 기관에서 운영하는 차량 에 대한 운행정보를 관리

SSiS

※ 참고사항
 1) 차량번호:
 차량번호를 선택하면
 소유형태, 소유자, 운행일자,
 운전자는 자동 표시됨

### 📦 메뉴 및 업무순서

(1) 차량정보관리가 되었다면 해당의 차의 운행 정보를 입력합니다. 신규 버튼을 클릭하여 입력란을 생성한 후 해당자료를 입력합니다.

(2) 저장 버튼을 클릭하여 입력한 자료를 저장합니다.

### 1.6 대상자정보 등록

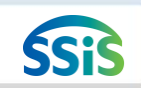

差 [메뉴 위치]│간편입력 ▶ 대상자관리 ▶ 대상자정보 등록

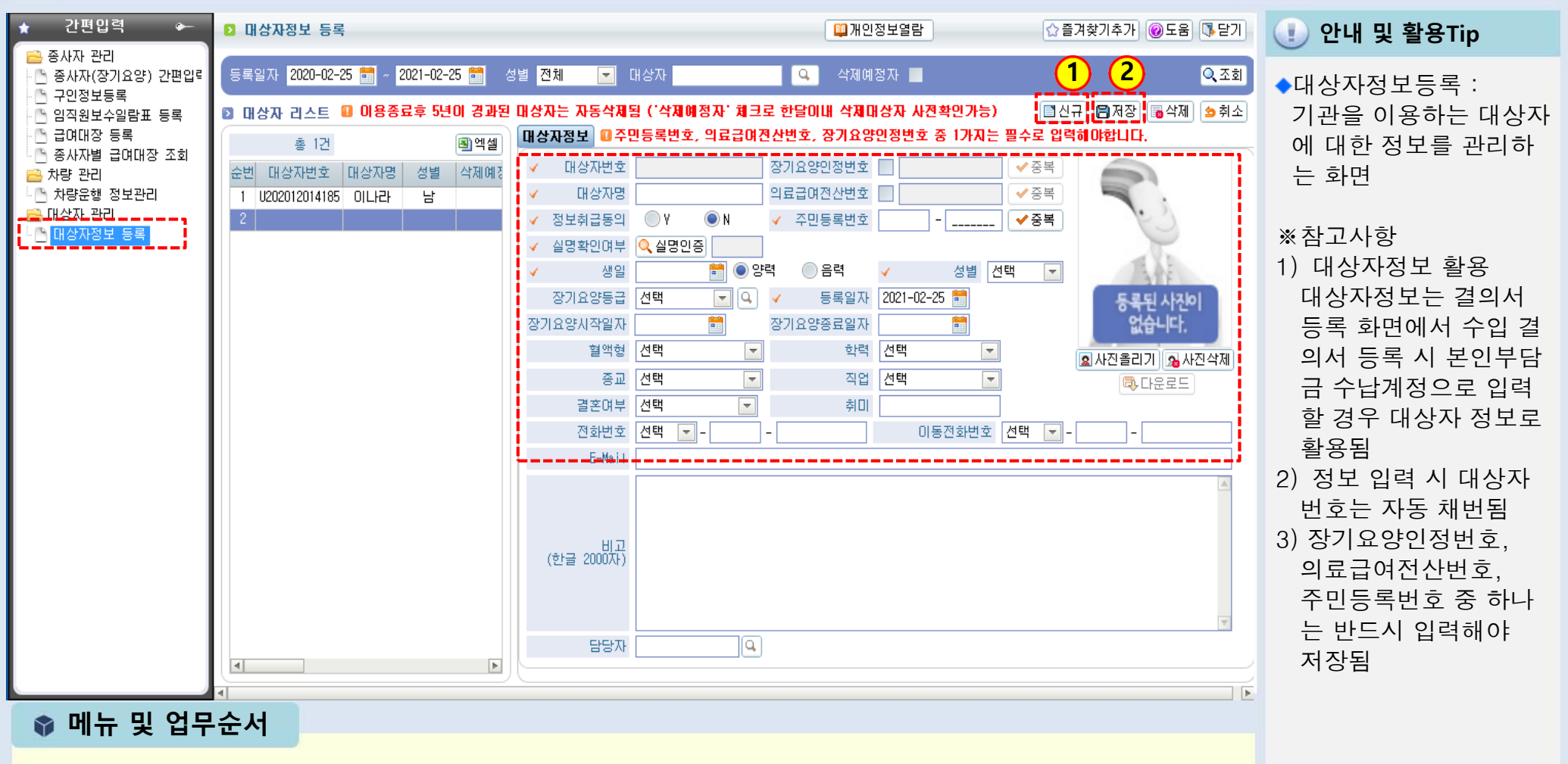

(1) 신규 버튼을 클릭하여 아래 입력란을 생성한 후 대상자(이용자)자료를 입력합니다.

(2) 저장 버튼을 클릭하여 입력한 자료를 저장합니다.

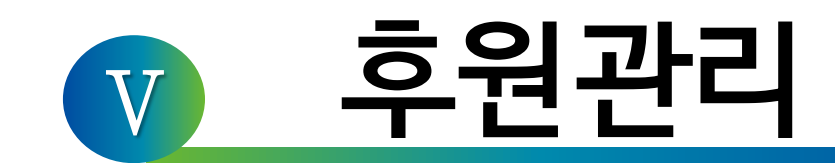

### 1장 기초등록

- 2장 후원자 관리
- 3장 후원금품 관리
- 4장 회계반영
- 5장 CMS관리

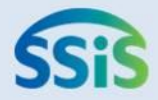

## ☆제1장 기초등록

- 1.1 후원업무시작하기
- 1.2 행사코드등록
- 1.3 기초코드등록
- 1.4 단위코드등록
- 1.5 CMS정보관리

## 후원관리 업무 흐름도

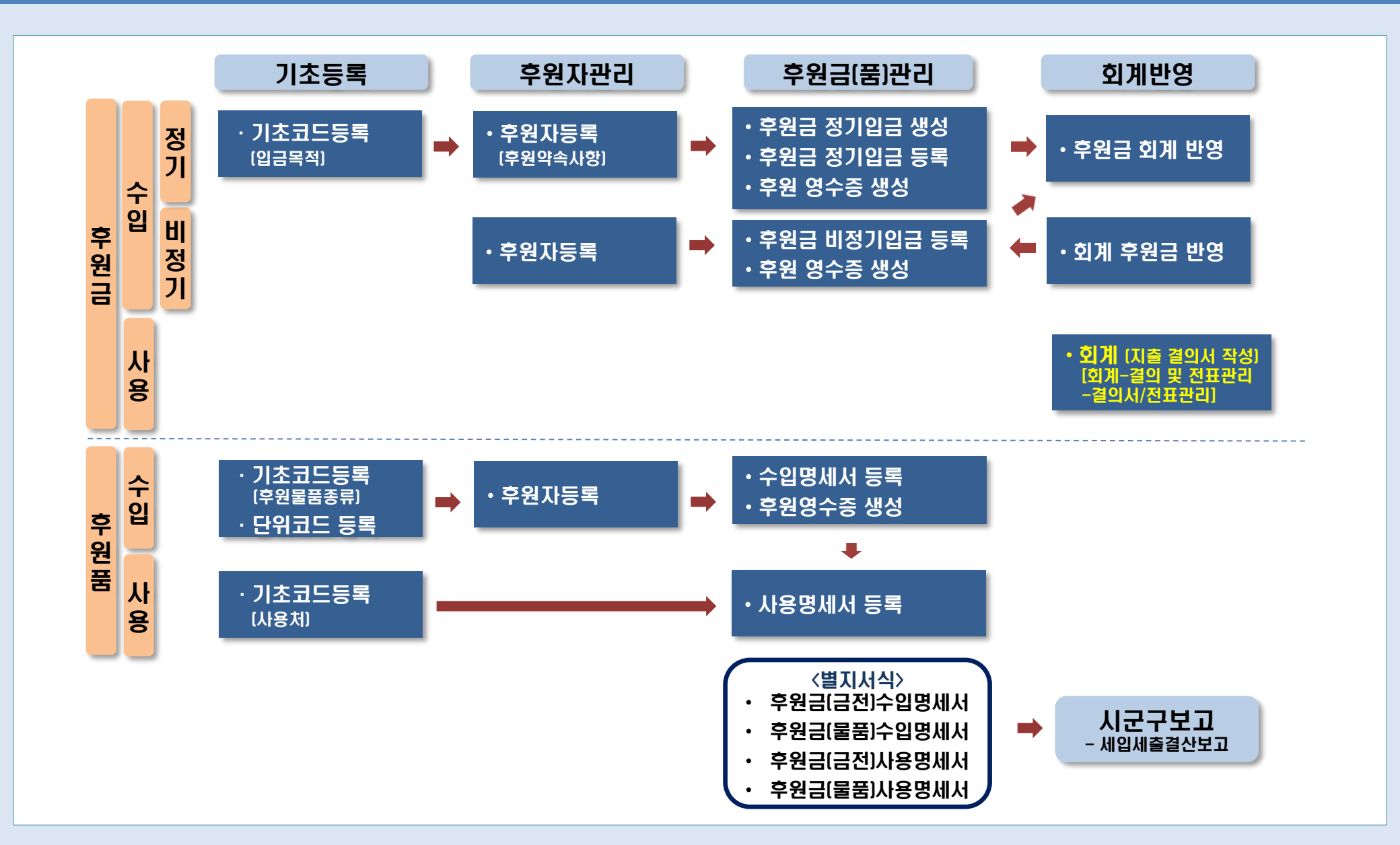

1.1 후원업무시작하기

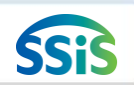

/ [메뉴 위치]│후원관리 ▶ 기초등록 ▶ 후원업무시작하기

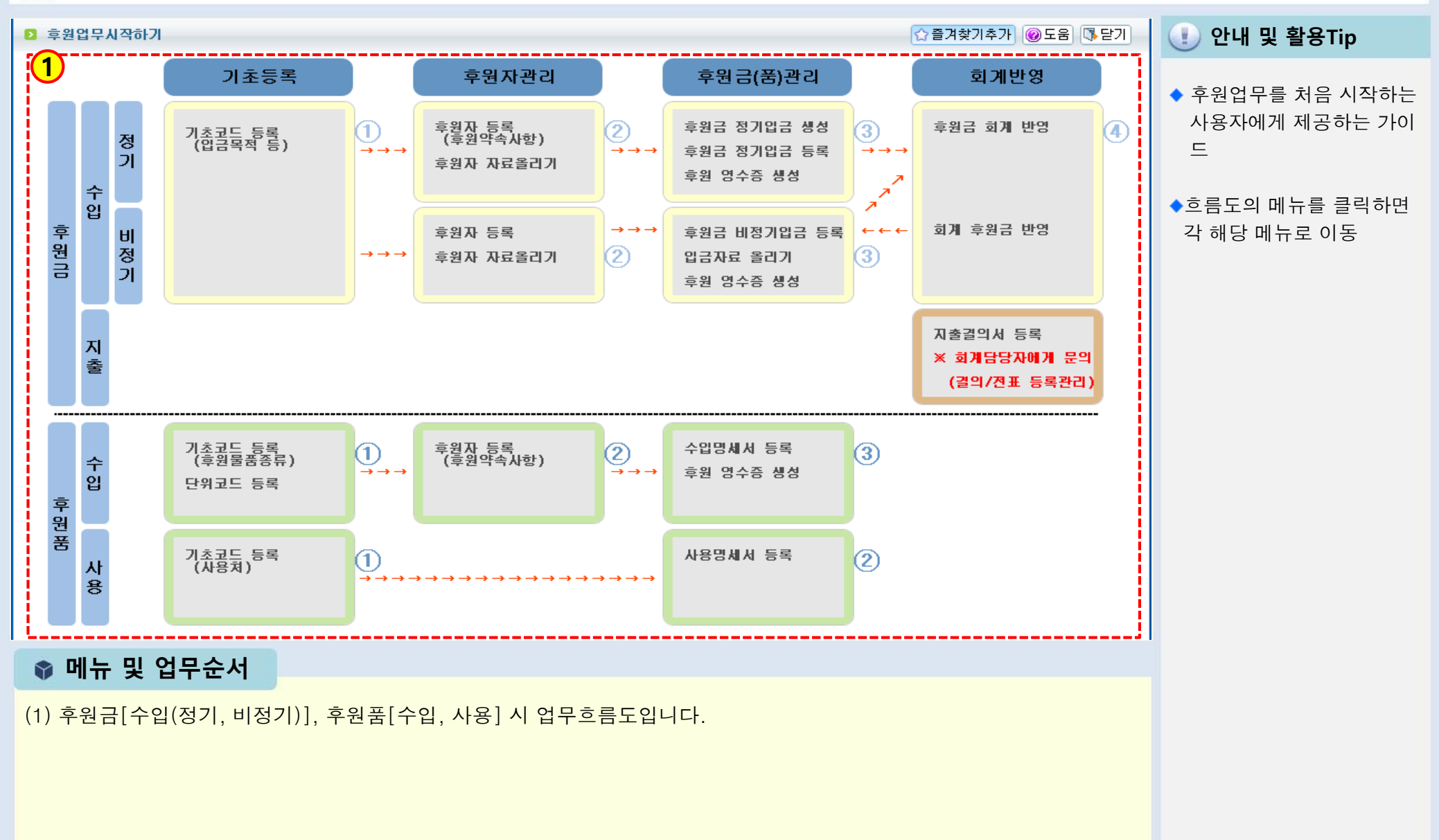

### 1.1 행사코드등록

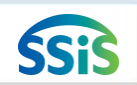

差 [메뉴 위치]│후원관리 ▶ 기초등록 ▶ 행사코드등록

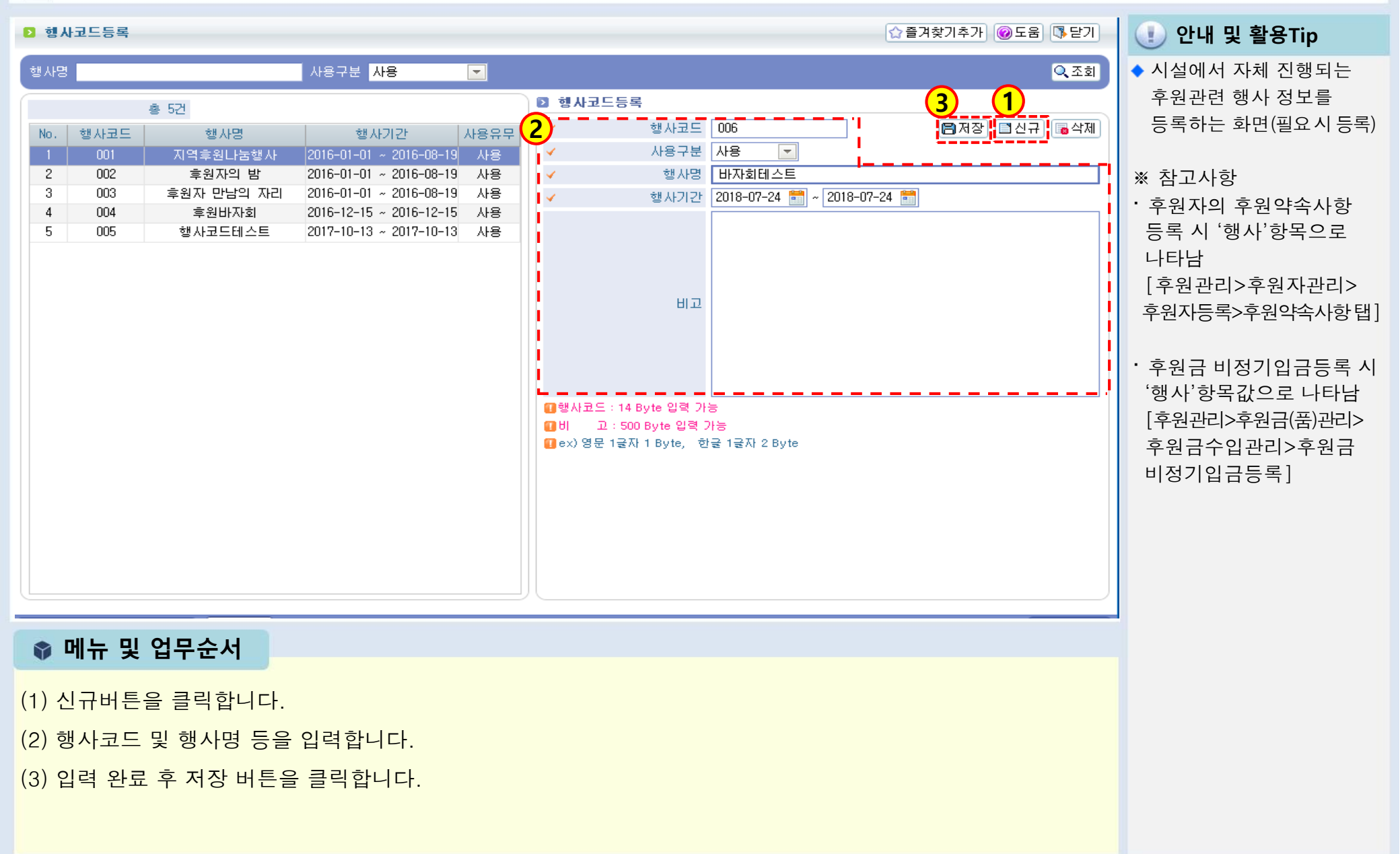

### 1.2 기초코드등록

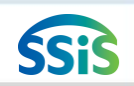

### 差 [메뉴 위치]│후원관리 ▶ 기초등록 ▶ 기초코드등록

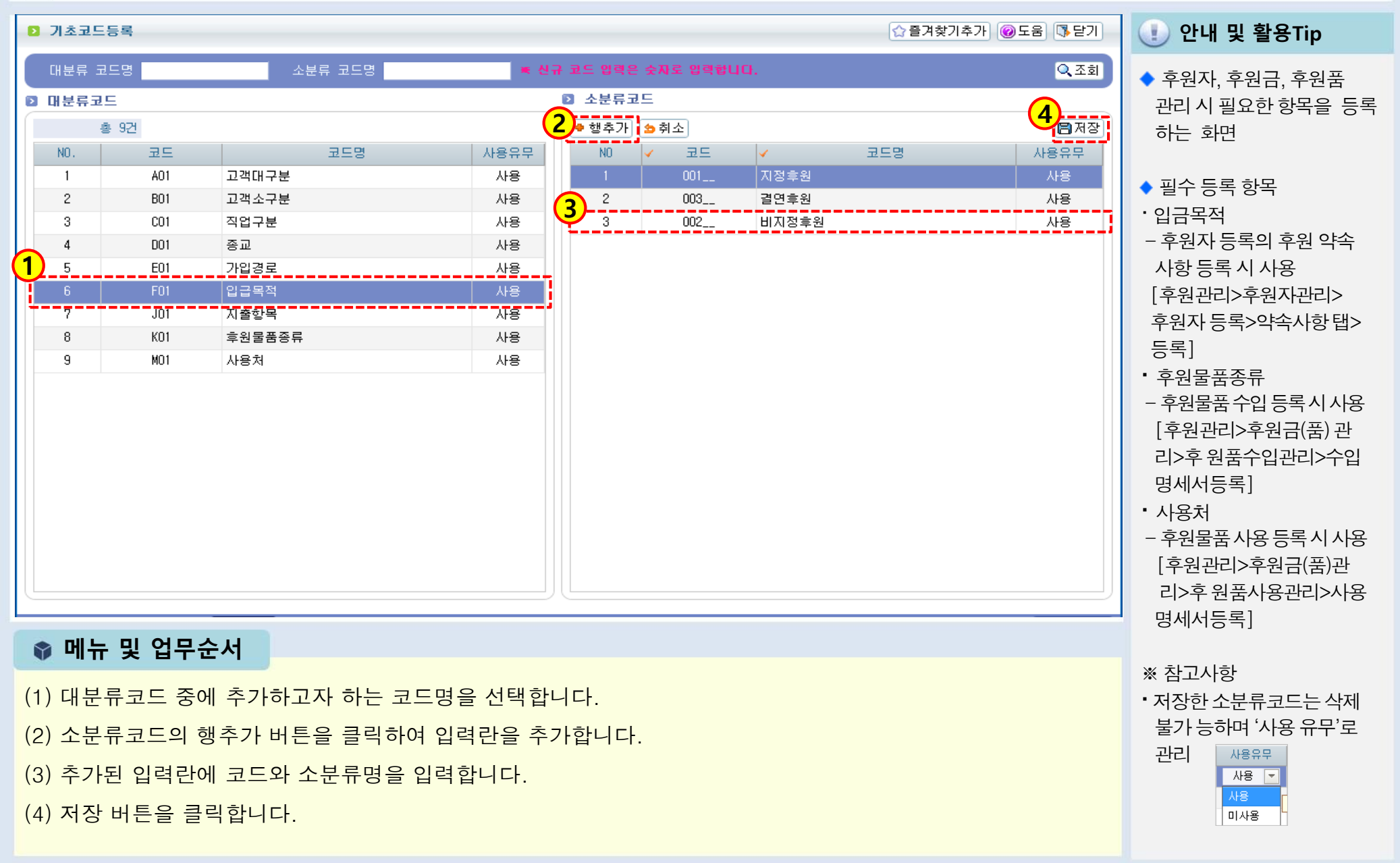

### 1.3 단위코드등록

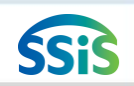

### [페뉴 위치]│후원관리 ▶ 기초등록 ▶ 단위코드등록

| ▶ 단위코드등                                                                            | 등록                                                                                                    |                                                                                                |                       | ☆즐겨찾기추가 @도움 ॏॖ닫기                                                                                                    | 🕕 안내 및 활용Tip                                                                                                    |
|------------------------------------------------------------------------------------|----------------------------------------------------------------------------------------------------|------------------------------------------------------------------------------------------------|-----------------------|----------------------------------------------------------------------------------------------------|----------------------------------------------------------------------------------------------------|
| 단위코드/명<br>* 1<br>NO<br>1<br>2<br>3<br>4<br>5<br>6<br>7<br>8<br>9<br>10<br>11<br>11 | <ul> <li>● 행추가</li> <li>● 행수가</li> <li>● 행수기</li> <li>● 행수기</li> <li>● (1997)</li> <li>● (1997)</li></ul> | 사용여부 전체<br>● 취소 ● 신규추가(행추가)시 ·<br>기<br>Box<br>리타<br>Kg<br>9<br>권<br>세트<br>봉다리<br>바구니<br>말<br>전 | 모드는 자동으로 생성됩니다.<br>단위 | · 조희         · 사용여부         · 사용         · 사용         · · · · · · · · · · · · · · · · · · · | <ul> <li>후원물품수입명세서<br/>작성시 필요한 단위<br/>코드를 설정하는 화면</li> <li>※ 참고사항</li> <li>[회계&gt;기초등록&gt;단위<br/>코드등록]과 연동 됨</li> <li>수입명세서 등록 시<br/>물품의 '단위' 필수<br/>입력 사항<br/>[후원관리&gt;후원금(품)<br/>관리&gt; 후원품수입관리&gt;<br/>수입명세서등록]</li> </ul> |
| 🔮 메뉴                                                                               | 및 업무순서                                                                                                    |                                                                                                |                       |                                                                                                    |                                                                                                    |
| (1) 행추:<br>(2) 단위<br>(3) 저장                                                        | 가 버튼을 클릭<br>경을 입력합니<br>버튼을 클릭힙                                                                                                    | 하여 입력란을 추가협<br>다.('단위코드'는 자동<br>납니다.                                                           | 남니다.<br>생성)           |                                                                                                    |                                                                                                    |

### 1.4 CMS정보관리

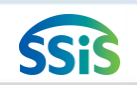

#### / [메뉴 위치]│후원관리 ▶ 기초등록 ▶ CMS정보관리

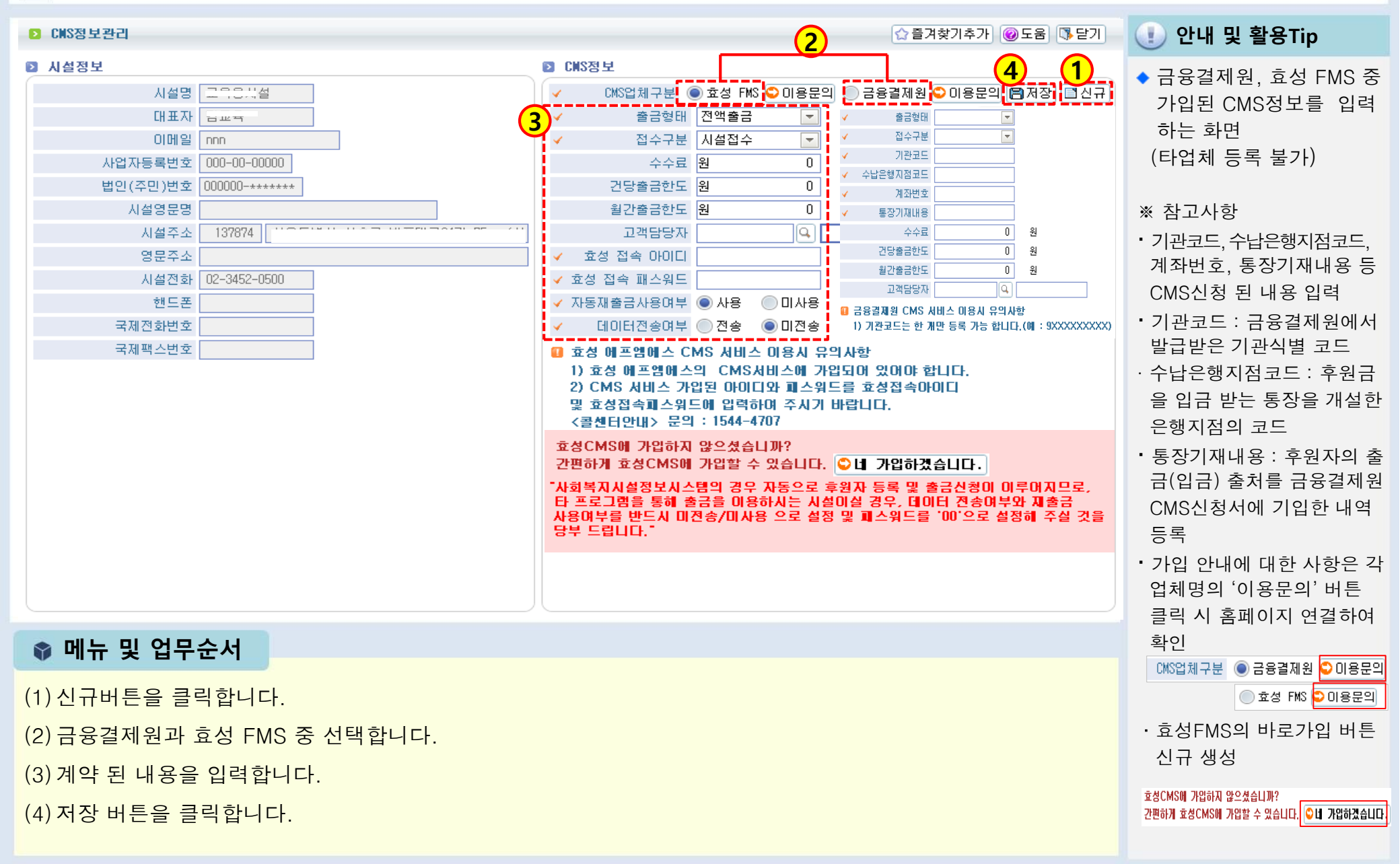

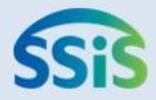

# ◈ 제2장 후원자관리

| 2.1.1   | 후원자 등록 (기본정보)                    |
|---------|----------------------------------|
| 2.1.2   | 후원자 등록 (단체구성원등록)                 |
| 2.1.3.1 | 후원자 등록 (후원약속사항등록)                |
| 2.1.3.2 | 후원자 등록 (후원약속사항등록) – CMS입금방법 등록 시 |
| 2.1.3.3 | 약속사항계정 일괄변경                      |
| 2.1.4   | 후원자 등록 (결연등록)                    |
| 2.2     | 결연자 등록                           |
| 2.3.1   | 후원자 자료올리기 (1)                    |
| 2.3.2   | 후원자 자료올리기 (2)                    |
| 2.4.1   | 연말정산간소화서비스 등록 (사전 확인 사항)         |
| 2.4.2   | 연말정산간소화서비스 등록 (후원자 동의 등록)        |
| 2.4.3   | 연말정산간소화서비스 등록 (후원금 기부금유형 입력)     |
| 2.4.4   | 연말정산간소화서비스 등록 (후원품 기부금유형 입력)     |
| 2.4.5   | 연말정산간소화서비스 등록 (최종확인 및 자료생성)      |

### ● 후원자구분 안내

差 [메뉴 위치]│후원관리 ▶ 후원자관리 ▶ 후원자등록

※ 후원자구분 안내

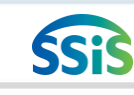

#### 개요 : 국내 사회복지정책 추진의 거시지표 활용 및 OECD요구자료 제출 목적으로 사회복지지출규모 추계 시 '사회복지시설정보시스템'을 활용하고자 함.

| 후원자구분                                           | 설명                                                                                          | 근거법령                                         | 모금(자)<br>기관여부1) | 기부금단<br>체여부 <sup>2)</sup> |
|-------------------------------------------------|---------------------------------------------------------------------------------------------|----------------------------------------------|-----------------|---------------------------|
| 개인                                              |                                                                                             |                                              | 입력(Y/N)         | 입력안함                      |
| 영리법인                                            | 기업                                                                                          |                                              | 입력(Y/N)         | 입력안함                      |
| 비영리법인<br>(종교법인, 학교법인,<br>의료법인, 사회복지법인,<br>기타[]) | -공익법인 등 :종교법인,<br>학교법인,(정신)의료법인,<br>사회복지법인 등<br>-비공익법인 : 협회, 학회,<br>연구소, 재단, 센터, 법인<br>단체 등 | -상속세 및 중여세법<br>시행령 제12조<br>-민법32조 허가받은<br>법인 | 입력(Y/N)         | 입력(Y/N)                   |
| 민간단체                                            | 비영리민간단체, 외원단체,<br>민간단체기타                                                                    | -비영리민간단체지원<br>법,<br>-외국민간원조단체에<br>관한법률등      | 입력(Y/N)         | 입력(Y/N)                   |
| 국가기관                                            | 입법, 사법, 행정기관<br>(중앙 및 소속기관, 지자체)                                                            |                                              | 입력안함            | 입력안함                      |
| 공공기관                                            | 공기업, 준정부기관, 기타<br>공공기관등                                                                     | 공공기관의 운영에<br>관한법률 제5조                        | 입력안함            | 입력안함                      |

관한 법률 제4조에 의거 기부금품 모집을 목적으 로 행안부장관, 특별시장, 광역시장, 시도지사 등에 게 등록한 모금(자) 기관 **예) 사회복지공동모금회** 

- 기부금품 모집 및 사용에

(1) 안내 및 활용Tip

1) 모금(자)기관여부

2) 기부금단체

- 소득세법시행령 제80조 및
 소득세법시행규칙 제44조
 의 2 관련 기부금대상 민간

단체

- 법인세법 시행령 제36조 및 법인세법시행규칙 제 18조 관련 지정기부금단체

예) 사회복지시설, 월드비전

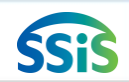

### 2.1.1 후원자등록 (기본정보)

差 [메뉴 위치]│후원관리 ▶ 후원자관리 ▶ 후원자등록

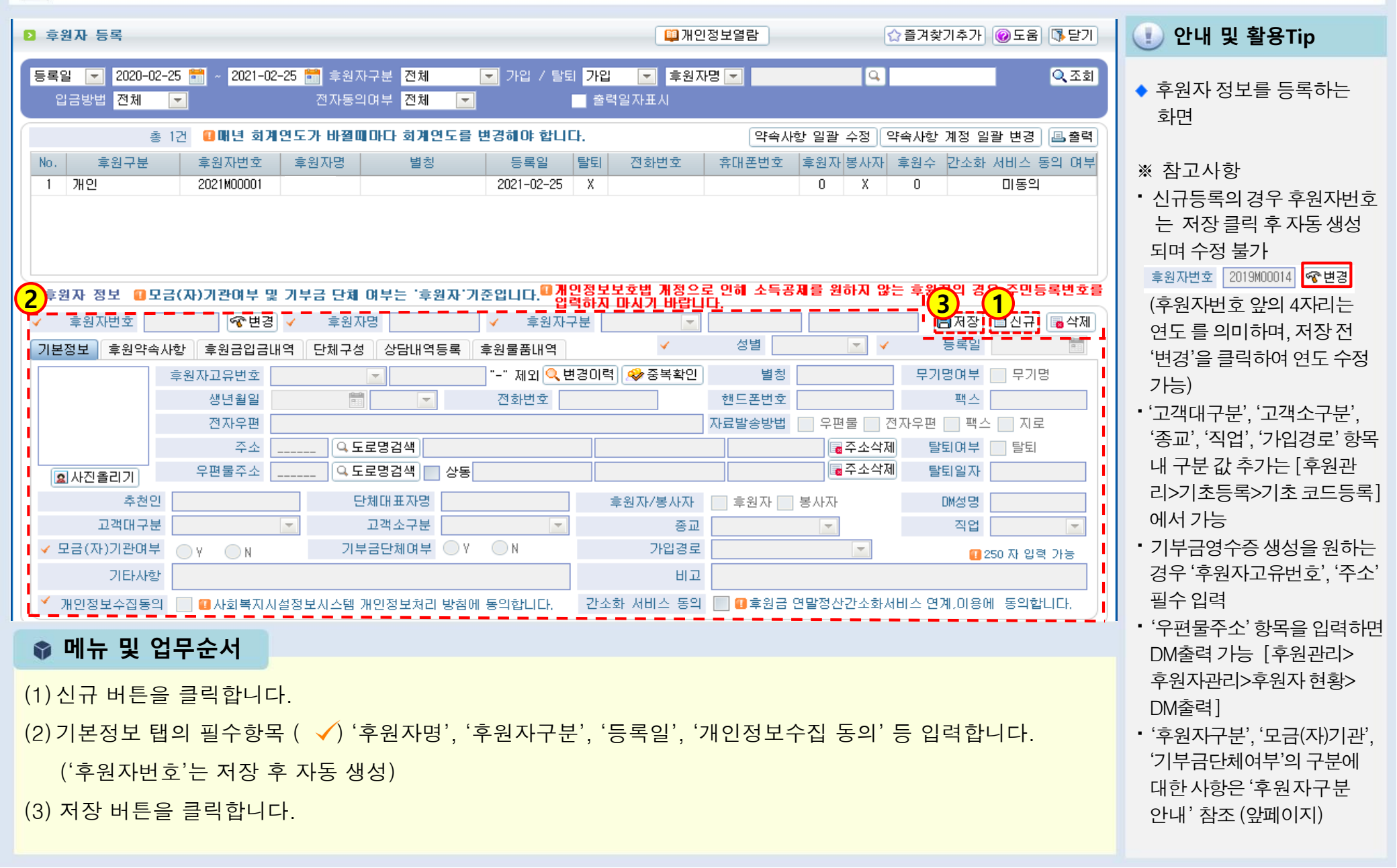

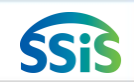

## 2.1.2 후원자등록 (단체구성등록)

差 [메뉴 위치]│후원관리 ▶ 후원자관리 ▶ 후원자등록

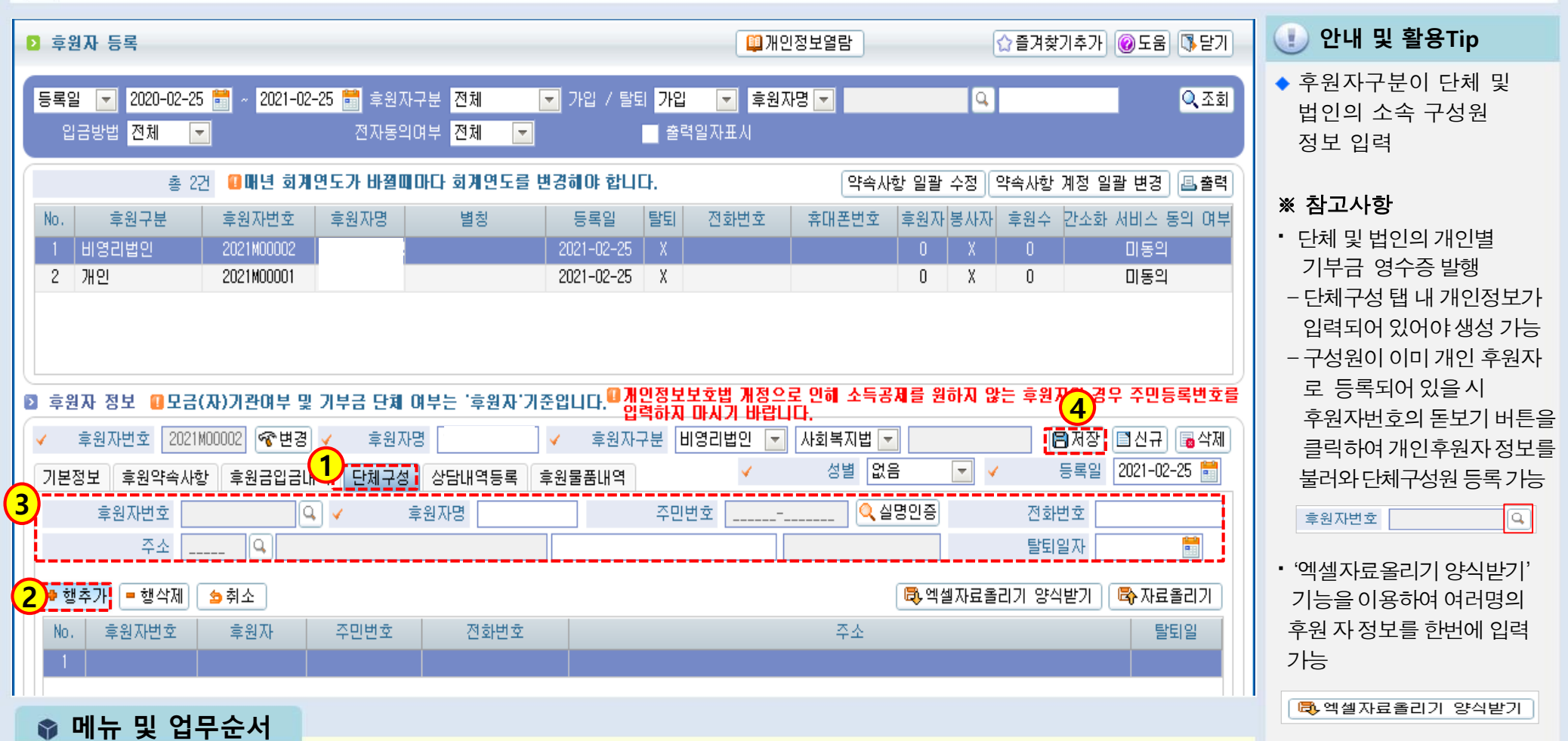

(1) 단체구성 탭을 클릭합니다.

(2) 행추가 버튼을 클릭합니다.

(3) 단체구성원 정보(후원자명, 주민번호 등)를 입력합니다.

(4) 저장 버튼을 클릭합니다.

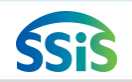

## 2.1.3.1 후원자등록 (후원약속사항등록)

差 [메뉴 위치]│후원관리 ▶ 후원자관리 ▶ 후원자등록

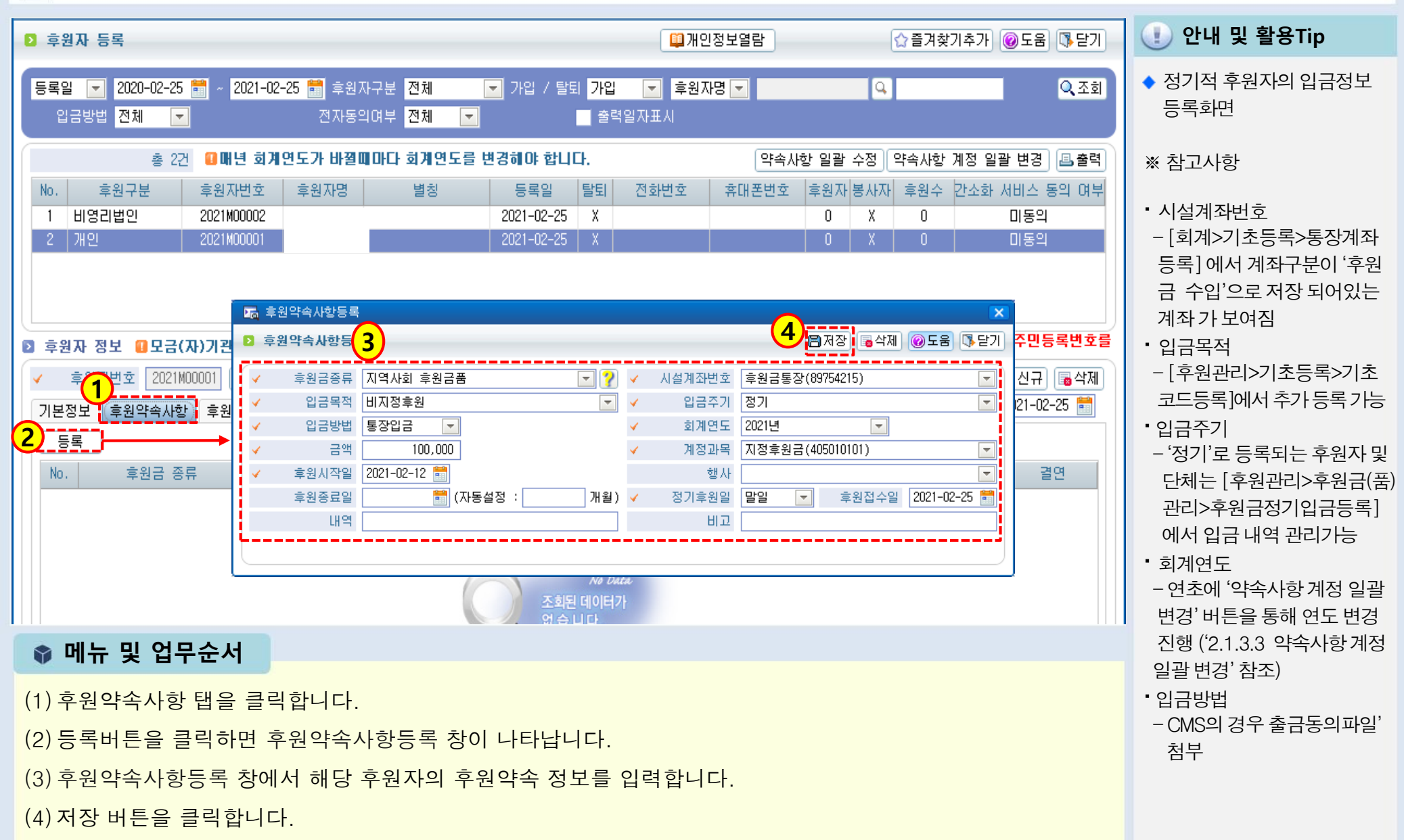

### 2.1.3.2 후원자등록 (후원약속사항등록) - CMS입금방법 등록 시

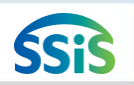

差 [메뉴 위치]│후원관리 ▶ 후원자관리 ▶ 후원자등록

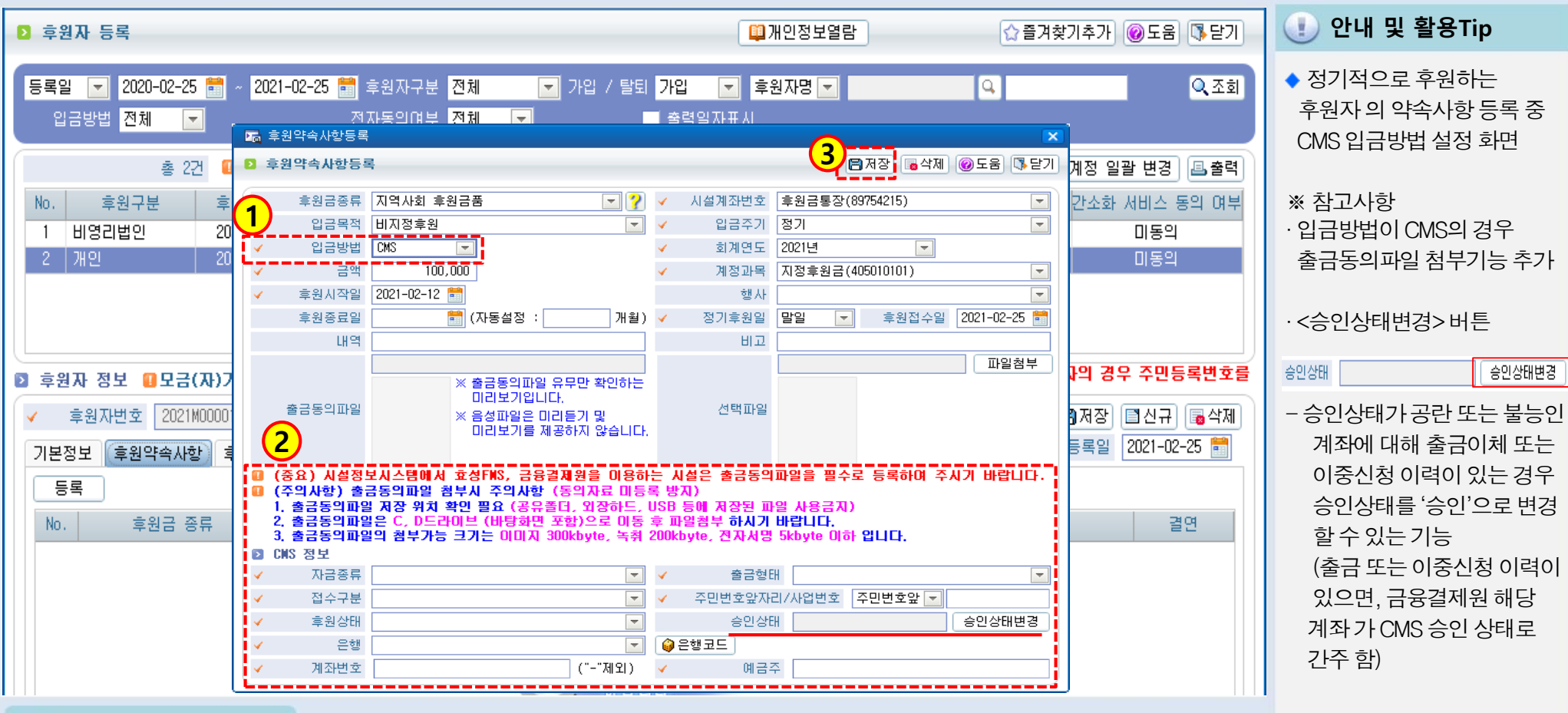

📦 메뉴 및 업무순서

(1) 입금방법을 CMS로 선택합니다.

(2) 출금동의파일을 첨부하고 CMS정보를 입력합니다.

(3) 입력 완료 후 저장 버튼을 클릭합니다.

## 2.1.3.3 약속사항계정 일괄변경

差 [메뉴 위치]│후원관리 ▶ 후원자관리 ▶ 후원자등록

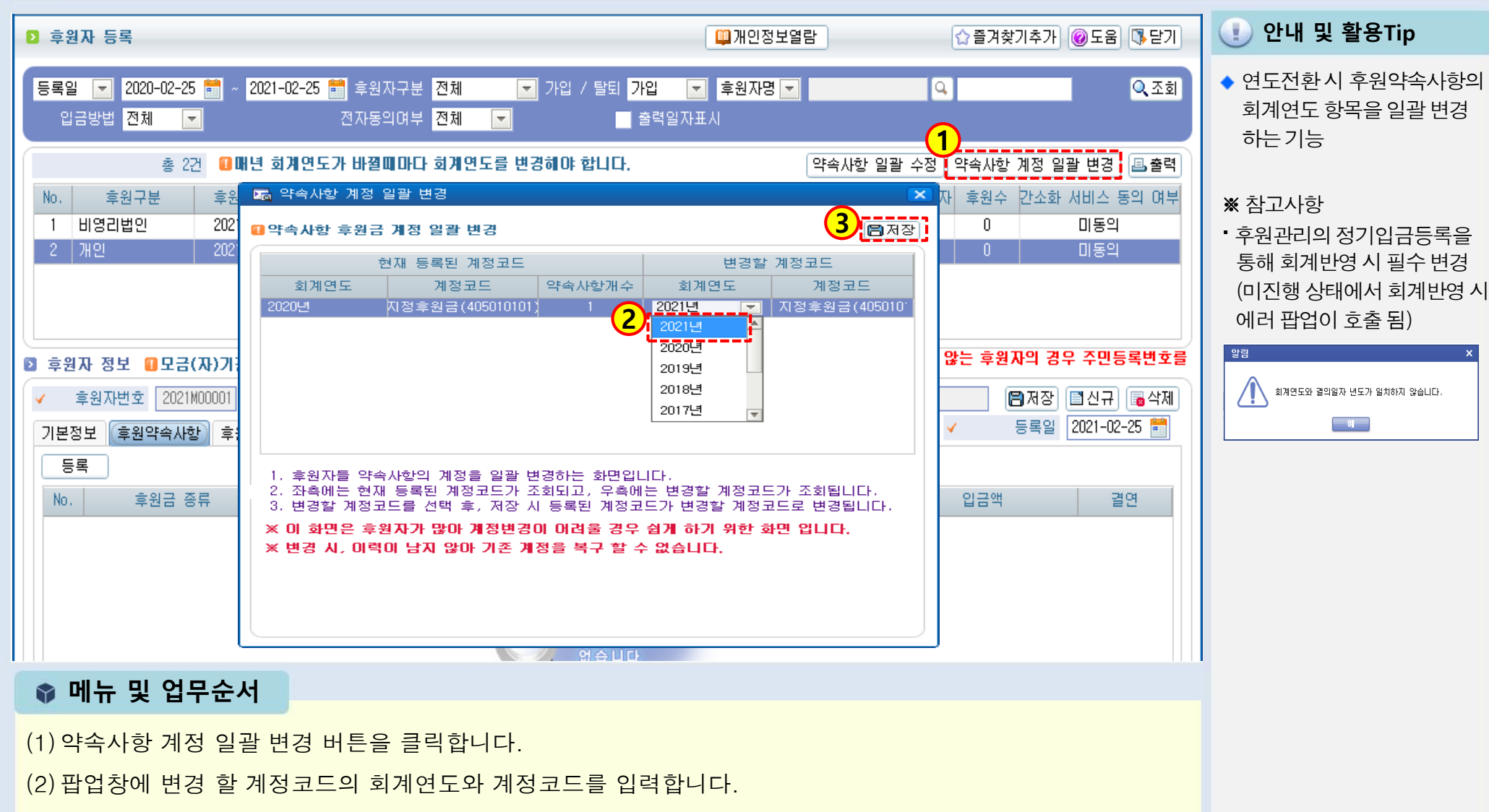

(3) 저장 버튼을 클릭합니다.

## 2.1.4 후원자등록 (결연등록)

/ [메뉴 위치]│후원관리 ▶ 후원자관리 ▶ 후원자등록

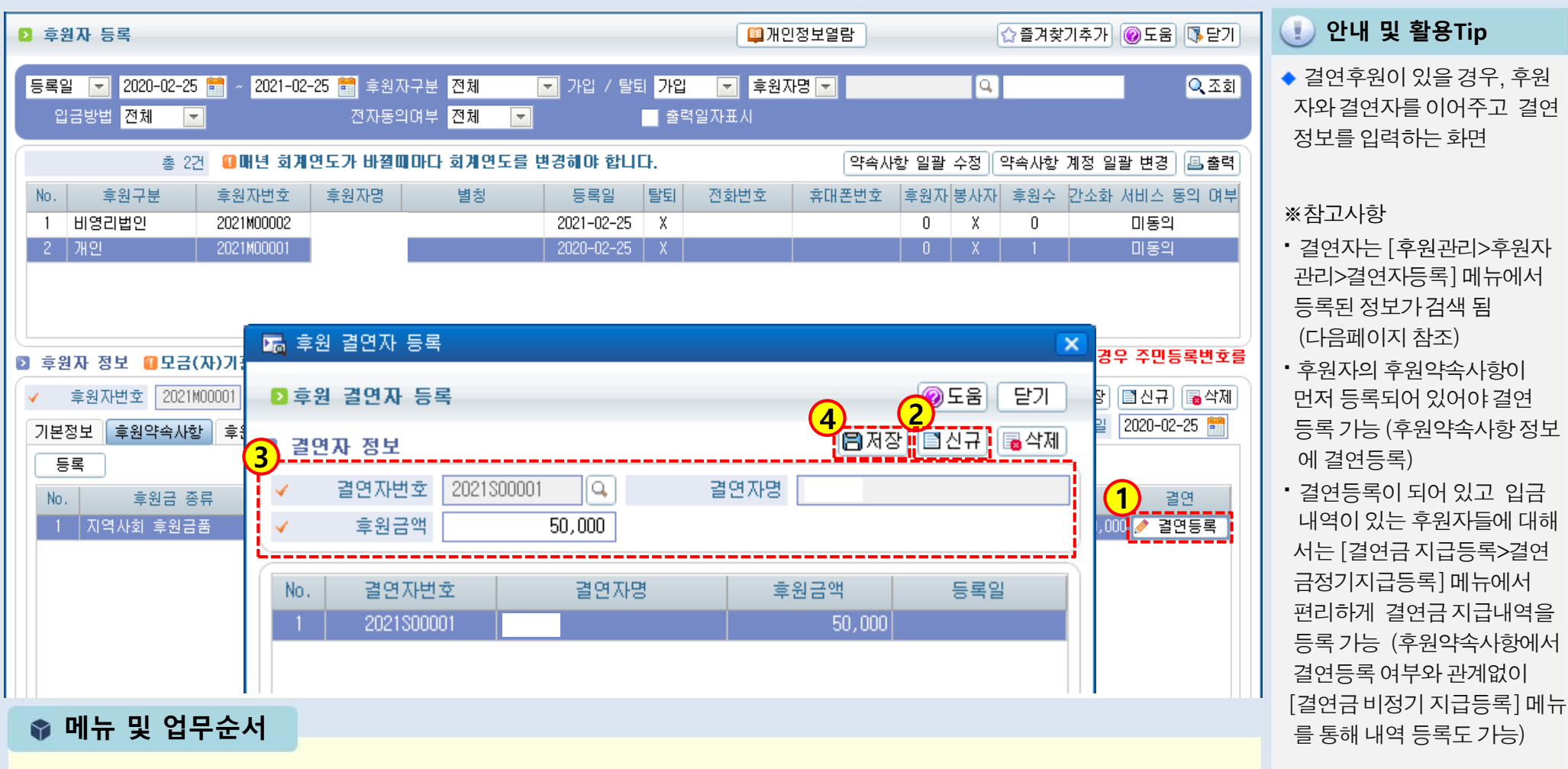

- (1) 후원자의 후원약속사항에서 결연등록 버튼을 클릭하면 후원 결연자 등록 창이 나타납니다.
- (2) 후원 결연자 등록 창에서 신규버튼을 클릭합니다.
- (3) 결연자번호에 돋보기 버튼을 클릭하여 결연자를 선택한 다음 후원금액을 입력합니다.
- (4) 입력 완료 후 저장 버튼을 클릭합니다.

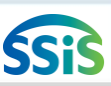

## 2.2 결연자등록

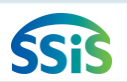

### 差 [메뉴 위치]│후원관리 ▶ 후원자관리 ▶결연자등록

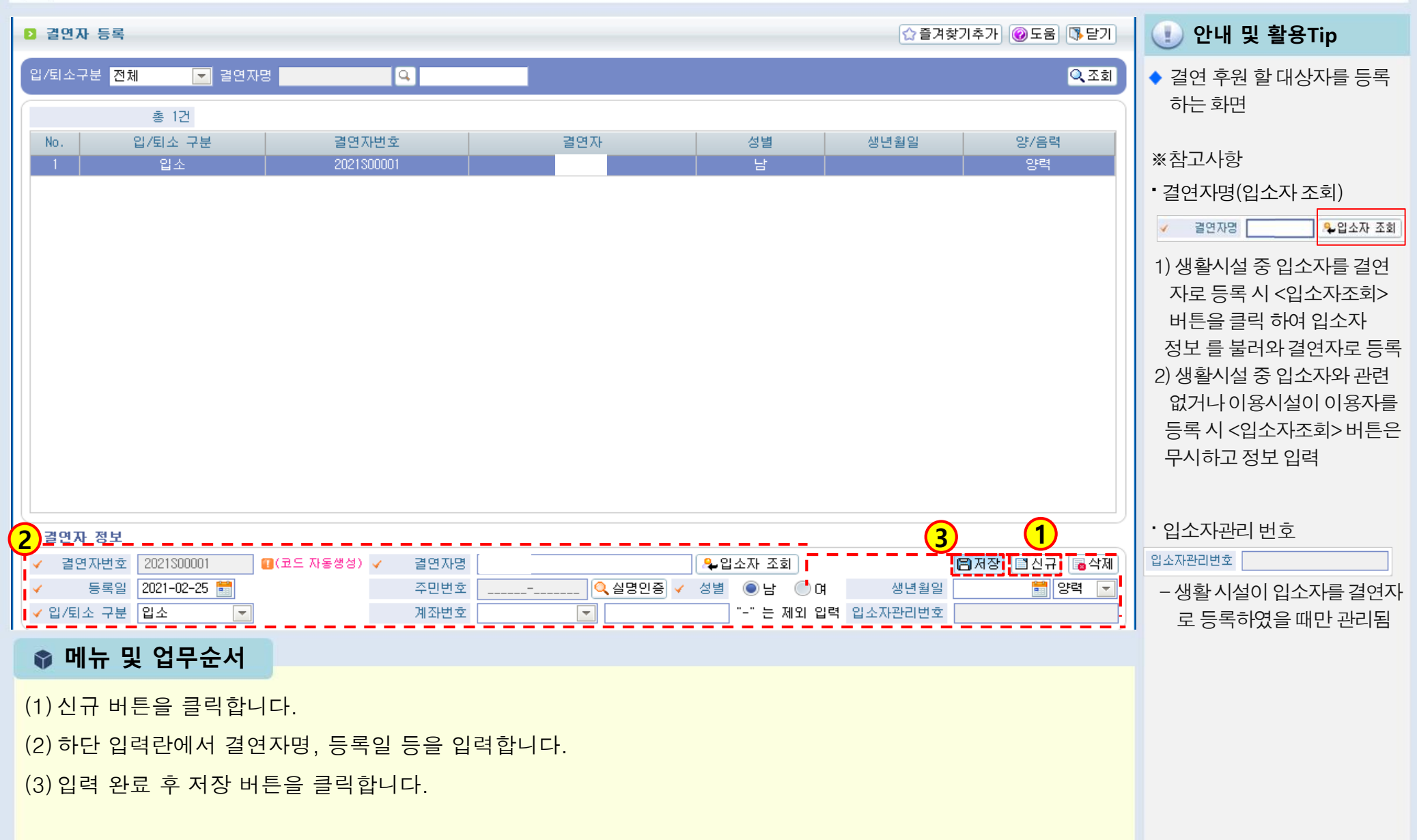

## 2.3.1 후원자 자료올리기 (1)

差 [메뉴 위치]│후원관리 ▶ 후원자관리 ▶후원자자료올리기

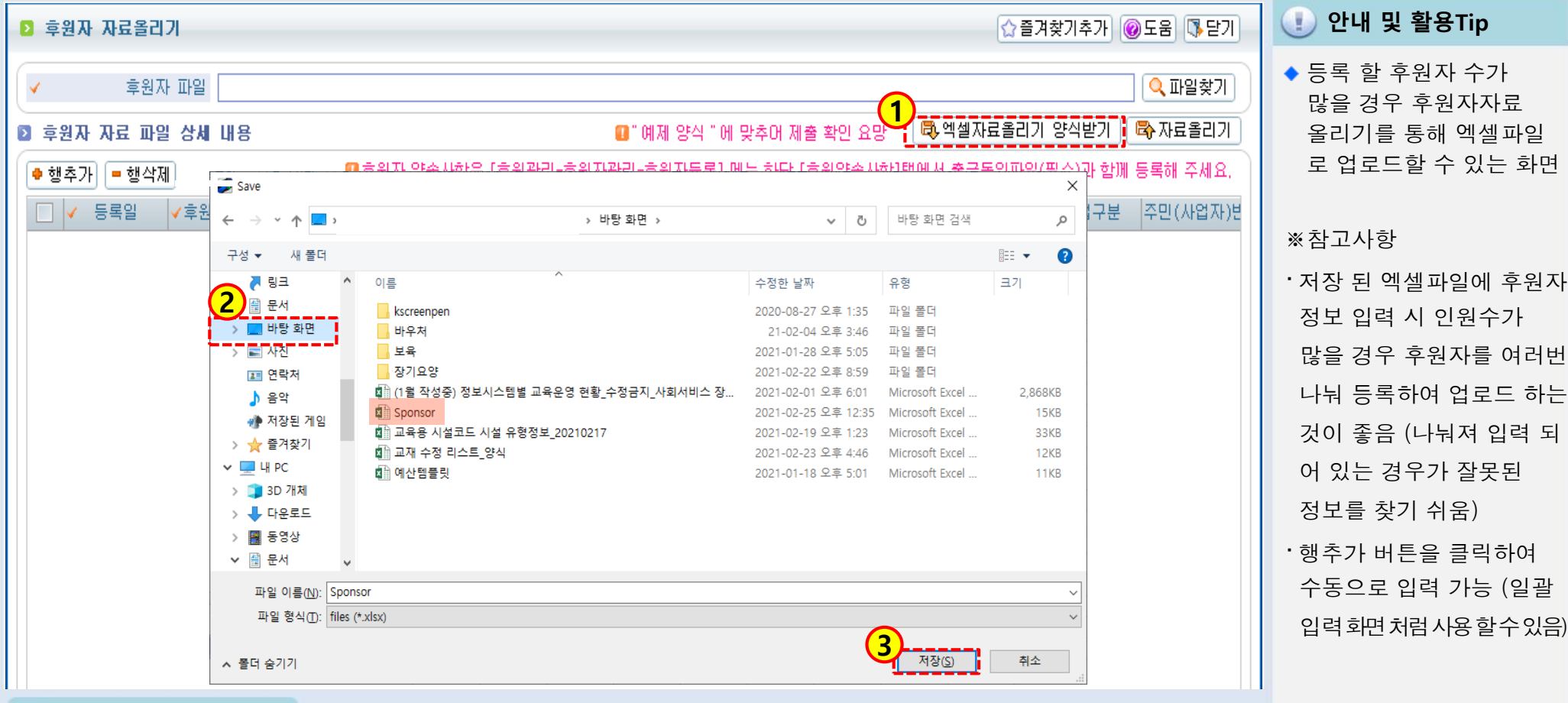

📦 메뉴 및 업무순서

(1) 엑셀자료올리기 양식받기 버튼을 클릭하여 양식을 다운로드 합니다.

(2) 저장 할 위치를 선택합니다.

(3) 저장버튼을 클릭하여 파일을 저장합니다.

<다음 페이지에서 계속>

SSIS

### 2.3.2 후원자 자료올리기 (2)

듣 [메뉴 위치]│후원관리 ▶ 후원자관리 ▶후원자자료올리기

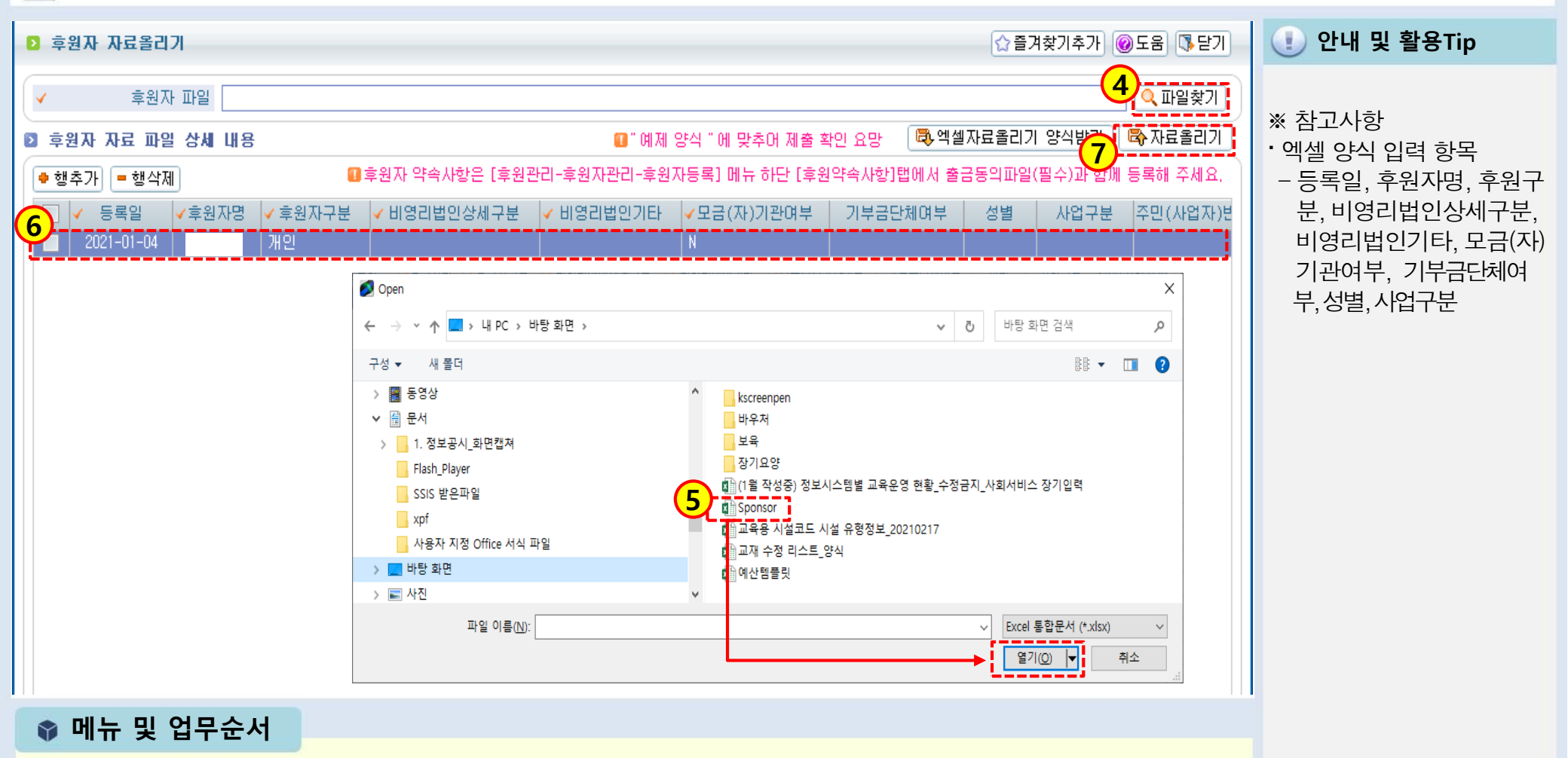

(4) 다운 받은 예제양식에 후원자 자료를 입력하고, 사용자컴퓨터에 저장한 후 파일찾기 버튼을 클릭합니다.

(5) 입력 저장한 엑셀 파일을 선택하고 열기버튼 클릭합니다.

(6) 엑셀 파일에 입력된 후원정보가 보여집니다.

(7) 등록 될 내용 확인 후 자료올리기 버튼을 클릭합니다.
## 2.4.1 연말정산간소화서비스 등록 (사전 확인 사항)

差 [메뉴 위치]│공통관리 ▶ 시설관리 ▶ 시설정보관리

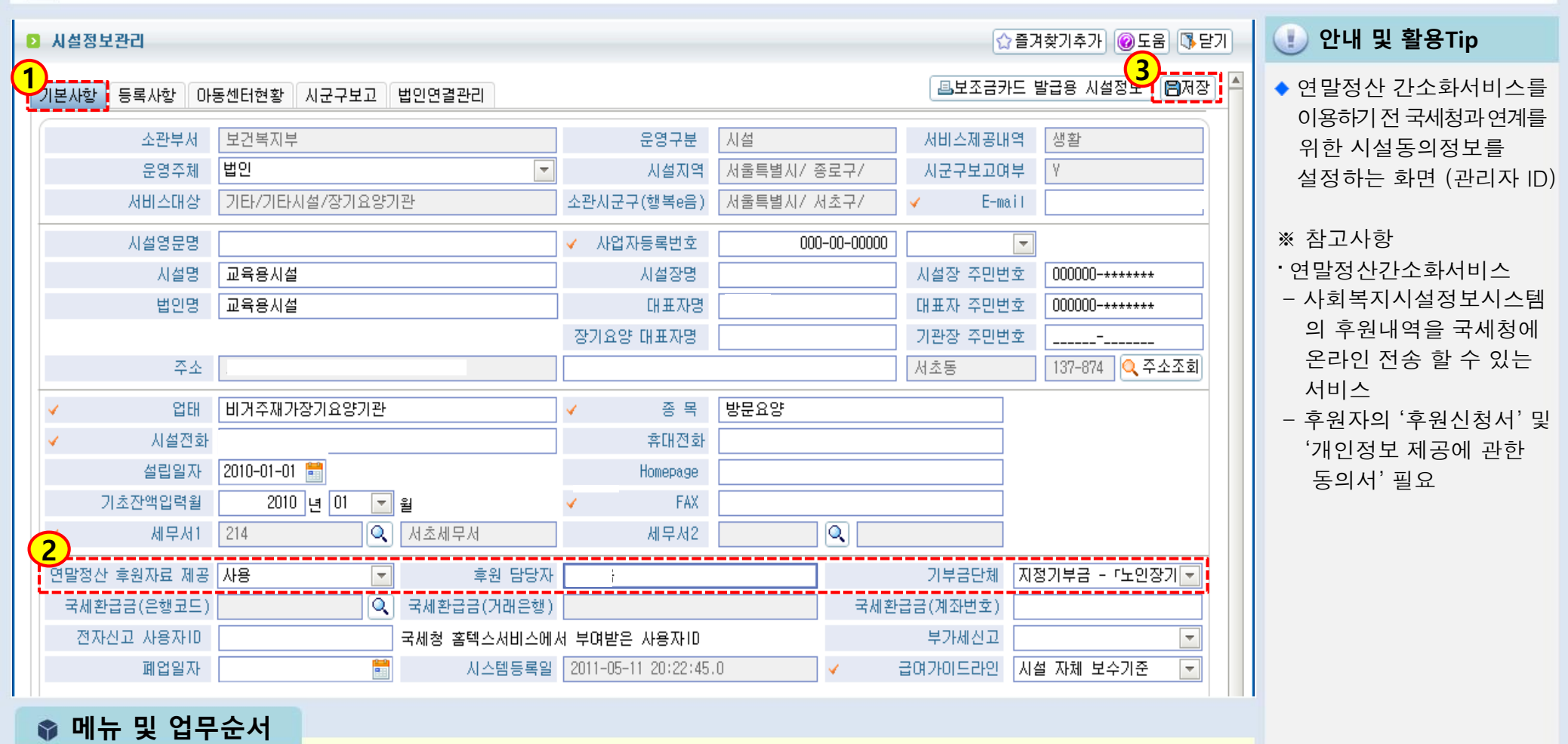

(1) 기본사항 탭을 선택합니다.

(2) 연말정산 후원자료 제공을 <사용> 으로 선택, 시설의 <후원담당자>와 <기부금단체> 항목을 입력합니다.

(3) 저장 버튼을 클릭합니다.

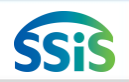

# 2.4.2 연말정산간소화서비스 등록 (후원자 동의 등록)

[ [메뉴 위치]│후원관리 ▶ 후원자관리 ▶ 연말정산간소화서비스 등록

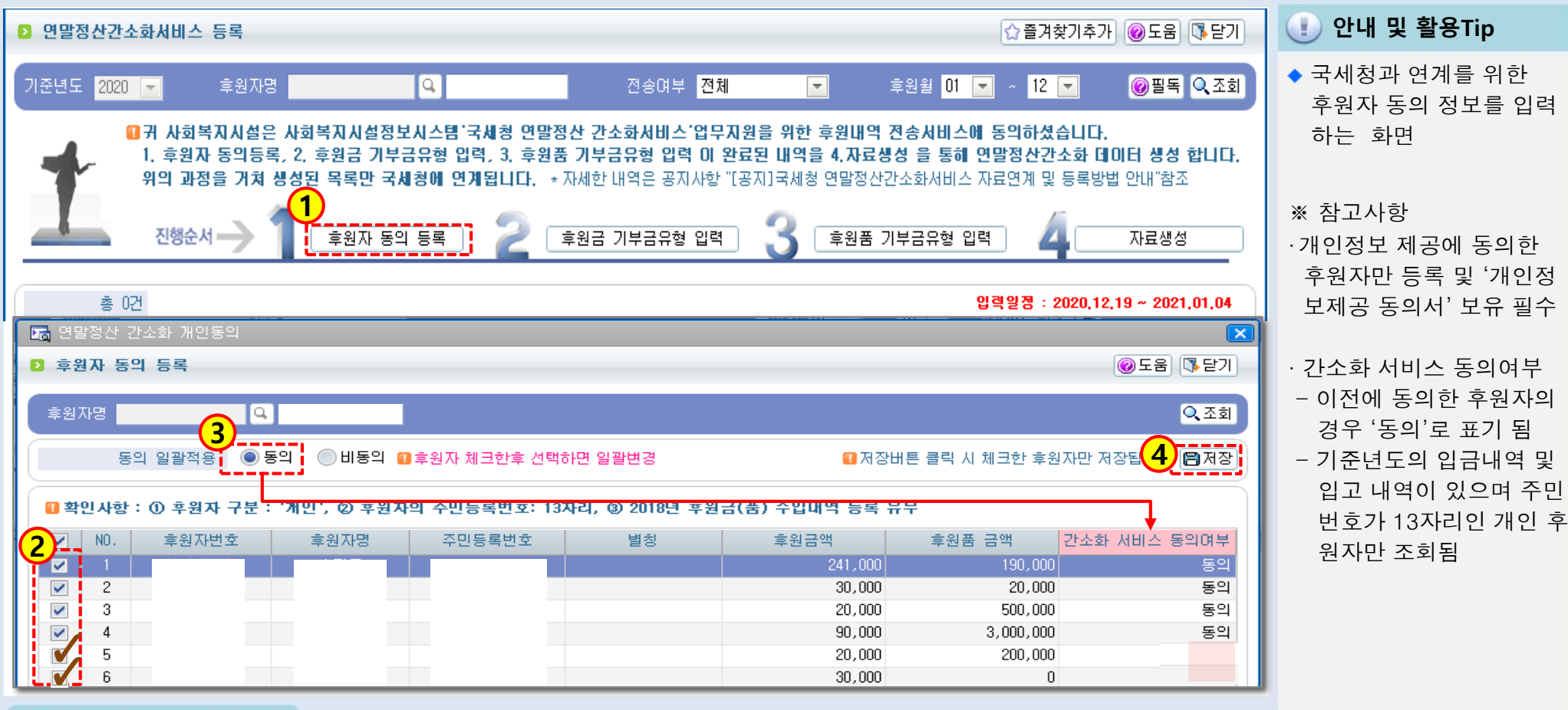

📦 메뉴 및 업무순서

(1) 후원자 동의 등록 버튼을 클릭하여 후원자 동의 등록 화면으로 이동합니다.

(처음 조회 시, 간소화서비스 동의 여부가 비어 있는 후원자가 있을 수 있습니다.)

(2) 체크 버튼을 사용하여 동의하는 후원자를 선택합니다.

(3) 동의 일괄적용의 '동의'를 선택합니다. (체크 된 후원자는 '동의'로 표기됩니다.)

(4) 저장 버튼을 클릭하여 저장합니다.

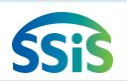

# 2.4.3 연말정산간소화서비스 등록 (후원금 기부금유형 입력)

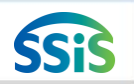

[ [메뉴 위치]│후원관리 ▶ 후원자관리 ▶ 연말정산간소화서비스 등록

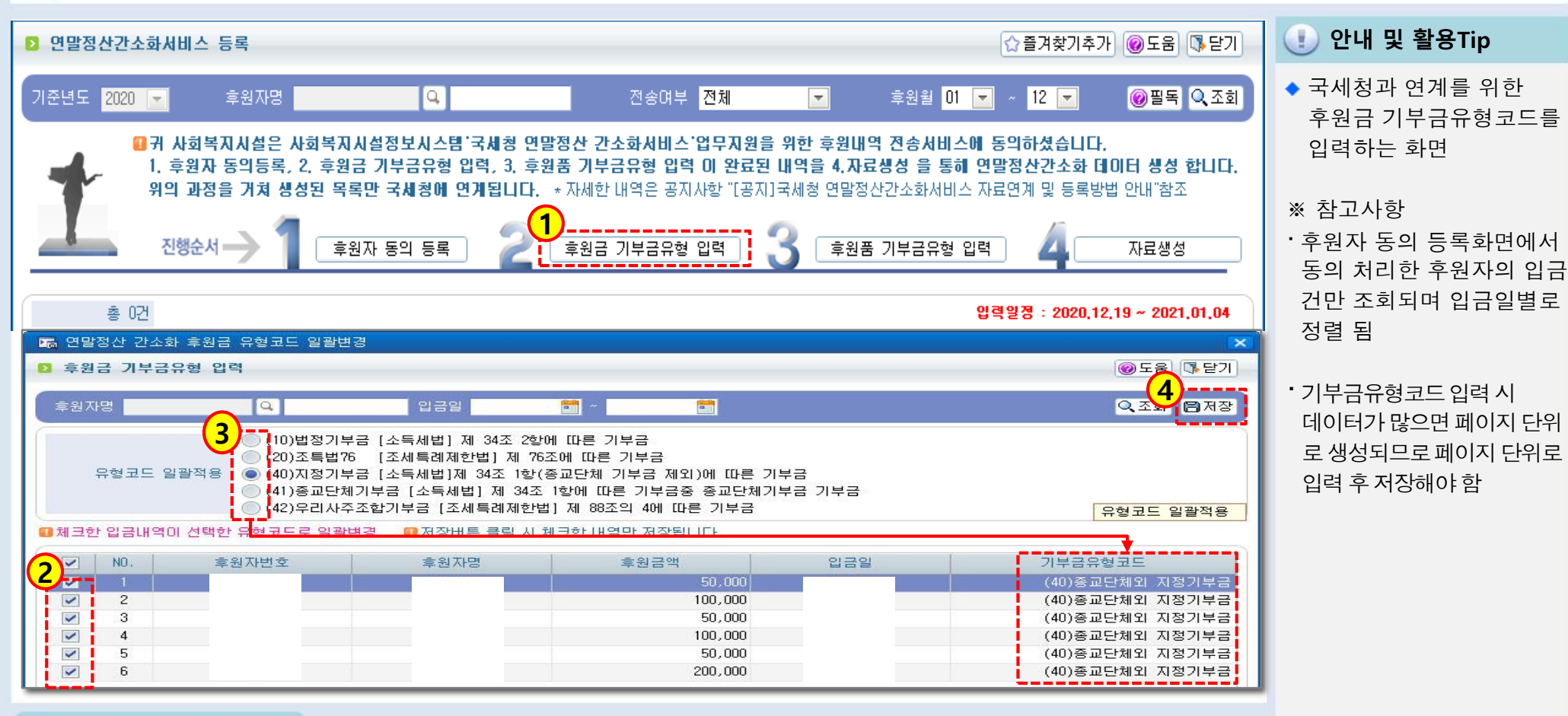

#### 📦 메뉴 및 업무순서

(1) 후원금 기부금유형 입력을 클릭하면 후원금 기부금유형 입력 화면이 팝업됩니다.

(2) 체크 버튼을 사용하여 유형코드를 입력 할 입금 건을 선택합니다.

(3) 유형코드 일괄적용을 선택합니다. (체크 된 입금 건은 기부금유형코드가 적용됩니다.)

(4) 저장 버튼을 클릭하여 저장합니다. (조회 시, 일자별로 입금건이 정렬되며, 기부금유형코드가 비어 있습니다.)

## 2.4.4 연말정산간소화서비스 등록 (후원품 기부금유형 입력)

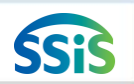

差 [메뉴 위치]│후원관리 ▶ 후원자관리 ▶ 연말정산간소화서비스 등록

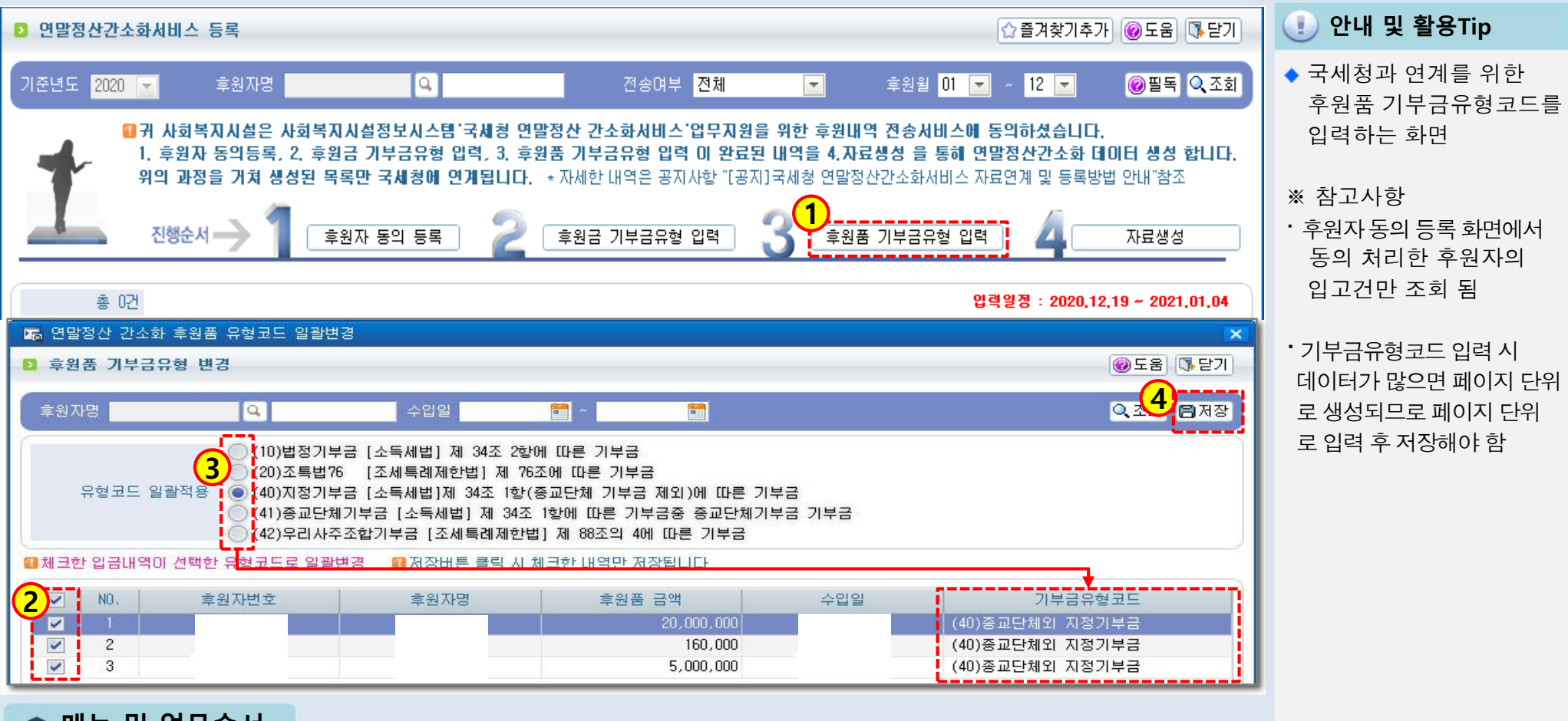

📦 메뉴 및 업무순서

(1) 후원품 기부금유형 입력을 클릭하여 후원품 기부금유형 입력 팝업을 띄웁니다.

(2) 체크 버튼을 사용하여 유형코드를 입력 할 입고 건을 선택합니다.

(3) 유형코드 일괄적용을 선택합니다. (체크 된 입고 건은 기부금유형코드가 입력됩니다.)

(4) 저장 버튼을 클릭하여 저장합니다.

# 2.4.5 연말정산간소화서비스 등록 (최종확인 및 자료생성)

差 [메뉴 위치] | 후원관리 ▶ 후원자관리 ▶ 연말정산간소화서비스 등록

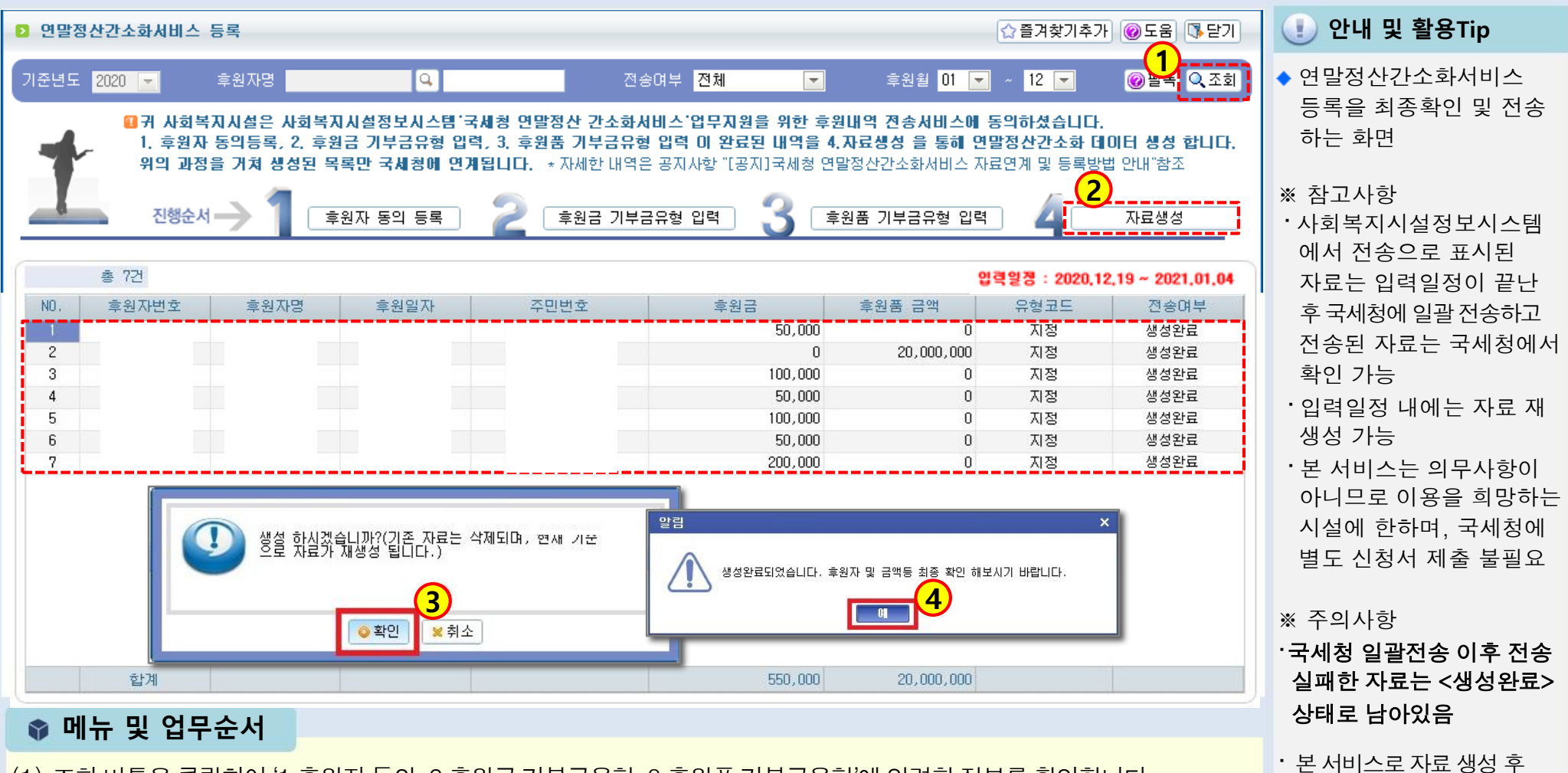

- (1) 조회 버튼을 클릭하여 '1.후원자 동의, 2.후원금 기부금유형, 3.후원품 기부금유형'에 입력한 정보를 확인합니다.
- (2) 자료생성 클릭 후 생성자료의 이상여부를 확인합니다.
- (3) 국세청으로 전송이 완료되면 전송여부가 <생성완료>→<전송완료>으로 변경됩니다.
  - ( ※ 국세청 전송은 본 원에서 일괄 전송합니다.)

같은 사업자 번호로 시설에서 국세청으로 전송 할 경우, 사회복지시설정보시스템 연말정산간소화서비스를 이용하여 전송한 데이터는 삭제 됨

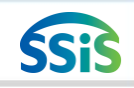

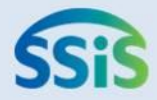

# ◈ 제3장 후원금품관리

- 3.1 후원금 정기입금 생성
- 후원금 정기입금 등록 (등록) 3.2.1
- 3.2.2 후원금 정기입금 등록 (취소) 3.10.3 영수증발행목록
- 후원금 비정기입금 등록 (개별등록) 3.10.4 후원금영수증발급대장 3.3.1
- 3.3.2 후원금 비정기입금 등록 (일괄입력)
- 입금자료 올리기 (1) 3.4.1
- 3.4.2 입금자료 올리기 (2)
- 3.5 결연금 정기지급 등록
- 3.6 결연금 비정기지급 등록
- 3.7 결연금 지출 등록
- 3.8 후원품 수입명세서 등록
- 3.9 후원품 사용명세서 등록

- 후원영수증생성 (단일영수증) 3.10.1
- 3.10.2 후원영수증생성 (다중영수증)

## 3.1 후원금 정기입금 생성

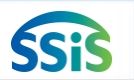

[ [메뉴 위치]│후원관리 ▶ 후원금(품)관리 ▶ 후원금수입관리 ▶ 후원금정기입금생성

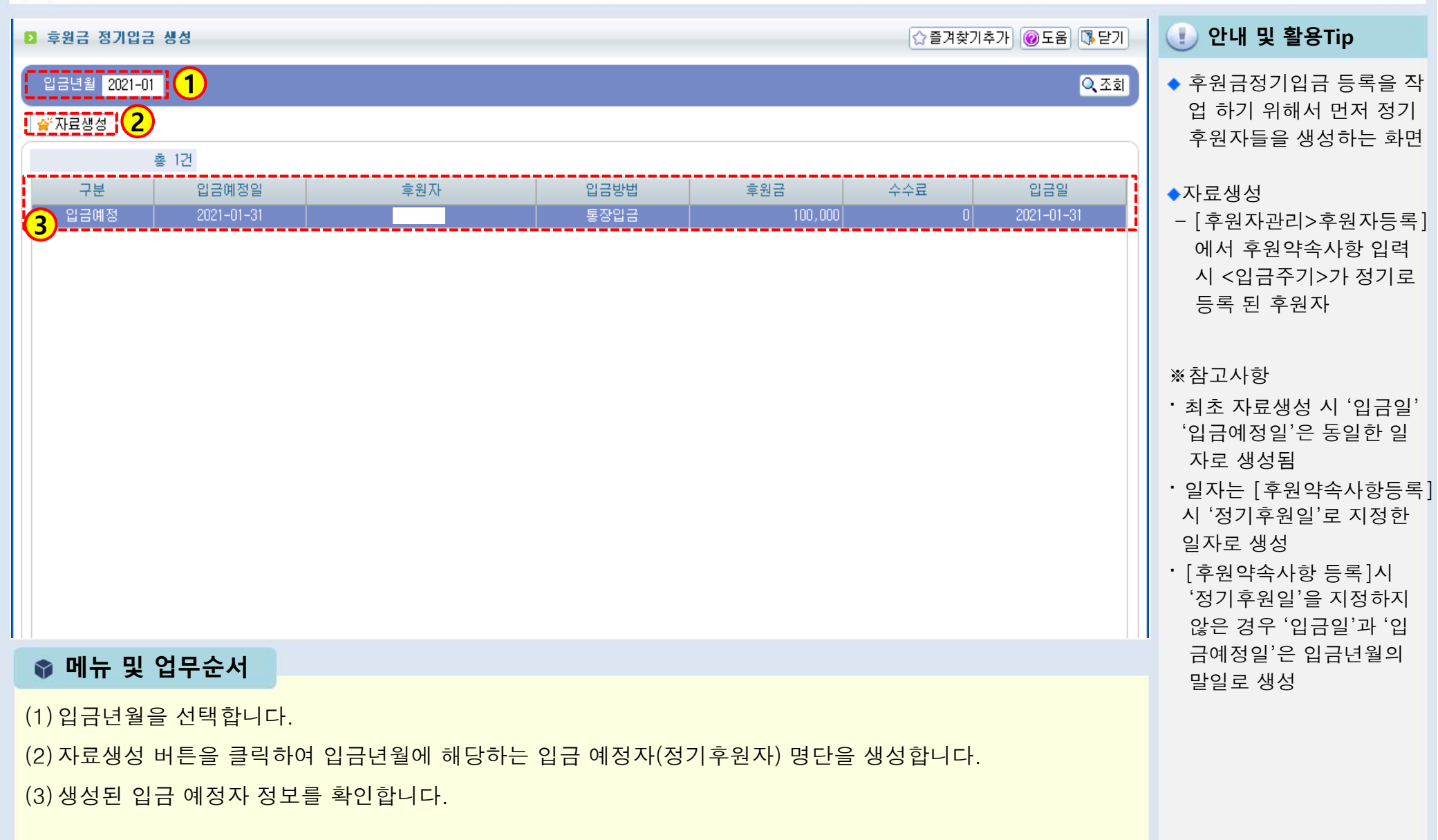

# 3.2.1 후원금 정기입금 등록 (등록)

差 [메뉴 위치] | 후원관리 ▶ 후원금(품)관리 ▶ 후원금수입관리 ▶ 후원금정기입금등록

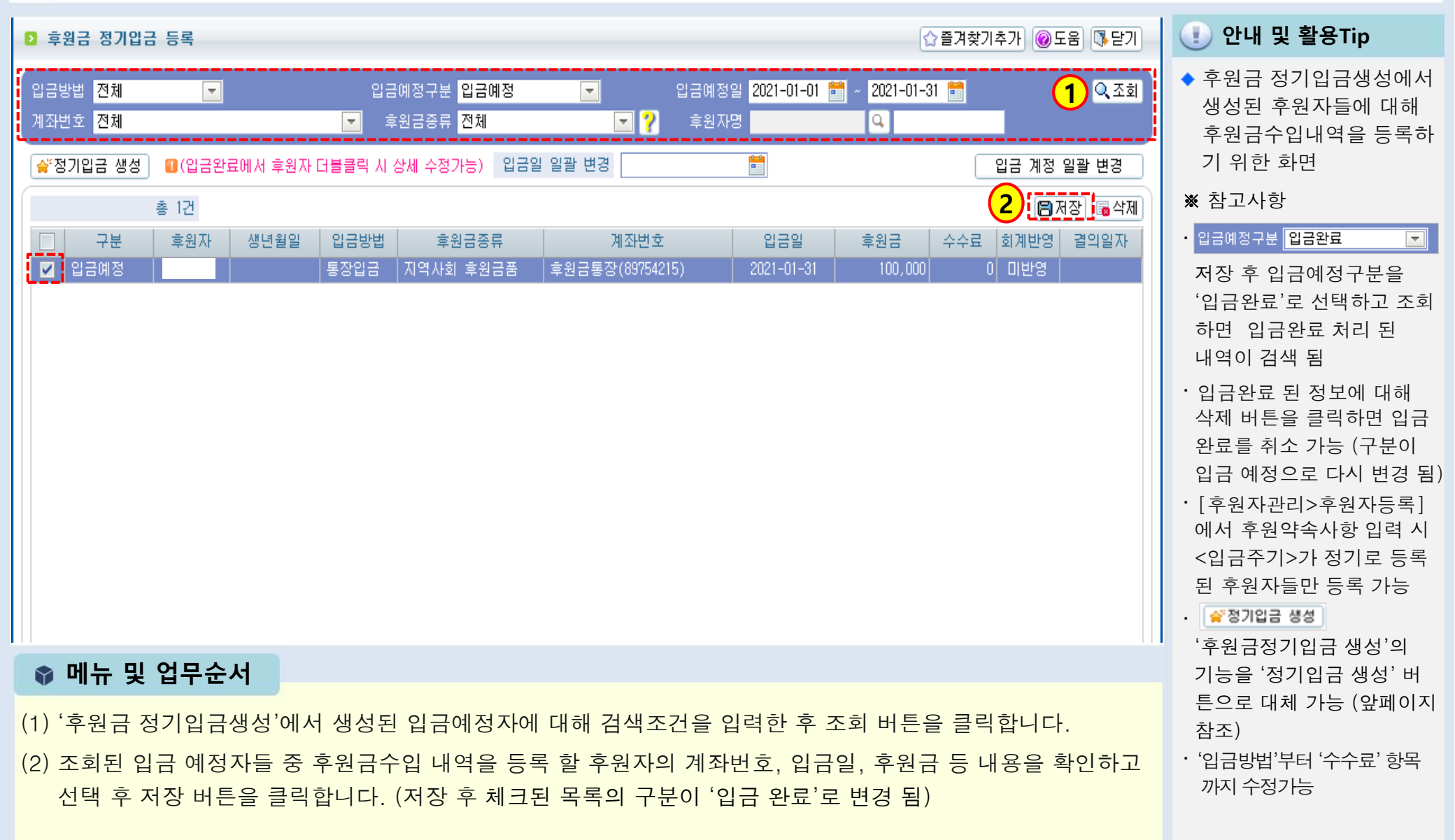

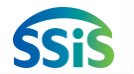

# 3.2.2 후원금 정기입금 등록 (취소)

差 [메뉴 위치]│후원관리 ▶ 후원금품관리 ▶ 후원금수입관리 ▶ 후원금정기입금등록

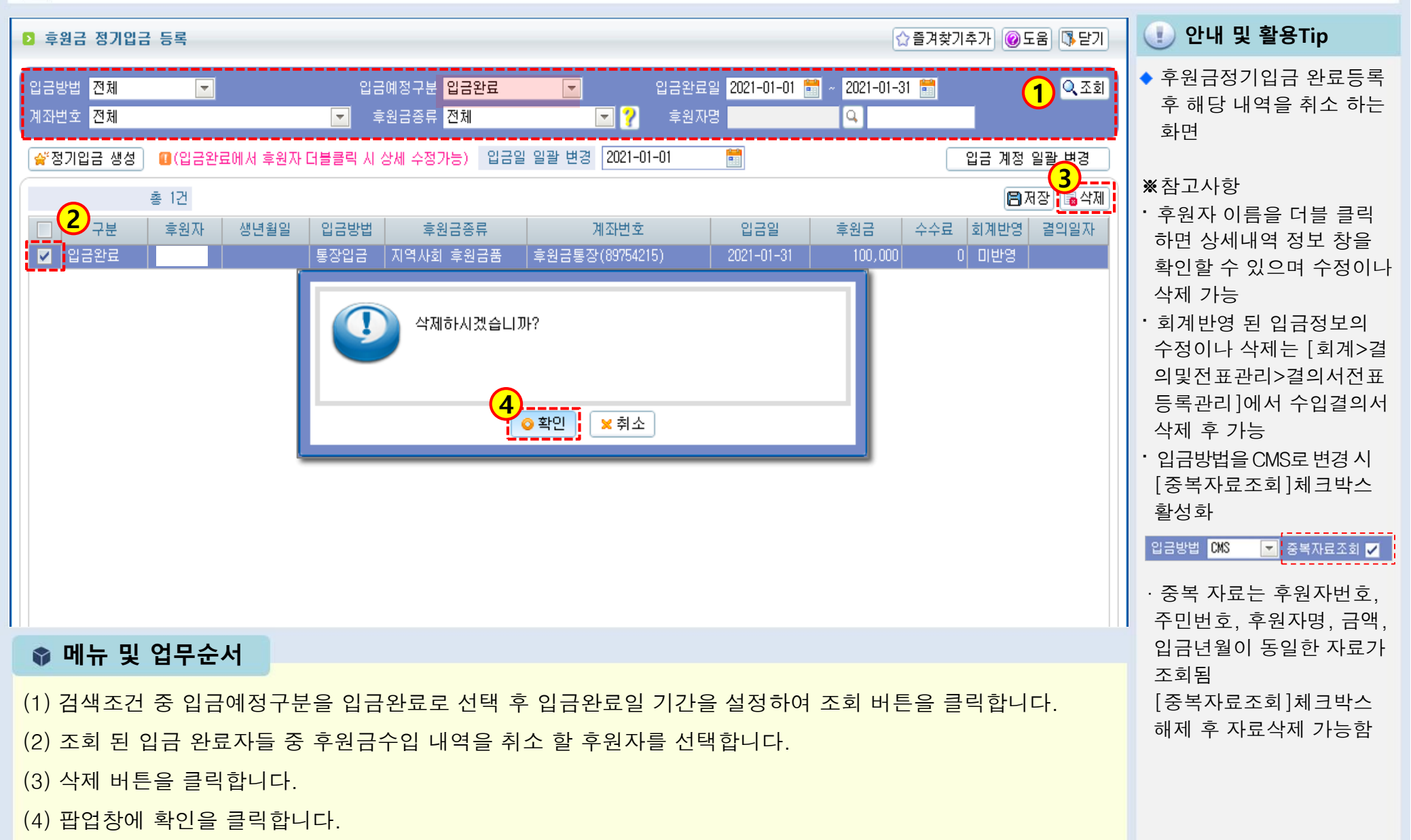

SSis

# 3.3.1 후원금 비정기입금 등록 (개별입력)

差 [메뉴 위치]│후원관리 ▶ 후원금(품)관리 ▶ 후원금수입관리 ▶ 후원금비정기입금등록

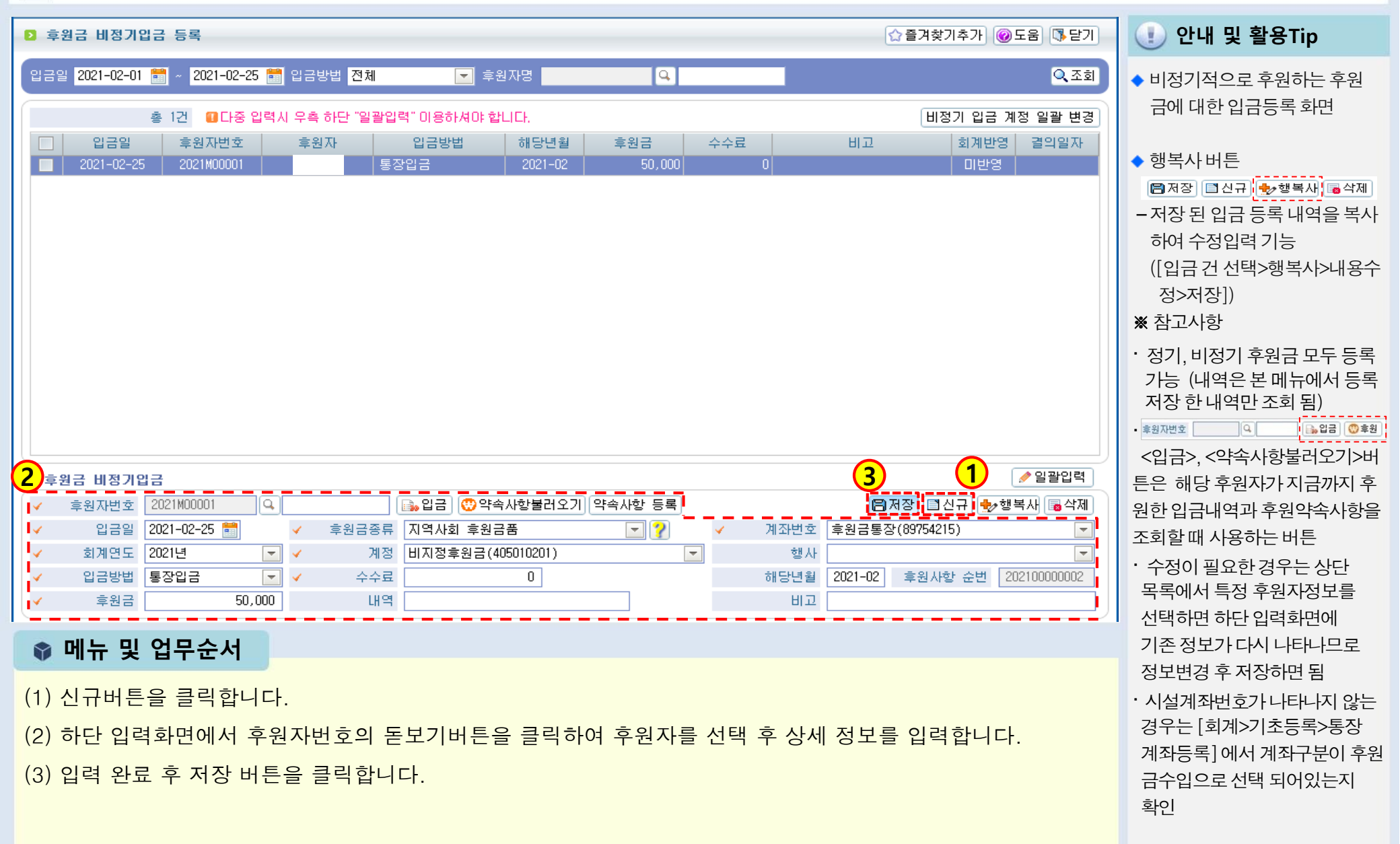

# 3.3.2 후원금 비정기입금 등록 (일괄입력)

差 [메뉴 위치] | 후원관리 ▶ 후원금품관리 ▶ 후원금수입관리 ▶ 후원금비정기입금등록

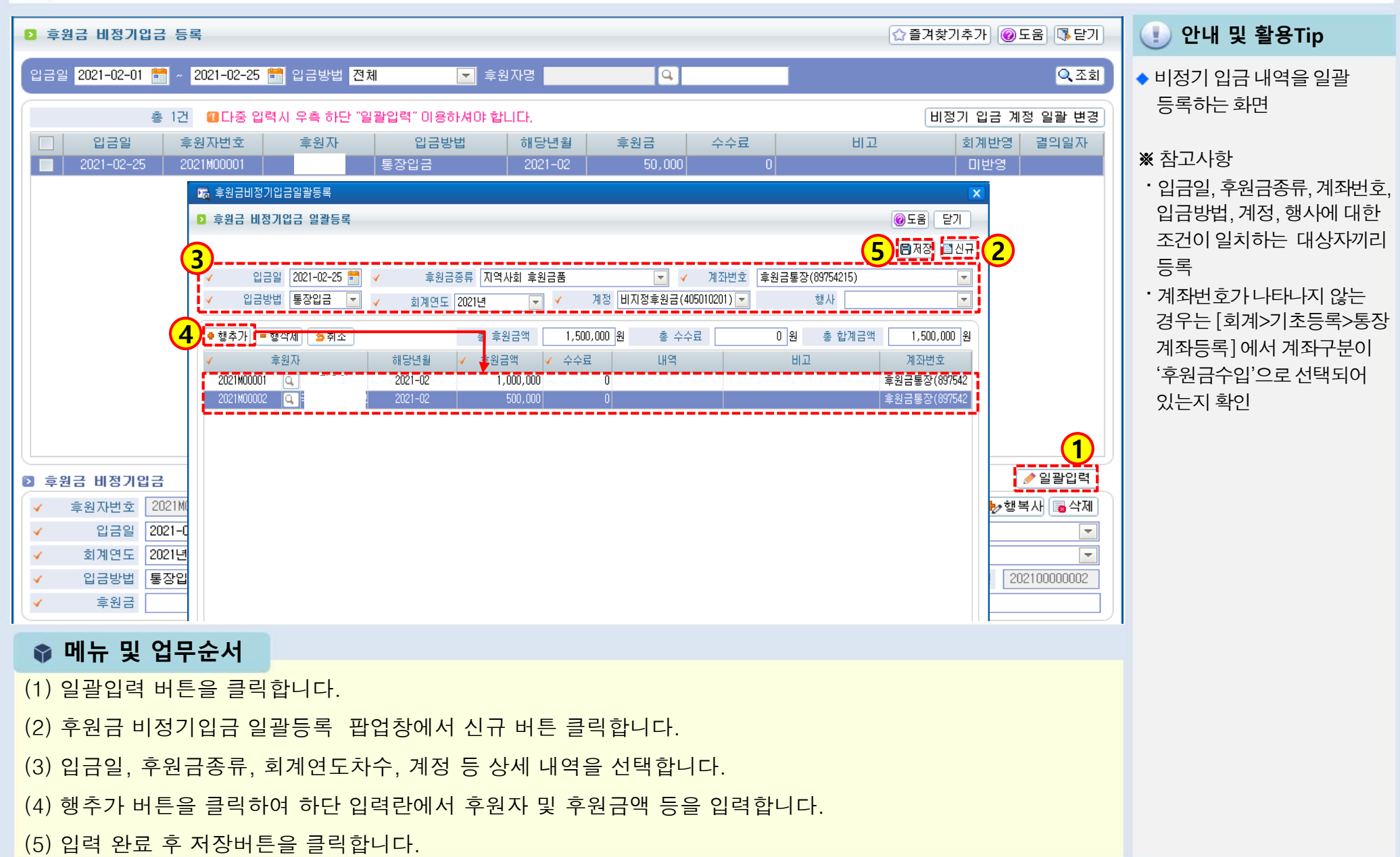

# 3.4.1 입금자료 올리기 (1)

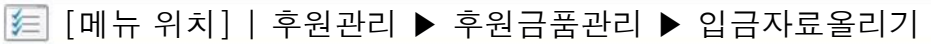

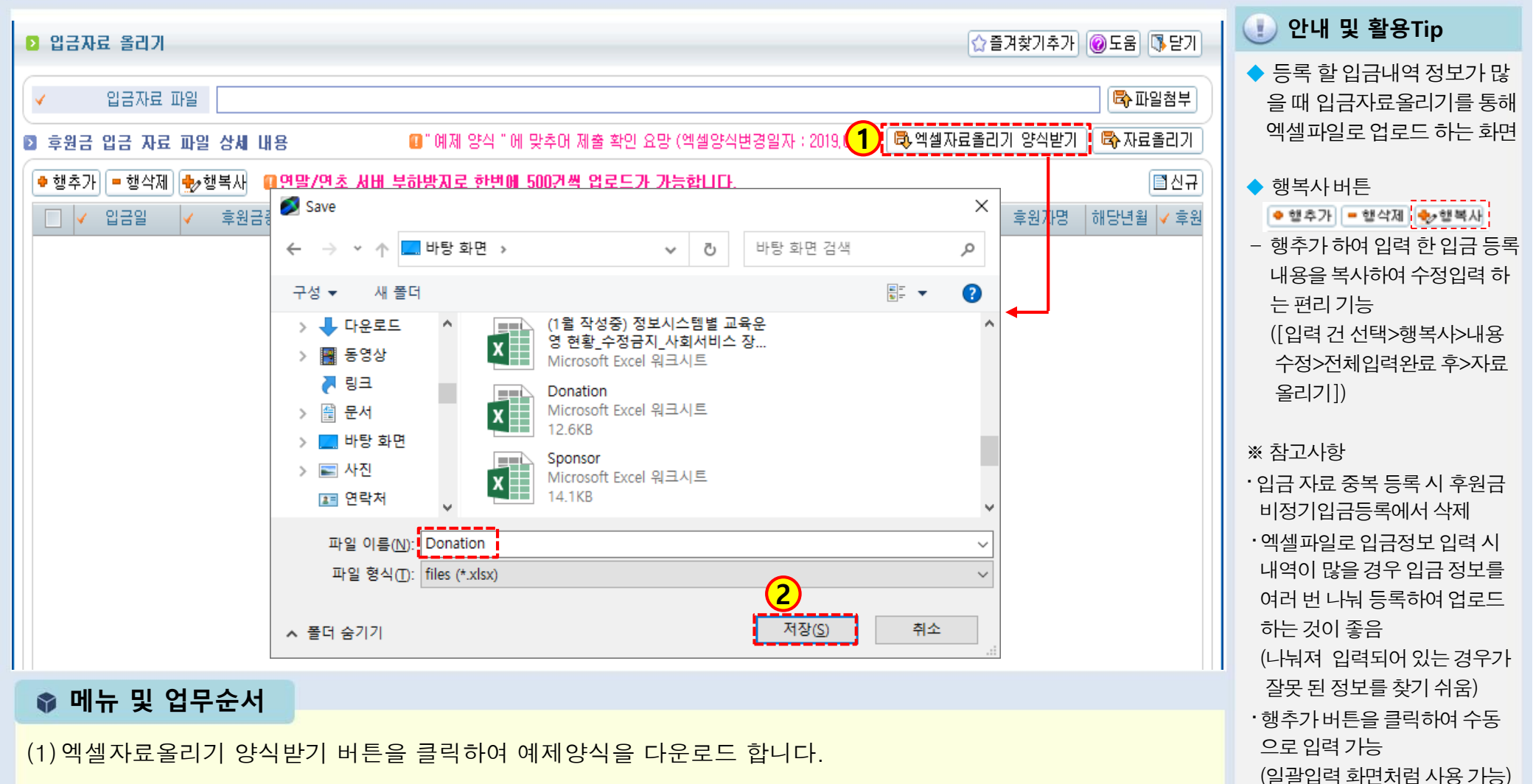

(2) 저장버튼을 클릭하여 원하는 위치에 파일을 저장합니다.

<다음 페이지에서 계속>

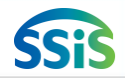

## 3.4.2 입금자료 올리기(2)

差 [메뉴 위치]│후원관리 ▶ 후원금품관리 ▶ 입금자료올리기

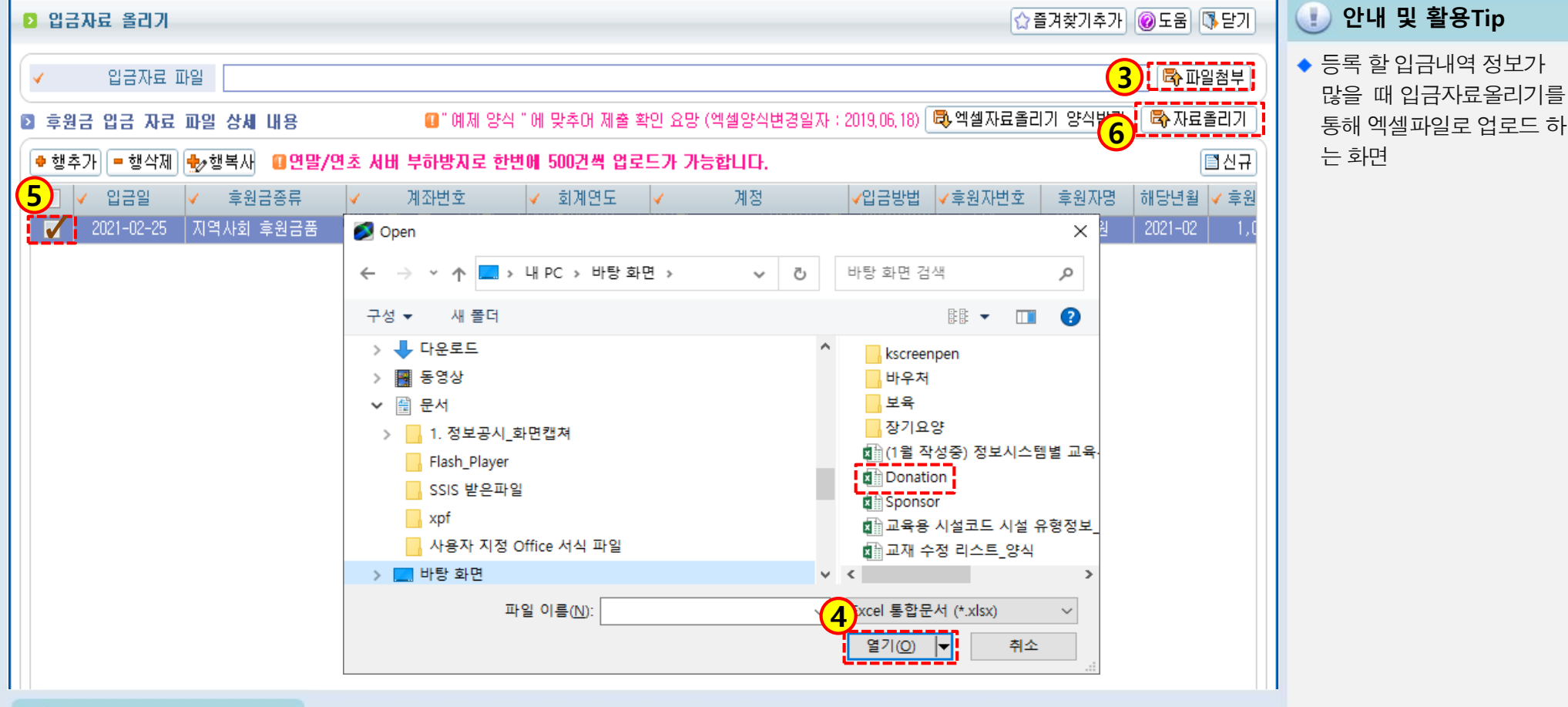

📦 메뉴 및 업무순서

(3) 다운 받은 예제양식에 입력하여 사용자 컴퓨터에 저장한 후 파일첨부 버튼을 클릭합니다.

(4) 저장 된 엑셀 파일을 선택하고 열기 버튼 클릭하면 입금정보가 화면에 보여집니다.

(5) 입금 내용 확인 후 저장할 건을 체크합니다.

(6) 자료올리기 버튼을 클릭합니다.

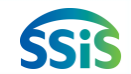

# 3.5 결연금 정기지급 등록

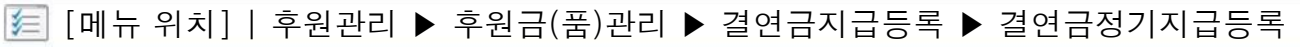

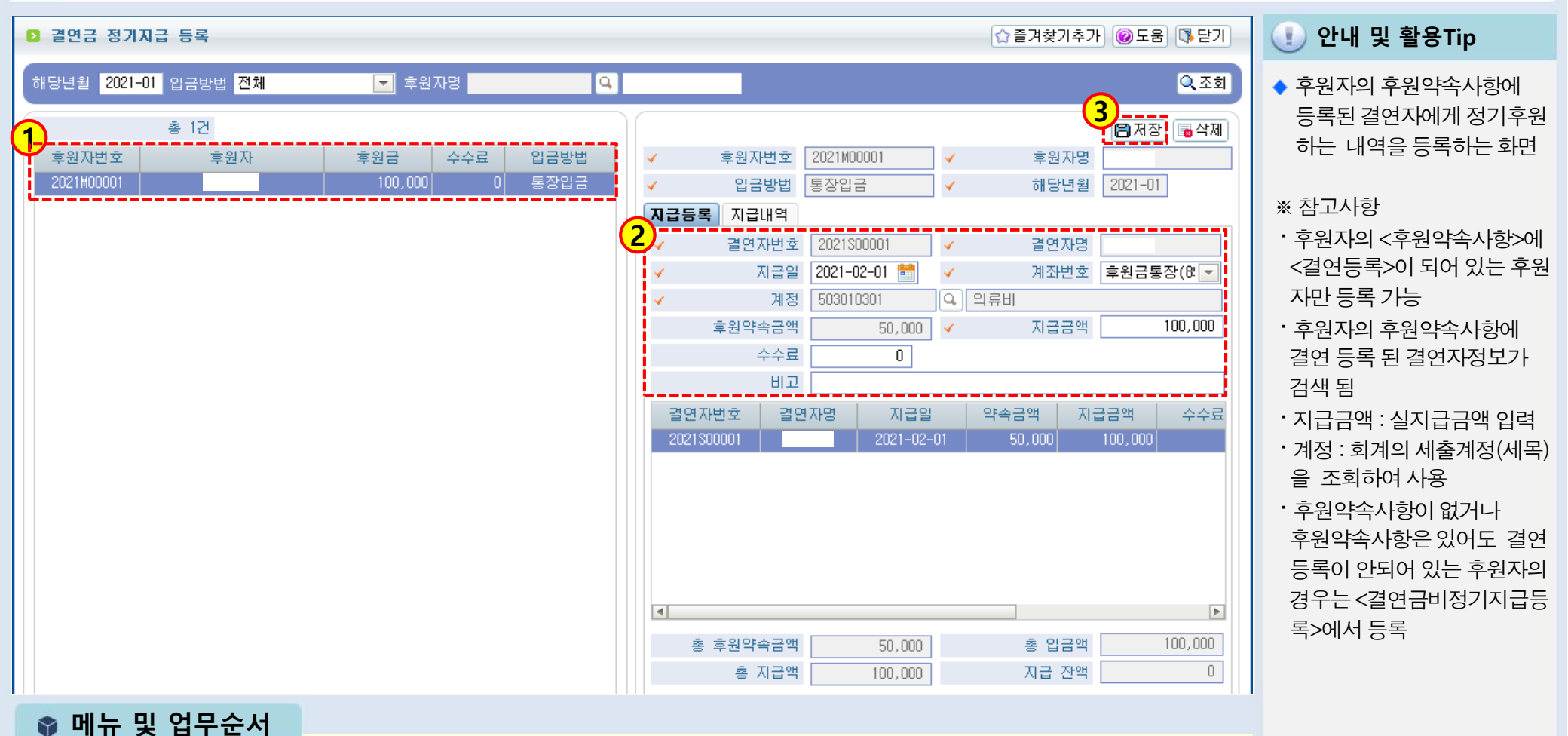

(1) 왼쪽 목록에서 후원자를 선택합니다.

(2) 오른쪽 입력화면의 지급등록 입력 화면에서 지급일자, 계좌번호 등을 입력합니다.

(3) 입력 완료 후 저장 버튼을 클릭합니다.

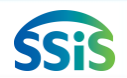

# 3.6 결연금 비정기지급 등록

差 [메뉴 위치]│후원관리 ▶ 후원금(품)관리 ▶ 결연금지급등록 ▶ 결연금비정기지급등록

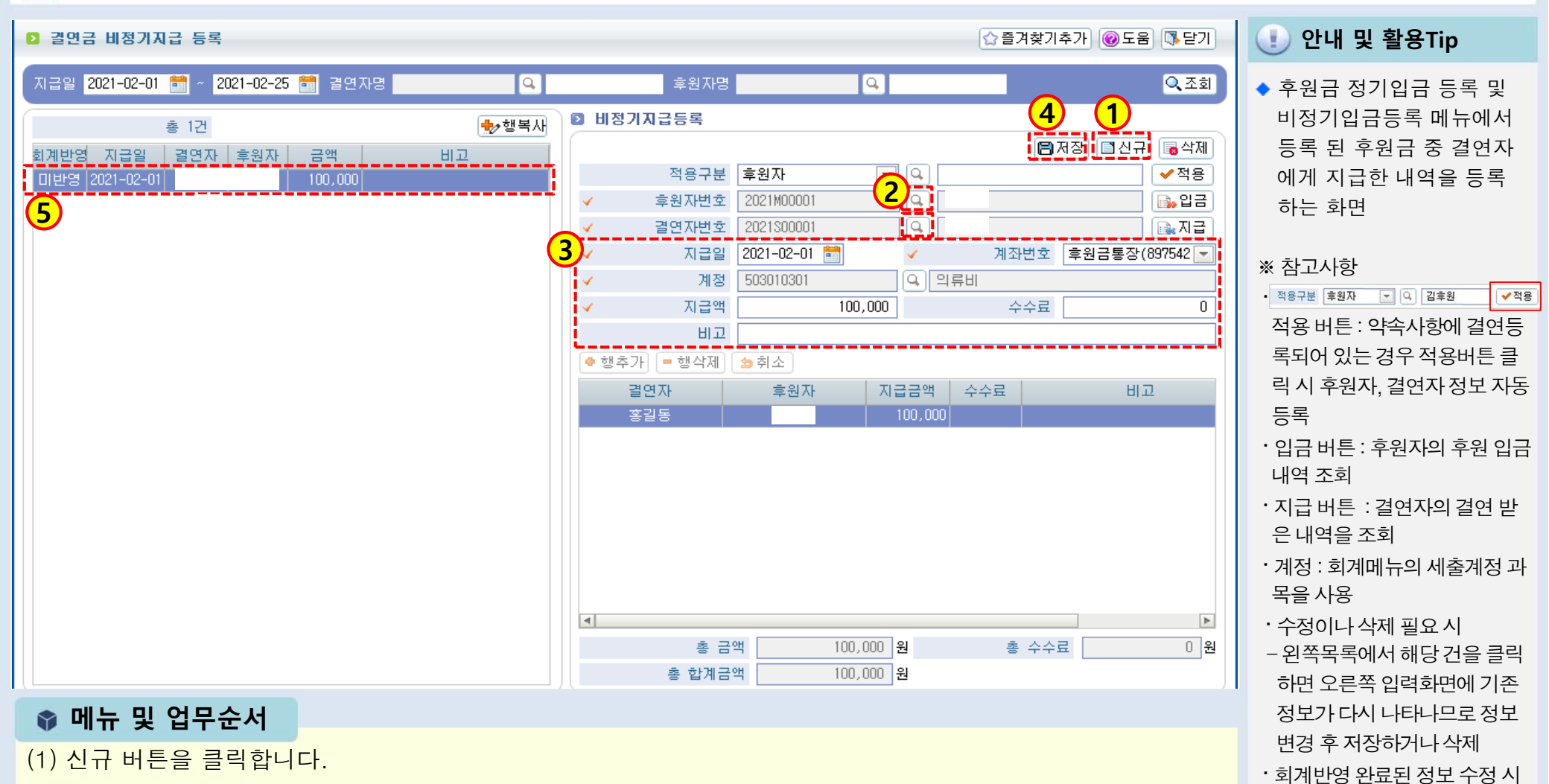

- (2) 후원자번호, 결연자번호의 돋보기 버튼을 클릭하여 대상을 선택합니다.
- (3) 지급내역에 대한 지급일, 계좌번호 등을 입력합니다.
- (4) 입력 완료 후 저장 버튼을 클릭합니다.
- (5) 저장 후 왼쪽 목록에서 등록 된 내역을 확인할 수 있습니다.

만든 지출결의서는 [회계> 결의및전표관리>결의서전표 등록]에서 먼저 삭제해야 수정 및 삭제 가능

- [후원관리>회계반영]을 통해

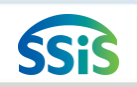

# 3.7 결연금지출등록

총 1건

결연자

2021-02-25 🛗 결연자명

지출항목

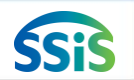

[ [메뉴 위치]│후원관리 ▶ 후원금(품)관리 ▶ 결연금입출관리 ▶ 결연금지출등록

Q,

금액

2 글연자정보

3 결연금 지출등록

지출내용

결연자번호 2021S00001

지출항목 의류비

메모

2021-02-25

 $\mathbf{T}$ 

지출항목

현재 잔액

지출일자

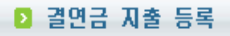

4

조회일자 2021-02-01 🛗

지출일

2021-02-25

☆ 즐겨찾기추가 🔞 도움 🚯 닫기 📃 📢

3

결연자명

지출금액

지출내용

50,000

결연자/계좌번호

지출금액

1

🗣 행추가 🛑 행삭제 🔂 취소

메모

🖪 저장 🔳 신규

Q. 조회

🐻 삭제

</ 적용

50,000

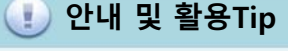

◆ 결연자의 후원금 사용 내역을 등록하는 화면

#### ※ 참고사항

- · [후원금(품)관리>결연금지급 등록]에 후원 받은 내역이 등록 되어 있는 결연자에 대해 등록 가능
- · 현재잔액 금액을 초과하여 지 출금액을 입력할 수 없음
- 행추가 = 행삭제 🖕 취소
- 한 결연자에 대해서 여러번의 지출내역을 등록 시 행추가 버튼을 사용하여 추가
- 결연자 등록
- -[후원관리>후원자관리>결연 자등록]
  - (결연자 등록 시 계좌번호를 입력해 두어야 본 화면 등록 가능)
- [후원금(품)관리>결연금지급 등록]에서 후원자에게 후원 받 은 내역이 등록되어 있는 결연 자들에 대해 등록 가능

(4) 시그 미토요 크리하다

📦 메뉴 및 업무순서

- (1) 신규 버튼을 클릭합니다.
- (2) 돋보기를 눌러 결연자를 선택 후 적용 버튼을 클릭하면 현재 잔액 및 계좌번호가 자료가 나타나며, 나머지 지출일자 등을 입력합니다.
- (3) 입력 완료 후 저장 버튼을 클릭합니다.
- (4) 저장 후 왼쪽 목록에서 등록 된 내역을 확인할 수 있습니다.

# 3.8 후원품 수입명세서 등록

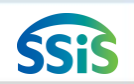

差 [메뉴 위치]│후원관리 ▶ 후원금(품)관리 ▶ 후원품수입관리 ▶ 수입명세서등록

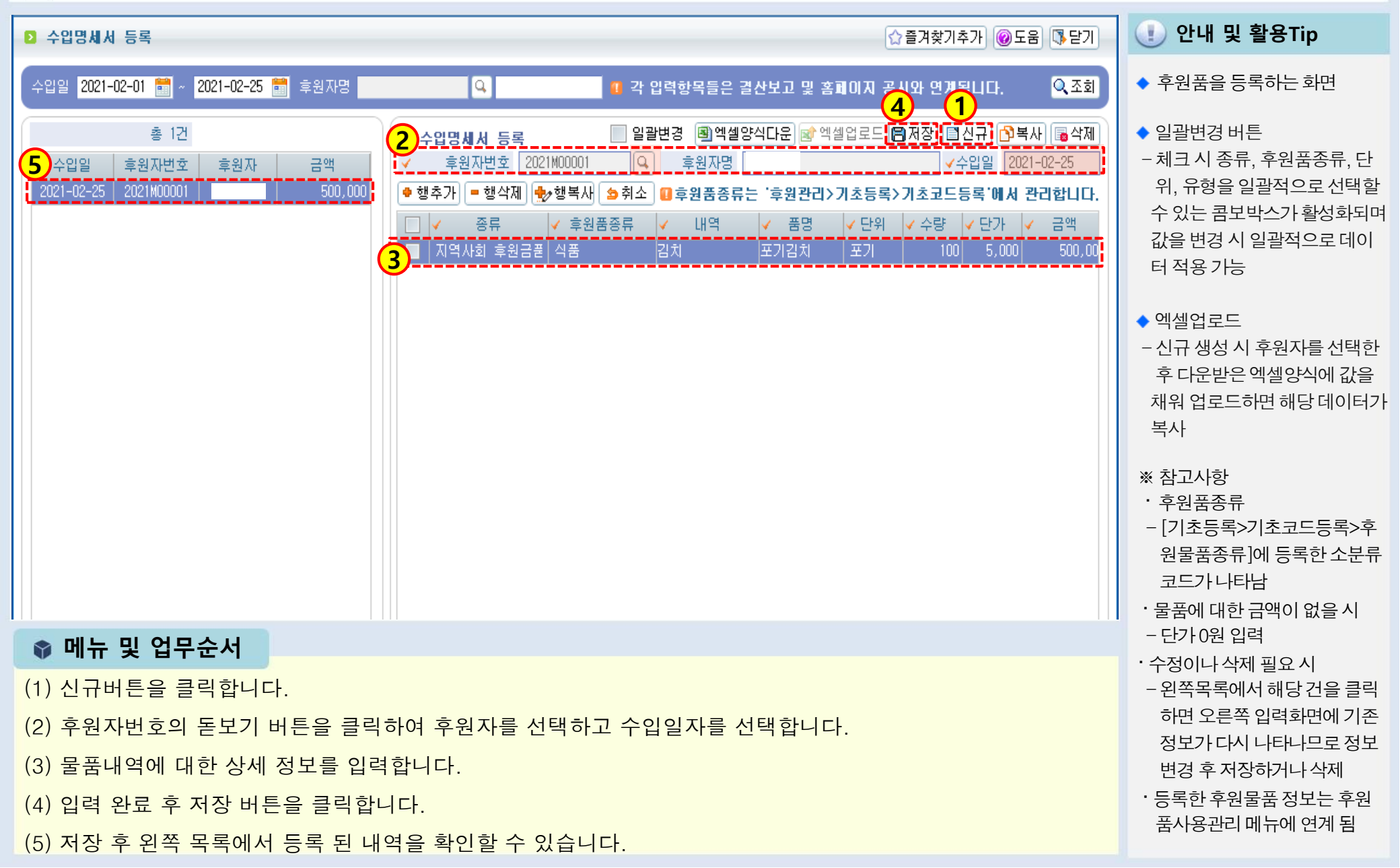

# 3.9 후원품 사용명세서 등록

差 [메뉴 위치]│후원관리 ▶ 후원금(품)관리 ▶ 후원품사용관리 ▶ 사용명세서등록

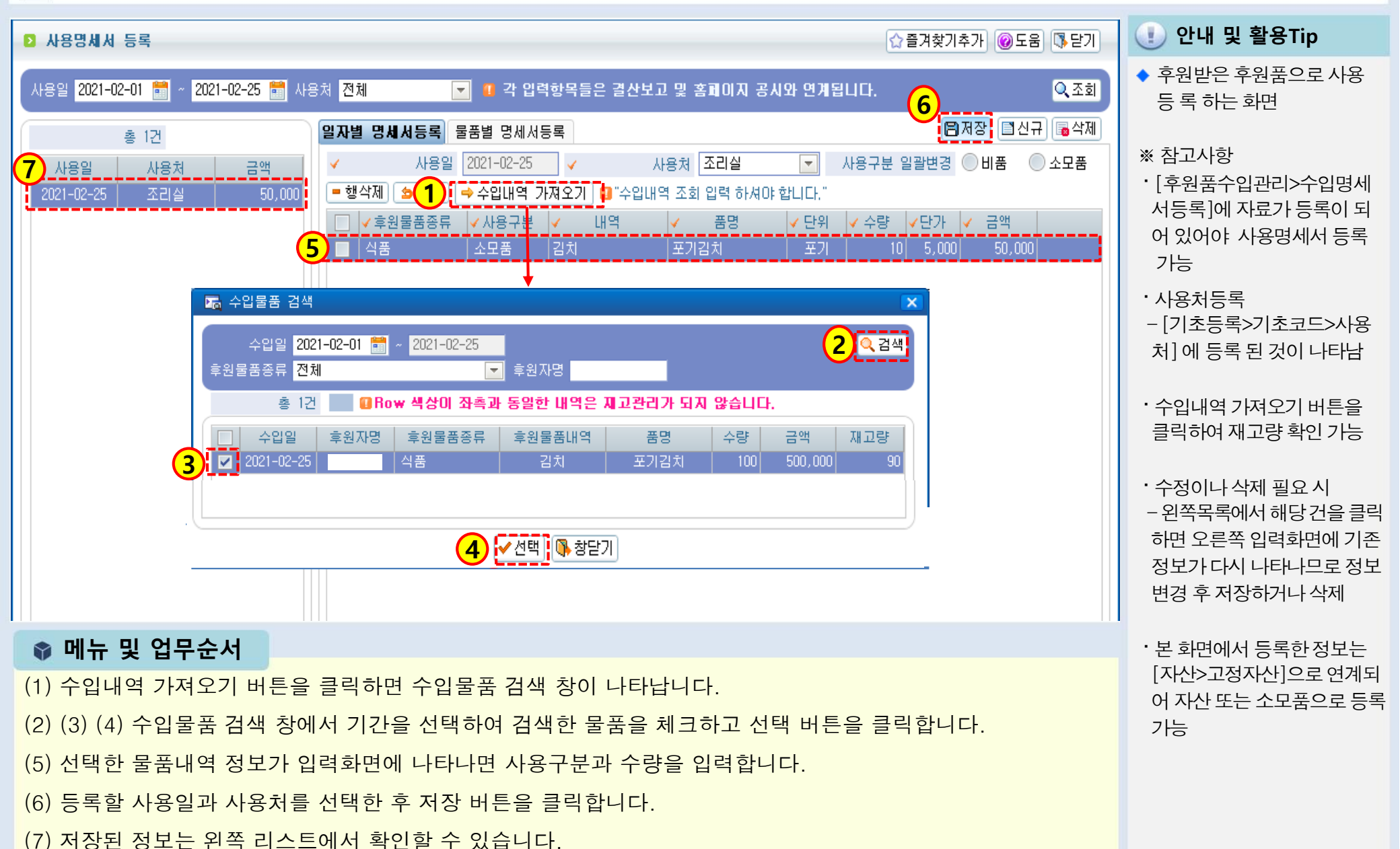

ŚSiŚ

### 3.10.1 후원영수증생성 (단일영수증)

差 [메뉴 위치]│후원관리 ▶후원금(품)관리 ▶ 후원영수증관리 ▶ 후원영수증생성

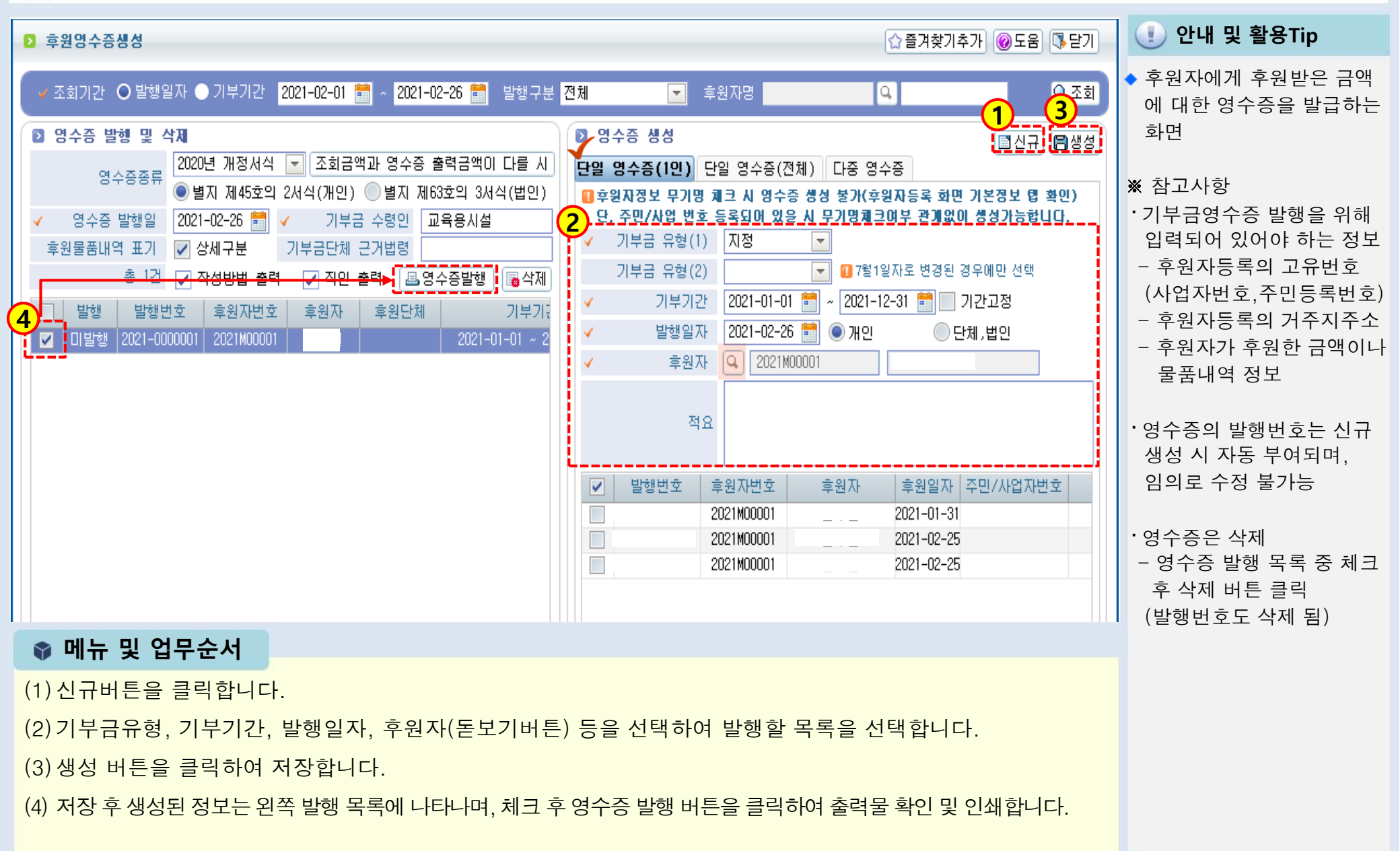

### 3.10.2 후원영수증생성 (다중영수증)

/ [메뉴 위치]│후원관리 ▶ 후원금(품)관리 ▶ 후원영수증관리 ▶ 후원영수증생성

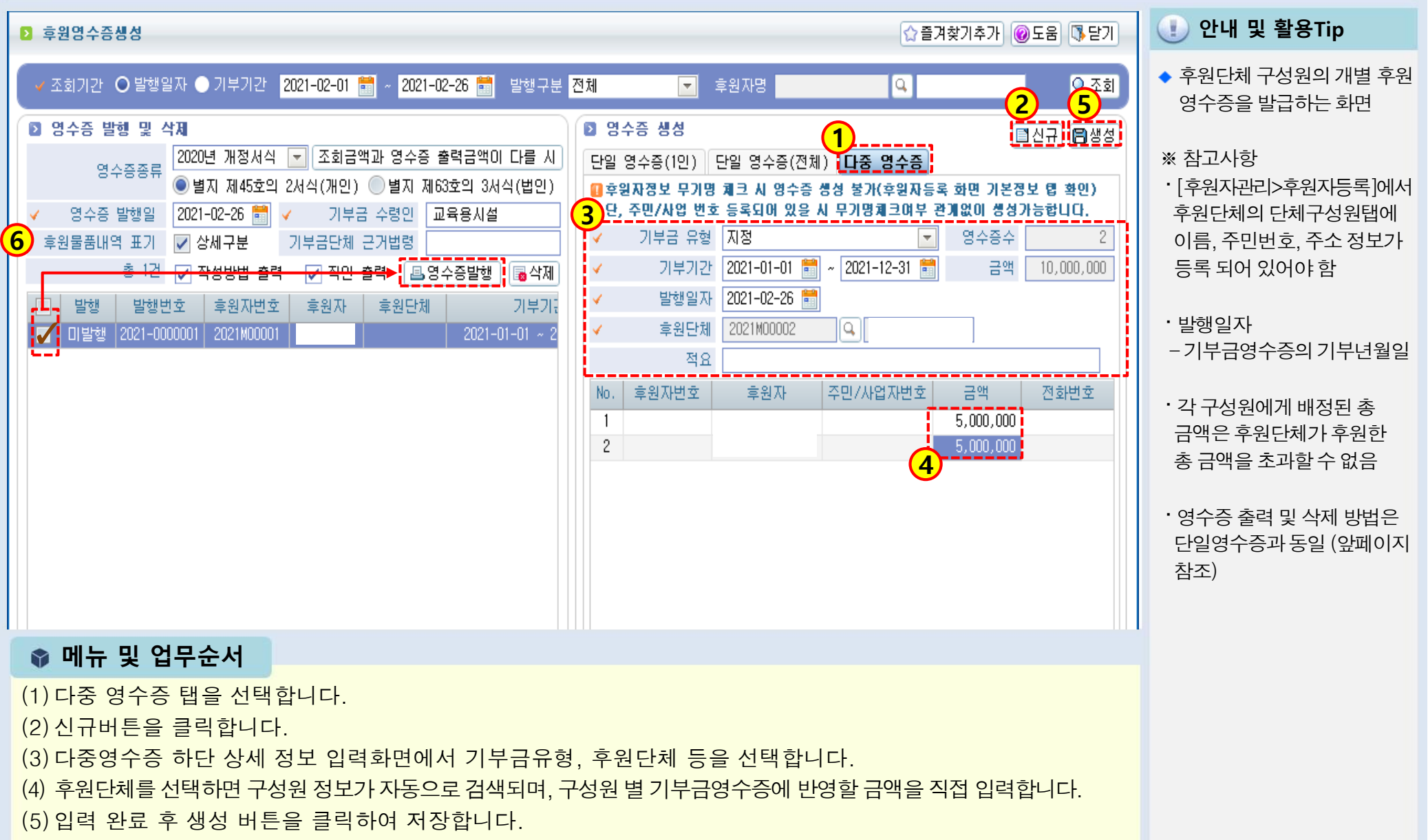

(6) 저장 후 생성된 정보는 왼쪽 목록 에 나타나며, 정보를 선택 후 영수증 발행 버튼을 클릭하면 출력물 확인이 가능합니다.

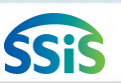

## 3.10.3 영수증발행목록

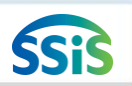

差 [메뉴 위치]│후원관리 ▶ 후원금(품)관리 ▶ 후원영수증관리 ▶ 영수증발행목록

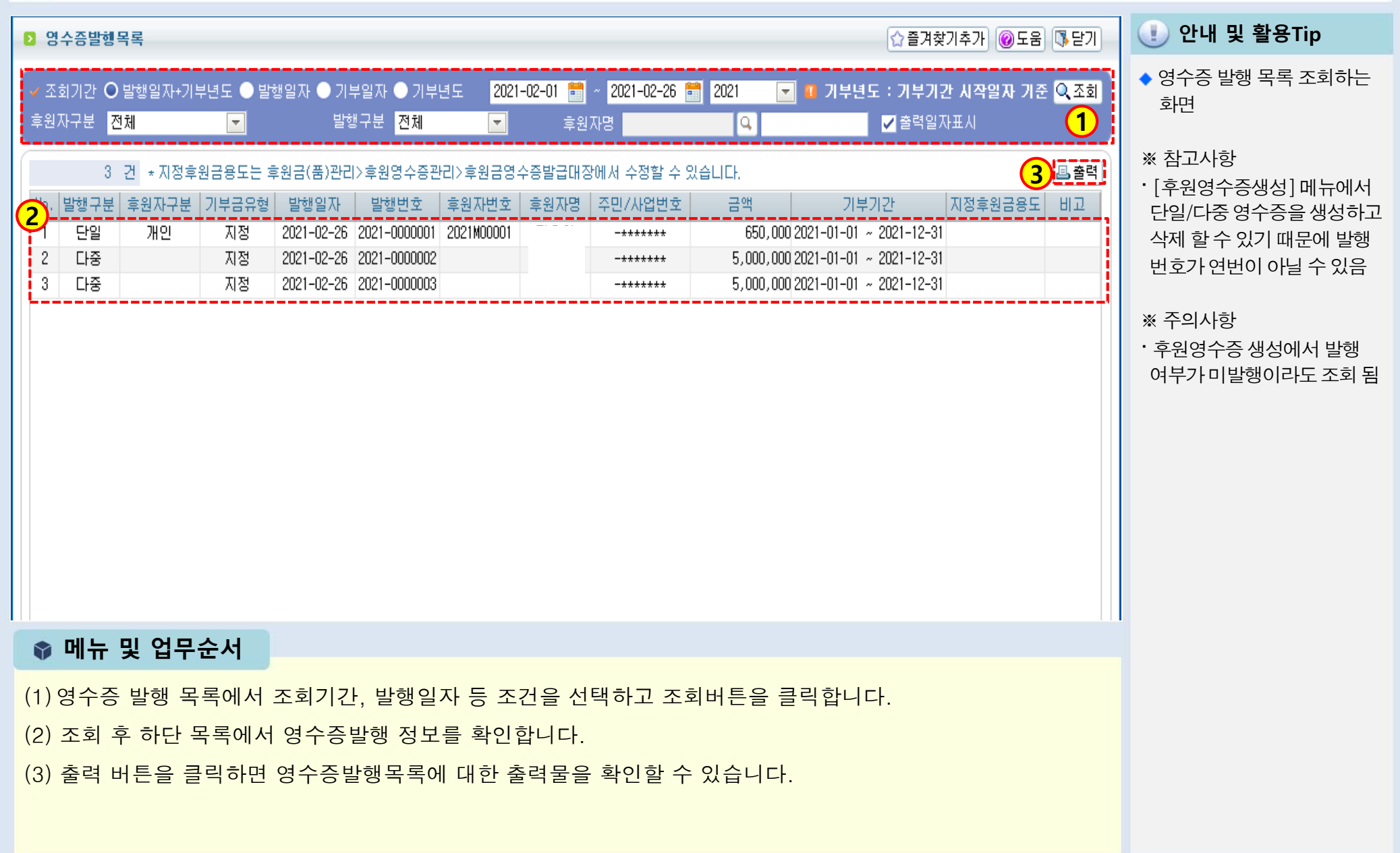

### 3.10.4 후원금영수증발급대장

#### 差 [메뉴 위치]│후원관리 ▶ 후원금(품)관리 ▶ 후원영수증관리 ▶ 후원금영수증발급대장

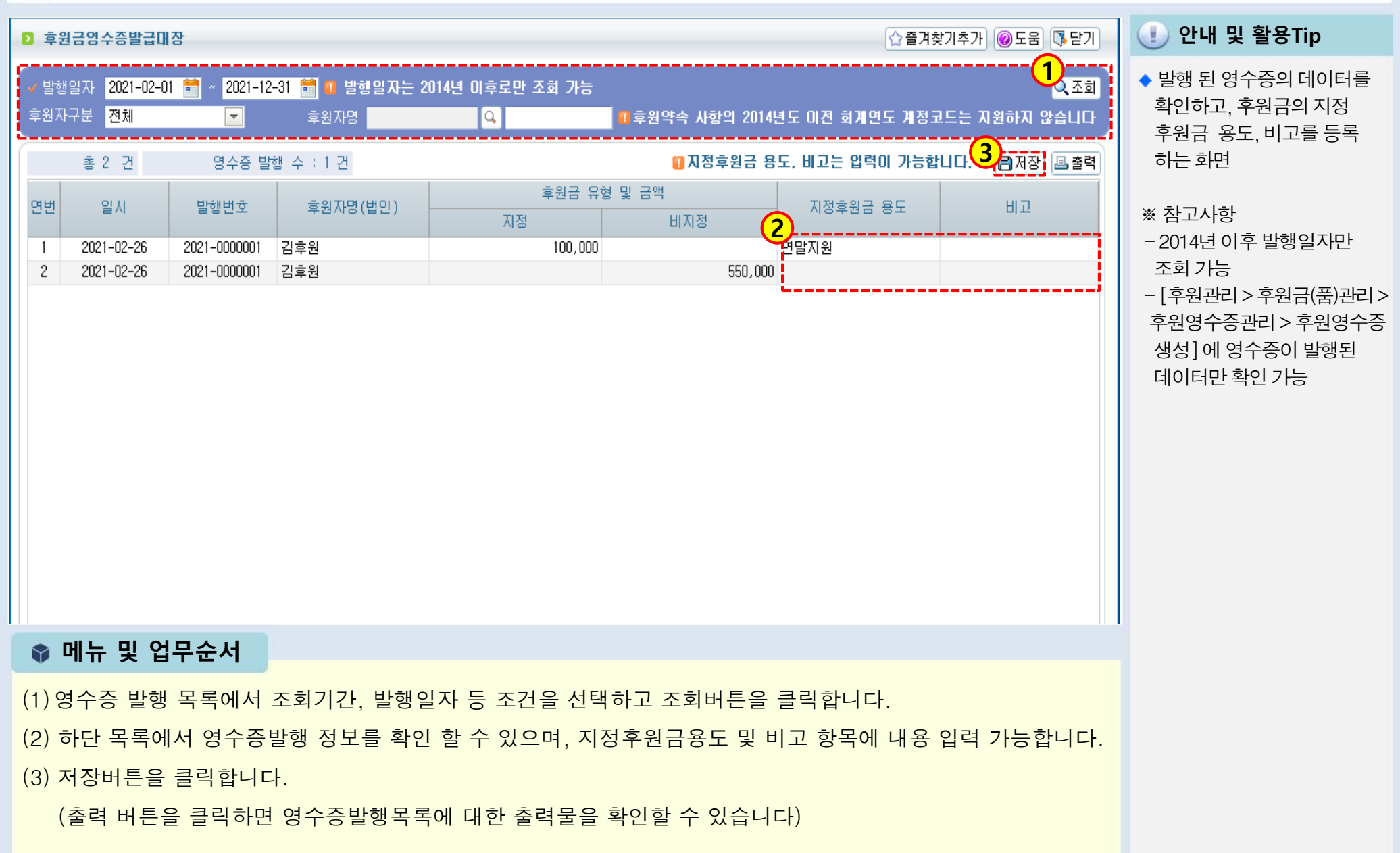

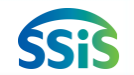

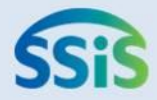

# ☆제4장 회계반영

- 4.1 후원금 회계 반영
- 4.2 결연금 회계 반영
- 4.3 수입지출 결의서 목록
- 4.4 회계 후원금 반영

# 4.1 후원금 회계 반영

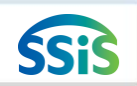

#### [페뉴 위치] | 후원관리 ▶ 회계반영 ▶ 후원금회계반영

| ▷ 후원금 회계 반영 ☆ 즐겨찾기추가 @도움 등닫기                                                                                                    | 🕕 안내 및 활용Tip                                                                                                    |
|----------------------------------------------------------------------------------------------------|----------------------------------------------------------------------------------------------------|
| 입금일 2021-02-01 📰 ~ 2021-02-26 📰 회계연도 전체 💿 계정 전체 💽 입금방법 전체 💽 회계반영여부 미반영 💽 및 조회                                                                                                    | ◆ 후원금 정기·비정기입금 등록<br>내역을 회계 반영하는 화면                                                                                                    |
| 2 건       ● 최계반영 취소는 회계 > 결의및전표관리 > 결의서/전표 등록 관리에서 지출결의서를 삭제 해이합니다.         ● 후원금익속여부가 '미등록'일 경우 후원관리 > 후원자관리 > 후원자등록에서 '후원약속사항'을 등록 해야합니다. 후원자 대날 물락 시 약속사항등록 편안이 오픈됩니다.         ● 같       후원자 번호 후원자 입금방법         ● 20210225       20210000002         20210225       20210000004         20210225       20210000004         20210225       20210000004         20210225       20210000004         20210225       20210000004         20210225       20210000004         20210225       20210000004         20210225       20210000004         20210225       20210000004         20210225       20210000004         20210225       20210000004         20210225       20210000004         20210225       20210000004         20210225       202100000004         20210225       202100000002         통장감금       후원금 통장(89754215)         20210225       202100000004         20210225       202100000004         2021025       10,050,000         • 같       ● 2021         • 같       ● 2021         • 같       ● 2021         • 같       ● 2021         • 같       ● 2021 | 내역을 회계 반영하는 화면 <ul> <li>메뉴 사용 준비 사항</li> <li>후원자 등록의 약속사항 등록</li> <li>[후원관리&gt;후원금(품)관리&gt;후<br/>원금수입관리&gt;정기입금등록<br/>또는 비정기입금등록]의 입금<br/>내역 등록 <ul> <li>약속사항과 입금 등록 내역</li> <li>회계연도,계정코드,입금</li> <li>방법,입금액,계좌번호가</li> <li>동일해야 회계반영 가능</li> </ul> </li> <li>전표 발생 구분<br/>(여러건의 내역을 선택하여 회<br/>계 반영 시) <ul> <li>건별 :건별 표시됨</li> <li>집계 : 한 행으로 합쳐 표시됨</li> </ul> </li> </ul> |
| 결의일 결의번호 적요(거래처) 결의금액 전표승인 사업 자금원천<br>사용 Deta<br>조회된 데이터가                                                                                                    | <ul> <li>※ 참고사항</li> <li>· 후원금 약속사항과 일치하지</li> <li>않는 내용의 입금거은 회계 메</li> </ul>                                                                                                    |
| ♥ 메뉴 및 업무순서                                                                                                    | 뉴에서 수입결의서 작성                                                                                                    |
| <ul> <li>(1) 입금일, 계정차수, 계정 등 조회조건을 선택하여 조회 버튼을 클릭합니다.</li> <li>(2) 조회 된 정보 중 회계반영 할 해당 항목을 체크합니다.</li> <li>(3) 하단 입력란에서 결의일자, 자금원천, 사업명 등을 입력합니다.</li> <li>(4) 회계반영 버튼을 클릭하면 수입결의서가 회계 메뉴에 생성됩니다.</li> </ul>                                                                                                    | · 회계반영시 [회계>결의및전표<br>관리>결의서전표등록관리]에<br>수입결의서가생성 됨<br>· 후원자명 Masking 체크박스<br>선택 시 결의서 적요란에<br>후원자명 Masking 반영                                                                                                    |

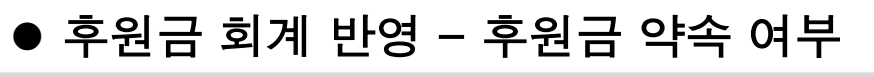

差 [메뉴 위치]│후원관리 ▶ 회계반영 ▶ 후원금회계반영

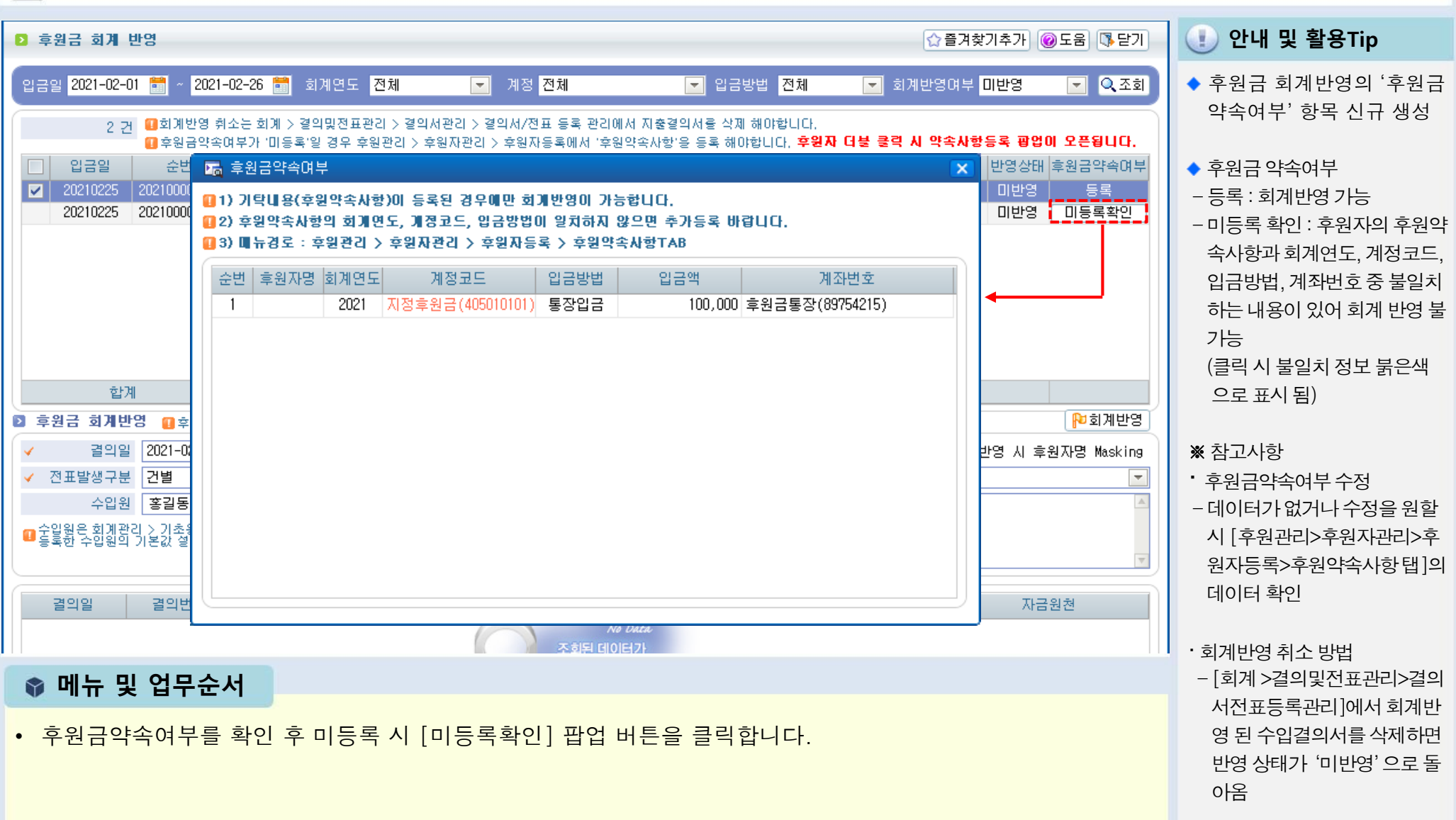

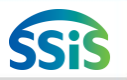

# 4.2 결연금 회계 반영

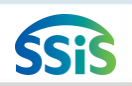

#### 差 [메뉴 위치]│후원관리 ▶회계반영 ▶결연금회계반영

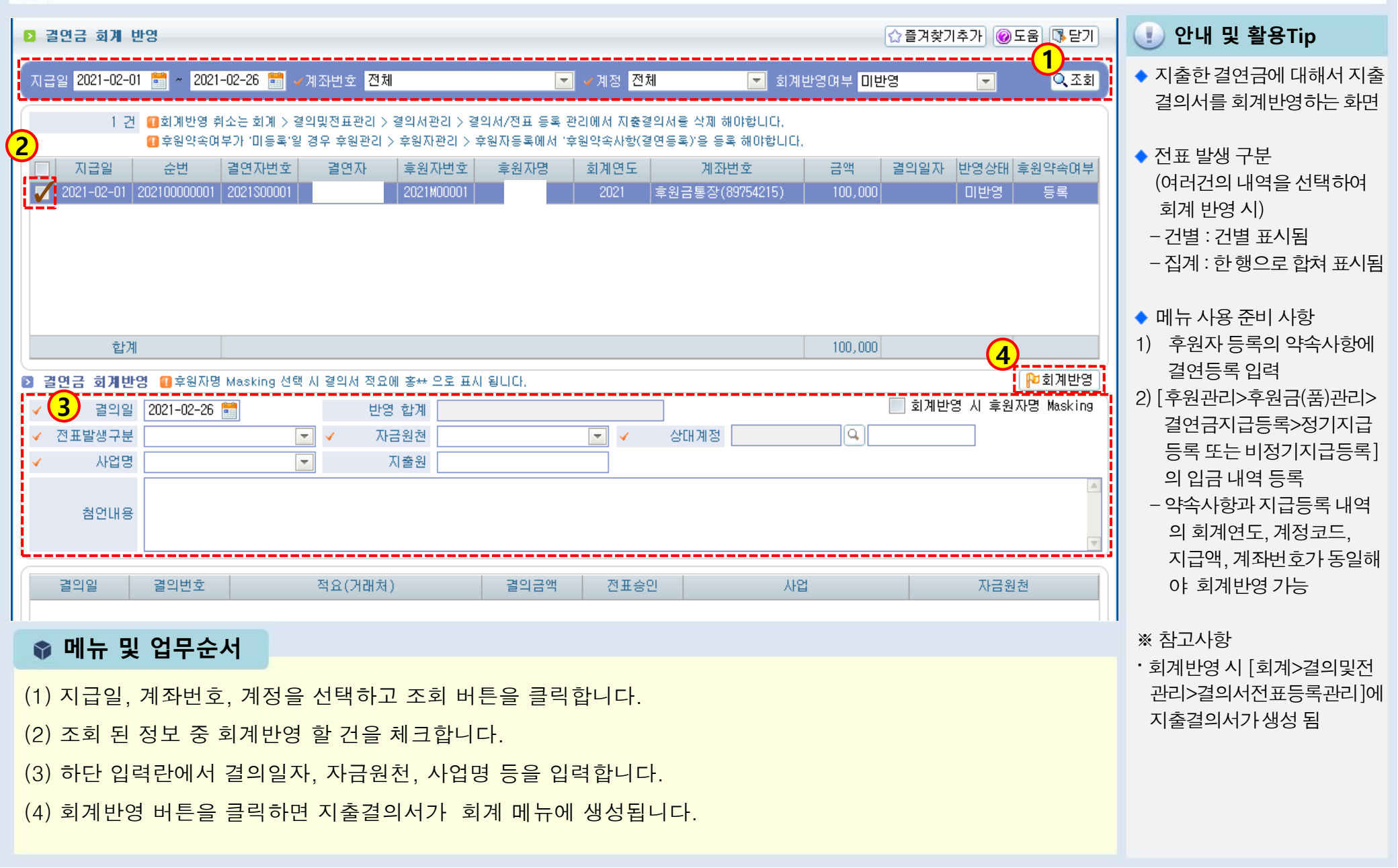

# ● 결연금 회계 반영 - 후원금 약속 여부

SSis

아옴

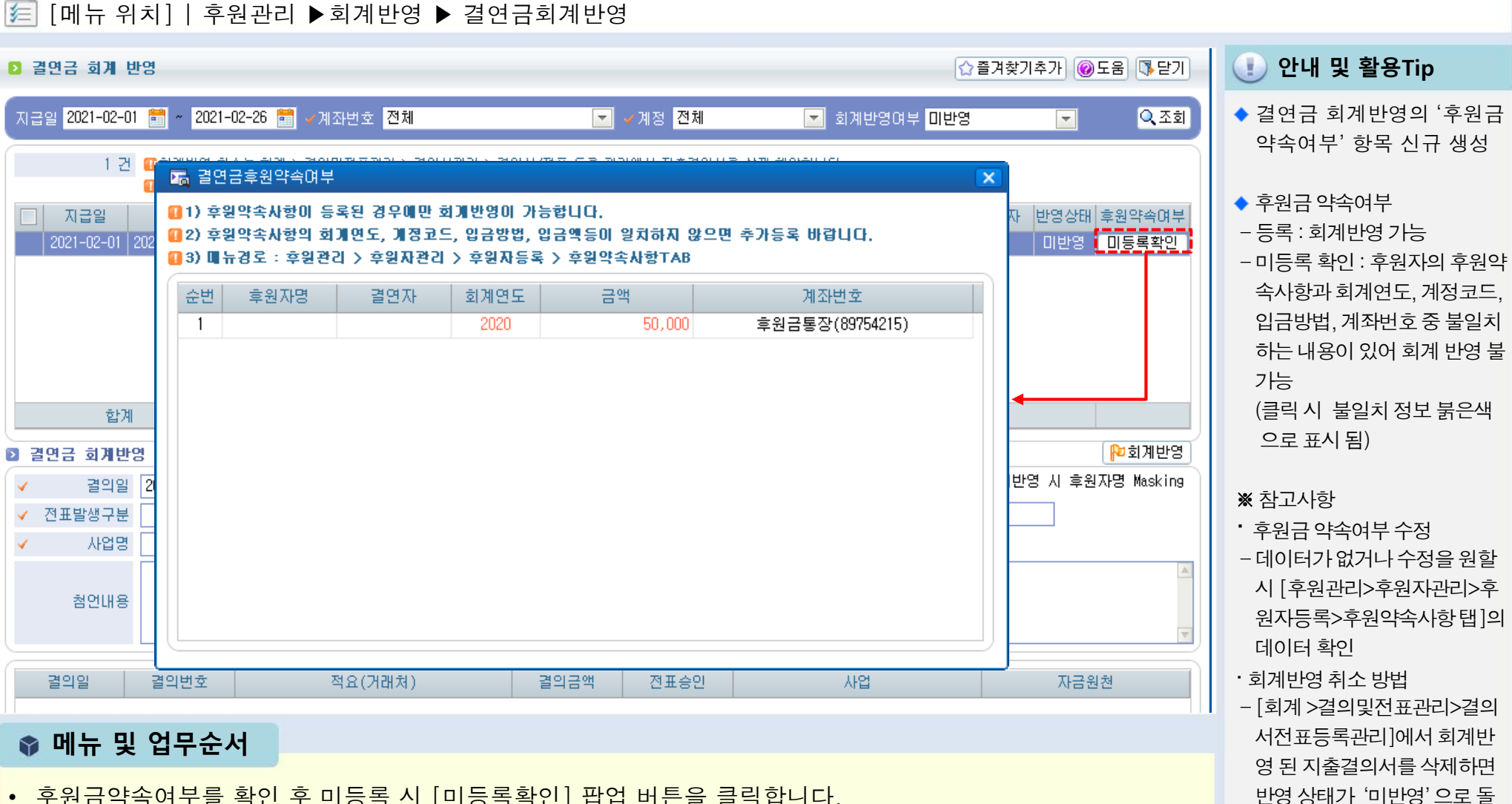

• 후원금약속여부를 확인 후 미등록 시 [미등록확인] 팝업 버튼을 클릭합니다.

# 4.3 수입지출 결의서 목록

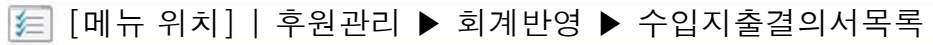

| 수입자출 결의서 목록                                                                                                    |                                                                                      |                                                                     | ☆ 즐겨찾기                   | 비추가 @도움 [통닫기                                                      | 🕕 안내 및 활용Tip                                          |
|----------------------------------------------------------------------------------------------------|--------------------------------------------------------------------------------------|---------------------------------------------------------------------|--------------------------|-------------------------------------------------------------------|-------------------------------------------------------|
| 결의서구분 <mark>전체            </mark>                                                                                                  | 별의일자 2021-02-01 💼 ~ 2021-02-26 詞 -<br>결재라인 결재라인선택 💌                                  | 사업명 [01]방문요양(일반) 💌<br>출력일자표시 🗹                                      | 자금원천 <mark>후원금</mark>    | <ul> <li>০.조গ্র</li> <li>1</li> </ul>                             | ◆ 회계 반영한 후원금, 결연금0<br>대해서 수입·지출결의서를<br>조회 출력할 수 있는 화면 |
| 1 건<br>순반 2 결의일자-번호<br>1 ☑ 2021/02/25-1 3                                                                                          | 결의서구분 적요(거래처)<br>후원금수입결의서 김** (후원금수입)                                                | 수입금액         지출금액         전표승(           50,000         0         Y | 인 사업명 자금<br>)))방문요양(일빈 후 | 3 <u>물 출력</u><br>3원천 <u>출</u> 력 <u></u><br>원금 <b>4</b> 출력 <u></u> |                                                       |
| <ul> <li>♥ 메뉴 및 업무순서</li> <li>(1) 결의서구분, 결의일7</li> <li>(2) 조회 된 결의서 중 출</li> <li>(3) 동일한 결의서구분여</li> <li>(4) 개별적으로 결의서여</li> </ul> | 자, 사업명등을 선택하여 조회<br><sup>돌</sup> 력할 항목을 체크합니다.<br>비 대하여 일괄 출력합니다.<br>비 대하여 각각 출력합니다. | 회버튼을 클릭합니다.                                                         |                          |                                                                   |                                                       |

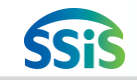

# 4.4 회계 후원금 반영

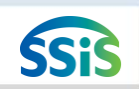

#### 差 [메뉴 위치] | 후원관리 ▶ 회계반영 ▶ 회계후원금반영

| 회계 후원금 반영                                                                                                    |                                                                                                    | ☆ 즐겨                                                           | 벽찾기추가 @도움 ॏॗ닫기                                    | 🕕 안내 및 활용Tip                                                                                                    |
|----------------------------------------------------------------------------------------------------|----------------------------------------------------------------------------------------------------|----------------------------------------------------------------|---------------------------------------------------|----------------------------------------------------------------------------------------------------|
| 회계연도 2021년 	 로 결의<br>1 건<br>2 번 전표일자-No 거래유형<br>1 2021/02/26-1 수입결의서<br>교 후원공입공등록<br>3 후원공입공등록                                                                                                    | 리일자 2021-02-01 📰 ~ 2021-02-26 📰 거래유형 전체<br>적요(거래처)<br>비지정 후원금 수입                                                   | ▼ 전표승인 전체          금 액         1,000,000       [01] 방문         | 고회         예액설         사업         요양         ※ 또한 | <ul> <li>회계에서 작성한 후원금<br/>수입결의서를 후원관리의<br/>입금등록에 반영하는 화면</li> <li>메뉴 사용 준비 사항</li> <li>[회계&gt;결의및전표관리&gt;<br/>결의서관리&gt;결의서/전표<br/>등록관리]에서 자금원천이<br/>후위그 이르 자서되 수 이겨</li> </ul> |
| 3<br>1 2 ● 2<br>章烈不聞立<br>2<br>1 2<br>章烈不聞立<br>2<br>1 2<br>● 2<br>1 2<br>● 2<br>● 2<br>● 2<br>● 2<br>● 2<br>● 2<br>● 2<br>● | ● 형삭제         ◆ 형복새         후원자등록           입금일         ✓ 환금증류         ✓ 계정           001-02-26         비지정후원금(40) | 사업         ·/ 후원급         ···································· | 한당년월 적용(가관처)<br>202102 월 비지정 후원금<br>전액 0          | <ul> <li>• 후원금반영 시</li> <li>[후원관리&gt;후원금품관리&gt;</li> <li>비정기입금등록, 결연금</li> <li>비정기지급등록]에 등록됨</li> </ul>                                                                        |
| 🗣 메뉴 및 업무순서                                                                                                    |                                                                                                    |                                                                |                                                   |                                                                                                    |
| <ul> <li>(1) 회계연도차수, 결의일자, 거</li> <li>(2) 목록에서 후원금 반영하고자</li> <li>(3) 후원자번호, 후원금종류, 계</li> </ul>                                                                                                    | 래유형, 전표승인 등 조회조건을 선택 후<br>사하는 결의서를 더블클릭합니다.<br> 좌번호, 입금방법 등 항목을 입력합니다                                              | 호 조회 버튼을 클릭합니                                                  | 다.                                                |                                                                                                    |

(4) 입력 완료 후 저장 버튼을 클릭합니다.

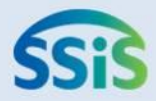

# ✤ 제 5장 CMS관리

- 5.1.1 CMS관리(사전확인사항-금융결제원)
- 5.1.2 신규/해지대상자생성(EB13파일)
- 5.1.3 신규/해지 결과 목록
- 5.1.4 출금이체 결과 목록
- 5.1.5 출금이체대상자생성(EB21파일)
- 5.1.6 파일송신결과확인및취소
- 5.1.7 CMS자료올리기

- 5.2.1 CMS관리(사전확인사항-효성FNS)-1
- 5.2.2 CMS관리(사전확인사항-효성FNS)-2
- 5.2.3 후원자 승인 신청
- 5.2.4 CMS 출금 조회
- 5.2.5 휴대폰 승인 조회
- 5.2.6 휴대폰 수납내역 관리

## CMS 업무 흐름도(금융결제원)

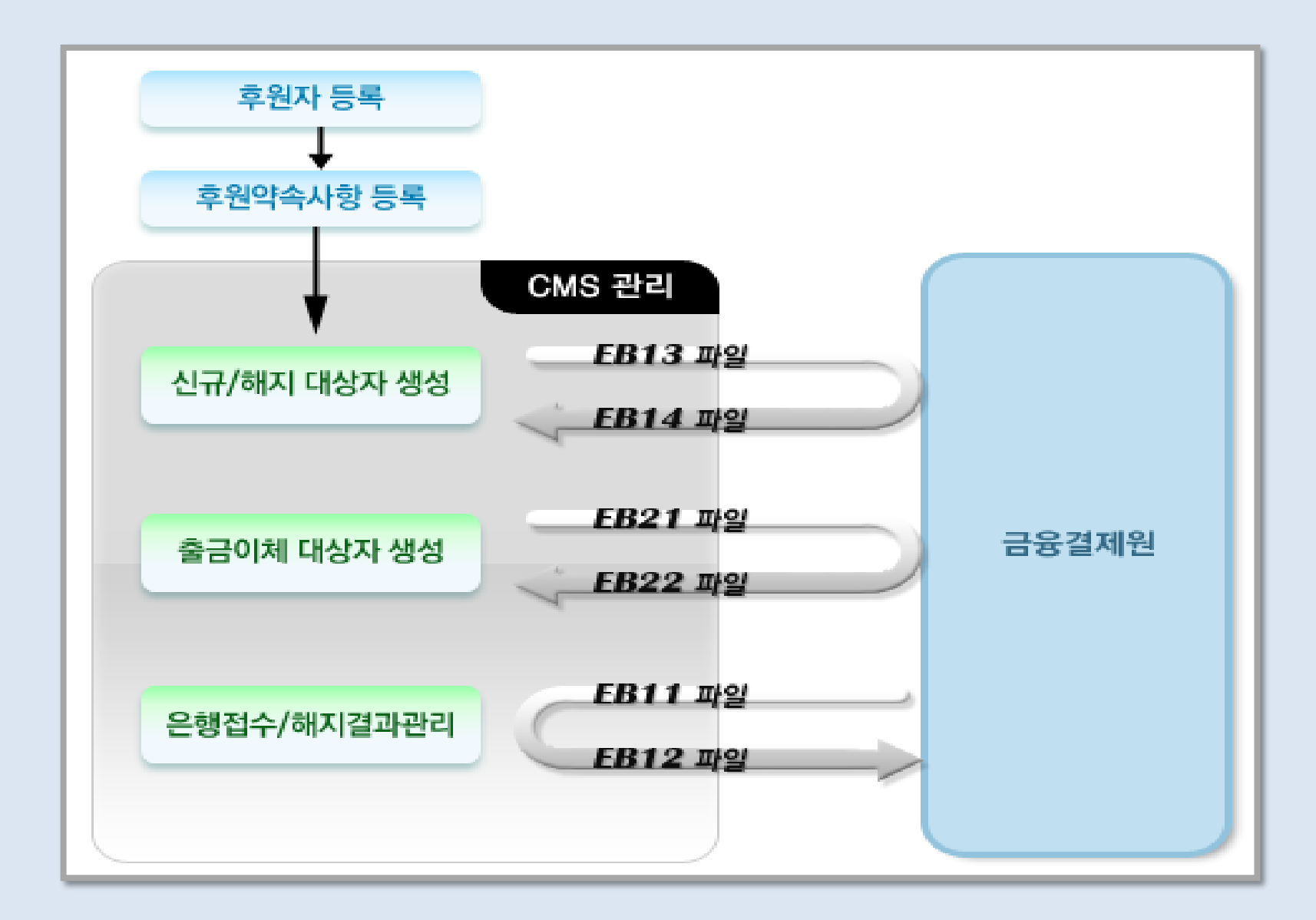

## 5.1.1 CMS관리(사전 확인 사항-금융결제원)

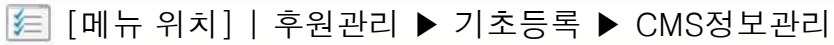

| 1<br>N (MS2 H                             | 2)<br>후원약속사항등록 🛛 🔒 전쟁 👼 삭제 @ 도움 🕠                                         | ]<br>]] 안내 및 활용Tip             |
|-------------------------------------------|---------------------------------------------------------------------------|--------------------------------|
| ♥ 0NS업체구분 ●금융결제원 ♥이용문의 ●효성 FMS ♥이용문의 🖪 저장 | ✓ 후원금종류 지역사회 후원금품<br>▼ ? ✓ 시설계좌번호 후원금통장(123456)                           | ◆ CMS관리를 위한 CMS정보를<br>입력하는 화면  |
| ✓ 출금형태 전액출금                               | ✓ 입금목적 비지정후원 ▼ 입금주기 정기                                                    |                                |
| ✓ 접수구분 시설접수                               | ✓ 입금방법 DMS ▼                                                              | ◆ 등폭설사<br>1) 금융결제원이나 효성에프      |
| ✓ 기관코드 111111                             | ✓ 금액 10,000 ✓ 계정과목 비지정후원금(405010201)                                      | · 에에스의 CMS 사용계약                |
| ✓ 수납은행지점코드 111111                         | ✔ 후원시작일 2018-01-12 💼 행사                                                   | (계약에 대한 자세한 내용                 |
| · · · · · · · · · · · · · · · · · · ·     | 후원종료일 👘 (자동설정 : 개월) 🗸 정기후원일 말일 💌 후원접수일 2018-07-12                         | 2) 본 화면에 계약 내용 입력              |
|                                           | 내역 비고                                                                     |                                |
| ▼ 동양기세내용 후권리                              | ✓ 출금동의파일 선택파일 파일첨복                                                        | ※ 참고사항                         |
| 수수료 0 원                                   | 💿 CWS 정보 🔲 증빙 파일의 첨부가능 크기는 이미지 300kbyte, 녹취 200kbyte, 전자서명 5kbyte 이하 입니다. | ·[우원관리>우원사관리><br>후원자등록>후원약속사항] |
| 건당출금한도 0 원                                | ✓ 자금종류 후원금 ▼ ダ 출금형태 전액출금                                                  | · 에서 입금방법이 CMS로                |
| 월간출금한도 0 원                                | ✓ 접수구분 시설접수 ▼ 주민번호앞자리/사업번호 주민번호앞                                          | 되어 있어야 함                       |
| 고객담당자 🔍 🔍                                 | ✓ 후원상태 신규                                                                 |                                |
| ·····································     | ✓ 은행 중소기업은행(003)                                                          |                                |
| 1) 기관규드는 한 개만 등록 가능 한[[F] (M : 9XXXXXXXX) | ✔ 계좌번호 1234567 ("-"제외) ✔ 예금주 나후원                                          |                                |
|                                           |                                                                           |                                |
| ♥ 메뉴 및 업무순서                               |                                                                           |                                |

ŚSiś

(1)[후원관리>기초등록>CMS정보관리] 항목에 관련 정보가 등록되어 있어야 합니다.

(2) [후원관리>후원자관리>후원자등록>후원약속사항]에 해당 후원자의 CMS상세 정보를 등록해야 합니다.

# 5.1.2 신규/해지대상자생성(EB13파일)

🗐 [메뉴 위치] | 후원관리 ▶ CMS관리 ▶ 금결원CMS관리 ▶ 신규/해지대상자생성

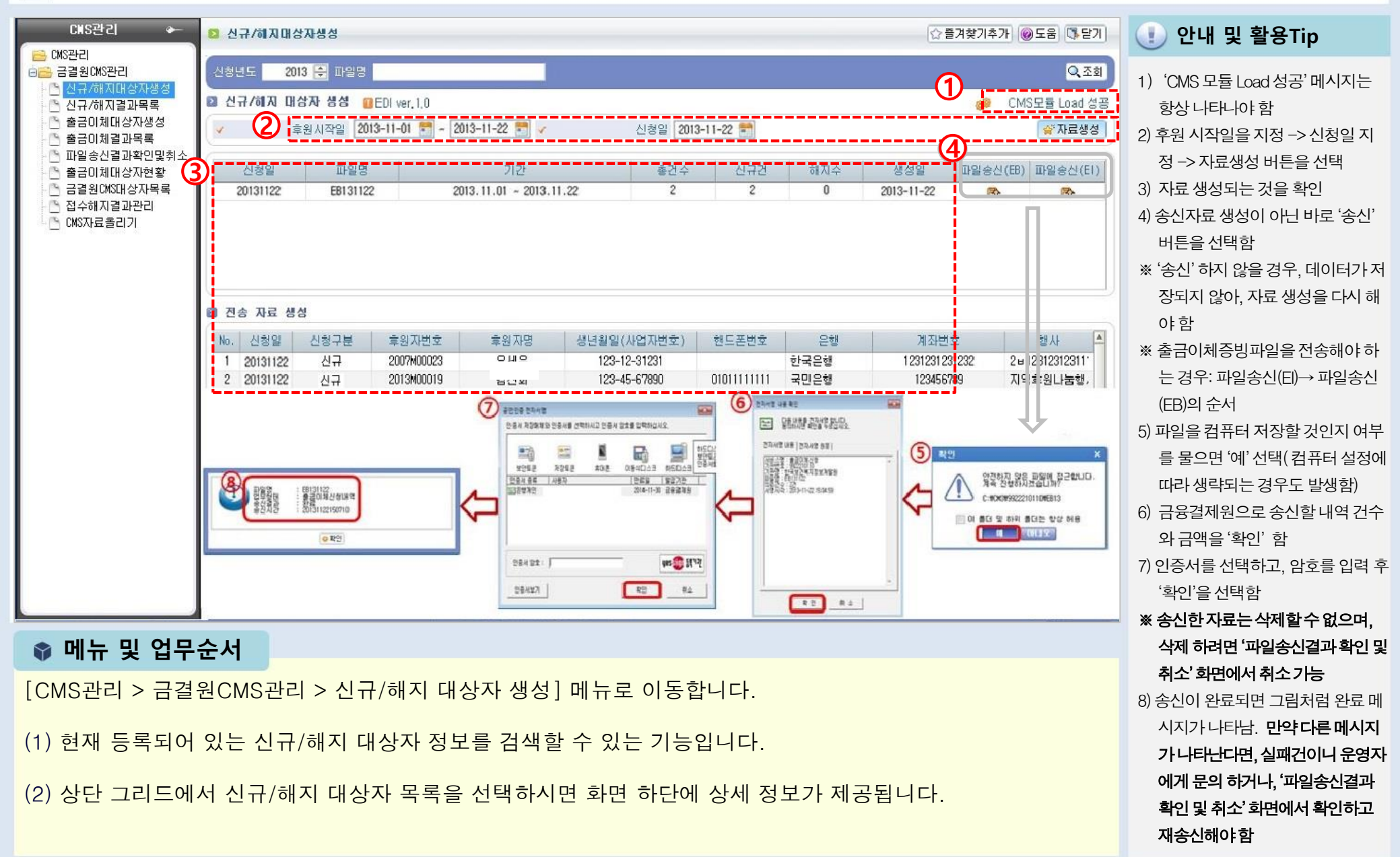

ŚSiś

# 5.1.3 신규/해지 결과 목록

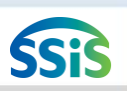

#### [메뉴 위치] | 후원관리 ▶ CMS관리 ▶ 금결원CMS관리 ▶ 신규/해지 결과 목록

| ★ 대S관리 ←                                                                                                    | 신규/해지 결과목록                                                         |                                                                                            |                        |                               | ☆즐겨찾기추가  5 | 음 ( <b>1</b> 문기) | 🕕 안내 및 활용Tip                             |
|----------------------------------------------------------------------------------------------------|--------------------------------------------------------------------|--------------------------------------------------------------------------------------------|------------------------|-------------------------------|------------|------------------|------------------------------------------|
| <ul> <li>CMS관리</li> <li>신규/해지 대상자 생성</li> <li>신규/해지 대상자 생성</li> <li>철금이체 대상자 생성</li> <li>출금이체 대상자 생성</li> <li>출금이체 대상자 현황</li> <li>출금이체 대상자 현황</li> <li>금결원CMS대상자목록</li> <li>접수해지결과관리</li> <li>CMS자료올리기</li> </ul> | 신청일 2017-07-23 🖬 ~ 2018-0<br>2 신규/히지 대상자 목록<br>2 신청일<br>2013-02-07 | 1청일 2017-07-23 💼 ~ 2018-07-23 💼 파일명<br>신규/해지 대상자 목록<br>2<br>신청일 파일명<br>2013-02-07 E8130207 |                        | 기간<br>2013.02.01 ~ 2013.02.28 |            | Q 조회<br>실패수<br>0 | ◆ 현재 등록되어 있는<br>신규/해지 대상자 현황을<br>검색하는 화면 |
|                                                                                                    |                                                                    |                                                                                            |                        |                               |            |                  |                                          |
|                                                                                                    | 2 신규/히지 대상자 목록 상세<br>3 №. 후원자번호<br>1 2011M00063<br>2 2013M00004    | 후원자 계2                                                                                     | 좌번호 신규/해지<br>신규<br>신규  | 에러코드                          | 에건니        | 18               |                                          |
| 🗘 세션 만료시간 29:09 💽 연                                                                                                    | 장하기                                                                | Copyright(C) 보건복지특                                                                         | ≓ All rights reserved. |                               |            | 🗨 (100) م        |                                          |
| 🔹 메뉴 및 업두                                                                                                    | 으순서                                                                |                                                                                            |                        |                               |            |                  |                                          |
| [CMS관리 > 금결                                                                                                    | 불원CMS관리 > 신-                                                       | 규/해지 결과목록] 메뉴                                                                              | 〒로 이동합니다.              |                               |            |                  |                                          |
| (1)신청일을 선택                                                                                                    | 후 조회버튼을 클                                                          | 릭합니다.                                                                                      |                        |                               |            |                  |                                          |
| (2) 등록된 내용이                                                                                                    | ㅣ신규/해지 대상지                                                         | + 목록에서 조회됩니다                                                                               |                        |                               |            |                  |                                          |
| (3) 조회된 목록0                                                                                                    | 에서 대상자를 선택                                                         | 하면 아래에 상세정보                                                                                | 가 조회됩니다.               |                               |            |                  |                                          |

# 5.1.4 출금이체 대상자 생성

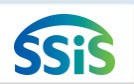

#### 差 [메뉴 위치] | 후원관리 ▶ CMS관리 ▶ 금결원CMS관리 ▶ 출금이체 대상자 생성

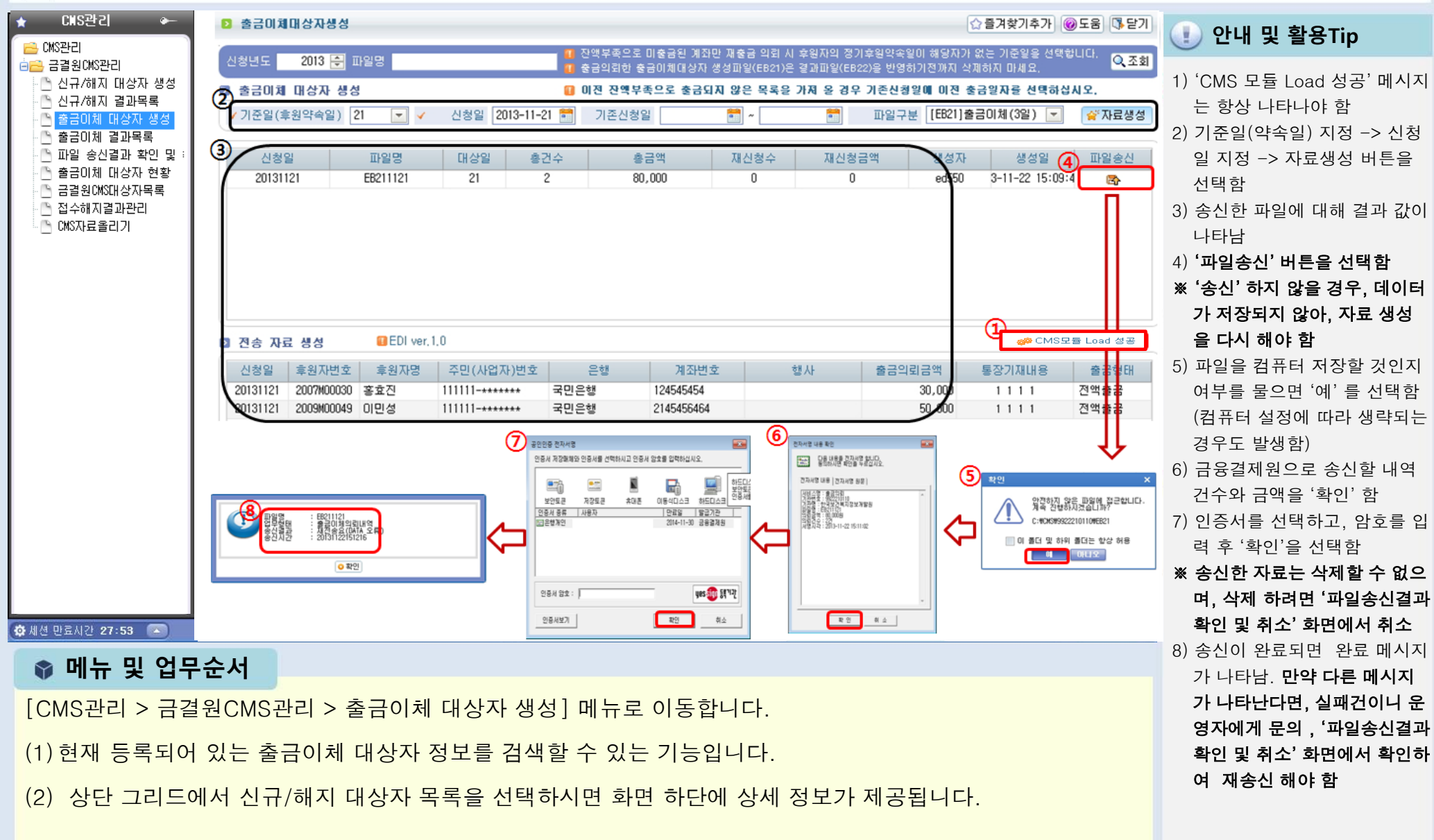

# 5.1.5 출금이체 결과 목록

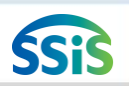

#### [메뉴 위치] | 후원관리 ▶ CMS관리 ▶ 금결원CMS관리 ▶ 출금이체 결과 목록

| ▷ 출금이체 결과목록       ☆ 즐겨찾기추가 @도움 \$\\$ 닫기                                                                   |                                                                                                    |                                                                                 |                                                                                                    |                                                               |                                                                                                    |                                                                                                    | 🕕 안내 및 활용Tip                                                                          |
|----------------------------------------------------------------------------------------------------|----------------------------------------------------------------------------------------------------|---------------------------------------------------------------------------------|----------------------------------------------------------------------------------------------------|---------------------------------------------------------------|----------------------------------------------------------------------------------------------------|----------------------------------------------------------------------------------------------------|---------------------------------------------------------------------------------------|
| 출금일 2017-07-01 📷 ~<br>2 출금이체 대상자 목록                                                                       | 2018-07-23 🛅 파일명                                                                                                    |                                                                                 |                                                                                                    |                                                               | 0                                                                                                    | Q.조회                                                                                                    | ◆ 현재 등록되어 있는 신규/해<br>고 대상자 청화은 검색하는                                                   |
| 신청일 2<br>20131111<br>20131101                                                                             | 파일명<br>E8211111<br>E6211101                                                                                                    | 기준일 총 요청액<br>20131111<br>20131101                                               | 출금의                                                                                                    | 섬                                                             | 1억 성공수                                                                                                    | 실패수                                                                                                    | 시 내상사 연왕을 검색하는<br>화면                                                                  |
| · · · · · · · · · · · · · · · · · · ·                                                                     | 6 <b>4</b><br>÷0∏                                                                                                    | 게지버슈                                                                            | 초그애                                                                                                    | 에리크드                                                          | יווורבוט                                                                                                    | ■엑셀 🗏 출력                                                                                                    |                                                                                       |
| 3         20100000           2         20100000           3         20100000           4         20100000 | 두견지                                                                                                    | 71472.2                                                                         | 201                                                                                                    | 에니 포프                                                         | VILLU                                                                                                    | •                                                                                                    |                                                                                       |
| 5 2010M000<br>6 2010M001<br>7 2010M001<br>8 2010M001<br>9 2010M001<br>10 2010M001<br>11 2010M001          |                                                                                                    |                                                                                 |                                                                                                    | 0021                                                          | 잔액 또는 지불가능                                                                                                    | 잔액부족                                                                                                    |                                                                                       |
| 1<br>한장하기                                                                                                 | Соруі                                                                                                    | 'ight(C) 보건복지부 ÅⅡ rights                                                        | reserved.                                                                                                    |                                                               |                                                                                                    | 💿 💴 م                                                                                                    |                                                                                       |
| <b>무순서</b><br>결원CMS관리 ><br>정하여 조회버튼<br>되는 것을 확인함<br>에서 출금이체                                               | > 출금이체 결피<br>특을 클릭합니디<br>할 수 있습니다<br>파일 목록을 신                                                                                                    | 과목록] 메뉴로 이동<br>h.<br>ᅼ택하시면 화면 하                                                 | 통합니다.<br>·단에 상세 경                                                                                                    | 험보가 제공'                                                       | 됩니다.                                                                                                    |                                                                                                    |                                                                                       |
|                                                                                                    | 호금이체 결과목록         호금이체 대상자 목록         신정일         20131111         20131101         호금이체 대상자 목록         신정일         20131101         호금이체 대상자 목록         신정일         20131101         호금이체 대상자 목록         신정일         20131101         호급이체 대상자 목록         이 출금이체 대상자 목록         13         20104000         2         20104000         3         20104000         3         20104000         3         20104000         3         20104000         3         20104001         3         20104001         3         20104001         3         20104001         3         20104001         3         3         20104001         3         20104001         3         20104001         3         3         3         3         3         3 | > 출금이체 결과목록         * 글리이체 대상자 목록         · · · · · · · · · · · · · · · · · · · | ○ 출금이체 결과목록         ● 출금이체 대상자 목록         ● 출금이체 대상자 목록         ● 출리이체 대상자 목록         ● 출리이체 대상자 목록         ● 출리이체 대상자 목록         ● 출리이체 대상자 목록         ● 출리이체 대상자 목록         ● 출리아이이         > 20104001         5 20104001         5 20104001         9 20104001         10 20104001         11 20104001         12 20104001         13 20104001         13 20104001         10 20104001         11 20104001         12 20104001         13 20104001 <t< td=""><td>9 응급이체 대상자 목록 상시         ····································</td><td>* *2013 결과목록         **2013 결과목록         **2013 [0:407-03] **         **2013 [0:407-23] **         **2013 [0:407-23] **         **2013 [0:407-23] **         ************************************</td><td>● 초리에 결과적       ④ 환경에 결과적       ● 한국자전가증가 및 ● 2018-07-23 및 1929       ●         ● 중리에 비성과 목록       ● 전 1011       ● 전 10111       ● 전 10111       ●</td><td>호감미제 감과부탁         ① 물려보기주가 (● 또한 등 분 기           ************************************</td></t<> | 9 응급이체 대상자 목록 상시         ···································· | * *2013 결과목록         **2013 결과목록         **2013 [0:407-03] **         **2013 [0:407-23] **         **2013 [0:407-23] **         **2013 [0:407-23] **         ************************************ | ● 초리에 결과적       ④ 환경에 결과적       ● 한국자전가증가 및 ● 2018-07-23 및 1929       ●         ● 중리에 비성과 목록       ● 전 1011       ● 전 10111       ● 전 10111       ● | 호감미제 감과부탁         ① 물려보기주가 (● 또한 등 분 기           ************************************ |
# 5.1.6 파일 송신 결과 확인 및 취소

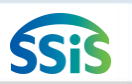

화면에서 취소를 통해 진행

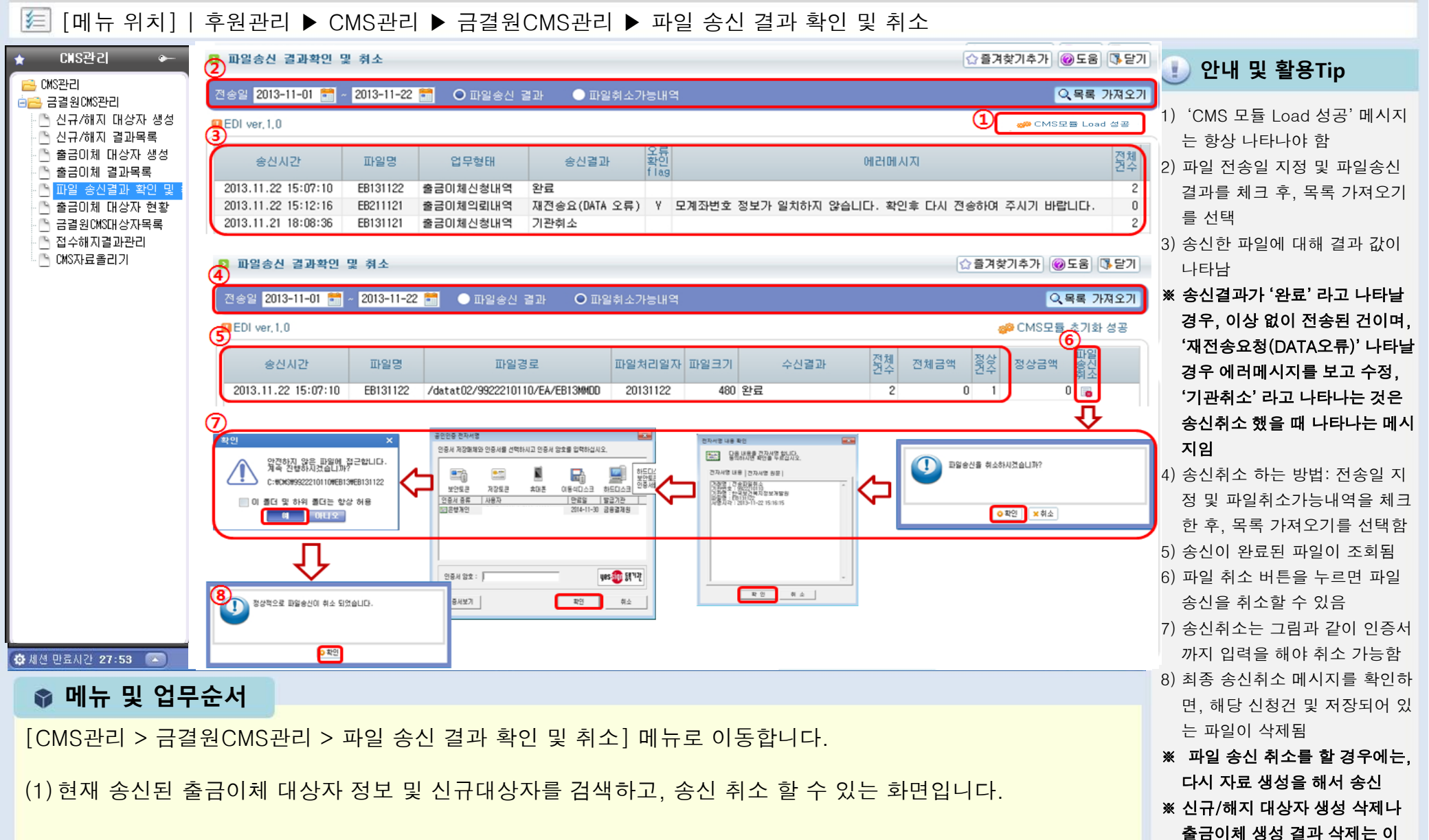

# 5.1.7 CMS자료 올리기

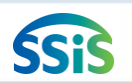

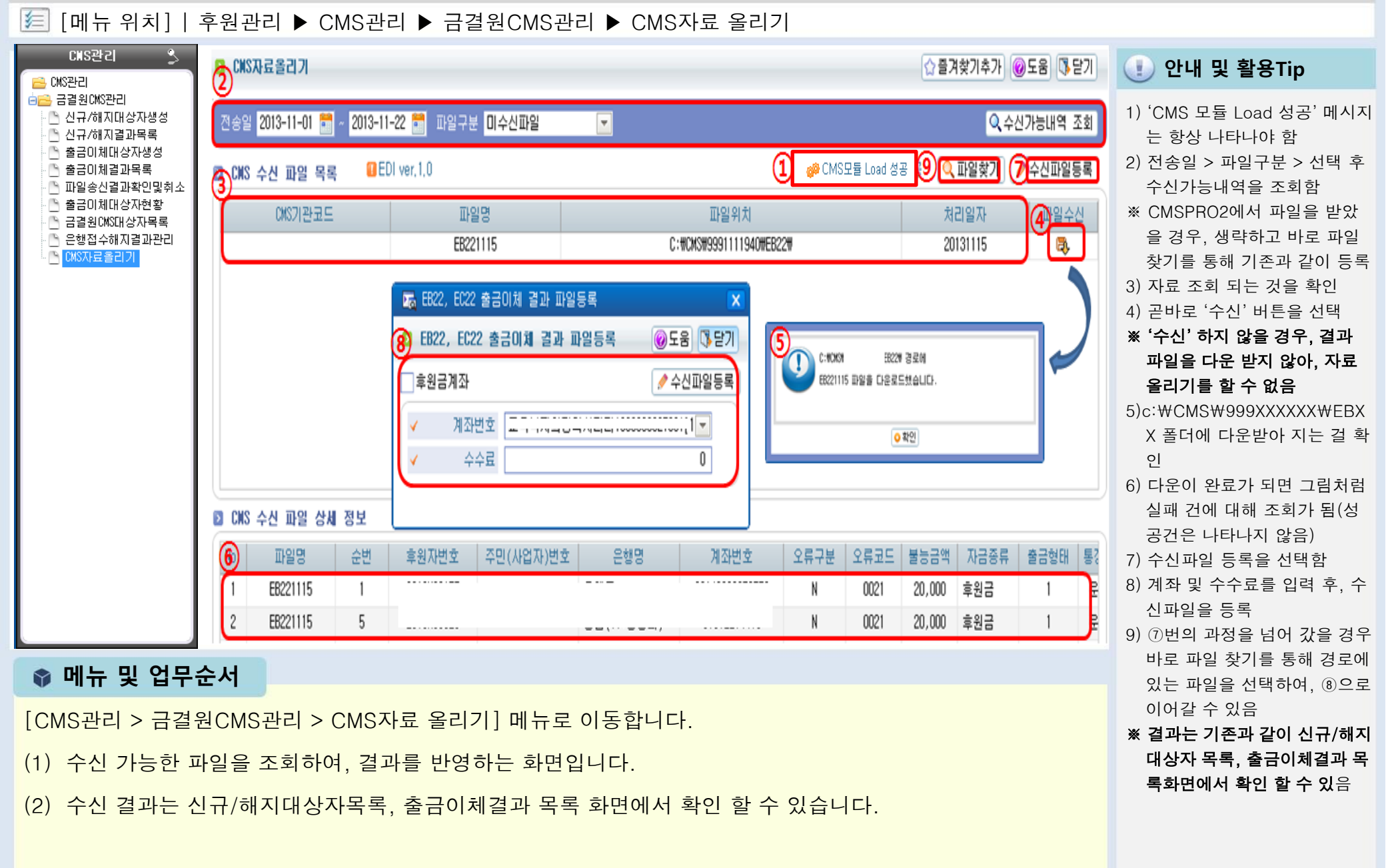

# ● CMS오류코드 정리(금융결제원) - CMSPro2 파일관리 화면

| 코드   | 내 용                       | 처 리 불 능 사 유                                                                                                    |
|------|---------------------------|----------------------------------------------------------------------------------------------------|
| 0012 | 계좌번호 오류 또는 계좌번호 없음        | 계좌번호체계 오류(계좌번호길이 부적합, Check Digit 불일치 등), 계좌번호 없음, 준비계좌                                                                                                    |
| 0014 | 주민등록번호 또는<br>사업자등록번호 오류   | 출금이체신청(EB13) 및 입금이체(EB31)시 계좌번호는 정당하나 이용기관이 실명번호 검증을 요구한 건에 대하여 동번호가<br>원장내용과 일치하지 않는 경우                                                                                                |
| 0015 | 계정과목 오류                   | 계좌번호는 있으나 CMS업무에서 지정한 입출금과목이 아닌 경우<br>(보통예금,저축예금,자유저축예금,당좌예금,기업자유예금,가계당좌예금)                                                                                                    |
| 0017 | 출금이체 미신청계좌                | <ul> <li>① 출금이체(EB21)에서 출금이체신청등록원장에 해당 계좌번호 및 납부자번호가 없거나 상이한 경우.</li> <li>② 출금이체신청내역(EB13)의 신청구분이 해지신청("3") 또는 임의해지 신청("7")일 때 출금이체신청등록원장에 해당 계좌번호 및<br/>납부자 번호가 없거나 상이한 경우.</li> </ul> |
| 0019 | 출금이체신청 은행해지               | 납부자가 은행영업점에 방문하여 출금이체 해지한 경우                                                                                                    |
| 0021 | 잔액 또는 지불가능잔액 부족           | <ol> <li>① 지불가능잔액부족, 대월한도초과, 출금한도초과, 미결제타점권 존재</li> <li>② 부분 출금 시 잔액이 120원 미만인 경우(※120원인 경우 정상출금)</li> </ol>                                                                            |
| 0022 | 입금한도 초과                   | 입금이체(EB31)시 입금한도 초과인 경우                                                                                                    |
| 0031 | 해약계좌                      | 해지계좌, 이관계좌, 신규취소계좌, 비활동계좌                                                                                                    |
| 0032 | 가명계좌 또는 실명미확인             | 실명전환이 이루어지지 않은 계좌, 가명계좌                                                                                                    |
| 0033 | 잡 좌                       | 잡좌편입계좌, 잡수입계좌                                                                                                    |
| 0034 | 법적제한계좌, 지급정지<br>또는 사고신고계좌 | <ol> <li>거래정지계좌, 지급정지계좌(압류. 가압류 이외의 사유),부도등록계좌, 사망신고계좌</li> <li>사고신고계좌(통장분실, 인감분실 등)</li> </ol>                                                                                         |
| 0035 | 압류. 가압류 계좌                | 압류. 가압류계좌                                                                                                    |
| 0036 | 잔액증명발급 계좌                 | 잔액증명발급계좌, 부채증명발급계좌                                                                                                    |
| 0037 | 연체계좌 또는 지점통제계좌            | 연체계좌(당좌, 가계당좌), 지점자체사유에 의한 입지급통제계좌                                                                                                    |
| 0041 | 은행시스템 오류                  | 시스템 오류(DB읽기 오류 등)                                                                                                    |
| 0051 | 기타 오류                     | 표준불능코드에 정의되지 않은 사유로 발생한 오류                                                                                                    |
| 0065 | 법인계좌 사용불가                 | 증권사 등은 법인계좌 및 투자자예탁금 이외의 계좌는 입/출금이 불가능<br>증권사 등에서 확인하여 세트하여야 함                                                                                                    |
| 0066 | 투자자예탁금이 아님                | 증권사 등은 법인계좌 및 투자자예탁금 이외의 계좌는 입/출금이 불가능<br>입출금이 가능한 계좌는 투자자예탁금으로 이루어진 계좌만 가능함<br>증권사 등에서 확인하여 세트하여야 함                                                                                    |
| 0097 | 농협은행 코드 구분 오류             | <ol> <li>계좌번호 항목에 농협은행 계좌번호를 신청하였으나 은행코드에 농축협 코드를 입력한 경우</li> <li>계좌번호 항목에 농축협 계좌번호를 신청하였으나 은행코드에 농협은행 코드를 입력한 경우</li> </ol>                                                            |
| A011 | 신청일자 오류                   | 출금이체신청내역(EB13)에서 신청일자가 없거나 자료전송일보다 이후인 경우                                                                                                    |
| A016 | 이중신청                      | 이미 출금이체신청등록원장에 등록된 계좌번호 및 납부자 번호에 대하여 재신청한 경우                                                                                                    |
| A018 | 납부자번호체계 오류                | 특정 이용기관의 출금이체신청내역(EB13)의 납부자번호가 결제원으로부터 사전 통지받은 납부자번호체계와 다른 경우<br>(납부자번호체계를 검증하는 은행에 한함)                                                                                                |

## CMS 업무 흐름도(효성)

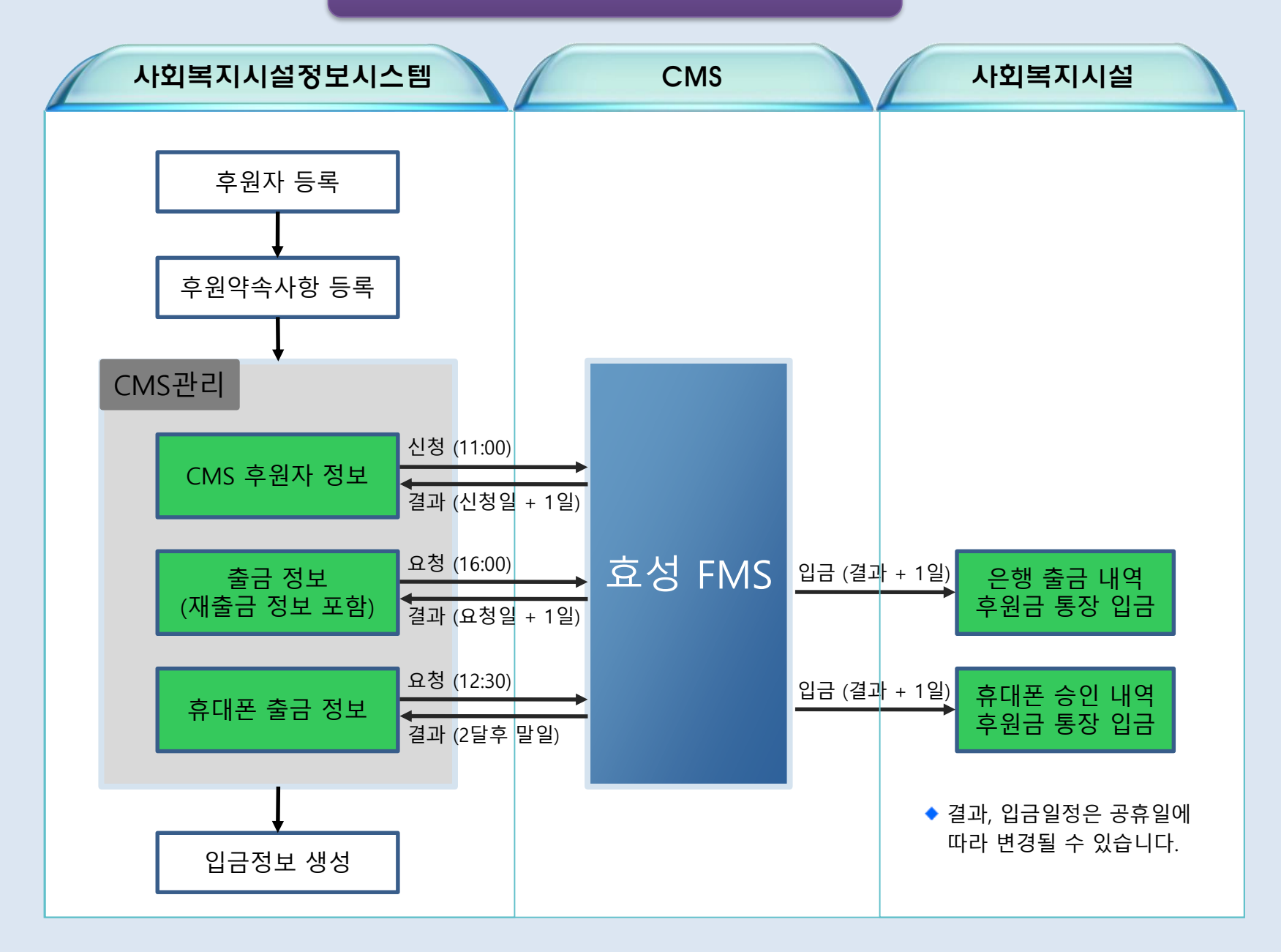

# 5.2.1 CMS관리(사전 확인 사항-효성 FNS)-1

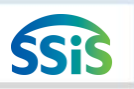

[메뉴 위치] | 후원관리 ▶ 기초등록 ▶ CMS정보관리

|                                                                                                    | 2<br>후원약속사항등록 🛛 🖗 삭제 🔘                                                                                                    | <sup>ዤ</sup> ᡅ 안내 및 활용Tip                                                                                        |
|----------------------------------------------------------------------------------------------------|----------------------------------------------------------------------------------------------------|----------------------------------------------------------------------------------------------------|
| ✔ CMS업체구분 ④ 효성 FMS ♀ DI용문의 ● 금융결제원 ♀ DI용문의 ● 귀장                                                                                                   | <ul> <li>✓ 후원금종류 지역사회 후원금품</li> <li>▼ ? ✓ 시설계좌번호 후원금통장(123456)</li> </ul>                                                                                                    | ◆ CMS관리를 위한 CMS정보를<br>입력하는 화면                                                                                    |
| ▼     ≥ a b m     C - y ≥ a       ✓     조 - A - F 분     N / 실전 - A       ← A - A 분     Đ     O       건당출금한도     원     O       원가축-구하도     원     O | ✓ 입금목적       비지정후원       ✓ 입금주기       정기         ✓ 입금방법       OMS       ✓ 회계연도차수       2018년 - 02차수       ✓         ✓ 금액       10,000       ✓ 계정과목       비지정후원금(405010201)         ✓ 후원시작일       2018-01-12       행사       ●                            | <ul> <li>▼</li> <li>◆ 등록절차</li> <li>1) 금융결제원이나 효성에프</li> <li>1) 엠에스의 CMS 사용계약</li> <li>(계약에 대한 자세한 내용</li> </ul> |
| 고객담당자 Q<br>✓ 효성 접속 아이디 aaaaaaa<br>✓ 효성 접속 패스워드 *******                                                                                            | 후원종료일 (자동설정 : 개월) ✓ 정기후원일 말일 ▼ 후원접수일 20<br>내역 비고<br>✓ 출금동의파일 선택파일                                                                                                    | 은 CMS 업체로 문의)<br>2) 본 화면에 계약 내용 입력<br>매월부 ※ 참고사항                                                                 |
| <ul> <li>✓ 자동재출금사용여부</li> <li>● 사용</li> <li>● 미신용</li> <li>✓ 데이터전송여부</li> <li>● 전송</li> <li>● 미전송</li> <li>● 효성 에프앱에스 CMS 서비스 미용시 유입사학</li> </ul> | CMS 정보         G방 파일의 첨부가능 크기는 이미지 300kbyte, 녹취 200kbyte, 전자사명 5kbyte 이하 입니다           ✓         자금종류         후원금         ✓         출금형태         전액출금           ✓         접수구분         시설접수         ▼         주민번호앞자리/사업번호         주민번호앞 ▼         8412 | · [우원관리>우원자관리><br>후원자등록>후원약속사항]<br>· 입금방법이 CMS 또는 휴<br>대폰으로 설정되어 있어야                                             |
| 1) 효성 에프엠에스의 CMS서비스에 가입되어 있어야 합니다.<br>2) CMS 서비스 가입된 아이디와 피스워드를 효성접속아이디<br>및 효성접속피스워드에 입력하여 주시기 바랍니다.<br>〈콜센터안내〉 문의 : 1544-4707                   | ✓       후원상태       신규       ·       승인상태       ·         ✓       은행       중소기업은행(003)       ·       ·       ·         ✓       계좌번호       1234567       ('-'제외)       ✓       예금주       나후원                                                              | 한<br>인상태변경<br>                                                                                                   |
| ★#CMCM 1101111 00 0/4 △111112                                                                                                    |                                                                                                    | i                                                                                                    |

(1) [후원관리>기초등록>CMS정보관리] 항목에 관련 정보가 등록되어 있어야 합니다.

(2) [후원관리>후원자관리>후원자등록>후원약속사항]에 해당 후원자의 CMS상세 정보를 등록해야 합니다.

### 5.2.2 CMS관리(사전 확인 사항-효성 FNS)-2 **SSi** / [메뉴 위치]│후원관리 ▶ 후원자관리 ▶ 후원자등록 ▶ 후원약속사항 탭 ▶ 후원약속사항 팝업 ☆ 즐겨찾기추가 @도움 집 닫기 🕕 안내 및 활용Tip 🔁 후원자 등록 🛄 개인정보열람 등록일 🔽 2018-03-06 🗮 2019-03-06 🛗 후원자구분 전체 🔽 가입 / 탈퇴 가입 ▼ 후원자명 ▼ Q, 🔍 조회 ◆ 후원약속사항(휴대폰) 정보 입금방법 전체 📄 출력일자표시 -전자동의여부 전체 를 등록하는 화면입니다. 총 3건 🔲 매년 회계연도가 바뀔때마다 회계연도를 변경해야 합니다. 약속사항 계정 일괄 변경 🖪 출력 🔚 후원약속사항등록 5 No. 후원구분 × 의며부 휴대폰 신청내역 확인 4 🖹 처장 🕞 삭제 🕜 도움 📑 닫기 원약속사항등록 '휴대폰 승인 조회' 화면에서 2 개인 통의 확인 가능 3 민간단체 통의 시설계좌번호 후원금(234234423) 후원금종류 후원회 지급금품 - ? Ŧ -입금목적 정기후원 -입금주기 정기 휴대폰 - 휴대폰 수납내역 확인 입금방법 회계연도 2019년 Ŧ **루번호를** 🖸 후원자 정보 🛄모금(자 금액 10,000 계정과목 비지정후원금(405010201) -'휴대폰 수납내역 관리' 화면 1 후원7 2018M00 후원시작일 2019-02-01 🚼 🖥 삭제 행사 -에서 확인 가능 2 9 🚞 정기후원일 25 후원접수일 2019-02-01 🛗 방보 후원약속사항 후원종료일 詰 (자동설정 : 개월) 🗸 -내역 비고 등록 ◆ 휴대폰 입금 확인 후원금 종류 '후원금 정기입금 등록' 화면 통신 정보 후원회 지급금품 > 등록 에서 확인 가능 통신사 SKT 전화번호 - 🗸 명의자명 주민번호앞7자리 후원상태 신규 Ŧ 승인상태 ※ 휴대폰 수납의 경우 후원자의 통신요금 납부 등 의 사유로 입금까지 2~3달 이 소요됩니다. 📦 메뉴 및 업무순서 (1) 후원약속사항 탭을 선택합니다. (2) 등록버튼을 클릭하면 후원약속사항등록 팝업이 나타납니다. (3) 입금방법에서 휴대폰를 선택합니다. (4) 신규 후원약속사항에 대한 필수 입력사항을 기준으로 정보를 입력합니다. (5) 저장버튼을 클릭하여 신규 후원약속사항 정보를 등록합니다.

# 5.2.3 후원자 승인 신청

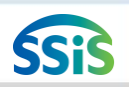

## 差 [메뉴 위치] | 후원관리 ▶ CMS관리 ▶ 효성CMS관리 ▶ 후원자 승인 신청

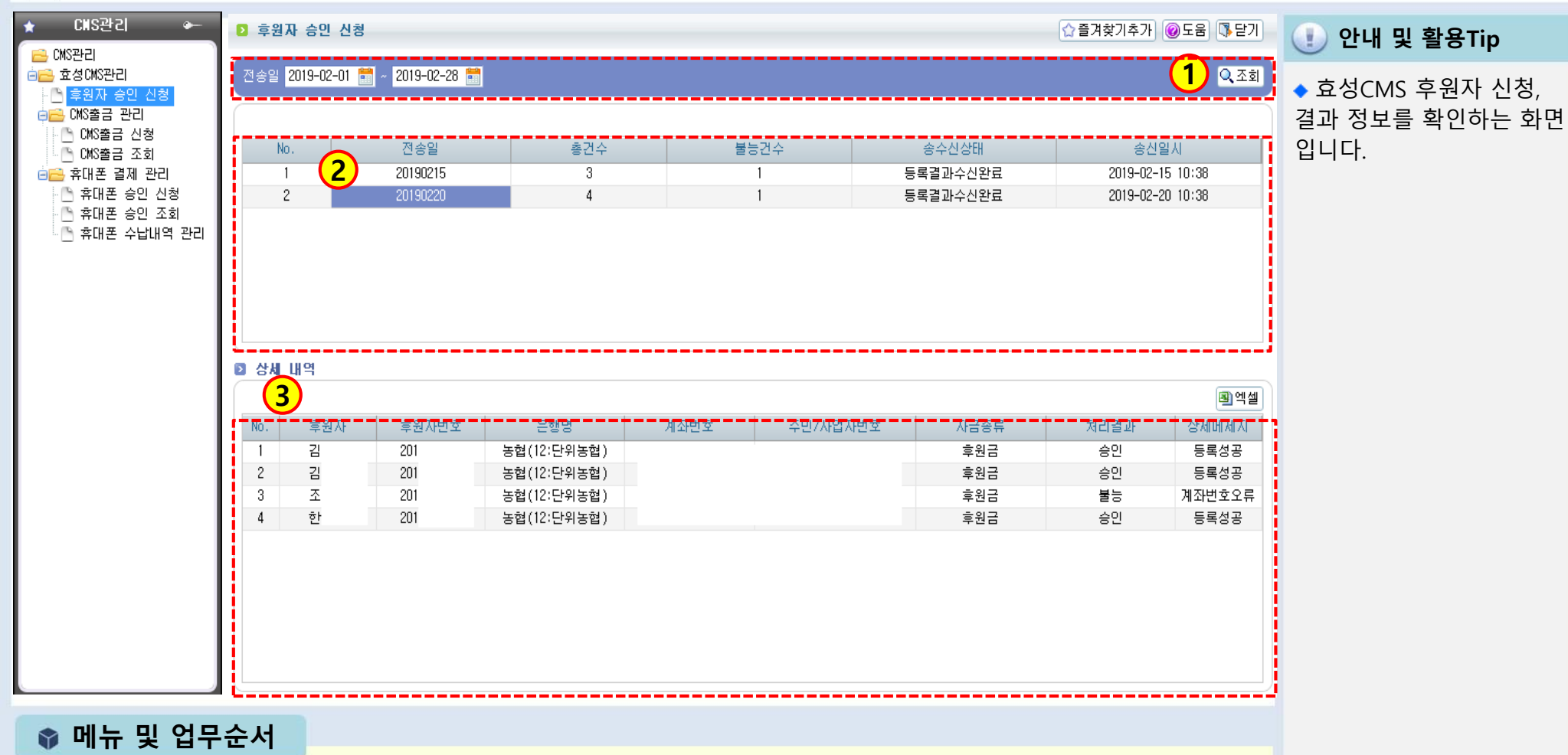

- (1) 전송일을 선택 후 조회버튼을 클릭합니다.
- (2) 전송일자별 후원자 신청, 결과 정보가 목록에서 조회됩니다.
- (3) 조회된 목록에서 전송일을 선택하면 상세정보가 조회됩니다.

# 5.2.4 CMS출금 조회

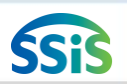

[페뉴 위치] | 후원관리 ▶ CMS관리 ▶ 효성CMS관리 ▶ CMS출금 관리 ▶ CMS출금 조회

| ★ CNS관리 ←                                                                                                    | D CNS                | 출금 조회                          |                                          |                    |                               |                        |                    |            |         |       | ☆즐겨찾: | 기추가 🔞 | 58 <b>(1</b>       | 🕕 안내 및 활용Tip                  |
|----------------------------------------------------------------------------------------------------|----------------------|--------------------------------|------------------------------------------|--------------------|-------------------------------|------------------------|--------------------|------------|---------|-------|-------|-------|--------------------|-------------------------------|
| <ul> <li>금을 효성CMS관리</li> <li>▲ 후원자 승인 신청</li> <li>●금을 CMS출금 관리</li> </ul>                                                                | 고객                   | 출금일 2001-0<br>대구분 전체           | 1-01 🛗 ~ 202                             | 0-01-22 🛗          | 후원자<br>고객소구분 <mark>전</mark> 기 | a                      | Q.<br>▼ ▼출력일       | 출금:<br>자표시 | 날태 [전체] |       |       |       | <mark>Q</mark> 조회  | ◆ 효성CMS 출금정보를 획<br>인하는 화면입니다. |
| <ul> <li>CMS출금 신청</li> <li>CMS출금 조회</li> <li>CMS출금 조회</li> <li>CMS출금 조회</li> <li>CMS출금 조회</li> <li>CMS출금 조회</li> <li>CMS출금 조회</li> </ul> | 2 CNS<br>① 套<br>① 章: | 출금조회 목록<br>금일은 시스템<br>원약속일자를 : | 록<br>연기 <mark>(2)</mark> *日이<br>확인하시여 총금 | I 따라 신청일<br>일에 후원자 | !보다 1~2일 더 :<br>누락여부가 있는7     | 소요될 수 있습니<br>지 해당월이 지니 | 1다.<br>1기 전 반드시 확인 | 민바랍니다. (후  | 원약속일자확인 | ]     |       | 9     | 엑셀) 🖪 출력           |                               |
| ·····································                                                                                                    | No.                  | 축근익                            | 원축근의                                     | 승원자                | 중원자버충                         | 으해면                    | 계좌버호               | 시청근액       | 격까근액    | 축근산태  | 축근격과  | 저종산태  | 자근종르 🔺             |                               |
| ·····································                                                                                                    | 1                    | 20180201                       | 20180201                                 | +0/4               | 201                           | 280                    |                    |            |         | 춘근세고  | ·     | 저수와리  | 승위근                |                               |
|                                                                                                    | 2                    | 20180202                       | 20180125                                 |                    | 201'                          |                        |                    | 0,000      | 0,000   | 재축금실패 | 자액부족  | 저송와료  | <u>후신</u> 日<br>호원금 |                               |
|                                                                                                    | 3                    | 20180212                       | 20180212                                 |                    | 201'                          |                        |                    | 0,000      | 0,000   | 출금성공  | 출금성공  | 전송완료  | 후원금                |                               |
|                                                                                                    | 4                    | 20180212                       | 20180212                                 |                    | 201'                          |                        |                    | 0,000      | 0,000   | 출금성공  | 출금성공  | 전송완료  | 후원금                |                               |
|                                                                                                    | 5                    | 20180212                       | 20180212                                 |                    | 201'                          |                        |                    | :0,000     | 0,000   | 출금성공  | 출금성공  | 전송완료  | 후원금                |                               |
|                                                                                                    | 6                    | 20180212                       | 20180212                                 |                    | 201'                          |                        |                    | 2,000      | 2,000   | 출금성공  | 출금성공  | 전송완료  | 후원금                |                               |
|                                                                                                    | 7                    | 20180212                       | 20180212                                 |                    | 201'                          |                        |                    | :0,000     | 0,000   | 출금성공  | 출금성공  | 전송완료  | 후원금                |                               |
|                                                                                                    | 8                    | 20180212                       | 20180212                                 |                    | 201'                          |                        |                    | 1,000      | 1,000   | 출금성공  | 출금성공  | 전송완료  | 후원금                |                               |
|                                                                                                    | 9                    | 20180212                       | 20180212                                 |                    | 201'                          |                        |                    | 0,000      | 0,000   | 출금성공  | 출금성공  | 전송완료  | 후원금                |                               |
|                                                                                                    | 10                   | 20180212                       | 20180212                                 |                    | 201                           |                        |                    | 0,000      | 0,000   | 출금성공  | 출금성공  | 전송완료  | 후원금                |                               |
|                                                                                                    | 11                   | 20180212                       | 20180212                                 |                    | 201:                          |                        |                    | 0,000      | 0       | 출금실패  | 잔액부족  | 전송완료  | 후원금                |                               |
|                                                                                                    | 12                   | 20180214                       | 20180212                                 |                    | 201                           |                        |                    | 0,000      | 0       | 재출금실패 | 잔액부족  | 전송완료  | 후원금                |                               |
|                                                                                                    | 13                   | 20180219                       | 20180219                                 |                    | 201'                          |                        |                    | 3,000      | 3,000   | 출금성공  | 출금성공  | 전송완료  | 후원금                |                               |
|                                                                                                    | 14                   | 20180219                       | 20180219                                 |                    | 2011                          |                        |                    | 2,000      | 2,000   | 출금성공  | 출금성공  | 전송완료  | 후원금                |                               |
|                                                                                                    | 15                   | 20180219                       | 20180219                                 |                    | 201'                          |                        |                    | 5,000      | 5,000   | 출금성공  | 출금성공  | 전송완료  | 후원금                |                               |
|                                                                                                    | 16                   | 20180219                       | 20180219                                 |                    | 201'                          |                        |                    | :0,000     | 0,000   | 출금성공  | 출금성공  | 전송완료  | 후원금                |                               |
|                                                                                                    | 17                   | 20180219                       | 20180219                                 |                    | 201'                          |                        |                    | 0,000      | 0,000   | 출금성공  | 출금성공  | 전송완료  | 후원금                |                               |
|                                                                                                    | 18                   | 20180219                       | 20180219                                 |                    | 2011                          |                        |                    | 1,000      | 1,000   | 출금성공  | 출금성공  | 전송완료  | 후원금                |                               |
|                                                                                                    | 19                   | 20180219                       | 20180219                                 |                    | 201'                          |                        |                    | 0,000      | 0,000   | 출금성공  | 출금성공  | 전송완료  | 후원금                |                               |
|                                                                                                    | 20                   | 20180220                       | 20180212                                 |                    | 201)                          |                        |                    | 0,000      | 0       | 재출금실패 | 잔액부족  | 전송완료  | 후원금                |                               |
|                                                                                                    | 21                   | 20180220                       | 20180220                                 |                    | 201'                          |                        |                    | 3,000      | 3,000   | 출금성공  | 출금성공  | 전송완료  | 후원금                |                               |
|                                                                                                    |                      | 합계                             |                                          |                    |                               |                        |                    | 270,000    | :89,000 |       |       |       |                    |                               |
|                                                                                                    | 4                    | 22.0                           |                                          |                    |                               |                        |                    |            |         |       |       |       | • •                |                               |
|                                                                                                    | li                   |                                |                                          |                    |                               |                        |                    |            |         |       |       |       |                    | <u></u>                       |

📦 메뉴 및 업무순서

(1) 출금일, 후원자, 출금상태를 선택 후 조회버튼을 클릭합니다.

(2) 출금일자별 CMS출금 정보가 목록에서 조회됩니다.

# 5.2.5 휴대폰 승인 조회

## [메뉴 위치] | 후원관리 ▶ CMS관리 ▶ 효성CMS관리 ▶ 휴대폰 결제 관리 ▶ 휴대폰 승인 조회

| ★ CNS관리 ↔                                           | ▶ 휴대폰 승인 조                              | হা                     |                                     |                              |                                    |        |         |                  |       | ☆ 즐겨찾기     | 추가 @ 1 문기     | 🕕 안내 및 활용Tip      |
|-----------------------------------------------------|-----------------------------------------|------------------------|-------------------------------------|------------------------------|------------------------------------|--------|---------|------------------|-------|------------|---------------|-------------------|
| ➡ 대상관리<br>➡ <mark>➡</mark> 효성CMS관리<br>➡ ➡ 후원자 승인 신청 | 승인일 <mark>2019-02-0</mark> 1            | 2019-02-               | 28 🛗 후원자                            |                              | Q                                  |        | 10 74   | 714.0            | N     |            | Q.조회          | ◆ 효성CMS 휴대폰 신청 승인 |
| │ CMS출금 관리                                          | ◎ 승인신청대상목                               | ₹ <mark>(2)</mark>     |                                     |                              | 종건수                                |        | 10 건 선택 | 건수: 미 1          | 의 선택금 | 액: 이 😑     | 응인취소] [응세 소회] | 상태, 수납여부 정보를 확인   |
| □ UMS눌금 신성<br>□ CMS출금 조회                            | No. 승인                                  | 일 후원자                  | 후원자번호                               | 통신자                          | 결재휴대폰번호                            | 승인금액   | 승인상태    | 승인처리일시           | 수답여부  | 수납금액 수납완료일 | 비고            | 하는 화면입니다.         |
| ॑ंं _ 휴대폰 결제 관리                                     | 1 2019-0:                               | -25                    | 201                                 | LGT                          | 010-                               | 10,000 | 승인성공    | 2019-02-25 13:00 | N     | 0          | 성공            |                   |
| 🕒 휴대폰 승인 신청                                         | 2 2019-0                                | -07                    | 201                                 | SKT                          | 010-                               | 5,000  | 승인성공    | 2019-02-07 13:00 | N     | 0          | 성공            |                   |
| 📄 휴대폰 승인 조회                                         | 3 2019-0                                | -07                    | 201                                 | SKT                          | 010-                               | 5,000  | 승인성공    | 2019-02-07 13:00 | N     | 0          | 성공            |                   |
| 이는 휴대폰 수납대역 관리                                      | 4 2019-0                                | -07                    | 201                                 | SKT                          | 010-                               | 3,000  | 승인성공    | 2019-02-07 13:00 | N     | 0          | 성공            |                   |
|                                                     | 5 2019-0                                | -07                    | 201                                 | SKT                          | 010-                               | 10,000 | 승민성공    | 2019-02-07 13:00 | N     | U          | 성공            |                   |
|                                                     | Б 2019-0                                | -07                    | 201                                 | SKI                          | 010-                               | 3,000  | 승인성공    | 2019-02-07 13:00 | N     | U          | 성공<br>성공      |                   |
|                                                     | 7 2019-0                                | -07                    | 201                                 | 2K1                          | 010-                               | 10,000 | 승인성공    | 2019-02-07 13:00 | N     | U          | 성공            |                   |
|                                                     |                                         | -07                    | 201                                 | UNC<br>TV2                   | 010-                               | 5,000  |         | 2019-02-07 13:00 | N     | 0          | 성공            |                   |
|                                                     |                                         | -07                    | 201                                 | SKT                          | 010-                               | 5,000  |         | 2019-02-07 13:00 | N     | 0          | 88<br>M2      |                   |
|                                                     | <mark>1.노란졸은 승민</mark> 치<br>2.파란풀은 지 조: | 리(승민, 취소)<br>리 이후 승인처리 | <mark>가 완료되지 않</mark><br>리(승인, 취소)기 | <mark>은 상태</mark> (<br>+ 완료된 | <mark>]니다. 제 조형 바</mark><br>상태입니다. | 돈을 눌러  | 주시기 바람  | ∃UC.             |       |            |               |                   |
| 📦 메뉴 및 업무                                           | 순서                                      |                        |                                     |                              |                                    |        |         |                  |       |            |               |                   |

SSiS

(1) 승인일, 후원자를 선택 후 조회버튼을 클릭합니다.

(2) 승인일자별 휴대폰 승인상태, 수납여부 등 정보가 목록에서 조회됩니다.

# 5.2.6 휴대폰 수납내역 관리

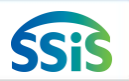

## 差 [메뉴 위치] | 후원관리 ▶ CMS관리 ▶ 효성CMS관리 ▶ 휴대폰 결제 관리 ▶ 휴대폰 수납내역 관리

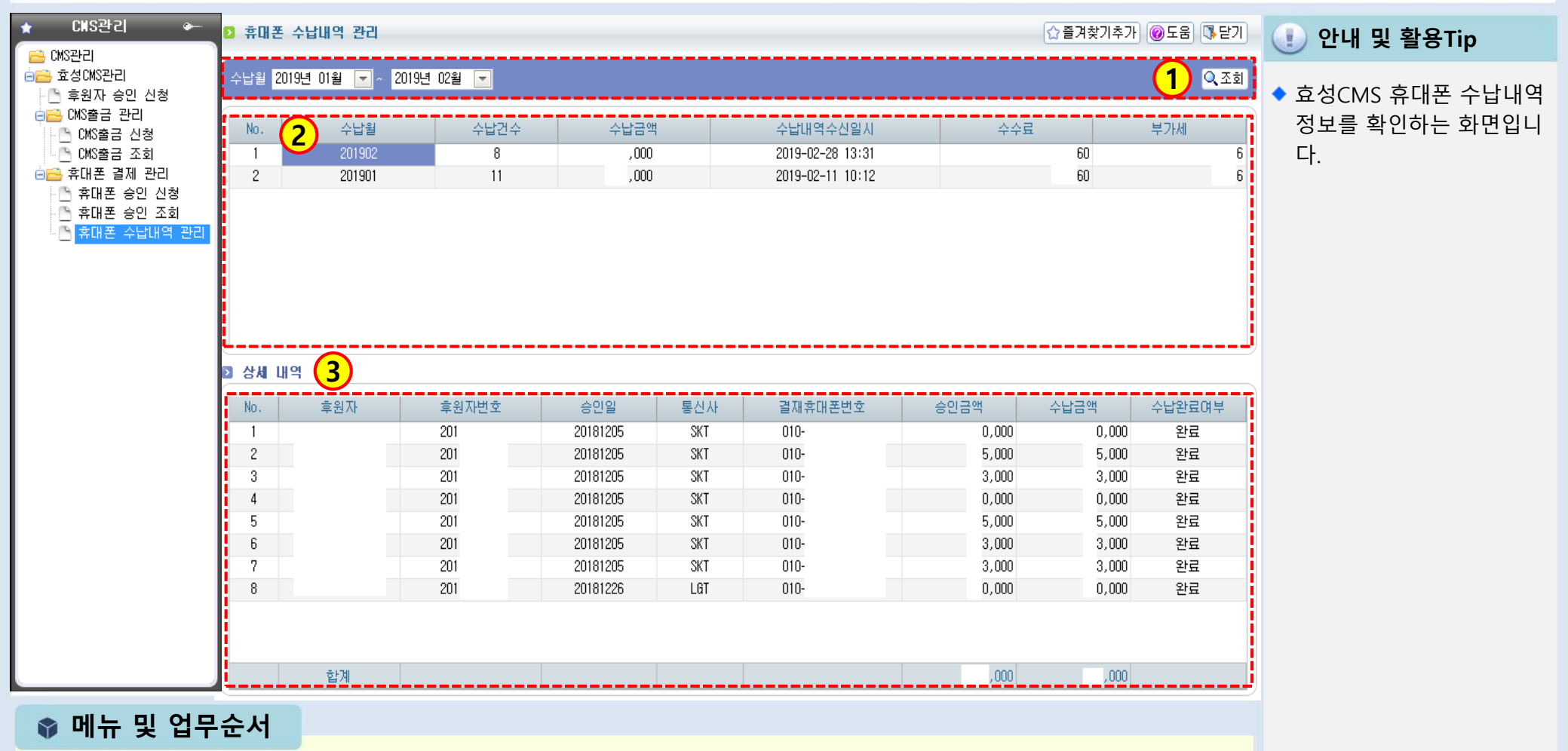

- (1) 수납월을 선택 후 조회버튼을 클릭합니다.
- (2) 수납월별 휴대폰 수납내역 정보가 목록에서 조회됩니다.
- (3) 조회된 목록에서 수납월을 선택하면 상세정보가 조회됩니다.

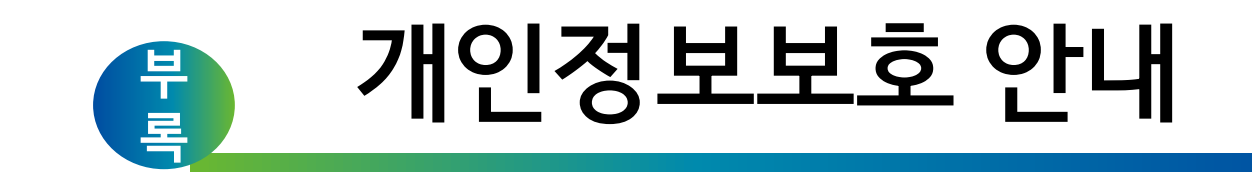

# 개인정보의 개념

살아 있는 개인에 관한 정보로서 성명, 주민등록번호 및 영상 등을 통하여 개인을 알아볼 수 있는 정보 (해당 정보만으로는 특정 개인을 알아볼 수 없더라도 다른 정보와 쉽게 결합하여 알아볼 수 있는 것을 포함)

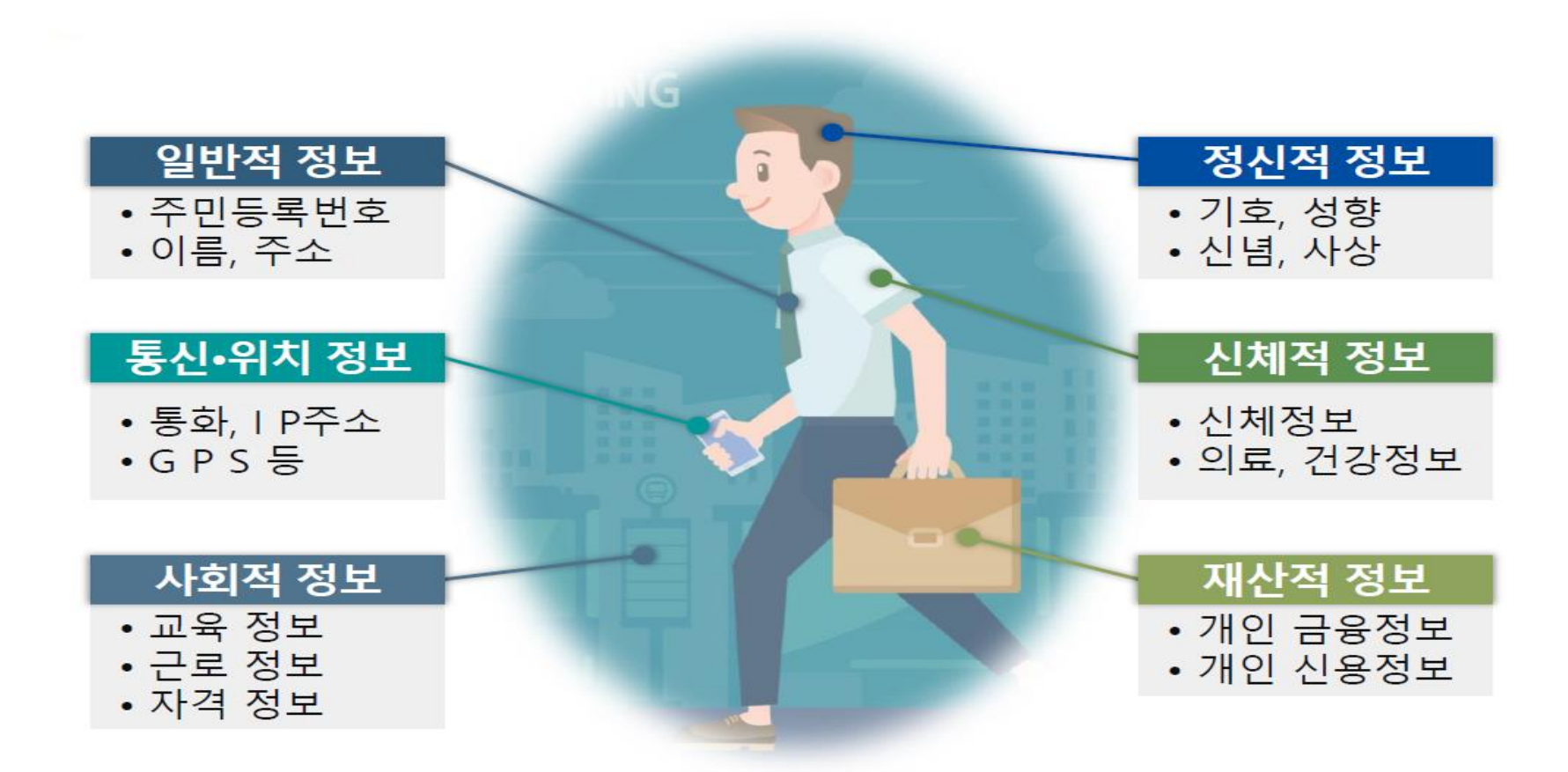

다른 정보와 쉽게 결합하여 개인을 식별할 수 있는 정보는 점점 확대되는 추세!

# 개인정보처리 단계별 개인정보보호법령 규정

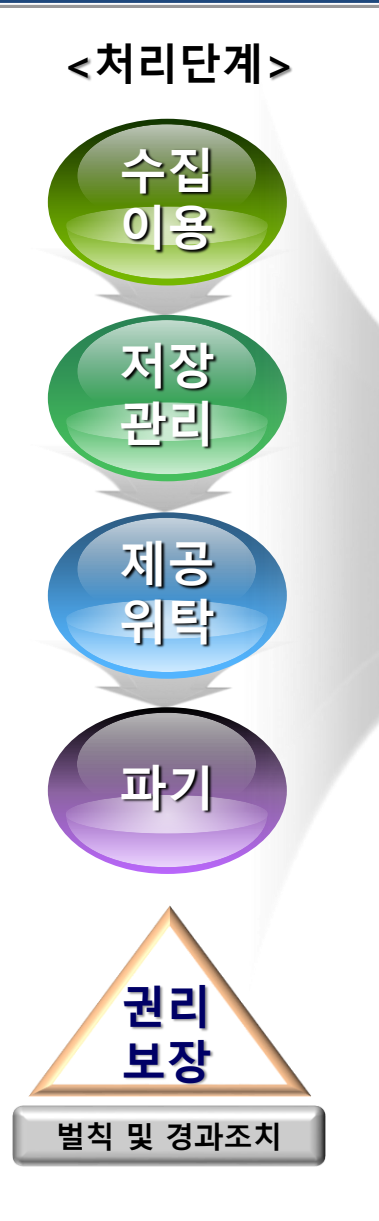

# 개인정보보호법령 규정

개인정보 수집·이용 개인정보 수집의 제한 (필요 최소한의 정보수집 등) 민감정보 및 고유식별정보 처리제한

인터넷상 주민번호 이외의 회원가입 방법 제공 영상정보처리기기 설치·운영, 개인정보처리방침 공개 개인정보 보호책임자 지정 개인정보 안전성 확보조치 `

개인정보의 제3자 제공, 목적 외 이용제공 금지 개인정보 처리위탁, 영업양도 등 개인정보 이전

개인정보 파기

개인정보 유출통지·신고 및 개인정보 침해신고 개인정보 열람, 정정·삭제, 처리정지권 개인정보 분쟁조정위원회 및 집단분쟁조정 권리침해 중지 단체소송

# 사회복지시설정보시스템 내 개인정보

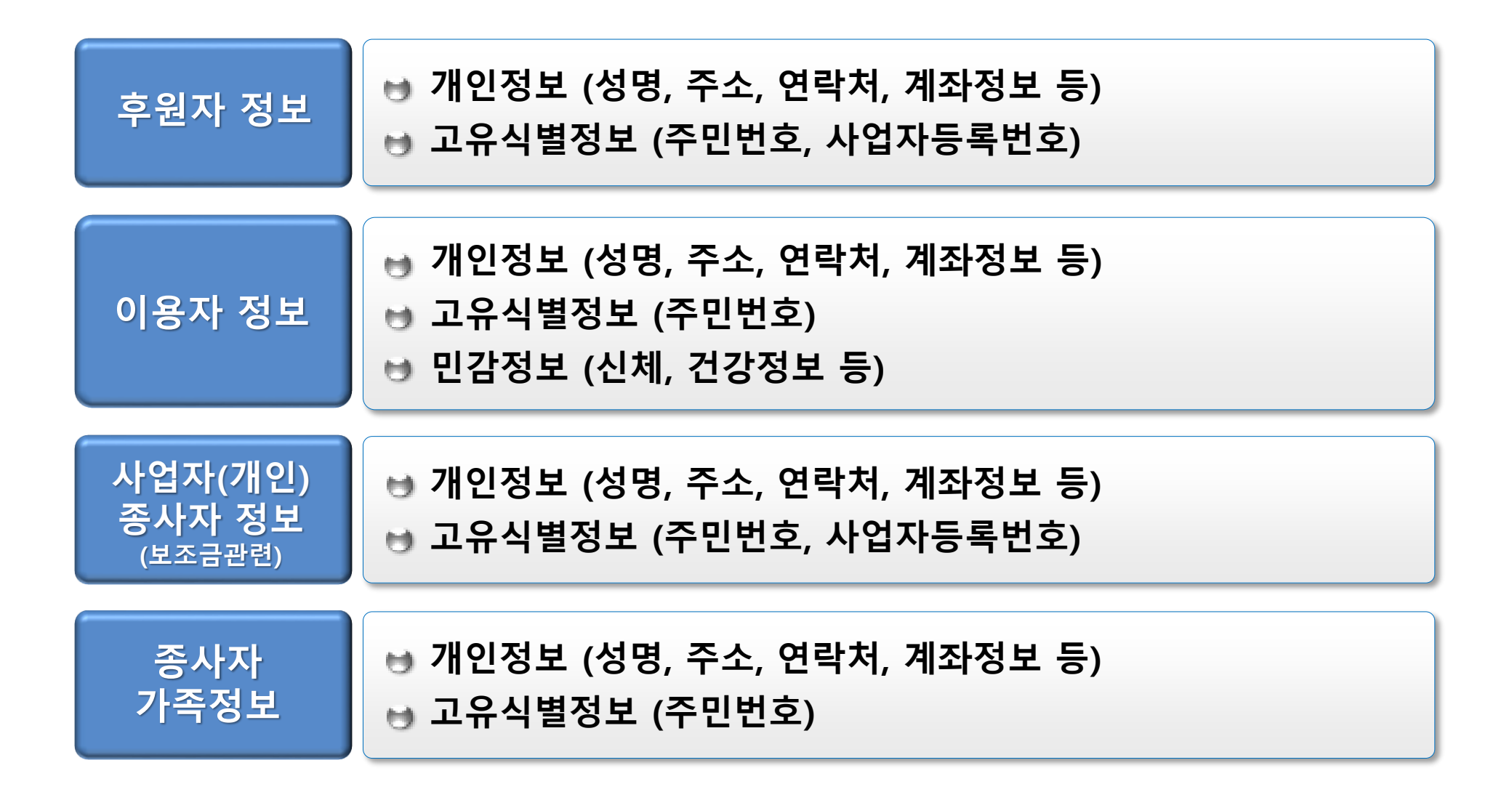

# 개인정보 보호를 위한 사회복지시설 준수사항

# 시설관리자의 사용자관리 철저

시설관리자는 시설내의 최상위 사용자관리 의무자로, <u>입·퇴사에 따른 아이디 관리</u> 및 <u>과도한</u> <u>메뉴 권한 부여 지양</u> 등 사용자 관리에 철저

## 개인 PC 접근 통제

윈도우·사회복지시설정보시스템의 <u>개인 비밀번호 설정 및 주기적 변경</u>, <u>화면보호기 설정</u> (작동시간 10분 이하) 등 접근 통제 관리

## 개인 프로그램 및 문서관리

업무상 불필요한 응용프로그램 설치 금지 및 공유 폴더 삭제, 개인정보가 포함된 자료 저장은 자제하되 부득이 저장해야 할 경우 암호설정 필수

개인정보 보호교육 실시

▶ 신입 및 기존 직원들의 정기적인 개인정보 보호 교육을 실시

## 주의사항

▶ 특히, 정신적, 물리적 폭력으로부터 대상자를 보호하는 시설은 개인정보 상시 관리

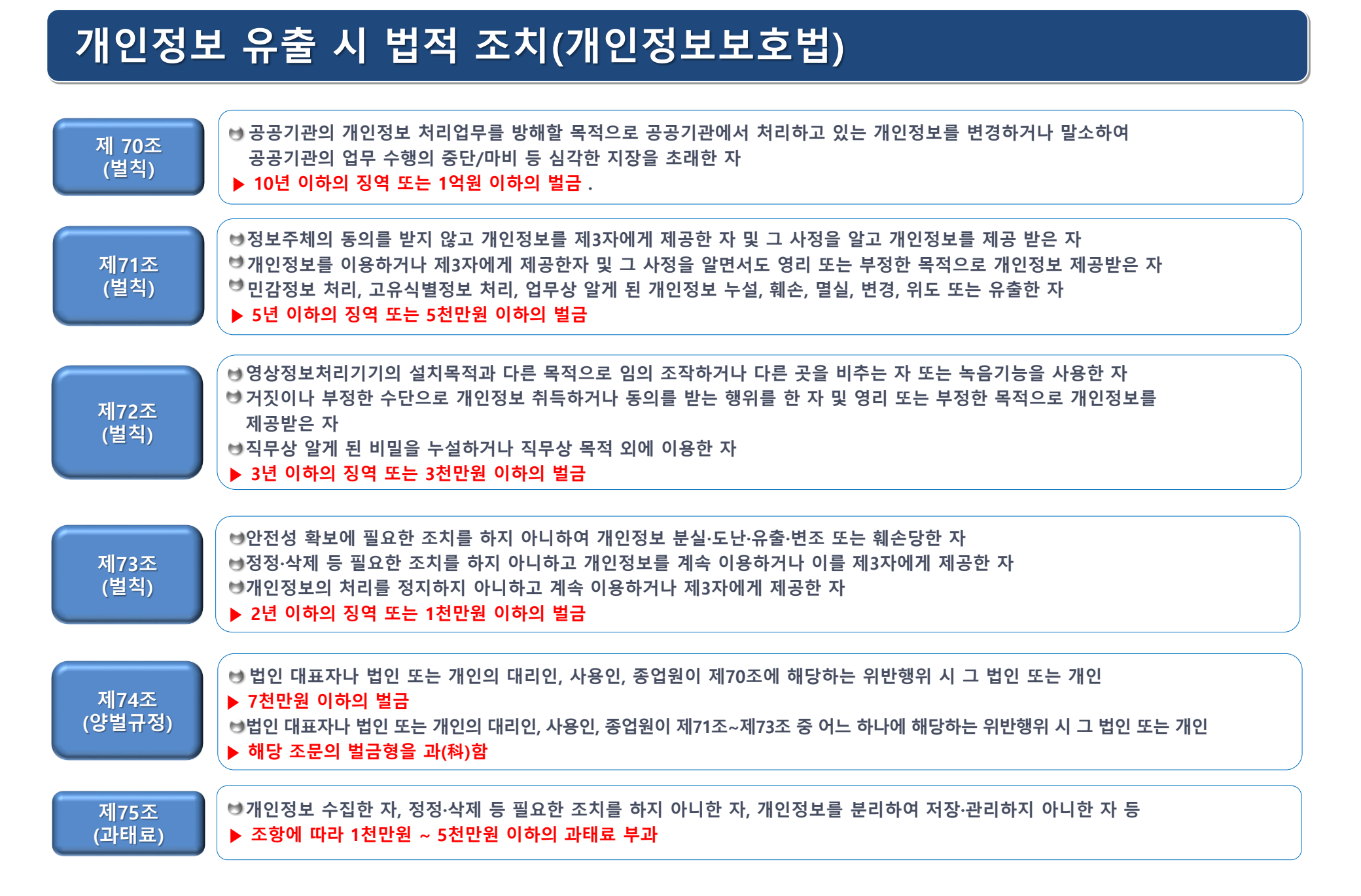

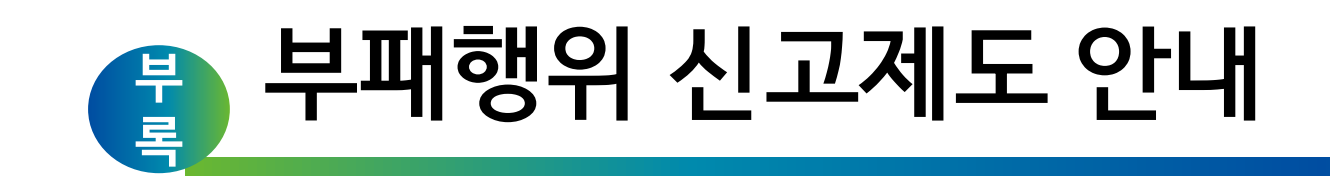

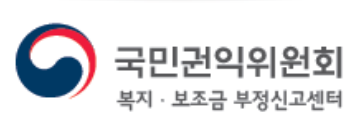

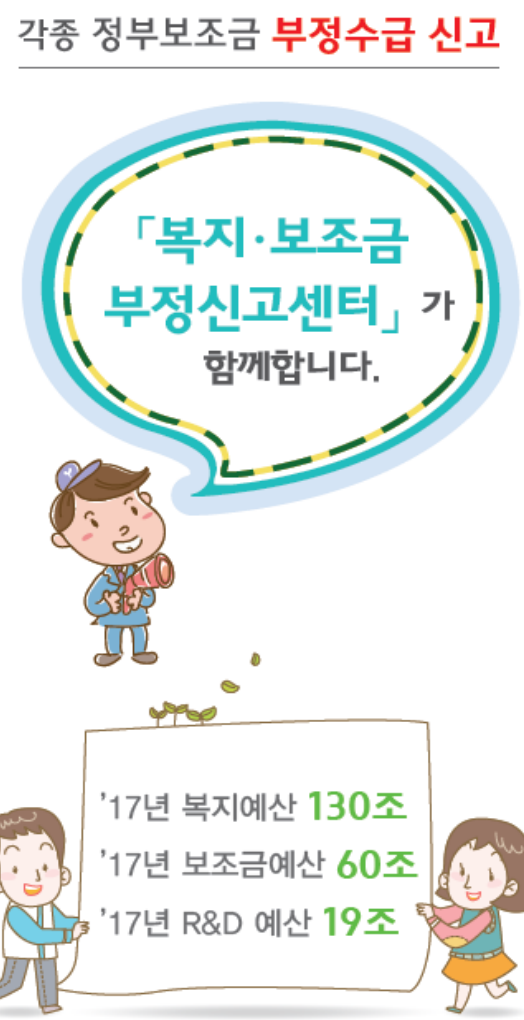

신고보상금 최대 30억

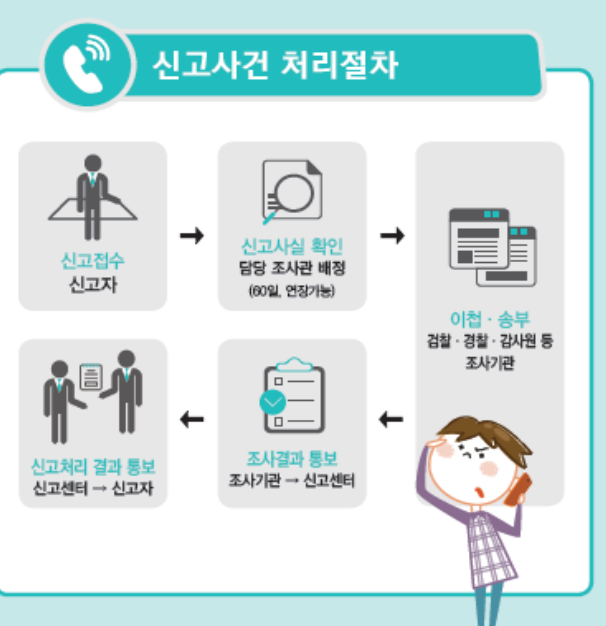

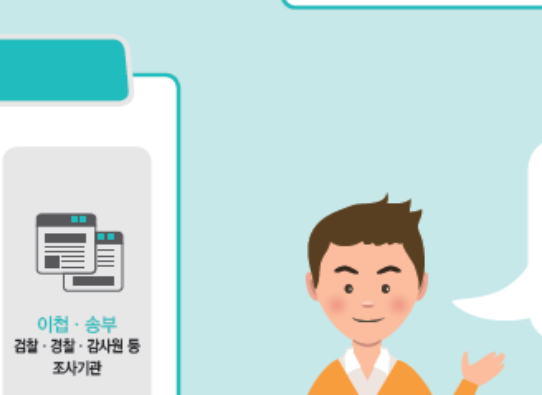

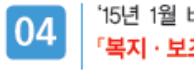

01

02

「복지·보조금 부정신고센터」로 확대

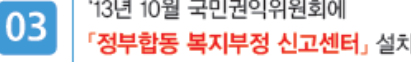

수급에 대한 종합적 대책 모색

신고센터 소개

으로. 국민들의 조세 부담 증가

'15년 1월 비복지 분야 보조금 신고까지 처리하는

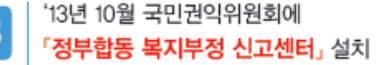

국가 재정에 대한 부정수급 행위의 지속적 발생

범정부 차원에서 국가 재정관련 비리척결과 부정

◆ 신고요령

- 신고자 인적사항 기재 (익명신고 불가)
- ▶ 신고 취지 및 이유를 기재하고, 부정수급자의 부정수급 행위관련 증거자료 제시

"용기 있는 신고가

청렴한 사회를

만듭니다"

▶ 인터넷 : 국민권익위원회 홈페이지 (www.acrc.go.kr)

▶ 우편 · 방문 : (03740) 서울특별시 서대문구 통일로 87

▶ 모바일앱 : 국민권익위원회 부패 · 공익신고 앱

NH농협생명빌딩(동관) 1층 「복지·보조금 부정신고센터」

신고방법

▶ 팩스 : 044-200-7972

◆ 신고상담

전국 어디서나 국번없이 110번

→ 신고방법

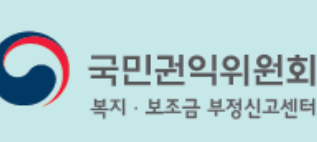

## ) 신고대상

중앙 및 지방정부의 예산·기금을 재원으로 지원되는 각종 보조금·지원금 등을 거짓 신청이나 그 밖의 부정한 방법으로 지급 받거나 사용하는 경우

## 🜒 🕽 각종 정부보조금 부정수급 유형 (예시)

### 보조금 부정수급 주요 유형 ]

어린이집, 지역아동센터, 사회복지시설, 사무장병원, 실업급여, 기초생활급여 등

- 어린이집 · 지역아동센터 부정수급 유형
  - 허위 교사 및 허위 아동 등록, 출석부 조작 등 방법으로 부정수급
  - 급식비, 식자재비 부풀리기 등 허위 청구
  - 무자격 보육교사 채용, 자격증 대여 등
- 사회복지시설 부정수급 유형
  - 친인척 허위 등재, 무자격자 채용 등 인건비 부정수급
- 시설 운영비 관련 허위서류 작성 등

### • 사무장병원 요양급여 부당청구 유형

- 비의료인이 고령의 은퇴 의사·의사·약사 등을 고용
   하여 의료기관을 운영하고 요양급여 청구
- 비의료인이 사단법인, 생활협동조합의 명의를 빌려
   의료기관을 운영하고 요양급여 청구 등

### • 실업급여 부정수급 유형

- 피보험자격 취득 · 상실 허위신고
- 자진 퇴사임에도 해고 등으로 이직 사유를 허위신고
- 취업 사실을 은닉하고 실업급여 수급 등

### • 기초생활급여 부정수급 유형

- 소득사실 (타인명의 통장 · 현금으로 수령) 은닉
- 급여수급을 위한 위장이혼 후 동일 주거지 거주
- 타인명의로 재산 (자가용 등) 은닉 등

## 보조금 부정수급 주요 유형 🛙

### • 연구개발(R&D) 부정수급 유형

- 이미 개발된 기술 일부를 변경하여 신기술인 것처럼 꾸며 허위 신청
- 연구원 허위 등록, 인건비 입금 후 타계좌 재입금
   요구 등의 인건비 횡령
- 연구기자재, 재료비 등 부풀리기를 통한 허위 정산 서류 제출
- 각종 연구비 목적 외 이용, 사적 이용 등

### 기타 보조금·지원금 부정수급 유형

- 보조사업 신청자격 조건에 해당 되지 않음에도,
   자격위조 · 허위 · 기타 부정한 방법으로 신청
- 사업 실적을 부풀려 보조금을 횡령 · 편취
- 보조금 교부 목적과 다른 용도로 집행
- 보조금으로 취득한 재산에
- 대하여 승인 없이 처분 - 보조금 정산 후 집행 잔액
- 기반환 등

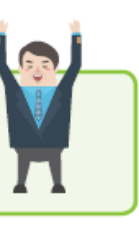

신고자는 비밀보장 · 신분보장 · 신변보호를 통해 어떠한 불이익도 받지 않습니다.

## ) 신고자 보호

- 비밀보장: 신고자의 동의 없이, 신분을 밝히거나 암시 불가, 조사업무 종사자 등이 신고자의 동의 없이 신분을 공개할 경우 징계 또는 형사처벌
- 신분보장: 신고를 이유로 신분상 불이익, 근무조건상 차별, 경제적 · 행정적 불이익을 받을 경우, 원상회복 등 적절한 조치
- 신변보호 : 신고자 자신과 친족 등의 신변에 불안이 있는 경우, 위원회에서 경찰에 신변 보호 등 요청

## 책임감면 및 벌칙제도

- 부패신고를 함으로써 그와 관련된 자신의 범죄가 발견된
   경우 형을 감경 또는 면제
- 신고를 이유로 신분상 불이익이나 근무조건상의 차별
   등을 한 자에게는 1천만원 이하의 과태료 부과
- 불이익 처분을 한 자가 위원회의 조치요구를 이행하지 않을 경우, 1년 이하의 징역 또는 1천만원 이하의 벌금 부과

🕙 ) 신고자 보상

### 보상

신고로 인해 직접적인 공공기관 수입의 회복이나 증대 또는 비용의 절감 등이 있는 경우 보상금 지급 (최대 30억)

포상

신고로 인하여 직접적인 수입회복 등이 없더라도 공익의 증진 등을 가져온 경우 포상금 지급 (최대 2억)

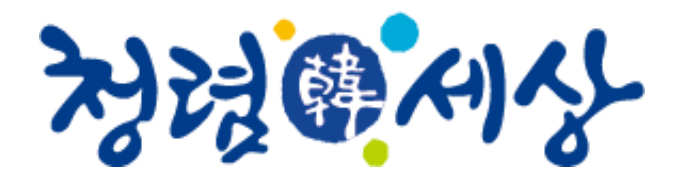

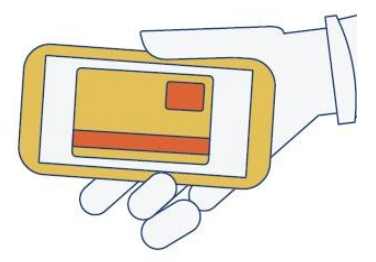

# 대한민국의 새로운 청렴문화 여러분의 참여로 이제 시작됩니다

공직자 등에 대한 부정청탁 및 금품 등 수수를 금지하여 공정한 직무수행을 보장합니다 청탁금지법을 통해 모두가 동등하게 대우받고, 공정하게 경쟁합니다

청탁금지법, 2016년 9월 28일 시행

국민권익위원회

접대문화 NO, 각자 내기

군

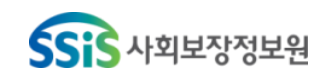

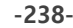

# 1. 법률 적용대상

적용 대상기관

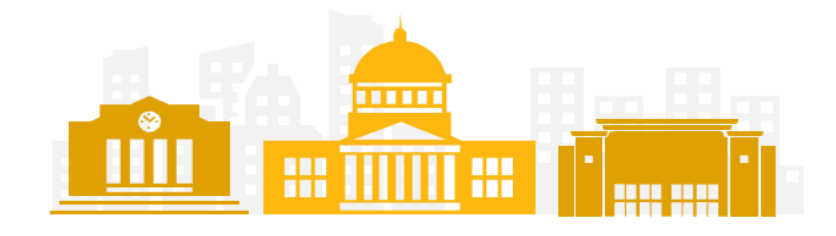

- 헌법기관, 중앙행정기관, 지방자치단체
   시·도 교육청, 공직유관단체 등 모든 공공기관
- 사립학교를 포함한 각급 **학교, 학교법인, 언론사**

**)** 적용 **대상자** 

- (공직자등) 국가·지방공무원, 공직유관단체 및 공공기관의 장과 임직원, 각급 학교의 장과 교직원, 학교법인의 임직원, 언론사의 대표자와 임직원
- 공직자등의 배우자
- 공무수행사인
  - ※ 각종 위원회에 참여하는 민간위원, 공공기관의 권한을 위임 위탁받은 자, 공공기관에 파견근무하는 민간인, 공무상 심의·평가 등을 하는 자

## ● 일반국민

(공직자등에게 부정청탁을 하거나 수수 금지금품 등을 제공한 민간인)

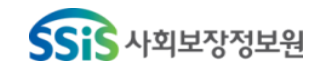

# 2. 부정청탁의 금지

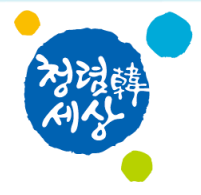

# 🍼 **부정청탁에 대한 판단기준 제시**를 위해 부정청탁 행위유형을 **15개**로 구체적으로 규정

| 1                              | 2                                      | 3                                            | 4                                           | 5                                   |
|--------------------------------|----------------------------------------|----------------------------------------------|---------------------------------------------|-------------------------------------|
| <b>인가·허가등 업무</b><br>처리         | <b>행정처분·형벌부과</b><br>감경·면제              | <b>채용·승진등</b><br>인사개입                        | 공공기관의사결정<br>관여직위<br><b>선정·탈락에개입</b>         | 공공기관주관<br>수상·포상등<br><b>선정·탈락에개입</b> |
| 6                              | 7                                      | 8                                            | 9                                           | 10                                  |
| 입찰·경매등에 관한<br><b>직무상 비밀 누설</b> | <b>특정인<br/>계약 선정·탈락</b> 에<br>개입        | 보조금 등의<br><b>배정·지원, 투자 등에</b><br>개입          | 공공기관이<br><b>생산·공급하는 재화 및</b><br>용역의 비정상적 거래 | <b>학교 입학·성적 등</b><br>처리·조작          |
| 11                             | 12                                     | 13                                           | 14                                          | 15                                  |
| 징병검사등<br><b>병역 관련 업무 처리</b>    | 공공기관이 실시하는<br><b>각종 평가·판정</b><br>업무 개입 | 행정지도·단속 등<br><b>결과 조작, 위법사항</b><br><b>묵인</b> | <b>사건의 수사·재판 등</b><br>개입                    | 1번~14번 유형에 대한<br><b>지위·권한남용</b>     |

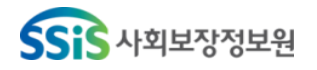

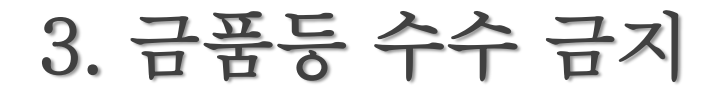

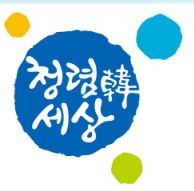

# 공직자등과 배우자의 금품등 수수 금지 기준

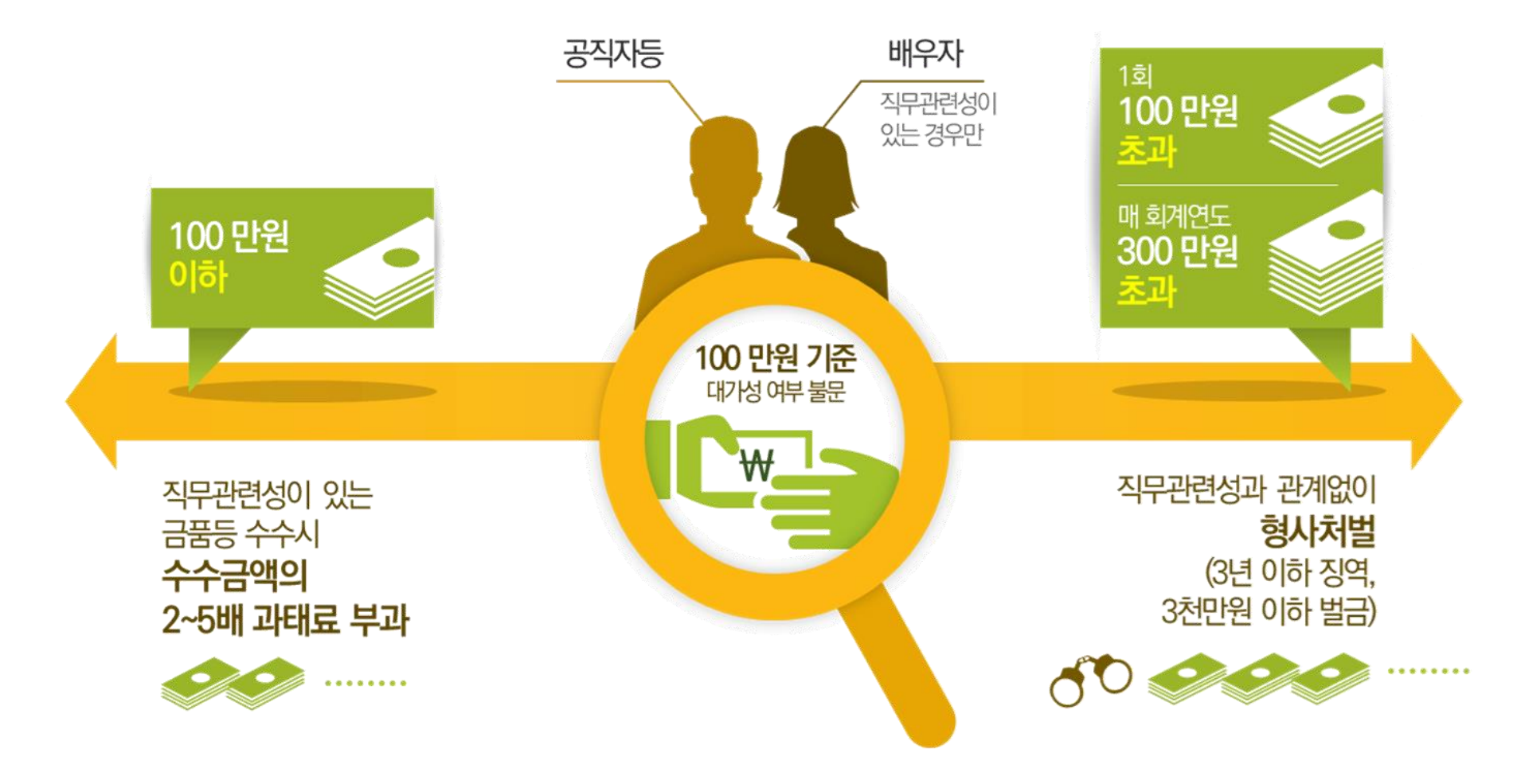

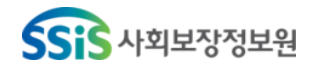

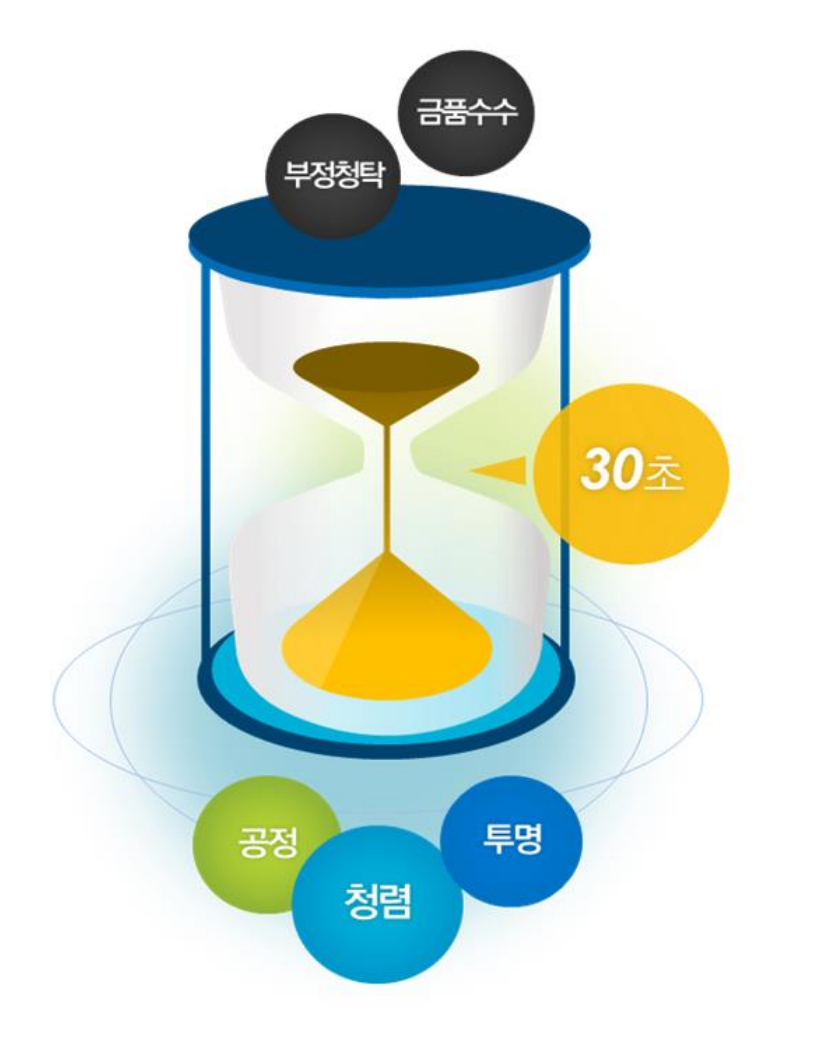

# <mark>30초</mark>의 생각이 <mark>청렴한 대한민국을 만듭니다</mark>.

주기전 **30**초, 받기전 **30**초.

누구도 부정청탁·금품수수의 유혹에서 자유로울 수 없습니다.

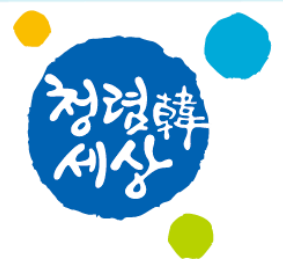

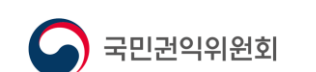

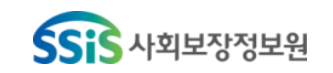

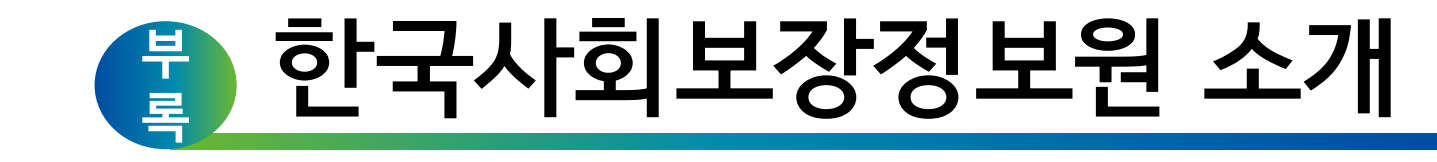

대한민국복지허브 사회보장정보플랫폼 중 관 심 7 SSiS 한국사회보장정보원 

# 한국사회보장정보원이 걸어온 길

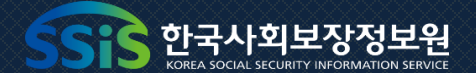

# 2013~ 2009~ 2013 사회보장정보시스템(범정부)개통

# 2009

한국보건복지정보개발원 설립

# 2010

- 보건복지 4대 정보시스템 포털운영 통합 (사회보장/지역보건의료/시설/복지로)
- 사회보장정보시스템(행복e음) 개통
- 보건복지사이버안전센터운영

# 2011

- 준정부기관지정
- 지역보건의료정보시스템 전국 확산 완료

# 2012

차세대 전자바우처시스템 구축

## · 공공기관 경영실적 평가 최고등급(A) 2년연속 획득

- 공공기관 경영실적 평가 최고등급(A) 획득
- 보건복지 개인정보통합관제센터 운영
- 2016

2017

- 사회보장정보원으로 명칭 변경
- 정보보호관리체계(ISMS)인증

UN공공행정상 대상 수상

# 2015

2014

'사회보장급여의 이용·제공 및

수급권자 발굴에 관한 법률' 제정

# 공동보안관제센터 개소 • 2018년 'WHO-FIC 네트워크

## 연례회의'개최

## 2019

• 공공기관 경영실적 평가 최고등급(A) 4년 연속 획득

## 2020

- 개인정보 관리수준 진단 최고등급 4년 연속 획득
- 한국사회보장정보원으로 명칭변경

# 2018

- 공공기관 경영실적 평가 최고등급(A) 3년 연속 획득
- 지능형 사회보장정보시스템 예비타당성 조사 통과

시스템 구축(3년, 1,970억원)

• 아시아 최초 민간의료기관

2018~

# 8대 정보시스템

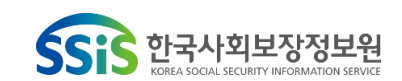

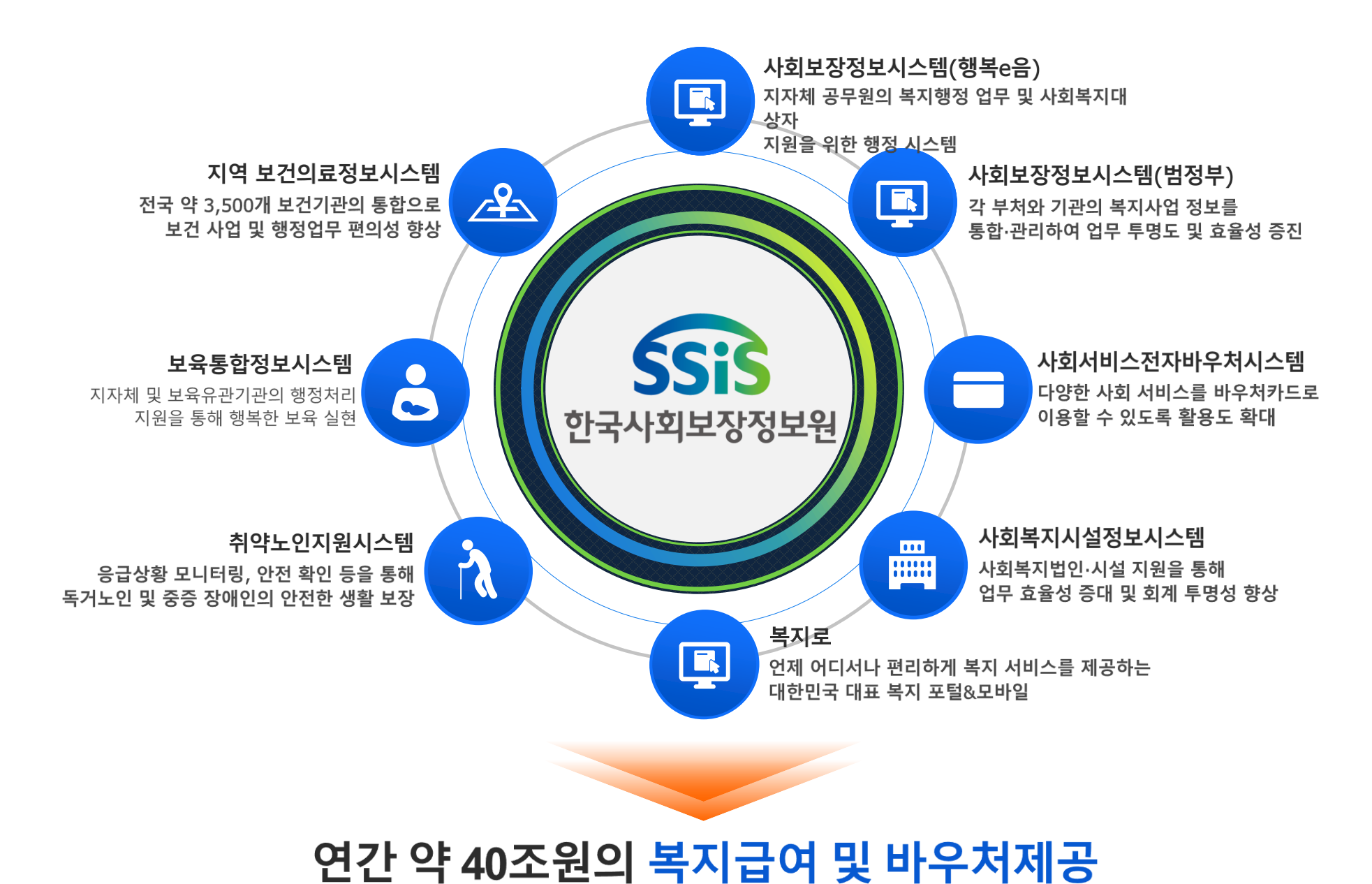

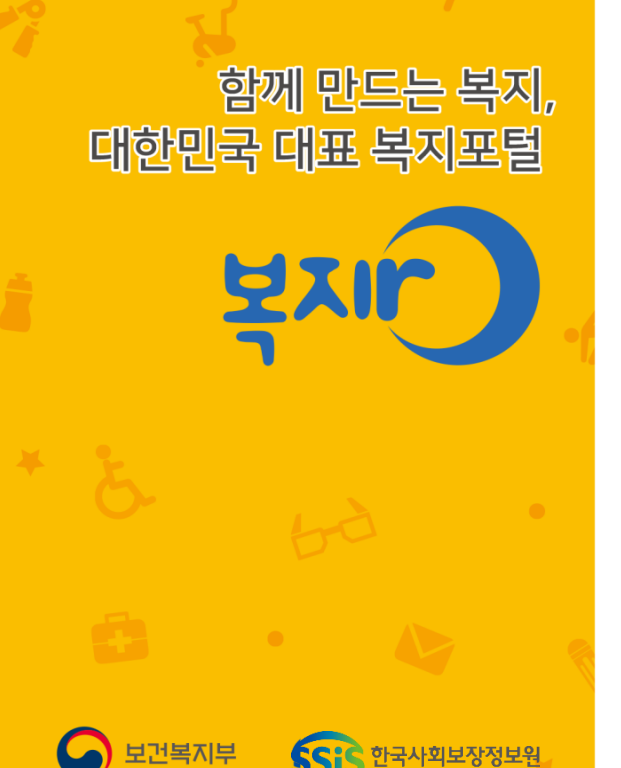

대한민국 국민이 누릴 수 있는 복지혜택을 한곳에! 나를 위한 복지혜택, 지금 확인하세요!

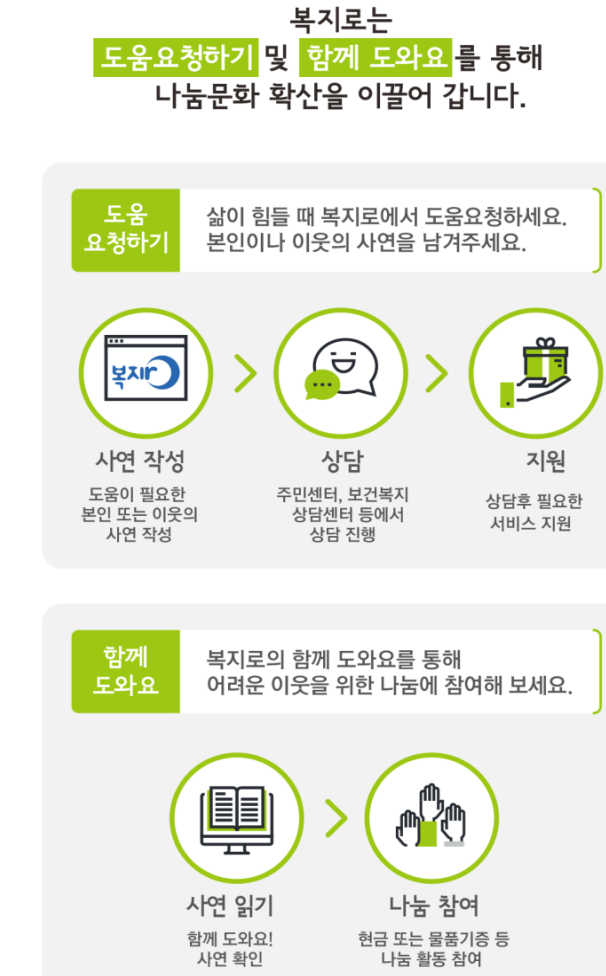

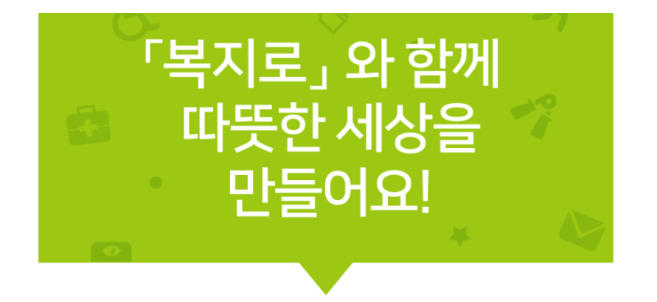

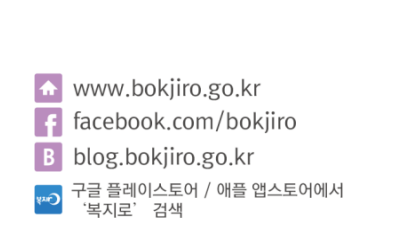

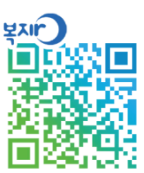

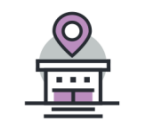

우리동네 복지시설! 어린이집부터 장애인 편의시설까지, 복지시설을 한번에 찾을 수 있어요!

### 우리동네 복지시설을 알아보세요!

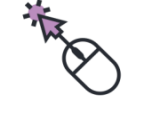

온라인신청! 아동수당, 보육료, 기초연금 등 다양한 복지서비스를 온라인으로 신청할 수 있어요!

### 언제 어디서나 복지서비스를 신청해요!

한눈에 보는 복지정보! 대한민국의 중앙부처와 지자체 복지서비스를 생애주기별 등 16개 분류를 통해 보다 쉽고 편리하게 찾으실 수 있어요!

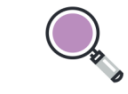

복지서비스 찾기! 간단한 선택만으로 내 상황에 맞는 다양한 복지혜택을 찾을 수 있어요!

내게 필요한 복지정보를 쉽게 찾아요!

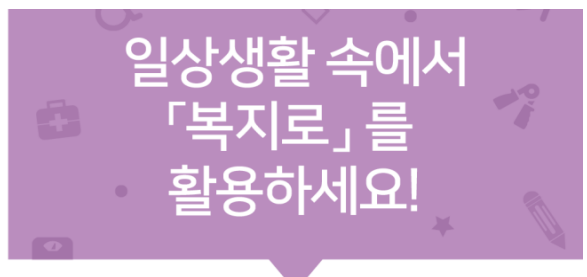

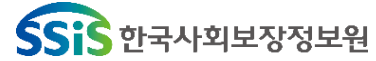

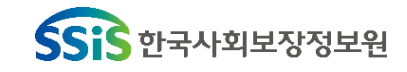

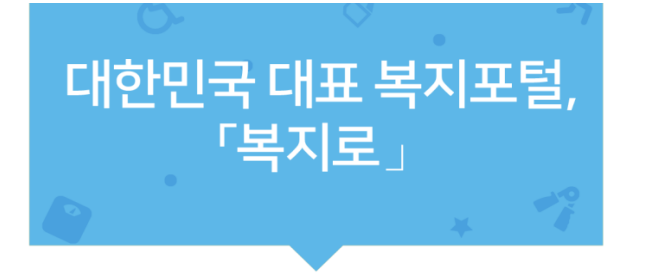

「복지로」대표 서비스를 확인하세요!

www.bokjiro.go.kr / '복지로' 모바일앱

복지로 는 내게 맞는 복지서비스 찾기, 복지서비스 온라인신청, 삶이 힘든 분들을 위한 도움요청 등 국민에게 힘이 되는 복지정보를 통합적으로 제공하는 대한민국 대표 복지포털 입니다.

 

 복지서비스를 찾고
 나와 우리 가족이 받을 수 있는 복지혜택을 맞춤형으로 찾을 수 있습니다.

 함께 나누고
 도움이 필요한 본인과 이웃을 위한 따뜻한 나눔을 실천할 수 있도록 국민들의 참여를 기다리고 있습니다.

 온라인으로
 언제 어디서나 다양한 복지서비스를 온라인으로 쉽고 편리하게

신청할 수 있습니다.

신청하고

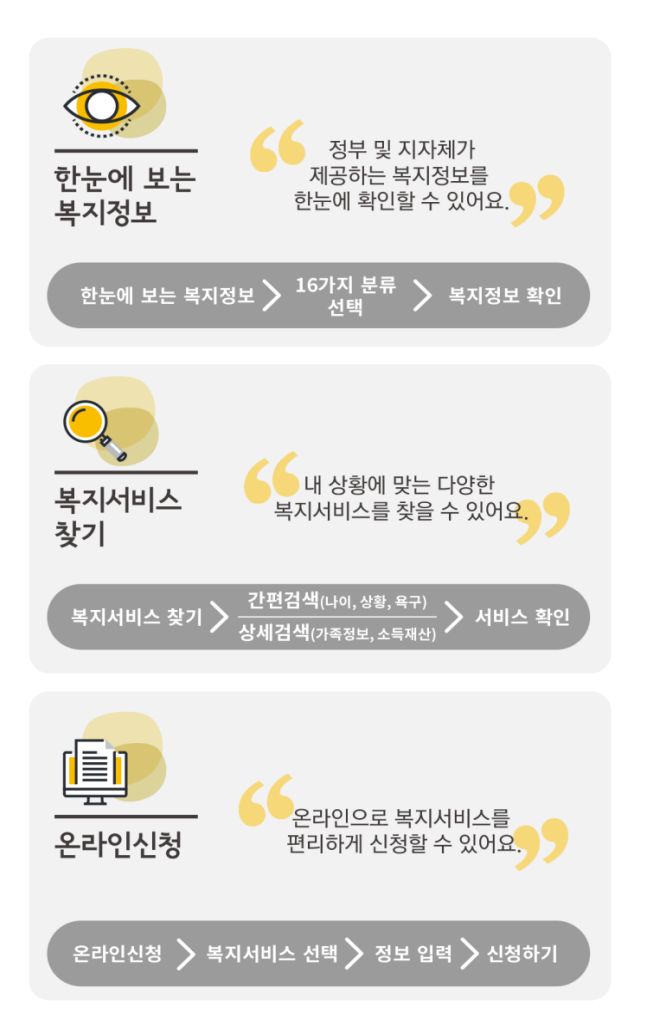

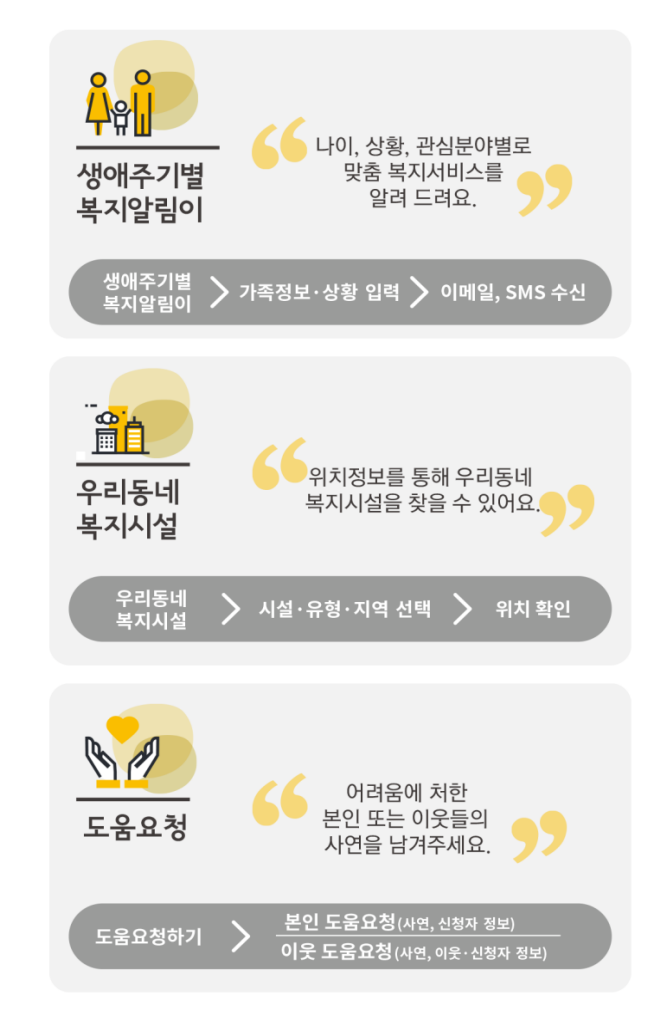

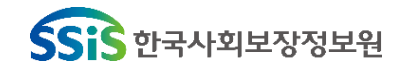

# 한국사회보장정보원 통합대표번호

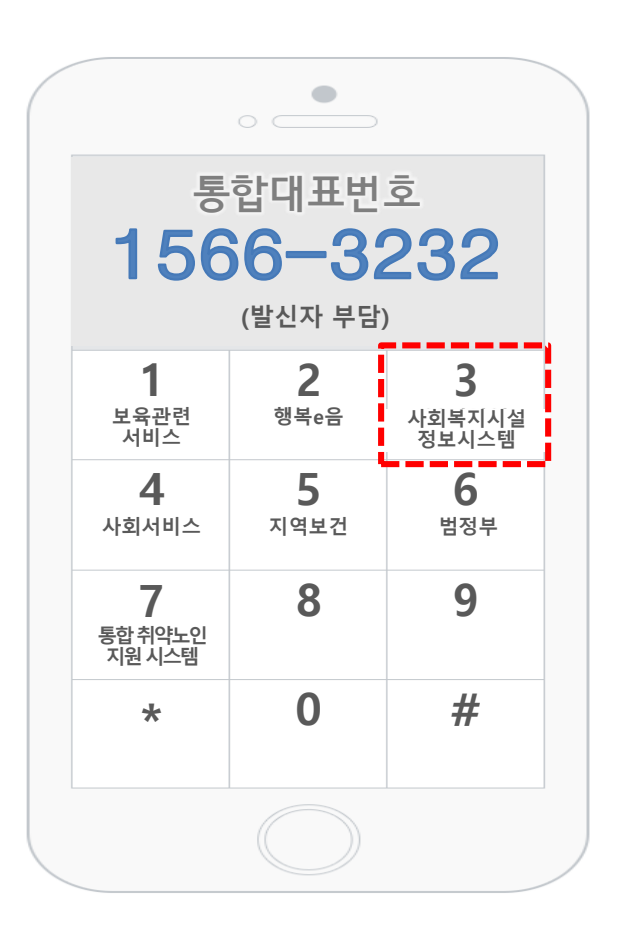

|    | 1   | 보육 관련 서비스                     |
|----|-----|-------------------------------|
|    | 2   | 사회보장정보시스템 (행복e음)              |
|    | 2-1 | 통합업무, 사례관리, 보육, 아동청소년, 초중고교육비 |
|    | 2-2 | 2 장애인복지, 자활, 긴급복지, 보건지원       |
|    | 2-3 | 3 사용자관리 및 접속장애, 의료급여, 국토부 사업  |
|    | 2-4 | 4 바우처, 시설법인, 지자체지원, 기타생활지원    |
|    | 2-5 | 정부3.0 감면신청, 무중단 시스템 및 그 외 사업  |
|    | 2-7 | 7 사례관리                        |
| [  | 3   | 사회복지시설정보시스템                   |
| l  | 3-1 | 1 사회복지시설                      |
| Į. | 3-2 | 2 노인장기요양                      |
| L  | 3-3 | 3 사례관리                        |
|    | 4   | 사회서비스전자바우처                    |
|    | 5   | 지역보건의료정보시스템                   |
|    | 5-1 | 공공보건포털, 보건지소, 보건소, 보건의료원      |
|    | 5-2 | 2 보건진료소                       |
|    | 5-3 | 3 정신건강 사례관리시스템                |
|    | 6   | 사회보장정보시스템(범정부)                |
|    | 7   | 통합취약노인 지원시스템                  |
|    | 8   | 진료정보교류사업                      |
본 교재의 저작권은 사회보장정보원에 있으며 무단 전재나 복제를 금합니다.

본 교재는 정보시스템의 개선에 따라 내용이 달라질 수 있습니다.

사회보장정보원 교육홈페이지 : http://edu.ssis.or.kr

주 소: (04554) 서울시 중구 퇴계로 173 남산스퀘어빌딩 20층

발행일: 2021년 6월

발 행 처 : 한국사회보장정보원

## 장기요양기관 재무·회계시스템